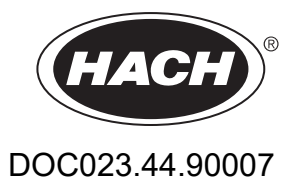

# krmilnik SC1000

NAVODILA ZA UPORABO

10/2021, izdaja 10

| Razdelek 1 Specifikacije<br>1.1 Mere krmilnika                | 5<br>8 |
|---------------------------------------------------------------|--------|
| Razdelek 2 Splošni podatki                                    | 9      |
| 2.1 Varnostne informacije                                     | 9      |
| 2.1.1 Uporaba informacii o nevarnosti                         | 9      |
| 2.1.2 Opozorilne nalepke                                      | 10     |
| 2.2 Splošne podatki o izdelki                                 | 10     |
| 2.3 Skladiščenje krmilnika                                    | 10     |
| Razdolok 3 Namostitov                                         | 13     |
| 3 1 Mehanska namestitev                                       | 13     |
| 3 2 Pritrditev krmilnika                                      | 10     |
| 3 2 1 Pritrditev na steno                                     | 13     |
| 3.2.2 Navpična ali vodoravna pritrditev na cev                |        |
| 3.2.3 montaža na ploščo                                       | 15     |
| 3.2.4 Zaščitna strešica                                       | 15     |
| 3.3 Varnostne informacije o kabelski povezavi                 | 15     |
| 3.3.1 Upoštevanje elektrostatične razelektritve (ESD)         | 16     |
| 3.4 Električna priključitev                                   | 16     |
| 3.4.1 Namestitev v strojno nastavljene naprave                | 17     |
| 3.4.2 Namestitev z napajalnim kablom                          | 17     |
| 3.4.3 Kabli za izmenični tok krmilnika                        | 22     |
| 3.4.4 Kabli za napajanje krmilnika 24 V (DC)                  | 26     |
| 3.4.5 Namestitev pokrova                                      | 28     |
| 3.5 Razširitveni moduli za vodila DIN                         | 28     |
| 3.6 Razširitvene kartice                                      | 29     |
| 3.6.1 Povezave relejnih kartic                                | 30     |
| 3.6.2 Povezave vhodne kartice                                 | 33     |
| 3.6.3 Povezave izhodne kartice                                | 34     |
| 3.6.4 Povezave kartic Modbus                                  | 35     |
| 3.6.5 Povezave kartice Profibus DP                            | 36     |
| 3.6.6 Odstranitev/Zamenjava razsiritvene kartice              | 38     |
| 3.7 Vzpostavitev omrezja SC1000 (povezava prek vodila SC1000) | 39     |
| 3.7.1 Office/lie povezave SC1000                              | 40     |
| 3.0 FTIKIJUCILEV SUTIU TIA KITTIIITIK SC 1000                 | 44     |
| 3.8.2 Dodajanje priključkov za sonde                          | 44     |
| 3.8.3 Priključitev sond so z izmeničnim tokom                 | 45     |
| 3 9 Povezava komunikacijskih vrat (novezava LAN)              | 46     |
| 3 10 Povezave z modemom GSM/GPRS                              | 46     |
| 3.10.1 Varnostni ukrepi                                       |        |
| 3.10.2 Pogoji delovanja kartice SIM                           |        |
| 3.10.3 Vstavljanje kartice SIM v modul zaslona                | 49     |
| 3.10.4 Priključitev zunanje GSM-antene na modul zaslona       | 50     |
| 3.11 Pomnilniška kartica (kartica SD)                         | 51     |
| 3.11.1 Vstavljanje pomnilniške kartice v modul zaslona        | 51     |
| 3.11.2 Priprava pomnilniške kartice                           | 52     |

| Razdelek 4 Zagon sistema                                                                | .53 |
|-----------------------------------------------------------------------------------------|-----|
| Razdelek 5 Standardni postopki                                                          | 55  |
| 5.1 Prikazovalnik                                                                       | .55 |
| 5.1.1 Povezite modul za prikaz z modulom za sondo                                       | .55 |
| 5.1.2 Nasveti za uporabo zaslona na dotik                                               | 56  |
| 5.1.3 Načini prikaza                                                                    | .56 |
| 5.2 Prikaza izmerjenih vrednosti                                                        | 57  |
| 5.2.1 Dnevna in tedenska vrstica poteka (ni na voljo za različico krmilnika SC1000 eco) | 58  |
| 5.2.2 Nastavitve prikaz izmerjenih vrednosti                                            | .58 |
| 5.3 Grafični prikaz (ni na voljo za različico krmilnika SC1000 eco)                     | .58 |
| 5.4 Prikaz glavnega menija                                                              | .60 |
| 5.5 Alfanumerična tipkovnica                                                            | 60  |
| 5.6 Kalibriranje zaslona na dotik                                                       | .61 |
| 5.7 Določanje jezika prikaza                                                            | .61 |
| 5.8 Nastavljanje časa in datuma.                                                        | 61  |
| 5.9 Nastavitev sistemske varnosti (zaščitna koda)                                       | 62  |
| 5.9.1 Nastavljanje zaščitne kode                                                        | 62  |
| 5.10 Dodajte in odstranite priljubljene                                                 | 62  |
| 5.11 Dodajanje novih elementov:                                                         | .63 |
| 5.12 Konfiguriranje omrežnih modulov (kartice Profibus/Modbus)                          | 63  |
| 5.12.1 Nastavljanje kartice Profibus/Modibus                                            | 63  |
| 5.12.2 Register napak in stanja                                                         | .66 |
| 5.12.3 Primer konfiguracije za Profibus/Modibus                                         | 67  |
| 5.13 Daljinsko upravljanje                                                              | .68 |
| 5.13.1 Priprava LAN povezave                                                            | .68 |
| 5.13.2 Vzpostavljanje LAN povezave                                                      | .69 |
| 5.13.3 Vzpostavljanje dial-up povezave                                                  | .69 |
| 5.13.4 Do krmilnika SC1000 lahko dostopate z brskalnikom                                | .71 |
| 5.14 Dnevniški podatki                                                                  | .72 |
| 5.14.1 Shranjevanje datotek dnevnika na kartico                                         | .72 |
| 5.14.2 Shranevanje dnevniških datotek s pomočjo brskalnika                              | .72 |
| 5.14.3 S pomočjo brskalnika odstranite dnevniške datoteke.                              | .73 |
| 5.15 Urejevalnik formule za izhodno in rele kartico                                     | .73 |
| 5.15.1 Dodajanje formule                                                                | .73 |
| 5.15.2 Dodajanje formule z meritveno vrednostjo drugih sond                             | .75 |
| 5.15.3 Operacije formule                                                                | 75  |
| Razdelek 6 Napredni postopki                                                            | 79  |
| 6 1 Meni STANJE SENZORJA                                                                | 79  |
| 6 2 Meni nastavitev senzoria                                                            | 79  |
| 6 3 Meni NASTAVITEV enote SC1000                                                        | 80  |
| 6 3 1 Meni za nastavitev izhoda                                                         | 80  |
| 6.3.2 Meni za vhodne tokove                                                             | .84 |
| 6.3.3 Meni releja                                                                       | .88 |
| 6.3.3.1 Splošne nastavitve releia (na volio v vseh načinih delovania releia).           | .89 |
| 6.3.3.2 Nastavitve funkcji v načinu delovanja ALARM                                     | .90 |
| 6.3.3.3 Nastavitve funkcji v načinu delovanja FEEDER CONTROL (KRMILJENJF PODAJAN.       | JA) |
| 92                                                                                      |     |
| 6.3.3.4 Nastavitve funkcii v načinu delovania 2 POINT CONTROL (2-TOČKOVNO KRMII JFN     | JE) |
| 94                                                                                      | ,   |
| 6.3.3.5 Nastavitve funkcij v načinu delovania WARNING (OPOZORILO)                       | .98 |
| 6.3.3.6 Nastavitve funkcij v načinu delovanja PWM CONTROL/LINEAR (PWM KRMILJENJE/L      | IN- |
| , , , , , , , , , , , , , , , , , , , ,                                                 |     |

### Kazalo

| EARNO)                                                                                                    | 100           |
|----------------------------------------------------------------------------------------------------|---------------|
| 6.3.3.7 Nastavitve funkcij v načinu delovanja PWM CONTROL/PID CONTROL (KRMILJEN PWM/PID)                         | JE<br>103     |
| 6.3.3.8 Nastavitve funkcij v načinu delovanja FREQ. Control / Linear (krmiljenje frekvence/li<br>no)             | inear-<br>104 |
| 6.3.3.9 Nastavitve funkcij v načinu delovanja FREK. Control/PID CONTROL (KRMILJENJE<br>FREKVENCE/KRMILJENJE PID) | <br>106       |
| 6.3.3.10 Nastavitve funkcij v načinu delovanja TIMER (ŠTEVEC)                                                    | 107           |
| 6.3.3.11 Nastavitve funkcii v načinu delovanja SYSTEM ERROR (NAPAKA SISTEMA)                                     | 108           |
| 6.3.4 Omrežni moduli (Profibus, Modbus)                                                                          | 109           |
| 6.3.4.1 Profibus                                                                                                 | 109           |
| 6.3.4.2 Modbus                                                                                                   | 111           |
| 6.3.5 Modul GSM                                                                                                  | 113           |
| 6.3.6 Upravljanje naprav                                                                                         | 116           |
| 6.3.7 Nastavitve zaslona                                                                                         | 117           |
| 6.3.8 Dostop z brskalnikom                                                                                       | 117           |
| 6.3.9 Kartica za shranjevanje                                                                                    | 118           |
| 6.3.10 Varnostne nastavitve                                                                                      | 118           |
| 6.3.11 NASTAVITEV SISTEMA/E-POŠTA                                                                                | 119           |
| 6.3.12 NASTAVITEV SISTEMA/UPRAVLJANJE LICENC                                                                     | 119           |
| 6.3.13 NASTAVITEV SISTEMA/MODBUS TCP                                                                             | 119           |
| 6.4 Meni Preskušanje/vzdrževanje                                                                                 | 119           |
| 6.4.1 Stanje mrežnega vodila                                                                                     | 120           |
| 6.5 LINK2SC                                                                                                    | 121           |
| 6.6 NAPOVED                                                                                                    | 121           |
| 6.7 WTOS                                                                                                    | 121           |
| Razdelek 7 Vzdrževanje                                                                                           | 123           |
| 7.1 Splošno vzdrževanje                                                                                          | 123           |
| 7.2 Zamenjava varovalk                                                                                           | 123           |
| Razdelek 8 Odpravljanje težav                                                                                    | 125           |
| 8 1 Splošne težave in panake modula GSM                                                                          | 125           |
| 8 2 Napake modula GSM                                                                                            | 126           |
| 8.3 Sporočila o napakah, opozorila in opomniki                                                                   | 126           |
| 8 3 1 Vrsta sporočila                                                                                            | 126           |
| 8.3.2 Oblika sporočila                                                                                           | 127           |
| 8.3.3 Identifikacijske številke napak in opozoril                                                                |               |
| 8.4 Storitev SMS                                                                                                 | 128           |
| 8.4.1 Konfiguriranje cilja sporočila SMS                                                                         | 128           |
| 8.4.2 Oblika sporočila SMS                                                                                       | 128           |
| 8.5 Preizkus razširitvenih kartic v meniju vzdrževanja                                                           | 129           |
| 8.5.1 Preizkus izhodne kartice                                                                                   | 129           |
| 8.5.2 Preizkus vhodne kartice                                                                                    | 130           |
| 8.5.3 Preizkus relejske kartice                                                                                  | 132           |
| Razdelek 9 Nadomestni deli in nrihor                                                                             | 133           |
| 9 1 Razširitvene kartice                                                                                         | 122           |
| 9.2 Zunanii moduli za vodila DIN                                                                                 | 122           |
| 9 3 Komponente notranjega omrežia                                                                                | 122           |
| 9 4 Prihor                                                                                                    | 122           |
| 9 5 Nadomestni deli                                                                                              | 13/           |
| 9 6 Eksplozijske risbe                                                                                           | 135           |
|                                                                                                    | 100           |

### Kazalo

| Razdelek 10 Certifikacija                  | 141 |
|--------------------------------------------|-----|
| Dodatek A Razširitveni moduli z vodili DIN | 143 |

Specifikacije se lahko spremenijo brez predhodnega obvestila.

| Prikazovalnik                                                                                                    |                                                                                                    |  |  |  |  |
|----------------------------------------------------------------------------------------------------|----------------------------------------------------------------------------------------------------|--|--|--|--|
| Opis dela Prikazovalnik za upravljanje prek menijev                                                                                                    |                                                                                                    |  |  |  |  |
| Ohišje                                                                                                    | Plastično ohišje, oznaka ohišja IP65                                                                                                    |  |  |  |  |
| astnosti zaslona QVGA, 320 × 240 slikovnih pik, vidno območje: 111,4 mm × 83,5 mm, 256 b<br>steklen/steklen z zaslonom na dotik                                                                                                    |                                                                                                    |  |  |  |  |
| Temperatura delovanja                                                                                                    | –20 do 55 °C (–4 do 131 °F); 95 % relativne vlažnosti, brez kondenzacije                                                                                                    |  |  |  |  |
| Temperatura shranjevanja                                                                                                    | –20 do 70 °C (–4 do 158 °F); 95 % relativne vlažnosti, brez kondenzacije                                                                                                    |  |  |  |  |
| Masa                                                                                                    | Približno 1,2 kg                                                                                                    |  |  |  |  |
| Mere                                                                                                    | 200 × 230 × 50 mm (7,9 × 9 × 2 in)                                                                                                    |  |  |  |  |
| GSM-modem         Zaslon SC1000 lahko prek vgrajenega modema GSM/GPRS prenaša po sporočila SMS in podpira storitve GPRS v omrežjih GSM.         Izbirne razširitve         Naprava SC1000 je na voljo za tri različne pasovne širine GSM:         MC55I-W 850/900/1800/1900 MHz         MC55I-W podpira večrežni modul GPRS razreda 10 in sheme kodiranja |                                                                                                    |  |  |  |  |
| Modul sonde                                                                                                    |                                                                                                    |  |  |  |  |
| Opis dela                                                                                                    | Modul za priklop sond sc, dodatkov in električnega napajanja.                                                                                                    |  |  |  |  |
| Ohišje         Kovinsko ohišje s protikorozijskim premazom, oznaka IP65                                                                                                    |                                                                                                    |  |  |  |  |
| Napajalne zahteve                                                                                                    | 100–240 V ± 10 VAC, 50 / 60 Hz, maks. 1000 VA, kategorija II ali 24 V (DC) (18–30 V (DC)), največ 75 W                                                                                                    |  |  |  |  |
| Kategorija prenapetosti II                                                                                                    |                                                                                                    |  |  |  |  |
| Stopnja onesnaževanja                                                                                                    | 2                                                                                                    |  |  |  |  |
| Vhodi za sonde (izbirni) <sup>1</sup>                                                                                                    | 4, 6, ali 8 sond. Vse parametre je mogoče konfigurirati in kombinirati po potrebi.                                                                                                    |  |  |  |  |
| Merilno območje                                                                                                    | Odvisen od sonde.                                                                                                    |  |  |  |  |
| Temperatura delovanja                                                                                                    | –20 do 55 °C (–4 do 131 °F); 95 % relativne vlažnosti, brez kondenzacije                                                                                                    |  |  |  |  |
| Temperatura shranjevanja                                                                                                    | –20 do 70 °C (–4 do 158 °F); 95 % relativne vlažnosti, brez kondenzacije                                                                                                    |  |  |  |  |
| Okoljski pogoji                                                                                                    | Uporaba v zaprtih prostorih in na prostem                                                                                                    |  |  |  |  |
| Nadmorska višina                                                                                                    | Največ 2000 m (6562 ft)                                                                                                    |  |  |  |  |
| Теžа                                                                                                    | Približno 5 kg, odvisno od konfiguracije                                                                                                    |  |  |  |  |
| Izbirne razširitve                                                                                                    | Analogni izhodi, analogni/digitalni vhodi, releji, digitalna vodila fieldbus                                                                                                    |  |  |  |  |
| Mere                                                                                                    | Brez modula zaslona: 315 × 242 × 120 mm (12,4 × 10,1 × 4,8 in)                                                                                                    |  |  |  |  |
|                                                                                                    | Z modulom zaslona: 315 × 242 × 150 mm (12,4 × 10,1 × 6 in)                                                                                                    |  |  |  |  |
| Oznake varovalk                                                                                                    | 100–240 V (AC):<br>F1, F2: M 3,5 A L; 250 V ali T 3,15 A L; 250 V<br>F3, F4: T 8 A H; 250 V                                                                                                    |  |  |  |  |
|                                                                                                    | 24 V (DC): 1 varovalka, T 6,3 A L; 250 V; 24 V (DC)                                                                                                    |  |  |  |  |
| omrežni kabel SC1000                                                                                                    | Kontrolni kabel z dvojno zaščito in 2 sredicama, 24 AWG, pramenasti, bakrena<br>žica<br>Značilna impedanca pri 1 KHz \> 100 W, barva žice: rdeča in zelena.<br>Zunanja zaščita kabla je oporna proti UV-žarkom in vodoodporna<br>Zunanji premer kabla je 3,5–5 mm |  |  |  |  |

| Vgradne razširitvene kartice                                                                     |                                                                                                    |  |  |  |  |
|--------------------------------------------------------------------------------------------------|----------------------------------------------------------------------------------------------------|--|--|--|--|
| Opis dela Vgradne razširitvene kartice za namestitev v modul sonde                               |                                                                                                    |  |  |  |  |
| Temperatura delovanja                                                                            | –20 do 55 °C (–4 do 131 °F); 95 % relativne vlažnosti, brez kondenzacije                                                                                                    |  |  |  |  |
| Temperatura shranjevanja-20 do 70 °C (-4 do 158 °F); 95 % relativne vlažnosti, brez kondenzacije |                                                                                                    |  |  |  |  |
| Analogna izhodna kartica                                                                         | 4 × analogni tokovni izhodi (0–20 mA or 4–20 mA, največ 500 ohm)<br>priključki največ 1,5 mm <sup>2</sup> (AWG 15)                                                                                                    |  |  |  |  |
| Analogna/digitalna vhodna kartica                                                                | 4 × analogni/digitalni vhodi (0–20 mA ali 4–20 mA) priključki največ 1,5 mm²                                                                                                    |  |  |  |  |
|                                                                                                  | 4 × preklopni kontakti (SPDT)                                                                                                    |  |  |  |  |
| Vorajena relejska kartica                                                                        | Najvišja preklopna napetost: 250 V (AC), 125 V (DC)                                                                                                    |  |  |  |  |
| · · · · · · · · · · · · · · · · · · ·                                                            | Nazivni preklopni tok: 250 V (AC), 5 A; 125 V (AC), 5 A; 30 V (DC), 5 A                                                                                                    |  |  |  |  |
|                                                                                                  | Priključki najveć 1,5 mm² (AWG 15)                                                                                                    |  |  |  |  |
| Vmesniška kartica Fieldbus                                                                       | Modbus RS485 (YAB021) ali Profibus DP (YAB020/YAB105)                                                                                                    |  |  |  |  |
| Razširitveni moduli za preklopno omari                                                           | co z vodili DIN                                                                                                    |  |  |  |  |
| Funkcija                                                                                         | Za namestitev v preklopno omarico. Mogoče je kombinirati zahtevane razširitve,<br>če je na voljo osnovni modul.                                                                                                    |  |  |  |  |
| Zaščita                                                                                          | IP 20                                                                                                    |  |  |  |  |
| Napajanje                                                                                        | 24 V (DC) (največ 30 V) iz osnovnega modula                                                                                                    |  |  |  |  |
| Temperatura delovanja                                                                            | 4 do 40 °C (39 do 104 °F); 95 % relativne zračne vlage, brez kondenzacije                                                                                                    |  |  |  |  |
| Temperatura shranjevanja                                                                         | –20 do 70 °C (–4 do 158 °F); 95 % relativne vlažnosti, brez kondenzacije                                                                                                    |  |  |  |  |
| Osnovni modul (LZX915)                                                                           | Napajalni ali razširitveni moduli z 24 V (DC) in povezavo z na omrežje SC1000<br>Nastavitev zaključnega upora (s stikalom DIP) za omrežje SC1000<br>Zagotavljanje povezave zaslona (LXV402) za konfiguracijo sistema                                                                                                    |  |  |  |  |
|                                                                                                  | Osnovni modul lahko razširitvene module napaja z največ 2000 mA.                                                                                                    |  |  |  |  |
|                                                                                                  | Mere: 23 × 100 × 115 mm (1 × 4 × 4,5 in)                                                                                                    |  |  |  |  |
| Relejni modul (LZX920)                                                                           | 4 × obicajno sklenjen do preklopnih kontaktov (SPDT)<br>Najvišja preklopna napetost: 250 V (AC), 125 V (DC)<br>Najvišji preklopni tok: 250 V (AC), 5 A; 125 V (AC), 5 A; 30 V (DC), 5 A<br>Največja preklopna moč: 150 W<br>Mogoče ga je programirati za meje, nadzor stanja ali različne nadzorne funkcije.<br>Stanje komunikacije je označeno s svetlečo diodo.<br>Priključki največ 2,5 mm <sup>2</sup> (AWG 11)<br>Poraba toka: <100 mA                                                                                                    |  |  |  |  |
|                                                                                                  | Mere: 45 × 100 × 115 mm (2 × 4 × 4,5 in)                                                                                                    |  |  |  |  |
| Izhodni modul (LZX919)                                                                           | 2 analogna tokovna izhoda (0–20 mA ali 4–20 mA, največ 500 ohm)<br>priključki največ 2,5 mm <sup>2</sup> (AWG 11)<br>Poraba toka: <150 mA                                                                                                    |  |  |  |  |
|                                                                                                  | Were: $23 \times 100 \times 115$ mm (1 × 4 × 4,5 m)         An algorithm in the difference interview interview in the second state interview interview intervi |  |  |  |  |
| Vhodni modul (LZX921)                                                                            | Anaiogni/digitalni vhodi (programirati jih je mogoče kot 0–20 mA ali 4–20 mA),<br>vhod ali digitalni vhod<br>Notranji upora: 180 ohm<br>Priključki največ 2,5 mm <sup>2</sup> (AWG 11)<br>Poraba toka: <100 mA                                                                                                    |  |  |  |  |
|                                                                                                  | wee. ∠o × 100 × 110 mm (1 × 4 × 4,0 m)                                                                                                    |  |  |  |  |

| Certifikati     |                                                                                  |  |  |  |  |
|-----------------|----------------------------------------------------------------------------------|--|--|--|--|
|                 | SC1000 s sistemskimi komponentami                                                |  |  |  |  |
|                 | <ul> <li>Potrdilo TUV o skladnosti z varnostnimi standardi UL in CSA.</li> </ul> |  |  |  |  |
| Severna Amerika | SC1000 z GSM-modulom                                                             |  |  |  |  |
|                 | - FCC ID št. QIP MC55I-W                                                         |  |  |  |  |
|                 | - Industry Canada ID št. 7830A-MC55IW                                            |  |  |  |  |
|                 | SC1000 s sistemskimi komponentami:                                               |  |  |  |  |
| Evropo          | Potrdilo CE                                                                      |  |  |  |  |
| Емора           | SC1000 z GSM-modulom:                                                            |  |  |  |  |
|                 | - CETECOM ICT GmbH registracijska št. M528968Y-01-EO/-CC                         |  |  |  |  |
| Garancija       |                                                                                  |  |  |  |  |
| Garancija       | 1 leto (EU: 2 leti)                                                              |  |  |  |  |

<sup>1</sup> Pri namestitvi dodatnih sond upoštevajte največjo skupno moč sistema. Na modulu za priklop sond sc 1000 je hkrati mogočeuporabiti samo dva merilca motnosti 1720E.

**Pomembna opomba:** Vsi moduli in kartice so razviti v skladu s standardom DIN EN 61326 "Zaščita pred napetostnimi sunki".

Dodatne informacije najdete v priročnikih

- DOC023.XX.90143 "SC1000 Napredna komunikacija"
- DOC012.98.90329 "LINK2SC"
- DOC023.XX.90351 "NAPOVED"

# 1.1 Mere krmilnika

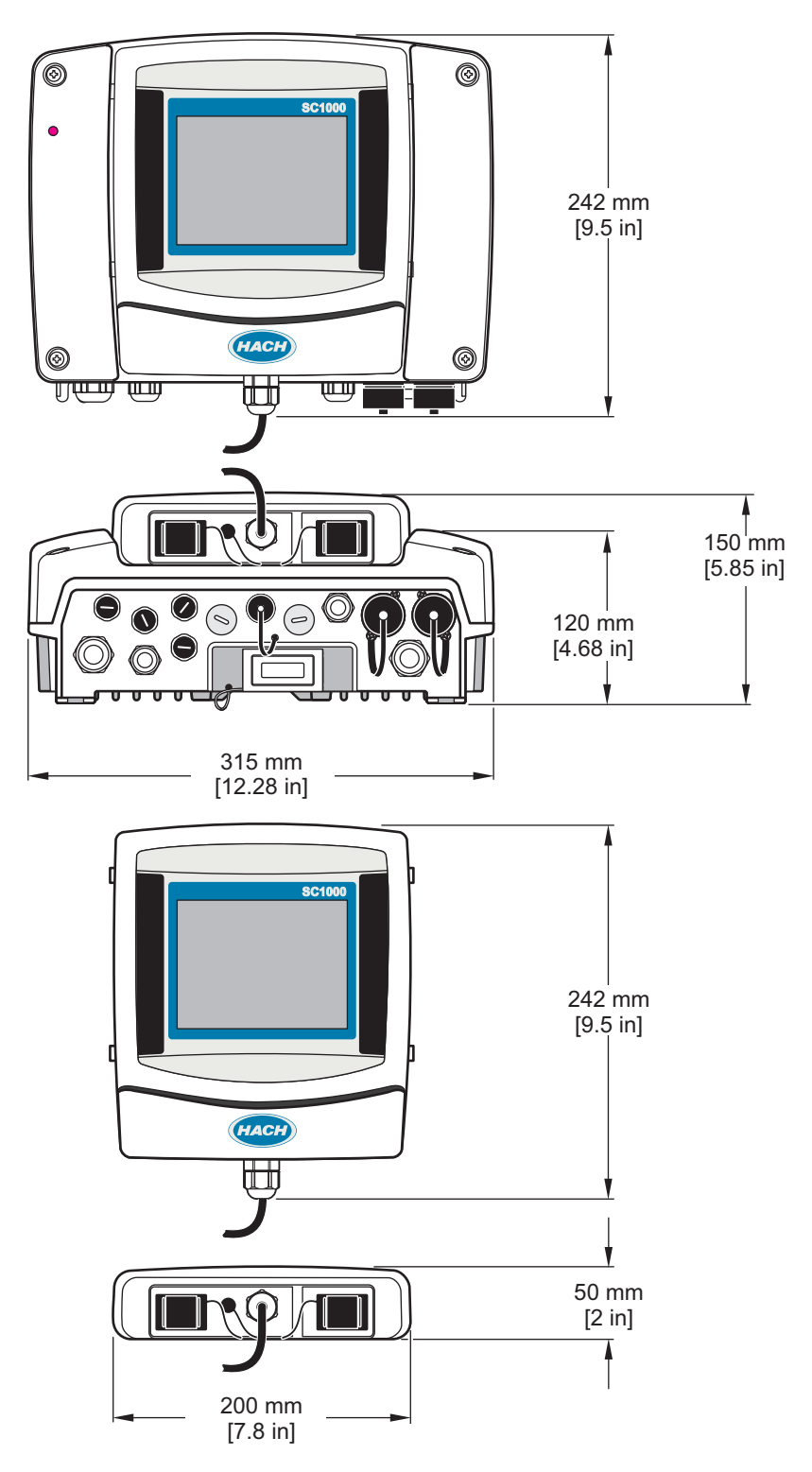

Slika 1 Mere krmilnika SC1000

V nobenem primeru proizvajalec ne prevzema odgovornosti za neposredno, posredno, posebno, nezgodno ali posledično škodo, nastalo zaradi kakršnekoli napake ali izpusta v teh navodilih. Proizvajalec si pridržuje pravico do sprememb v navodilih in izdelku, ki ga opisuje, brez vnaprejšnjega obvestila. Prenovljene različice najdete na proizvajalčevi spletni strani.

## 2.1 Varnostne informacije

### <u>Opomba</u>

Proizvajalec ne odgovarja za škodo, ki bi nastala kot posledica napačne aplikacije ali uporabe tega izdelka, kar med drugim zajema neposredno, naključno in posledično škodo, in zavrača odgovornost za vso škodo v največji meri, dovoljeni z zadevno zakonodajo. Uporabnik je v celoti odgovoren za prepoznavo tveganj, ki jih predstavljajo kritične aplikacije, in namestitev ustreznih mehanizmov za zaščito procesov med potencialno okvaro opreme.

Še pred razpakiranjem, zagonom ali delovanjem te naprave v celoti preberite priložena navodila. Še posebej upoštevajte vse napotke o nevarnostih in varnostne napotke. V nasprotnem primeru obstaja nevarnost hudih poškodb uporabnika oz. škode na opremi.

Zaščita te opreme mora biti brezhibna. Uporabljajte in nameščajte jo izključno tako, kot je navedeno v tem priročniku.

#### 2.1.1 Uporaba informacij o nevarnosti

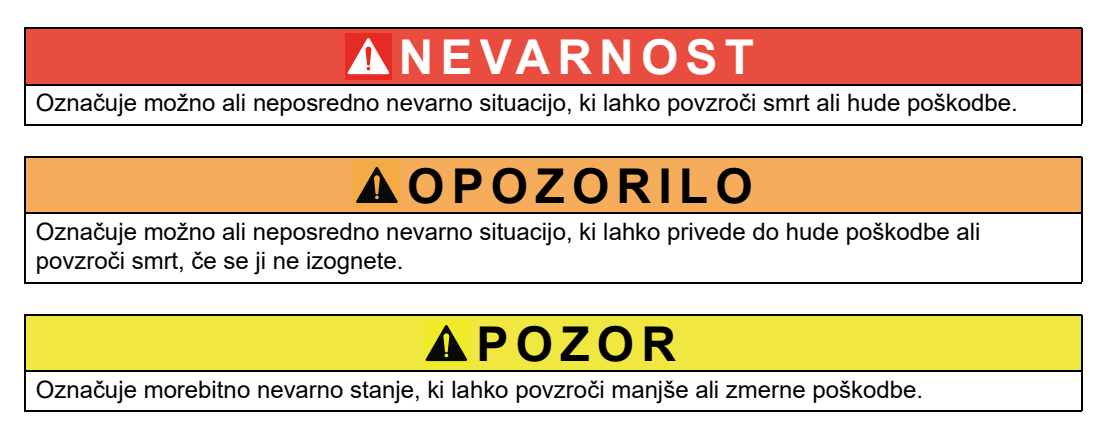

## Opomba

Označuje situacijo, ki lahko, če se ji ne izognete, povzroči poškodbe instrumenta. Podatki, ki jih je potrebno posebej upoštevati.

### Splošni podatki

### 2.1.2 Opozorilne nalepke

Upoštevajte vse oznake in tablice, ki so nameščene na napravo. Neupoštevanje tega lahko privede do telesnih poškodb ali škode na inštrumentu. Simbol je, če je označen na napravi, v navodilih naveden z napotkom o nevarnosti ali previdnostnim ukrepom.

|     | To je varnostni opozorilni simbol. Upoštevajte vsa varnostna sporočila, ki sledijo temu simbolu, da se izognete<br>poškodbam. Če se nahajajo na napravi, za informacije o delovanju ali varnosti glejte navodila za uporabo.         |
|-----|----------------------------------------------------------------------------------------------------|
|     | Ta simbol opozarja, da obstaja tveganje električnega udara in/ali smrti zaradi elektrike.                                                                                                    |
|     | Ta simbol opozarja, da je treba nositi zaščitna očala.                                                                                                    |
|     | Ta simbol kaže na prisotnost naprav, ki so občutljive na elektrostatično razelektritev (ESD), in opozarja na to, da<br>morate z ustreznimi ukrepi preprečiti nastanek škode in poškodb opreme.                                       |
| (-) | Ta simbol označuje, da je treba označeni predmet zaščititi z ozemljitveno povezavo. Če instrument ni opremljen z<br>ozemljitvenim vtičem na kablu, izdelajte zaščitno ozemljitveno povezavo do priključka zaščitnega vodnika.        |
| ₽   | Ta simbol na izdelku označuje mesto varovalke ali tokovnega omejevalnika.                                                                                                    |
|     | Električne opreme, označene s tem simbolom, v EU ni dovoljeno odlagati v domačih ali javnih sistemih za odstranjevanje odpadkov. Staro ali izrabljeno opremo vrnite proizvajalcu, ki jo mora odstraniti brez stroškov za uporabnika. |

## 2.2 Splošne podatki o izdelki

# NEVARNOST

Proizvajalčevi izdelki, namenjeni zunani uporabi, so dobro zavarovani pred tekočinami in prahom. Če so ti izdelki na glavno električno omrežje priključeni s pomočjo kabla ter vtiča in ne fiksnega žičnega voda, sta kabel in vtič slabše zavarovana pred tekočinami in prahom. Dolžnost operaterja je, da za povezavo med kablom in vtičem zagotovi primerno zaščito pred tekočinami in prahom ter da je ta v skladu s krajevnimi varnostnimi predpisi.

Če napravo uporabljate zunaj, jo priklopite le na vtičnico s stopnjo zaščite IP44 (zaščita pred vodo, ki prši z vseh strani).

SC1000 je večparametrski krmilnik izdelan za delovanje s katerokoli digitalno sondo. Samostojni krmilnik SC1000 naj ima enprikazovalnik in en modul za priklop sonde. Modul za priklop sonde lahko nastavite tako, da sprejme do 8 digitalnih sond. Priključite lahko več sond, tako, da ustvarite omrežje SC1000. Omrežje SC1000 naj ima en prikazovalnikter dva ali več modul za priklop sonde. Na omrežje je dovoljen le en modul za prikaz. Vsak modul za priklop sonde lahko nastavite tako, da sprejme do 8 sond.

Vsak modul za sondo lahko nastavljate z releji, analognimi izhodi, analognimi in digitalnimi vhodi in digitalnimi fieldbus karticami.

**Opomba:** Omrežje SC1000 sprejme največ 32 naprav (skupaj z razširitvenimi karticami, zunanjimi moduli in sondami).

## 2.3 Skladiščenje krmilnika

Če nameravate krmilnik SC1000 skladiščiti, shranite pomembne podatke. Izključite napravo iz omrežja in prekinite vse povezave. Iz okvirja odstranite modul za priklop sonde. Modula za prikaz in sondo zavijte v zaščitno prevleko ali v suho tkanino ter shranite na suhem mestu. Vse nastavitve se shranijo na I/Q karticah. Po približno dve tednih so informacije o datumu in času izgubljene. Uporabnik mora vnesti datum in čas, prvič ko zopet zažene krmilnik.

# **Razdelek 3** Namestitev

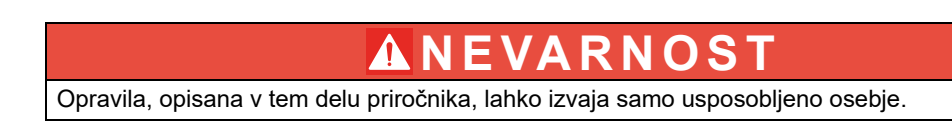

### 3.1 Mehanska namestitev

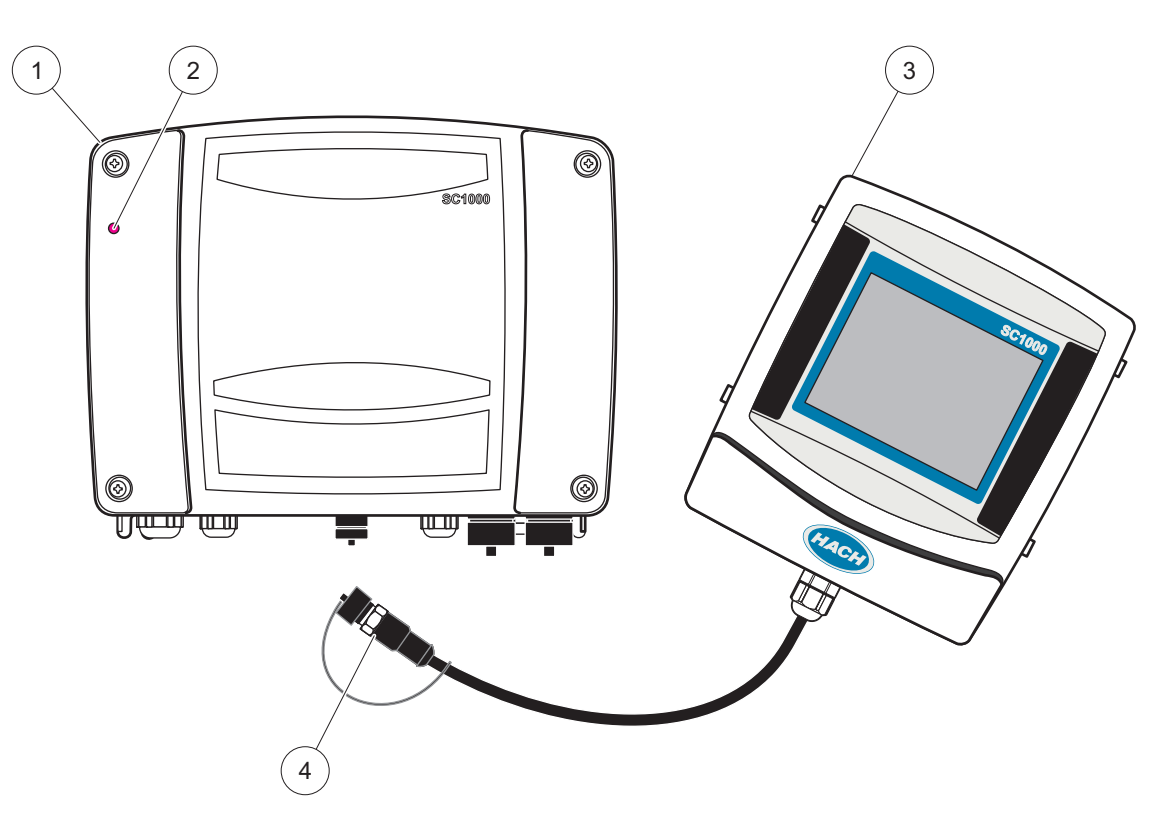

Slika 2 Modul za priklop sond s prikazovalnikom

| 1 | Sonda modul   | 3 | Prikazovalnik                           |
|---|---------------|---|-----------------------------------------|
| 2 | Indikator LED | 4 | Konektor, modul zaslona z modulom sonde |

## 3.2 Pritrditev krmilnika

#### 3.2.1 Pritrditev na steno

Pri vrhu in pri straneh pustite najmanj 5 cm (2 palca) prostora za prezračevanje in namestitev prikazovalnika. Spodaj pustite najmanj 15 cm (6 palcev) prostora za kabelske povezave. Glejte Slika 3 za ustrezne mere pri pritrditvi na steno.

- 1. V steno pritrdite štiri vijake.
- 2. Obesite krmilnik SC1000 na vijake, pritrdite priložene podložke in ročno zategnite spodnja vijaka.

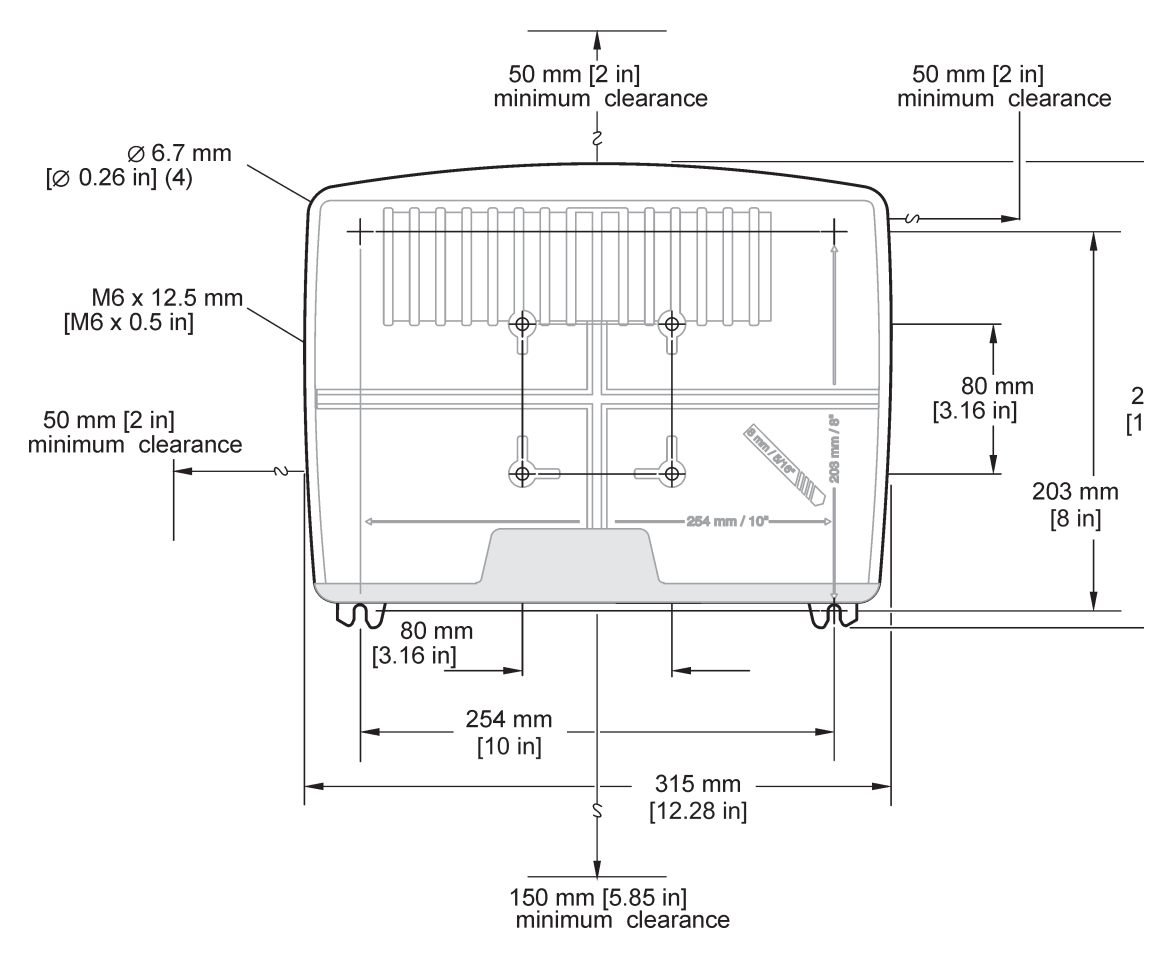

Slika 3 Značilnosti namestitve krmilnika sc 1000

### 3.2.2 Navpična ali vodoravna pritrditev na cev

Glejte Slika 4 za opis pritrditve. Za dodatne informacije o pritrditvi na cev glejte navodila, ki so priložena kompletu za pritrditev.

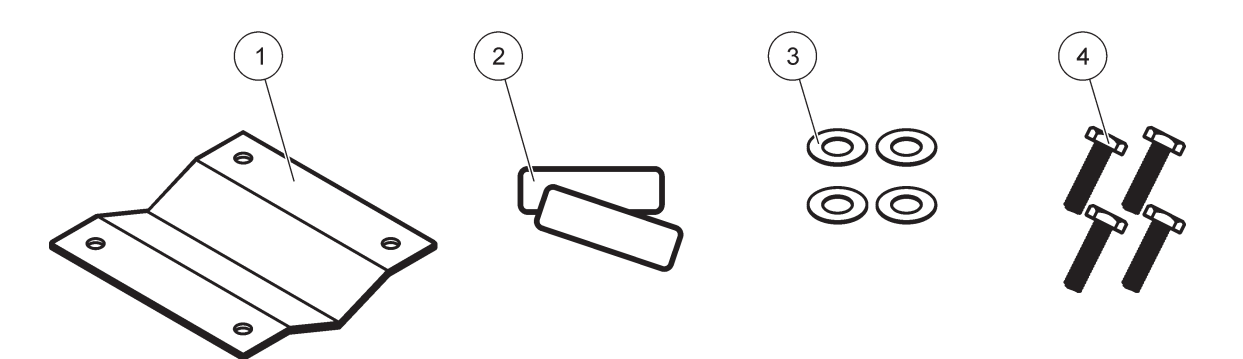

Slika 4 Oprema za pritrditev na cev

|   |                                     | • |                                                  |
|---|-------------------------------------|---|--------------------------------------------------|
| 1 | Nosilec, pritrditev na cev (LZY001) | 3 | Podložka (4×) (LZX948)                           |
| 2 | Gumijasti blažilniki (8×) (LZX948)  | 4 | Vijak s šestkotno glavo (4×) M5 × 30 mm (LZX948) |

#### 3.2.3 montaža na ploščo

Glejte navodila, ki so priložena opremi za pritrditev.

#### 3.2.4 Zaščitna strešica

Za vse zunanje namestitve priporočamo izbiro zaščitne strešice. Glejte navodila, ki so priložena zaščitni strešici.

### 3.3 Varnostne informacije o kabelski povezavi

NEVARNOST Nevarnost smrti zaradi električnega toka. Pri vzpostavljanju električnih povezav vedno izključite napajanje naprave.

Pri vzpostavljanju kabelskih povezav krmilnika SC1000 obvezno upoštevajte naslednja opozorila in opombe kot tudi navodila in opombe, ki zadevajo posamezne razdelke o namestitvi. Za več varnostnih informacij si oglejte Varnostne informacije, stran 9.

Pred izvajanjem posegov na kablih odstranite modul zaslona (Slika 5).

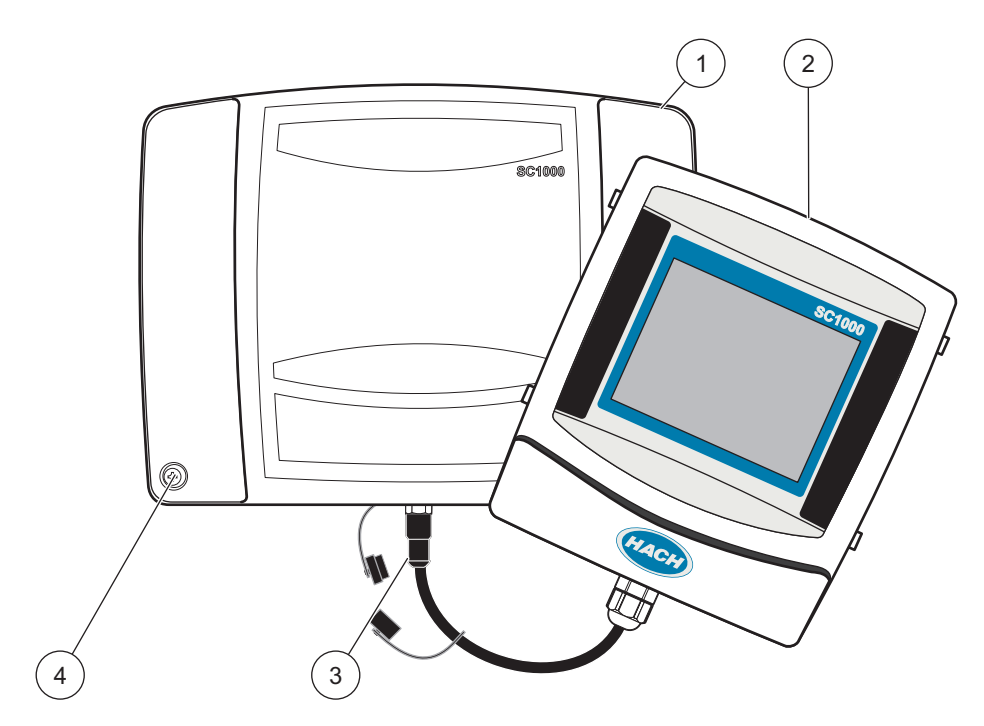

Slika 5 Odstranitev modula zaslona in pokrova modula sonde

| 1 | Pokrov modula za priklop sond | 3 | Konektor, prikazovalnik |
|---|-------------------------------|---|-------------------------|
| 2 | Prikazovalnik                 | 4 | Vijak (4×)              |

### 3.3.1 Upoštevanje elektrostatične razelektritve (ESD)

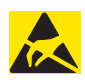

## Opomba

Vzdrževalna opravila, ki ne zahtevajo napajanja analizatorja, morajo biti izvedena z izključenim napajanje, saj tako zmanjšate nevarnost in tveganje ESD-ja.

Elektrostatični naboj lahko poškoduje občutljive elektronske sklope, kar ima za posledico zmanjšano zmogljivost instrumenta ali celo okvaro. Proizvajalec priporoča upoštevanje naslednjih korakov, ki preprečujejo škodo zaradi razelektritve na napravi:

- Preden se dotaknete elektronskih komponent naprave (kot so kartice s tiskanim vezjem in priključene komponente), razelektrite statični naboj, ki se je mogoče nabral v vašem telesu. To dosežete tako, da se dotaknete ozemljenega kovinskega predmeta, kot je ohišje naprave, kovinskega voda cevi.
- Tvorjenje elektrostatičnega naboja preprečite, če se izogibate nepotrebnemu premikanju. Komponente, ki -so občutljive na statično elektriko, prenašajte v antistatični embalaži.
- Za razelektritev elektrostatičnega naboja iz vašega telesa in ohranjanje razelektritve, nosite ozemljeno zapestnico.
- Z vsemi elektrostatično občutljivimi sklopi rokujte v elektrostatično varnih območjih. Po možnosti uporabljajte antistatične podloge za tla in delovno površino.

## 3.4 Električna priključitev

# **A**NEVARNOST

Nevarnost smrti zaradi električnega toka. V tem razdelku opisana opravila lahko izvaja samo ustrezno usposobljeno osebje.

# NEVARNOST

Nevarnost smrti zaradi električnega toka. Vedno namestite varovalno stikalo preboja na ozemljitev (GFIC)/ zaščitno stikalo na diferenčni tok (RCCB) s sprožilnim tokom največ 30 mA. V primeru zunanje namestitve zagotovite zaščito pred preveliko napetostjo.

# NEVARNOST

Pri fiksnem ožičenju mora biti v oskrbovalno linijo vključena tudi odklopna naprava (lokalna prekinitev). Odklopna naprava mora izpolnjevati zahteve veljavnih standardov in predpisov. Nameščena mora biti v bližini naprave, tako da jo lahko uporabnik doseže brez težav, in mora biti označena kot odklopna naprava.

Če je povezava vzpostavljena z omrežnim kablom, ki je fiksno priključen na vir napajanja, se mora kot lokalni odklopnik uporabljati vtič omrežnega kabla.

## Opomba

Za priklop naprave na napajanje uporabljajte samo ozemljene vtičnice.

Če niste prepričani, ali so vtičnice ozemljene, naj to preveri usposobljen elektrikar.

Napajalni vtič dovaja tok in je obenem namenjen hitri izolaciji naprave od omrežja, če je to potrebno.

Postopek je priporočen za dolgotrajno shranjevanje, saj se lahko tako izognete nevarnostim v primeru napake.

Zato poskrbite, da bo vtičnica, s katero je naprava povezana, uporabnikom vedno enostavno dostopna.

# Opomba

Preden odprete napravo, izvlecite omrežni vtič.

# Opomba

Če odstranite omrežni vtič napajalnega kabla in ga zamenjate s fiksnim ožičenjem, je treba v bližini zaslonske enote namestiti primeren dvopolni enosmerni odklopnik. Vse povezane signalne linije morajo biti oklopljene.

V primeru namestitve v prostoru namestite zaščito pred preveliko napetostjo med vir napajanja in krmilnik SC1000. Prepričajte se, da podatkovni in napajalni kabli niso v napoto in niso preveč zviti. Glejte Slika 7 za informacije o preboju na ohišje.

Visokonapetostna povezava krmilnika je napeljana za visokonapetostnim varovalom v ohišju krmilnika. Pregrada mora ostati nameščena, razen če usposobljeni električar ne napeljuje ožičenja za napajanje, alarme ali releje. Glejte Slika 9 o odstranitvi varovala.

Naprava je lahko povezana z glavnim napajanjem prek kabelskega voda ali prek napajalnega kabla, če to omogoča lokalno električno omrežje. Zahtevan je lokalni odklopnik, ki je zasnovan tako, da ustreza krajevnim predpisom, in mora biti določen za vse vrste napeljave.

Električno napajanje lahko priključite na izmenični tok šele, ko je krmilnik sc 1000 v celoti povezan, ozemljen in sta nameščena novo visokonapetostno varovalo in pokrov modula sonde.

#### 3.4.1 Namestitev v strojno nastavljene naprave

Pri strojno nastavljenih napravah morajo imeti nadzemni vodi za napajanje in zaščitno ozemljitev instrumenta kable debeline od 18 do 12 po standardni ameriški lestvici (AWG). Za vzdrževanje zaščitne stopnje IP65 uporabite tesnilni blažilec obremenitve. Glejte Slika 6 za blažilec obremenitve in sklop tesnilnega čepa za odprtino za vodnike. Glejte Slika 13 za informacije o kablih.

**Opomba:** Ni stikala za vklop/izklop izmeničnega toka modula sonde.

#### 3.4.2 Namestitev z napajalnim kablom

Uporabite lahko tesnilno kabelsko uvodnico, ki ohranja razred okoljske zaščite IP65, in napajalni kabel, krajši od 3 metrov (10 ft) s tremi vodniki velikosti 18 (vključno z varnostnoozemljitveno žico); glejte Razdelek 9, stran 133. Glejte Slika 6 za blažilec

obremenitve in sklop tesnilnega čepa za odprtine za vodnike. Glejte Slika 14 za informacije o kablih.

Slika 6 Uporaba dodatnega blažilca obremenitve in čepa odprtine za vodnike

| 1 | Blažilec obremenitve, manjši | 3 | Vod            |
|---|------------------------------|---|----------------|
| 2 | Blažilec obremenitve, večji  | 4 | Čep, tesnjenje |

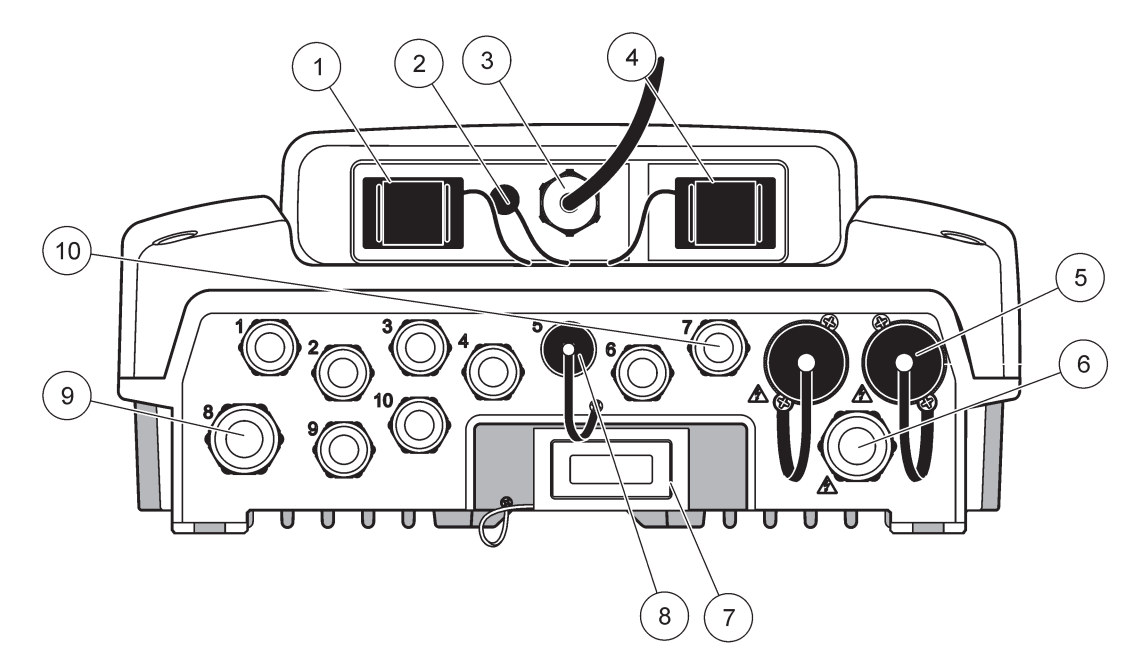

Slika 7 Preboj na ohišje

| 1                                                                                                    | Reža pomnilniške kartice                                                                                                    | 6  | Priključek za izmenični tok (PS1), blažilec obremenitve<br>M20 × 1,4 mm (kabel s premerom 4–8 mm), vod,<br>drugačna različica napajalnega kabla (izbirno) |
|----------------------------------------------------------------------------------------------------|----------------------------------------------------------------------------------------------------|----|----------------------------------------------------------------------------------------------------|
| 2                                                                                                    | Priključitev GSM antene (dodatno)                                                                                                    | 7  | Omrežni vmesnik                                                                                                    |
| 3                                                                                                    | Sklop kablov za povezavo modula sonde                                                                                                | 8  | Sklop kablov za povezavo zaslonskega modula                                                                                                    |
| 4                                                                                                    | Servisna vrata                                                                                                    | 9  | Povezava releja –2,19 mm za vod ali blažilec<br>obremenitve M20 × 1,5 s priključkom za pritrditev (kabel<br>s premerom 9–13,5 mm)                         |
| 5                                                                                                    | Vtičnica za sonde z izmeničnim napajanjem napetosti<br>100–240 V (AC)                                                                | 10 | Konfigurirani kot konektorji za sonde sc ali<br>blažilci-obremenitev, M16 × 1,5 (kabel s premerom                                                         |
|                                                                                                    | Opomba                                                                                                    |    | 5–6 mm)                                                                                                    |
| Up                                                                                                    | oštevajte izhodno napetost na vtičnicah.                                                                                             |    |                                                                                                    |
| Izhodna napetost, ki jo kontrolna enota sc posreduje do<br>vtičnic, ustreza omrežni napetosti države, kjer je priključena<br>kontrolna enota. |                                                                                                    |    |                                                                                                    |
| Na<br>vho<br>nap                                                                                                    | kontrolno enoto nikoli ne priključite porabnikov z nižjo<br>odno napetostjo, če kontrolna enota deluje pri višji omrežni<br>petosti. |    |                                                                                                    |

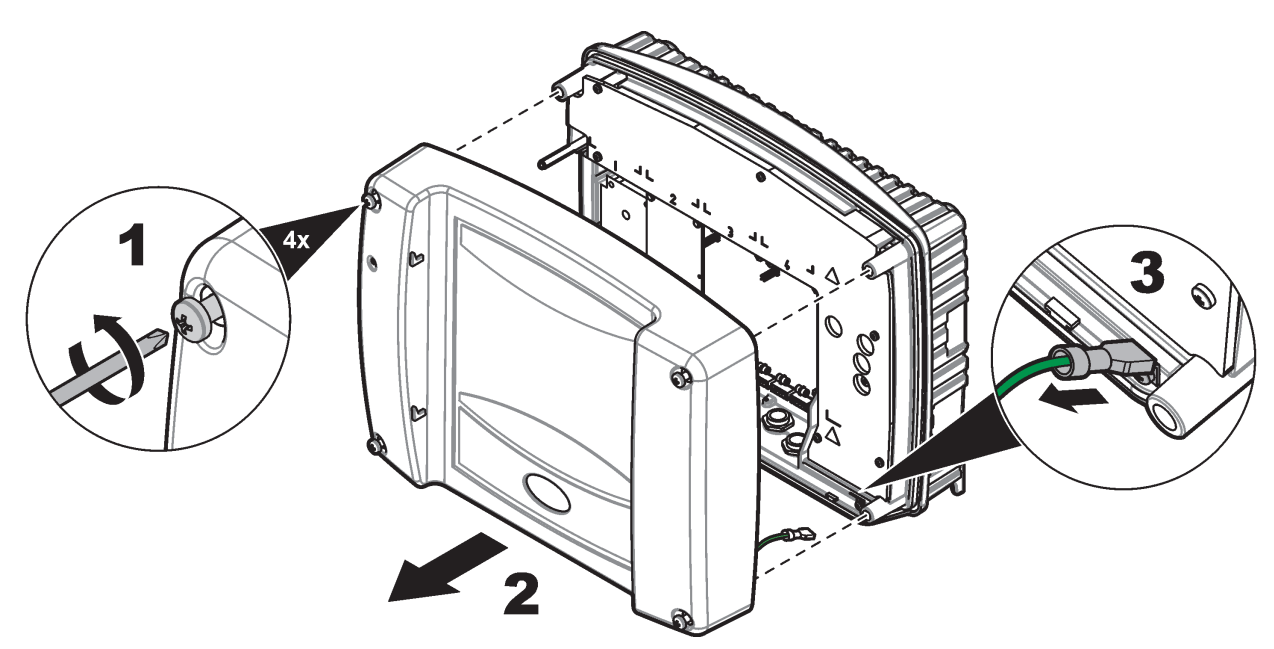

Slika 8 Odstranitev pokrova modula za priklop sond

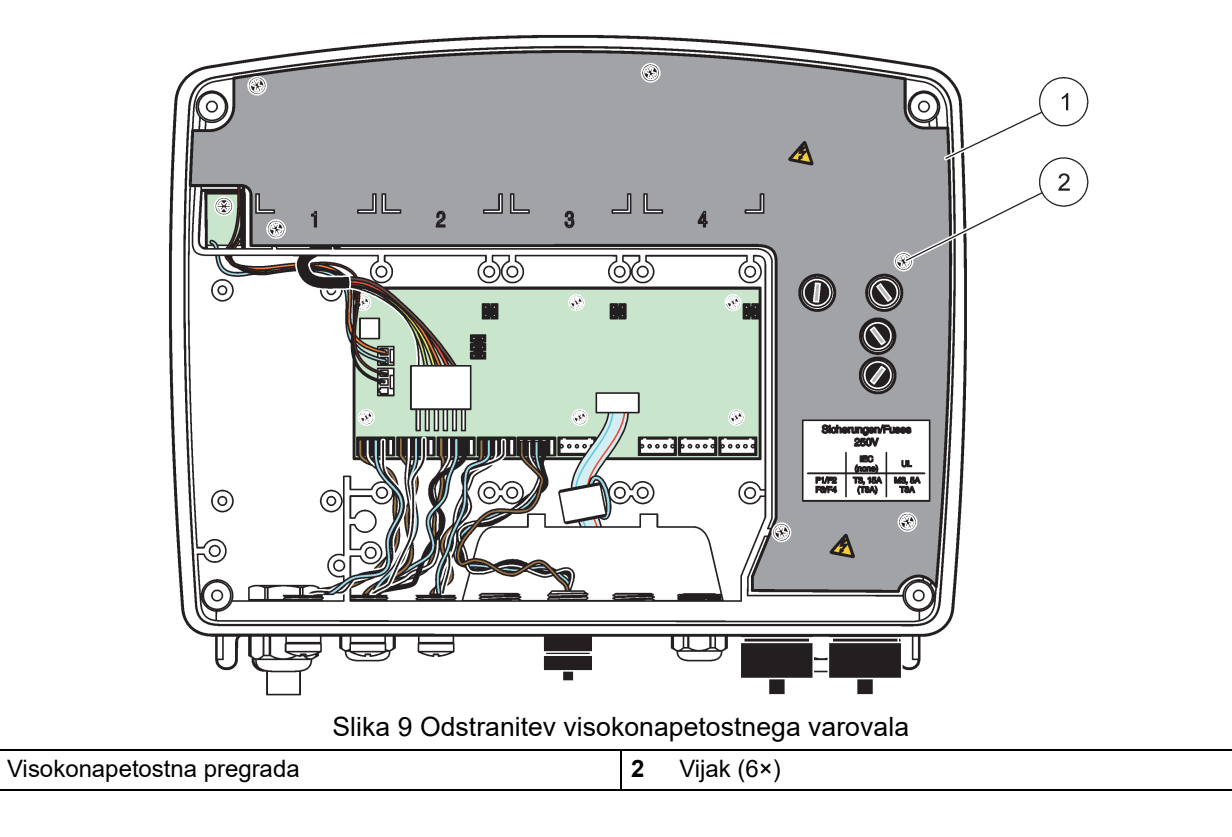

1

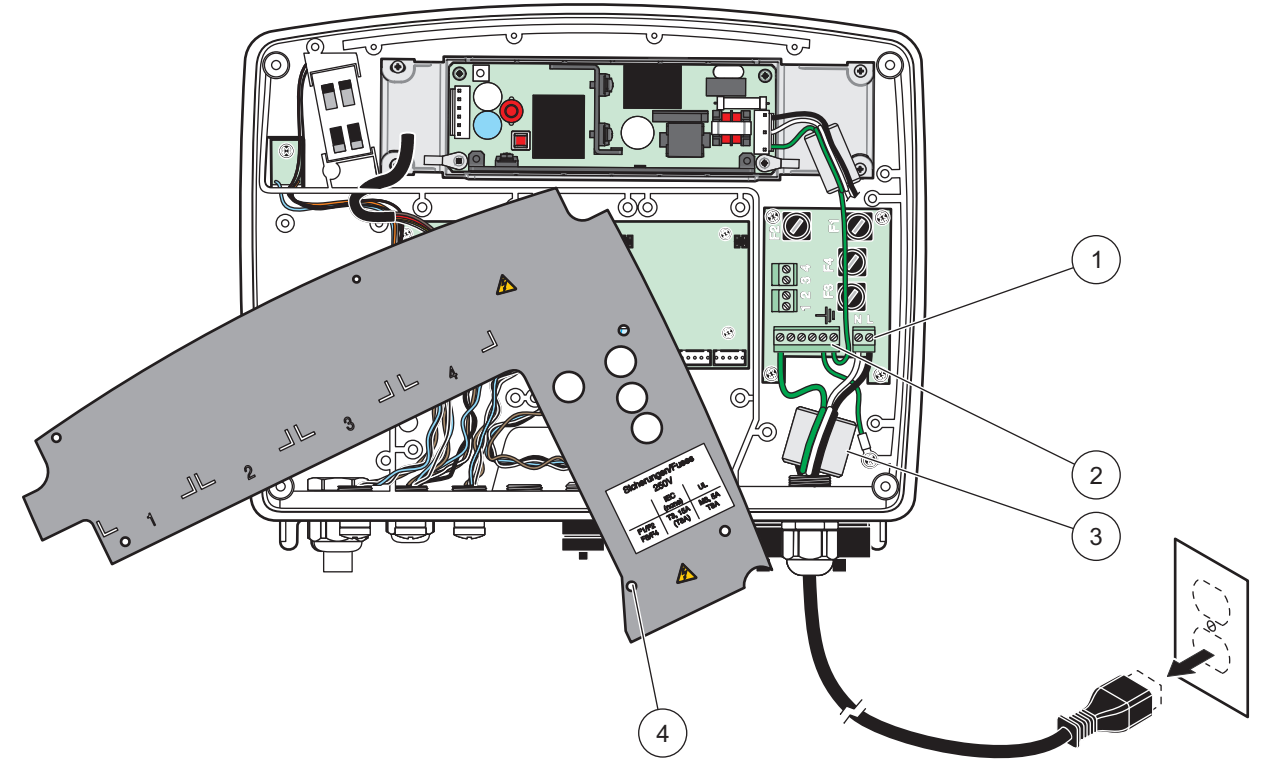

Slika 10 Napajalni kabli

| 1 | Priključki za izmenični tok | 3 | Ferit bo udobno sedel v ta del   |
|---|-----------------------------|---|----------------------------------|
| 2 | Ozemljitveni priključki     | 4 | Namestitev varovala je enostavna |

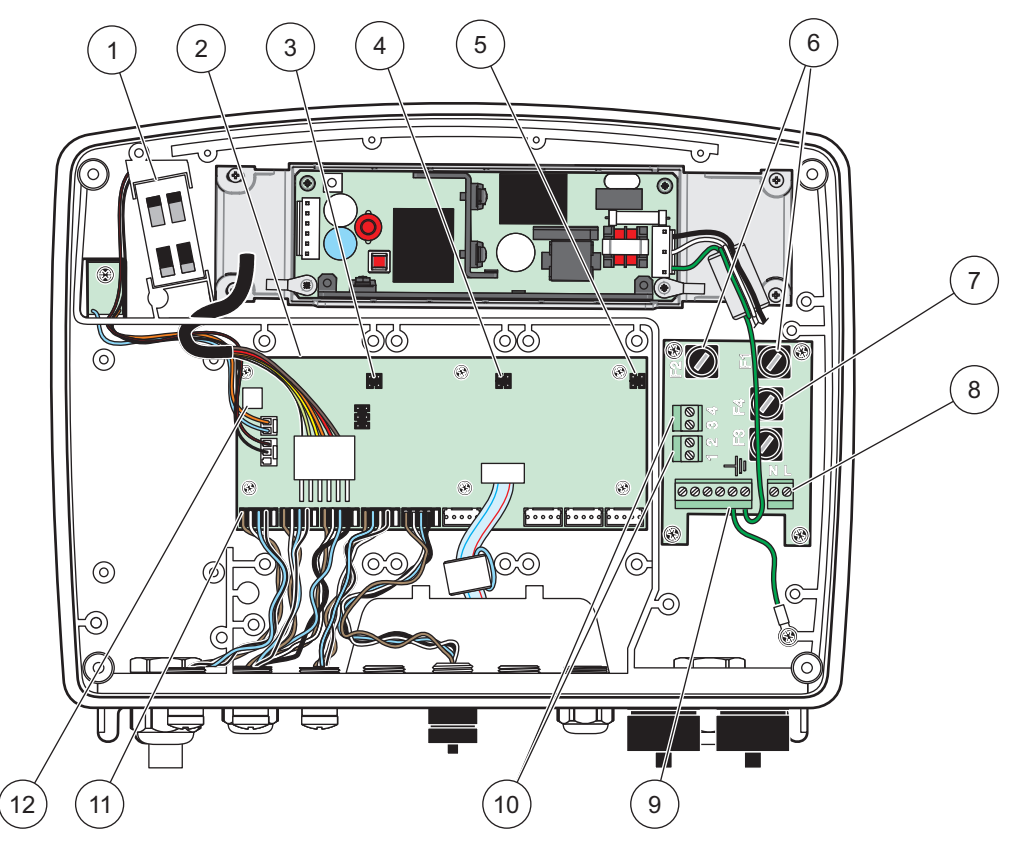

Slika 11 Notranjost modula sonde z izmeničnim tokom

| 1 | Ventilator                                                       | 7  | Varovalka (2×), F3 in F4: T 8 A; 100–240 V, počasno<br>pregorevanje |
|---|------------------------------------------------------------------|----|---------------------------------------------------------------------|
| 2 | Matična plošča                                                   | 8  | Priključki za izmenični tok                                         |
| 3 | Konektor reže za razširitev                                      | 9  | Ozemljitveni priključek                                             |
| 4 | Konektor reže za razširitev                                      | 10 | Vtičnica                                                            |
| 5 | Konektor reže za razširitev                                      | 11 | Priključki za sonde                                                 |
| 6 | Varovalka (2×), F1 in F2: M 3,5 A, srednje hitro<br>pregorevanje | 12 | Povezava relejne kartice                                            |

### 3.4.3 Kabli za izmenični tok krmilnika

# **A**NEVARNOST

Nevarnost smrti zaradi električnega toka. Neuspešna povezava ustrezne zaščitne ozemljitve z nizko impedanco lahko povzroči nevarnost električnega šoka in neučinkovito zaščito pred elektromagnetnimi motnjami.

- 1. Pridobite ustrezne priključke za stopnjo zaščite IP65.
- 2. Prikazovalnik odstranite z modula za priklop sond (Slika 5).
- **3.** Odstranite štiri vijake za pritrditev sprednjega pokrova modula sonde. Odprite modul za priklop sond in odklopite ozemljitveno povezavo ohišja z ozemljitvenega zatiča na pokrovu.
- 4. Odstranite šest vijakov z visokonapetostnega varovala in odstranite varovalo.

- **5.** Kable vstavite skozi odprtino PG1 in priključek blažilca obremenitve ali razdelilnika. Pritegnite uvodnico, če je uporabljena, in tako pritrdite kabel senzorja.
- **6.** Odstranite zunanjo izolacijo kabla 260 mm (10 in) (Slika 12). Skrajšajte vse žice, razen ozemljitvene 20 mm (0,78 in), da bo ozemljitveni kabel dolg 20 mm (0,78 in). drugih kablov.
- apajalni kabel brez zunanje izolacije dvakrat speljite skozi feritno jedro () in speljite žico vSlika 12terminal, kot to prikazujetaTabela 1inSlika 10. Ko vstavite, rahlo potegnite, da preverite povezavo.
- **8.** Zatesnite neuporabljene odprtine ohišja krmilnika s tesnilnim čepom za odprtine za vodnike.
- 9. Namestite visokonapetostno varovalo.
- **10.** Preverite, ali je ozemljitveni kabel položen pravilno, da ga ni mogoče stisniti ali poškodovati. Ozemljitveno povezavo ohišja priključite na ozemljitveni zatič pokrova modula sonde.
- 11. Pokrov modula sonde in vijak ustrezno namestite.

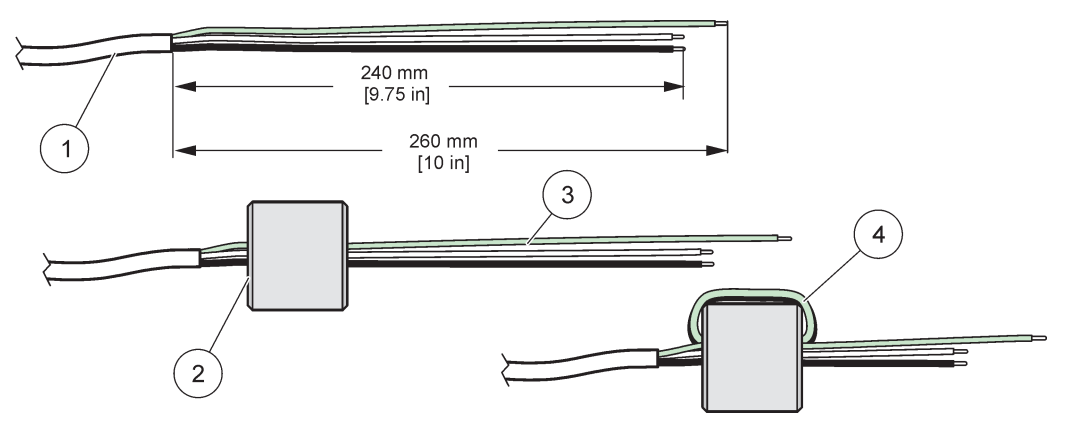

Slika 12 Pravilna priprava kablov in povezava feritnega jedra

| 1 | Priprava napajalnega kabla | 3 | Žice napajalnega kabla                             |
|---|----------------------------|---|----------------------------------------------------|
| 2 | Feritno jedro              | 4 | Žice napajalnega kabla ovite okoli feritnega jedra |

#### Tabela 1 Informacije o kablih za izmenični tok

| Številka sponke | Opis terminala  | Barvna lestvica kablov za<br>države Severne Amerike | Barvna lestvica kablov za<br>Evropo |
|-----------------|-----------------|-----------------------------------------------------|-------------------------------------|
| Ι               | Napetost (L1)   | Črna                                                | Rjava                               |
| Ν               | Nevtralni (N)   | bela                                                | modra                               |
| ÷               | Ozemljitev (PE) | zelena                                              | zeleno/rumena                       |

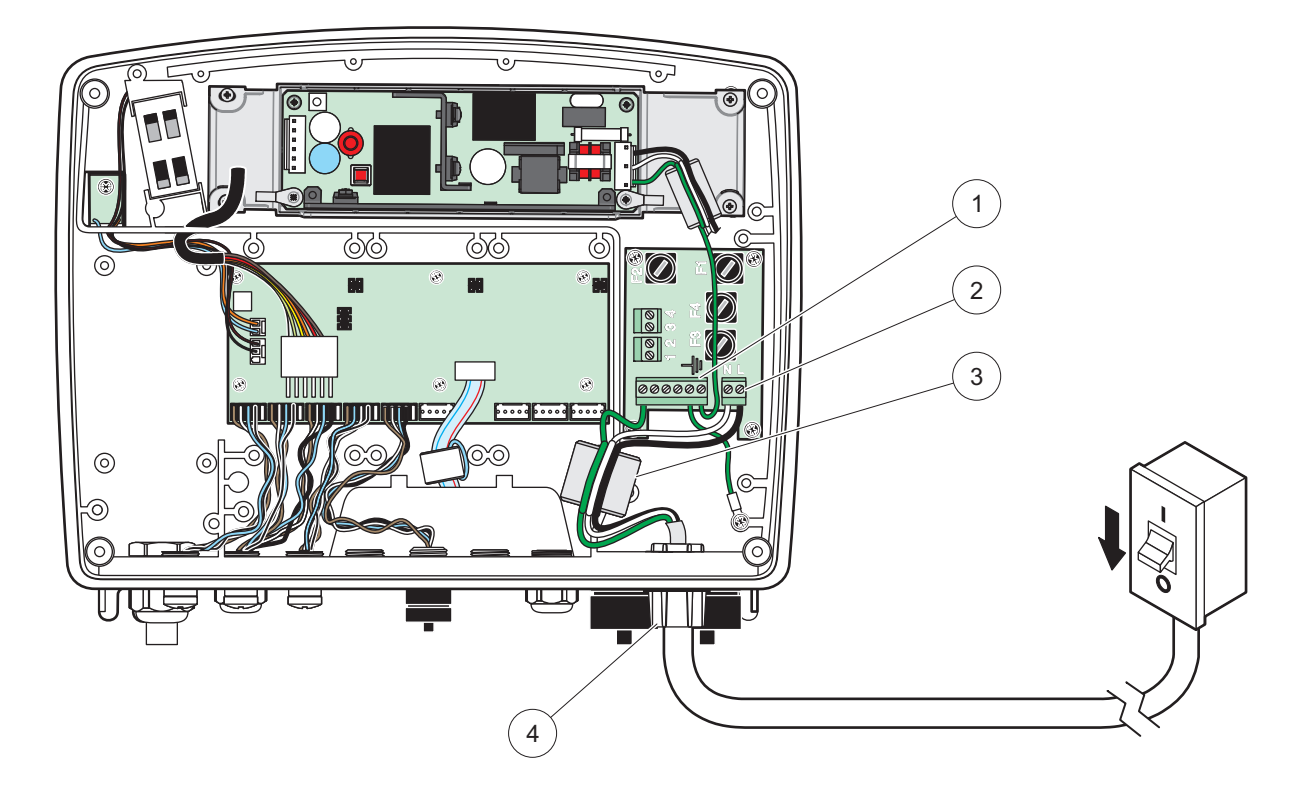

Slika 13 Namestitev v strojno nastavljene naprave

| 1 | Feritno jedro (Naprava za merjenje elektromagnetnih<br>motenj) | 3 | Ozemljitveni priključek           |
|---|----------------------------------------------------------------|---|-----------------------------------|
| 2 | Priključki za izmenični tok (dodatno, LZX970)                  | 4 | Razdelilnik, blažilec obremenitve |

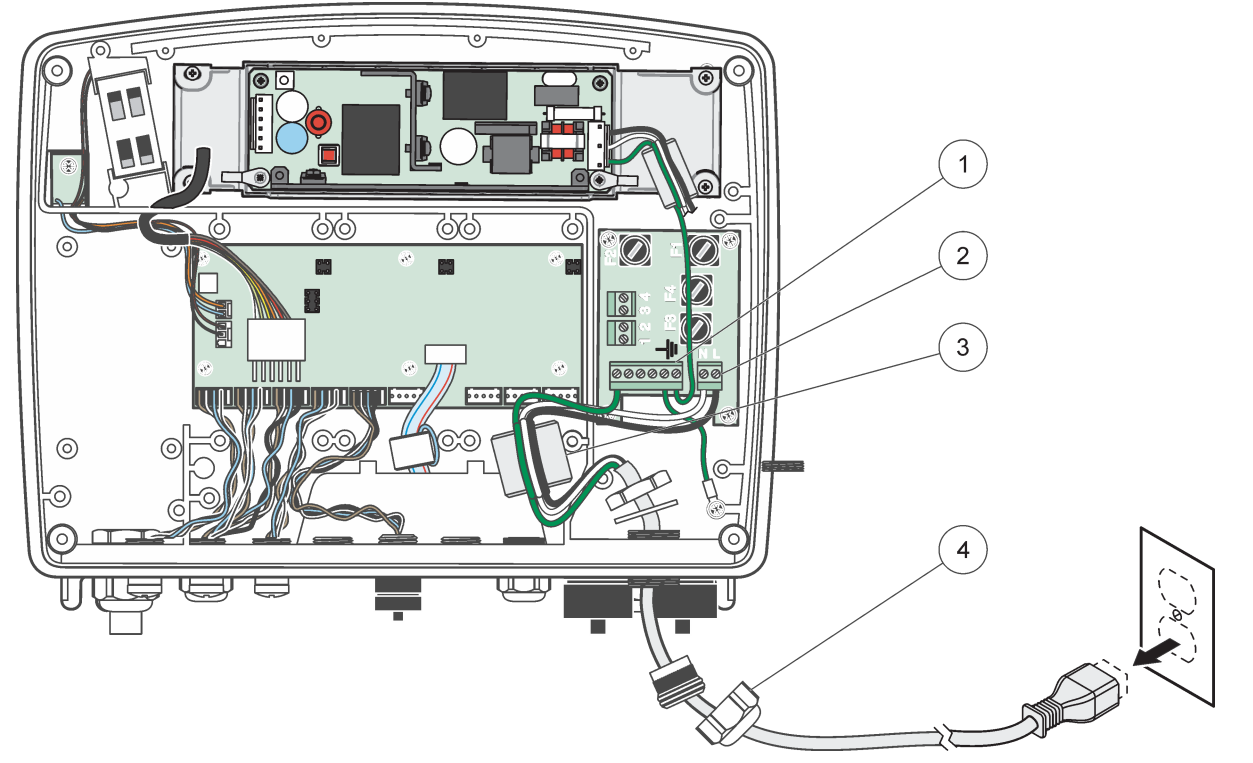

Slika 14 Namestitev z napajalnim kablom

| 1 | Feritno jedro (Naprava za merjenje elektromagnetnih motenj) | 3 | Ozemljitveni priključek |
|---|-------------------------------------------------------------|---|-------------------------|
| 2 | Priključki za izmenični tok                                 | 4 | Blažilec obremenitve    |

### 3.4.4 Kabli za napajanje krmilnika 24 V (DC)

**Pomembna opomba:** Vtičnic za izmenični tok (AC) ni mogoče uporabljati pri enosmernem napajanju 24 V (DC).

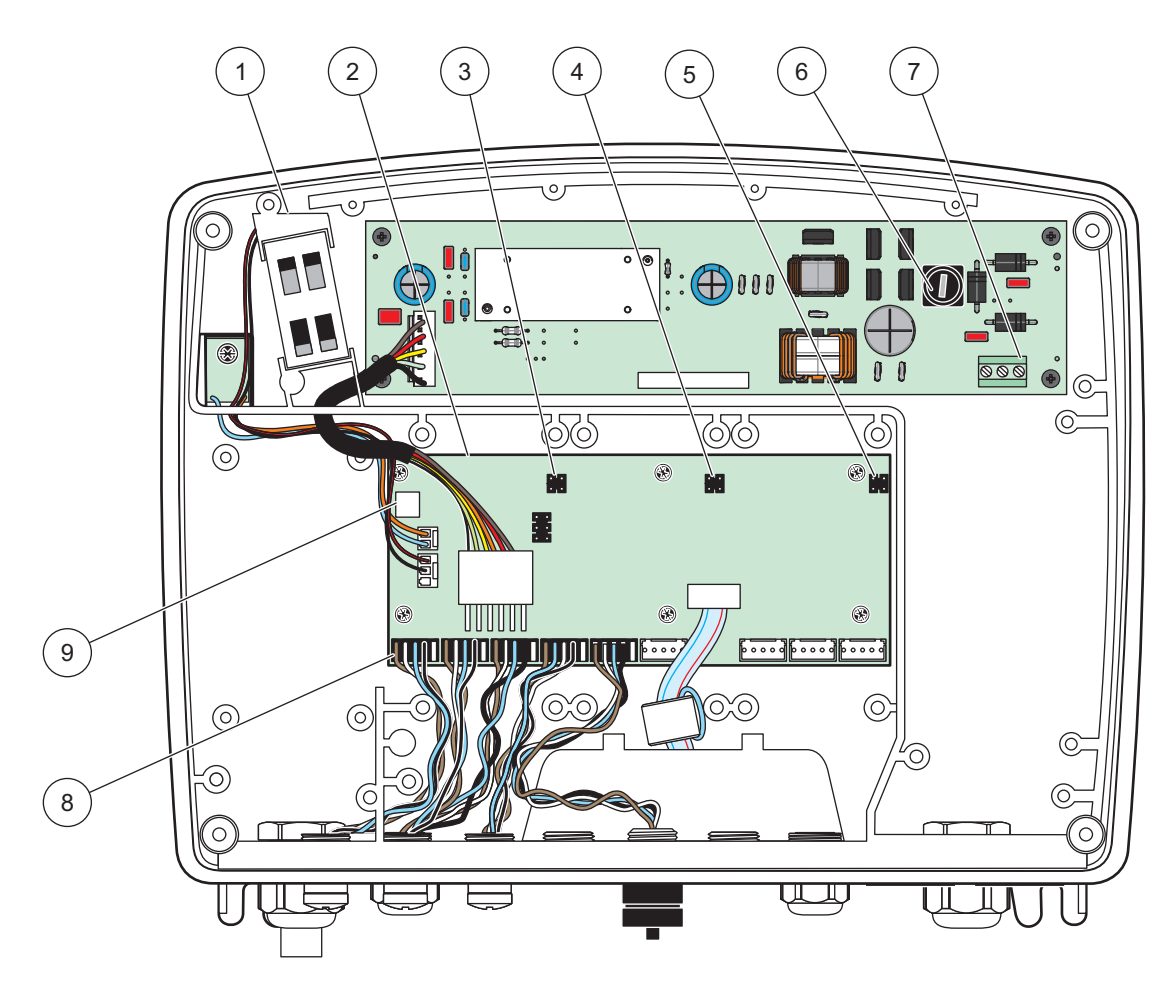

Slika 15 Notranjost modula sonde z enosmernim tokom napetosti 24 V

| 1 | Ventilator                  | 6 | Varovalka, T 6,3 A, počasno pregorevanje |
|---|-----------------------------|---|------------------------------------------|
| 2 | Matična plošča              | 7 | Priključki za napajanje 24 V (DC)        |
| 3 | Konektor reže za razširitev | 8 | Priključki za sonde                      |
| 4 | Konektor reže za razširitev | 9 | Povezava relejne kartice                 |
| 5 | Konektor reže za razširitev |   |                                          |

- 1. Pridobite ustrezne priključke za stopnjo zaščite IP65.
- 2. Prikazovalnik odstranite z modula za priklop sond (Slika 5).
- Odstranite štiri vijake za pritrditev sprednjega pokrova modula sonde. Odprite modul za priklop sond in odklopite ozemljitveno povezavo ohišja z ozemljitvenega zatiča na pokrovu.
- 4. Odstranite šest vijakov z visokonapetostnega varovala in odstranite varovalo.
- **5.** Kable vstavite skozi odprtino PG1 in priključek blažilca obremenitve ali razdelilnika. Pritegnite uvodnico, če je uporabljena, in tako pritrdite kabel senzorja.
- **6.** Odstranite zunanjo izolacijo kabla 260 mm (10 in) (Slika 12). Skrajšajte vse žice, razen ozemljitvene 20 mm (0,78 in), da bo ozemljitveni kabel dolg 20 mm (0,78 in). drugih kablov.

- apajalni kabel brez zunanje izolacije dvakrat speljite skozi feritno jedro () in speljite žico vSlika 12 terminal, kot to prikazujetaTabela 2 in Slika 16. Ko vstavite, rahlo potegnite, da preverite povezavo.
- **8.** Zatesnite neuporabljene odprtine ohišja krmilnika s tesnilnim čepom za odprtine za vodnike.
- 9. Namestite visokonapetostno varovalo.
- **10.** Preverite, ali je ozemljitveni kabel položen pravilno, da ga ni mogoče stisniti ali poškodovati. Ozemljitveno povezavo ohišja priključite na ozemljitveni zatič pokrova modula sonde.
- **11.** Pokrov modula sonde in vijak ustrezno namestite.

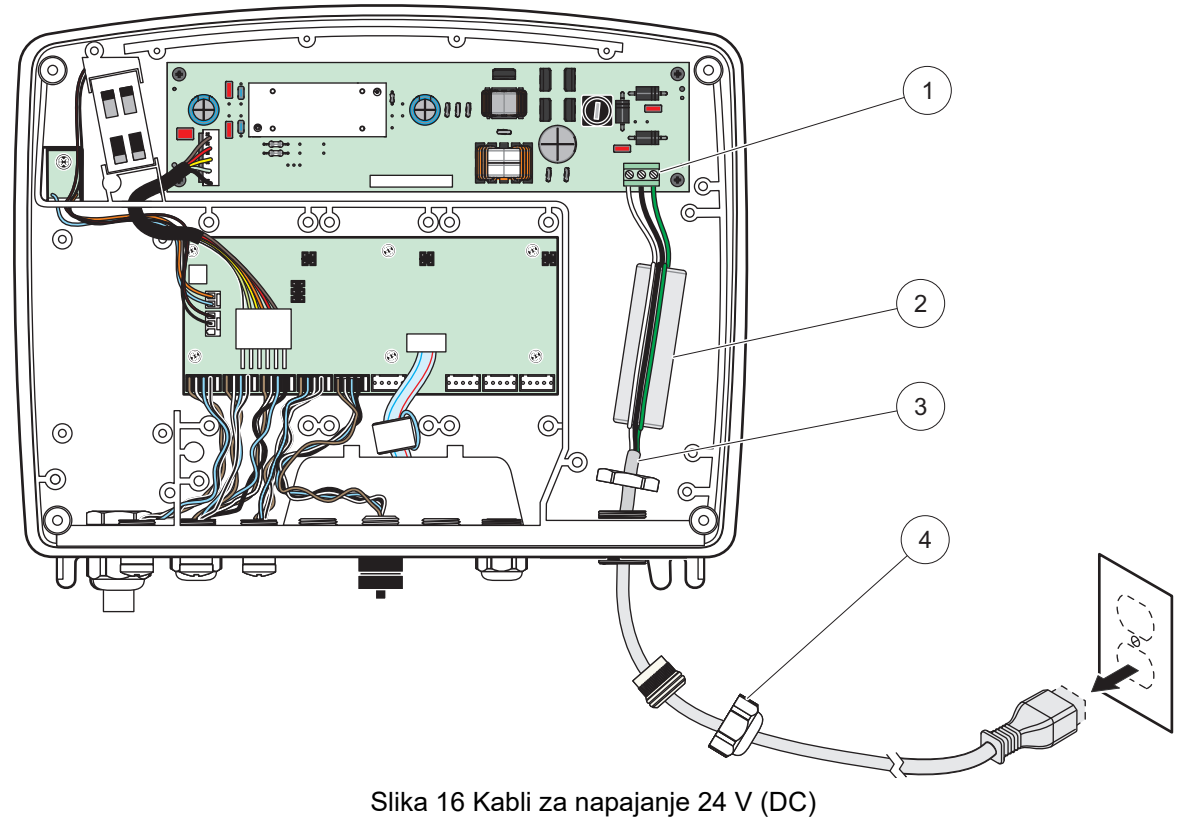

| 1 | Priključno polje za napajanje 24 V (DC) | 3 | Kabel                |
|---|-----------------------------------------|---|----------------------|
| 2 | Feritno                                 | 4 | Blažilec obremenitve |

| Tabela 2 | Informacije | o kablih za | i enosmerni tok |
|----------|-------------|-------------|-----------------|
|----------|-------------|-------------|-----------------|

| Številka terminala | Opis terminala         | Barvna lestvica kablov za<br>države Severne Amerike | Barvna lestvica kablov za<br>Evropo |
|--------------------|------------------------|-----------------------------------------------------|-------------------------------------|
| +                  | +24 V (DC)             | rdeča                                               | Rjava                               |
| -                  | Povratni vod 24 V (DC) | Črna                                                | modra                               |
| Ŧ                  | Ozemljitev (PE)        | zelena                                              | zeleno/rumena                       |

#### 3.4.5 Namestitev pokrova

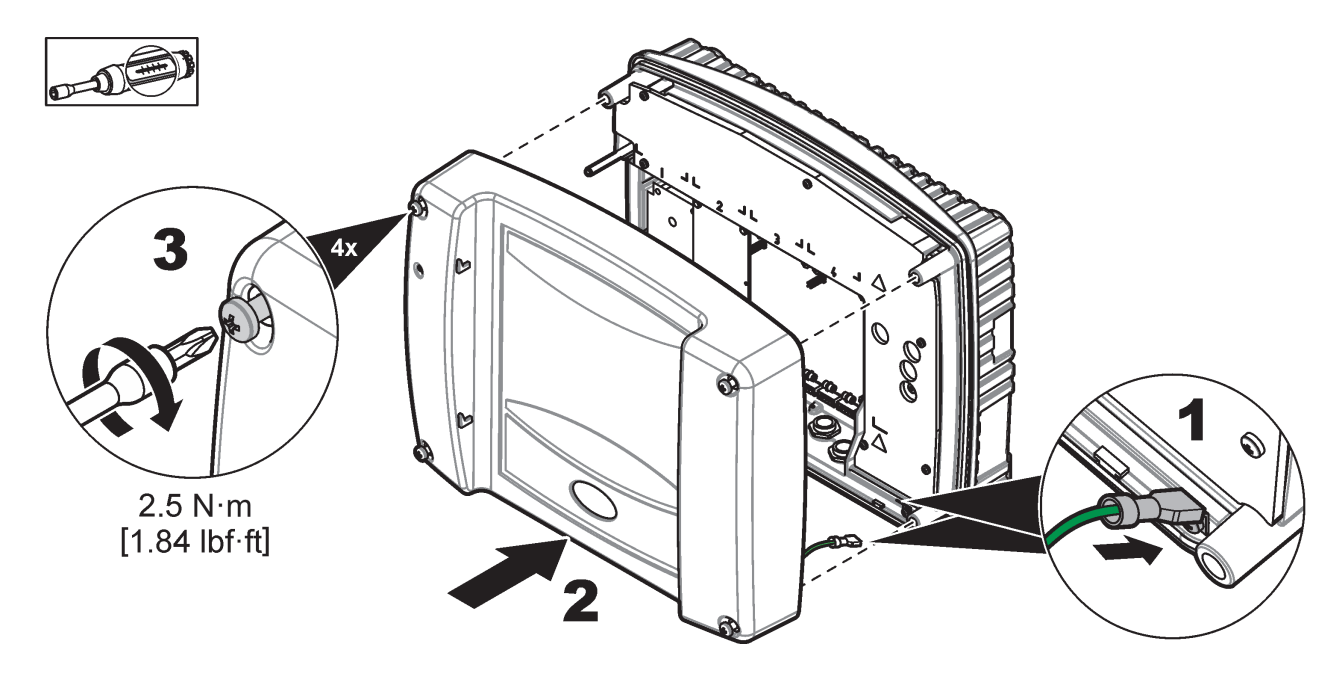

## 3.5 Razširitveni moduli za vodila DIN

A POZOR Razširitveni moduli za namestitev v krmilno omarico uporabljajo enosmerno napajanje 24 V (DC) v krmilni omarici. Prepričajte se, ali je napajanje ustrezno. Namestite zaščitno stikalo. Moduli imajo stopnjo zaščite IP20 in morajo biti vedno pritrjeni v ohišje z ustreznim napajanjem in stopnjo zaščite.

Krmilnik SC1000 lahko razširite z razširitvenimi moduli za vodila DIN.

Možne so naslednje namestitve modula za vodila DIN:

- Osnovni modul (za priključitev napajanja, omrežja SC1000 in modula zaslona)–Osnovni modul je potreben za namestitev razširitvenih modulov na krmilno omaro.
- Relejna kartica s 4 releji
- Izhodna kartica mA z 2 izhodoma
- Vhodna kartica mA z 2 vhodoma (analogna ali digitalna) En osnovni modul lahko zagotovi do 2000 mA el. toka za napajanje drugih modulov na vodilu DIN.

Skupno število modulov, ki so lahko povezani, je omejeno z napajanjem osnovnega modula. S posameznim osnovnim modulom lahko povežete do 13 komunikacijskih modulov. Če bi radi povezali več kot 13 komunikacijskih modulov, morate na omrežje SC1000 povezati drugi osnovni modul.

Glejte Dodatek A, stran 143 za več informacij o razširitvenih modulih za vodila DIN.

## 3.6 Razširitvene kartice

Krmilnik SC1000 je mogoče razširiti z notranjimi vgradnimi razširitvenimi karticami. Vsaka razširitvena komponenta je lahko prepoznana na omrežju SC1000 po serijski številki in je ustrezno programirana. Serijska številka je zapisana na kartici.

Če obstoječa razširitvena kartica onemogoča dostop do nekaterih konektorjev, jo boste morali najverjetneje odstraniti. Za dodatne informacij glejte razdelek 3.6.6, stran 38.

Naprava ima predhodno nameščene ustrezne vgradne razširitvene kartice. Priklopite lahko naslednje možnosti:

- Relejna kartica s 4 releji
- Digitalne kartice Fieldbus (Modbus (RS485), Modbus (RS232), Profibus DP)
- mA izhodna kartica s 4 izhodi
- mA vhodna kartica s 4 vhodi (analogna ali digitalna)
- konektorji za sonde sc

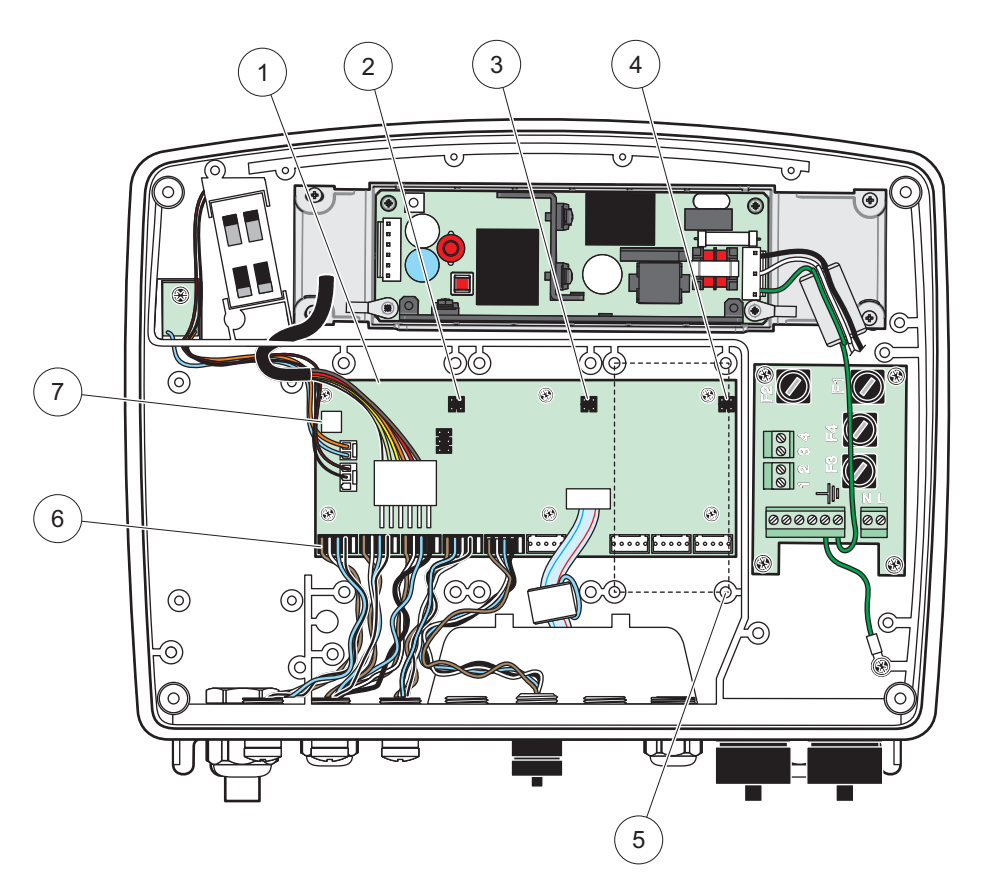

Slika 17 Povezave razširitvene kartice z matično ploščo

| 1 | Matična kartica                | 5 | Odprtine za pritrditev, vhodne kartice (vsaka po 4) |
|---|--------------------------------|---|-----------------------------------------------------|
| 2 | Konektor reže za razširitev #2 | 6 | Priključki za sonde sc                              |
| 3 | Konektor reže za razširitev #3 | 7 | Priključek relejne kartice                          |
| 4 | Konektor reže za razširitev #4 | ] |                                                     |

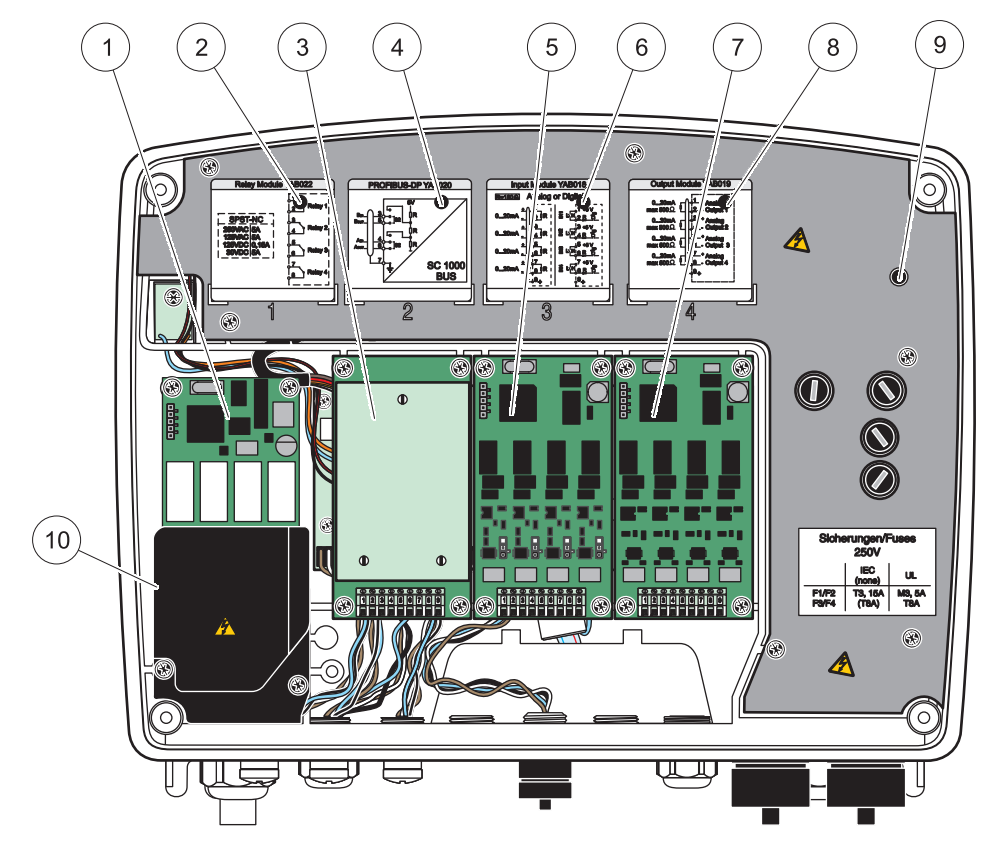

Slika 18 Vrata razširitvenih kartic

| 1 | Relejna kartica                                                      | 6  | Informacije o povezavi mA izhoda ali vhoda                  |
|---|----------------------------------------------------------------------|----|-------------------------------------------------------------|
| 2 | Informacije o relejni kartici                                        | 7  | mA izhodna ali vhodna kartica ali kartica<br>WTOS/PROGNOSYS |
| 3 | Fieldbus ali izhodna ali vhodna kartica mA ali kartica<br>WTOS       | 8  | Informacije o povezavi izhoda ali vhoda mA                  |
| 4 | Informacije o povezavi fieldbus ali izhodne ali vhodne<br>kartice mA | 9  | Glavno visokonapetostno varovalo                            |
| 5 | Izhodna ali vhodna kartica mA ali kartica<br>WTOS/PROGNOSYS          | 10 | Varovalo napetostnega releja                                |

### 3.6.1 Povezave relejnih kartic

# NEVARNOST

Nevarnost smrti zaradi električnega toka. Releji morajo biti povezani z nizko ali visoko napetostjo.

# **MEVARNOST**

Nevarnost požara: obremenitev releja mora biti ohmska. Uporabnik mora z zunanje strani z varovalko ali s prekinjalom omejiti tok na 5 A.

Relejski konektorji so predvideni za žico 18–12 AWG (določeno z bremenom aplikacije). Ne priporočamo, da uporabite vodnik s presekom manj kot 18 AWG.

Če ima naprava možnost razširitve s kartico, vsebuje 4 releje, izmed katerih vsak vsebuje en preklopni kontakt. V tem primeru lahko korake 3, 4 in 6 prezrete.

Releji lahko preklapljajo največ 250 V (AC), 5 A. Vsak rele je mogoče konfigurirati za različne aplikacije.

#### Vzpostavitev povezave relejne kartice:

- 1. Prekinite napajanje naprave. Odstranite pokrov modula sonde.
- 2. Odstranite vijake plastičnega pokrova releja. Odstranite plastični pokrov.
- Relejno kartico priključite v ustrezno režo (Slika 18). Z magnetnim izvijačem na kartico pritrdite 4 vijake z glavo Phillips (kartice lažje povežete, če je modul v normalnem, navpičnem položaju in ne leži vodoravno na mizi).

Če je instrument že opremljen z relejsko kartico, ta odstavek ne velja.

4. Konektor kartice namestite na ustrezni priključek na matični plošči (Slika 17).

Če je instrument že opremljen z relejsko kartico, ta odstavek ne velja.

- Kabel speljite skozi osnovo modula in ustrezno pripravite ter vstavite vsako žico (Slika 19) v terminal v skladu s Slika 20/Tabela 3 in Slika 21/Tabela 4. Ko vstavite, rahlo potegnite, da preverite povezavo.
- 6. Na priloženo nalepko izpišite serijsko številko, ki je zapisana na ploščici za navedbe, in jo nalepite na glavno visokonapetostno varovalo (Slika 18). Ta serijska številka označuje enak notranji naslov kartice na omrežju.

Če je instrument že opremljen z relejsko kartico, ta odstavek ne velja.

7. Namestite rele in pokrov modula sonde.

Po namestitvi in povezavi morate vgradno razširitveno kartico tudi konfigurirati s sistemom. Navodila o nastavitvi relejne kartice si oglejte v razdelek 6.3.3, stran 88.

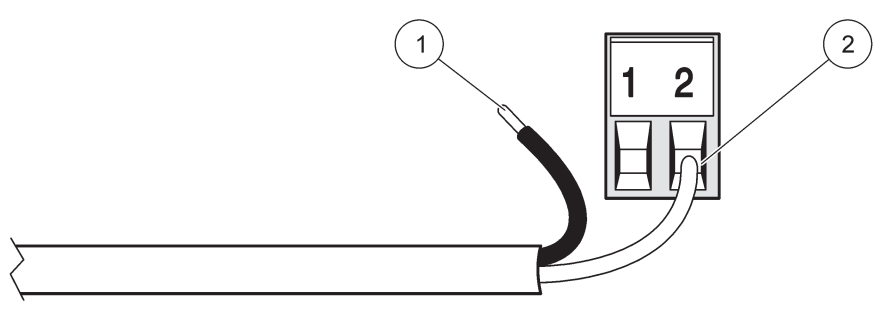

Slika 19 Pravilna priprava in vstavljanje žic

| 1 | Odstranite 64 mm (¼ in) izolacije. | 2 | Žico toliko potisnite v konektor, da izolacija naleže na |
|---|------------------------------------|---|----------------------------------------------------------|
|   |                                    |   | sponko in gola žica ni vidna.                            |

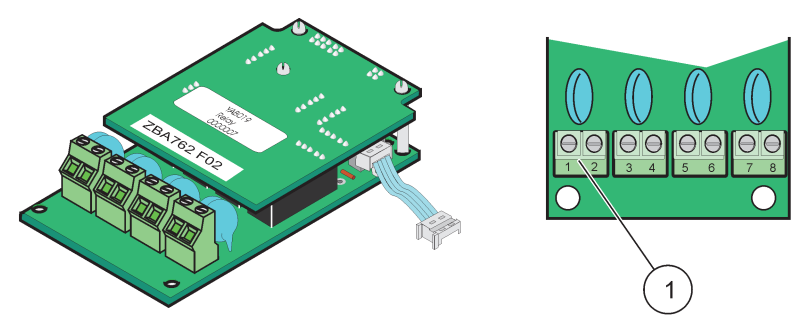

Slika 20 Relejska kartica (stara različica, od 2008 ni več v izdelavi)

1 Priključnica–Glejte Tabela 3 za priklop na terminal.

#### Tabela 3 Dodelitev priključkov za relejsko kartico (stara različica, od 2008 ni več v izdelavi)

| Priključek | Oznaka                              | Rele 1-4                                                                                                    |
|------------|-------------------------------------|----------------------------------------------------------------------------------------------------|
| 1          | - Rele 1 (normalno zaprti kontakti) | Največja preklopna napetost:<br>250 V (AC);<br>125 V (DC)<br>Največji preklopni tok:<br>250 VAC, 5A<br>125 V (AC), 5 A<br>30 V (DC), 5 A<br>Največja preklopna moč:<br>1500 VA<br>150 W |
| 2          |                                     |                                                                                                    |
| 3          | Rele 2 (normalno zaprti kontakti)   |                                                                                                    |
| 4          |                                     |                                                                                                    |
| 5          | Rele 3 (normalno zaprti kontakti)   |                                                                                                    |
| 6          |                                     |                                                                                                    |
| 7          | Rele 4 (normalno zaprti kontakti)   |                                                                                                    |
| 8          |                                     |                                                                                                    |

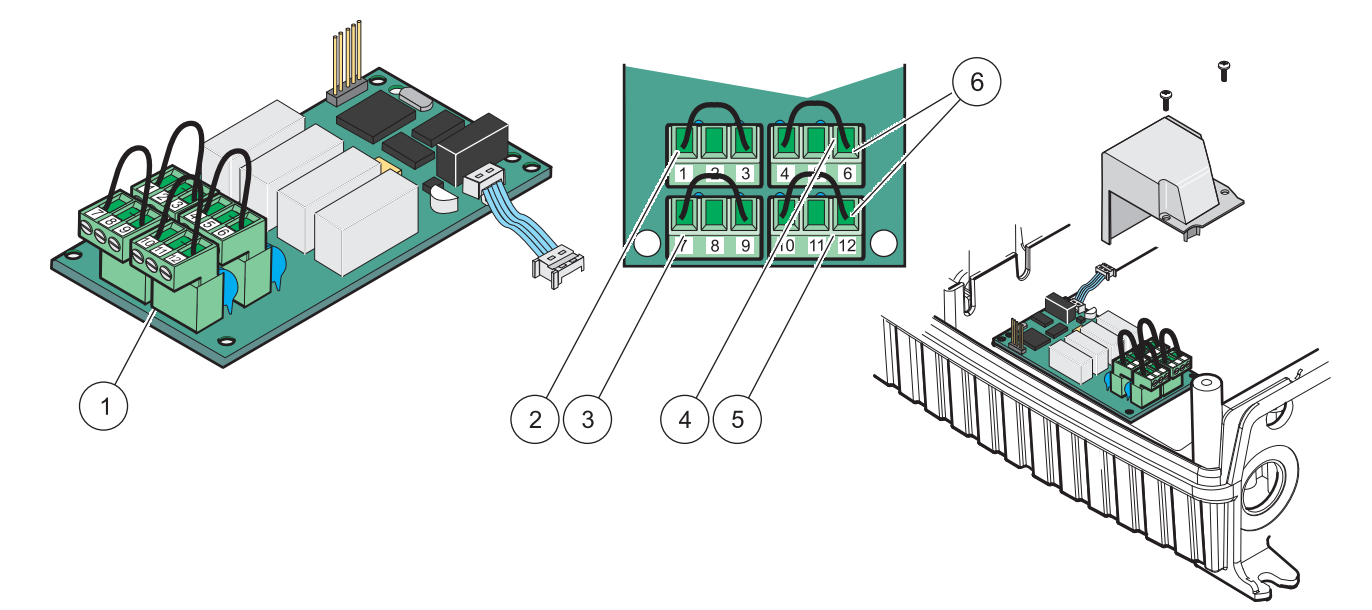

| Slika 21 Relejna kartica | (YAB076, preklop) | ) |
|--------------------------|-------------------|---|
|--------------------------|-------------------|---|

| 1 | Prevodnik (Odstranite ga tako, da ga potegnete s plošče,<br>pri povezovanju zunanjih naprav s konektorji terminala) | 4 | Rele 6                                                |
|---|----------------------------------------------------------------------------------------------------|---|-------------------------------------------------------|
| 2 | Rele 1                                                                                                    | 5 | Rele 12                                               |
| 3 | Rele 7                                                                                                    | 6 | Priključnica – Glejte Tabela 4 za priklop na terminal |

| Priključek | Oznaka                            | Rele 1-4                                  |
|------------|-----------------------------------|-------------------------------------------|
| 1          | Rele 1 (normalno zaprti kontakti) |                                           |
| 2          | Rele 1 (skupni)                   |                                           |
| 3          | Rele 1 (normalno odprti kontakti) | Največja preklopna napetost:              |
| 4          | Rele 2 (normalno zaprti kontakti) | 250 V (AC);                               |
| 5          | Rele 2 (skupni)                   | 1 125 V (DC)<br>Naivečiji preklopni tok:  |
| 6          | Rele 2 (normalno odprti kontakti) | 250 VAC, 5A                               |
| 7          | Rele 3 (normalno zaprti kontakti) | 125 V (AC), 5 A                           |
| 8          | Rele 3 (skupni)                   | 30 V (DC), 5 A<br>Naivečia preklopna moč: |
| 9          | Rele 3 (normalno odprti kontakti) | 1500 VA                                   |
| 10         | Rele 4 (normalno zaprti kontakti) | 150 W                                     |
| 11         | Rele 4 (skupni)                   |                                           |
| 12         | Rele 4 (normalno odprti kontakti) |                                           |

#### Tabela 4 Relejna kartica (YAB076, preklop) priklop na terminal

#### 3.6.2 Povezave vhodne kartice

Z vhodno kartico krmilnik SC1000 prejema zunanje analogne (0–20 mA/4–20 mA) in digitalne signale. Signale je mogoče ustrezno razvrstiti, določiti imena, parametre in enote.

#### Vzpostavitev povezave vhodne kartice:

- 1. Prekinite napajanje naprave. Odstranite pokrov modula za priklop sond.
- **2.** Vhodno kartico priključite v ustrezno režo (Slika 18). Z magnetnim izvijačem na kartico pritrdite 4 vijake.
- 3. Konektor kartice namestite na ustrezni priključek na matični plošči (Slika 17)).

**Opomba:** Vhodi lahko s pomočjo mostičkov preklapljajo med analognimi in digitalnimi signali. Za preklop na digitalni signal namestite mostiček na oba pina, za preklop na analogni signal pa samo na en pin.

- Kabel speljite skozi osnovo modula in ustrezno pripravite ter vstavite vsako žico v terminal v skladu s Slika 22inTabela 5. Ko vstavite, rahlo potegnite, da preverite povezavo.
- **5.** Na priloženo nalepko izpišite serijsko številko, ki je zapisana na ploščici za navedbe, in jo nalepite na glavno visokonapetostno varovalo (Slika 18).
- 6. Namestite pokrov modula za priklop sond.

Po namestitvi in povezavi morate vgradno razširitveno kartico tudi konfigurirati s sistemom. Navodila o nastavitvi vhodne kartice si oglejte v razdelek 6.3.2, stran 84.

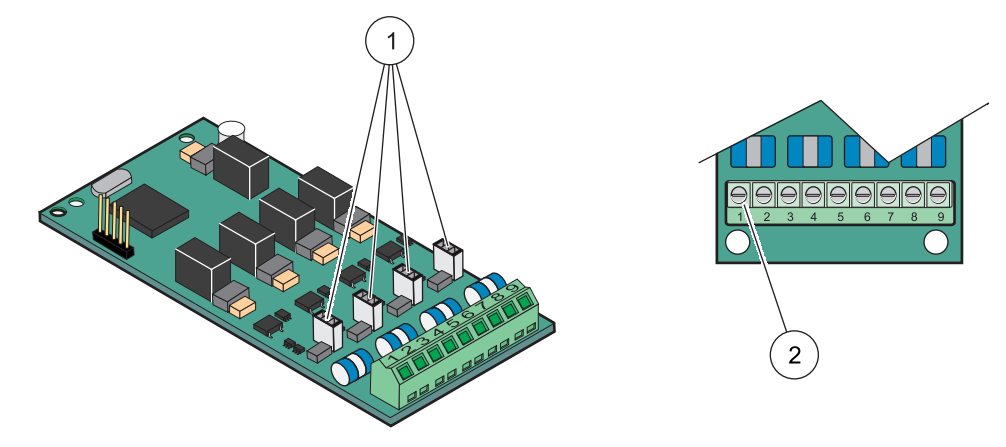

Slika 22 Kabelske povezave in nastavitev skakača vhodne kartice (YAB018)

| 1 | Skakači                       | 2 | Priključnica– Glejte Tabela 5za priklop na terminal. |
|---|-------------------------------|---|------------------------------------------------------|
|   | Digitalni vhod = Zaprt skakač |   |                                                      |
|   | Analogni vhod = Odprt skakač  |   |                                                      |

#### Tabela 5 Vhodna kartica (YAB018), priklop na terminal

| Priključek | Oznaka                   |
|------------|--------------------------|
| 1          | Vhod 1 +                 |
| 2          | Vhod 1 –                 |
| 3          | Vhod 2 +                 |
| 4          | Vhod 2 –                 |
| 5          | Vhod 3 +                 |
| 6          | Vhod 3 –                 |
| 7          | Vhod 4 +                 |
| 8          | Vhod 4 –                 |
| 9          | PE (zaščitna ozemljitev) |

#### 3.6.3 Povezave izhodne kartice

Če ima naprava možnost izhodne kartice, izhodna kartica mA dovaja največ 4 analogne signale (0–20 mA/4–20 mA) v impedanco največ 500 Ohmov.

Opomba: SC1000 mA izhodna kartica ne more napajati dvožičnega (tokovna zanka) oddajnika.

#### Vzpostavitev povezave izhodne kartice:

- 1. Prekinite napajanje naprave. Odstranite pokrov modula za priklop sond.
- **2.** Izhodno kartico priključite v ustrezno režo (Slika 18). Z magnetnim izvijačem na kartico pritrdite 4 vijake.
- 3. Konektor kartice namestite na ustrezni priključek na matični plošči (Slika 17).
- Kabel speljite skozi osnovo modula in ustrezno pripravite ter vstavite vsako žico v terminal v skladu s Slika 23inTabela 6. Ko vstavite, rahlo potegnite, da preverite povezavo.
- **5.** Na priloženo nalepko izpišite serijsko številko, ki je zapisana na ploščici za navedbe, in jo nalepite na glavno visokonapetostno varovalo (Slika 18).
6. Namestite pokrov modula za priklop sond.

Po namestitvi in povezavi morate vgradno razširitveno kartico tudi konfigurirati s sistemom. Navodila o nastavitvi izhodne kartice si oglejte v razdelek 6.3.1, stran 80.

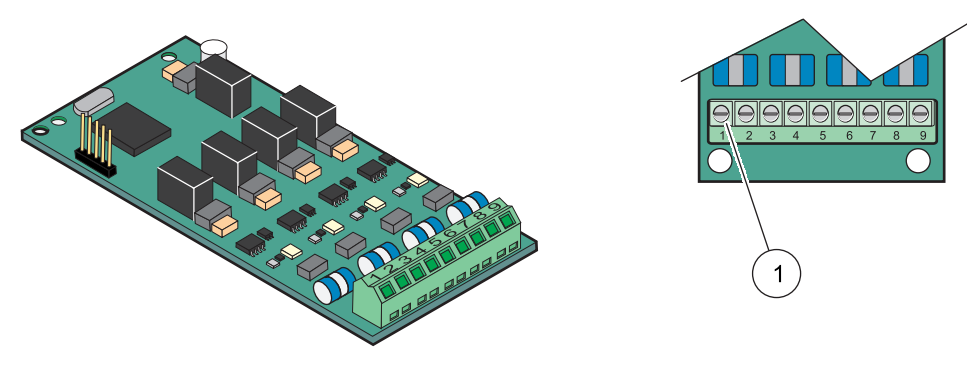

Slika 23 Kabelske povezave izhodne kartice (YAB019)

1 Priključnica-GlejteTabela 6za priklop na terminal.

#### Tabela 6 Izhodna kartica (YAB019), priklop na terminal

| Priključek | Oznaka                                     |
|------------|--------------------------------------------|
| 1          | Izhod 1+                                   |
| 2          | Izhod 1 –                                  |
| 3          | Izhod 2 +                                  |
| 4          | Izhod 2 –                                  |
| 5          | Izhod 3 +                                  |
| 6          | Izhod 3 –                                  |
| 7          | Izhod 4 +                                  |
| 8          | Izhod 4 –                                  |
| 9          | Zaščita (povezana z zaščitno ozemljitvijo) |

### 3.6.4 Povezave kartic Modbus

Na voljo sta kartici Modbus RS485 (YAB021). Za podrobnejše informacije si oglejte priročnik sistema vodil.

#### Vzpostavitev povezave kartice Modbus:

- 1. Prekinite napajanje naprave. Odstranite pokrov modula za priklop sond.
- 2. Kartico Modbus priključite v ustrezno režo (Slika 18). Z magnetnim izvijačem na kartico pritrdite 4 vijake.
- 3. Konektor kartice namestite na ustrezni priključek na matični plošči (Slika 17).
- Kabel speljite skozi osnovo modula in ustrezno pripravite ter vstavite vsako žico v terminal v skladu s Slika 24/Tabela 7.
- **5.** Na priloženo nalepko izpišite serijsko številko, ki je zapisana na ploščici za navedbe, in jo nalepite na glavno visokonapetostno varovalo (Slika 18).
- 6. Namestite pokrov modula za priklop sond.

Po namestitvi in povezavi morate vgradno razširitveno kartico tudi konfigurirati s sistemom. Navodila o nastavitvi kartice Modbus si oglejte v razdelek 6.3.4.2, stran 111.

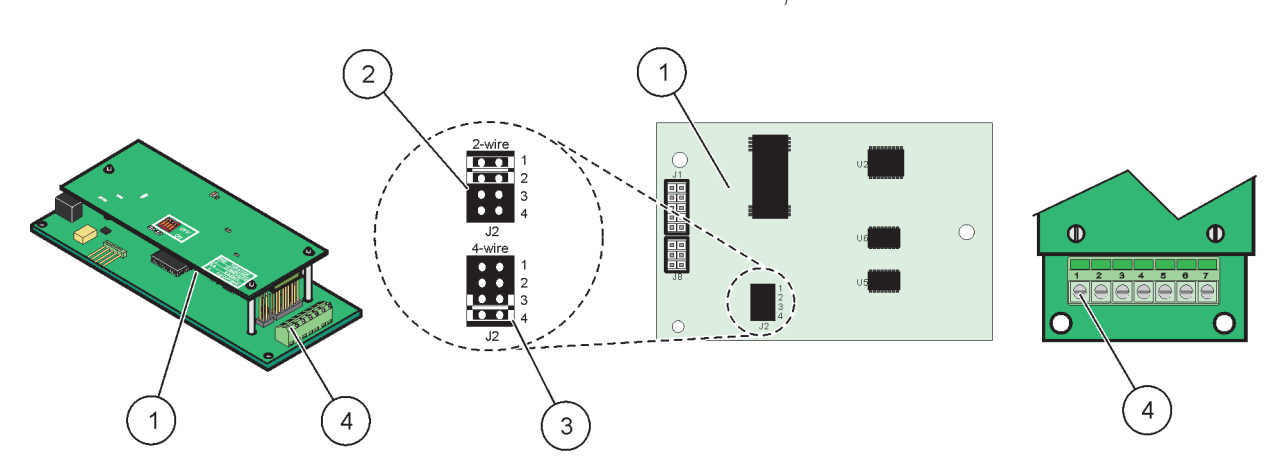

#### Slika 24 Povezave kartice Modbus RS485 (YAB021)

| 1 | Kartica (zadnja stran)                                    | 3 | Skakač 1&2 odklopljen za popolni dvosmerni prenos<br>(štirižični) |
|---|-----------------------------------------------------------|---|-------------------------------------------------------------------|
| 2 | Skakač 1&2 priklopljen za pol-dvosmerni prenos (dvožični) | 4 | Priključnica (Glejte Tabela 7za priklop na terminal)              |

#### Tabela 7 Kartica Modbus RS485 (YAB021), priklop na terminal

| Priključek Modbus RS485 - štirižična |                                            | Modbus RS485 - dvožična                    |  |
|--------------------------------------|--------------------------------------------|--------------------------------------------|--|
| 1                                    | Neuporabljeno                              | Neuporabljeno                              |  |
| 2                                    | Neuporabljeno                              | Neuporabljeno                              |  |
| 3                                    | Izhodna jakost –                           | -                                          |  |
| 4                                    | Izhodna jakost +                           | +                                          |  |
| 5                                    | Vhod –                                     | _                                          |  |
| 6                                    | Vhod +                                     | +                                          |  |
| 7                                    | Zaščita (povezana z zaščitno ozemljitvijo) | Zaščita (povezana z zaščitno ozemljitvijo) |  |

## 3.6.5 Povezave kartice Profibus DP

Za več informacij o kartici Profibus DP si oglejte priloženo dokumentacijo. V ustreznem priročniku za sondo si oglejte navodila za uporabo, skice naprave, in datoteke GSD. Na spletni strani podjetja si oglejte najnovejšo dokumentacijo in datoteke GSD.

#### Vzpostavitev povezave kartice Profibus:

- 1. Prekinite napajanje naprave. Odstranite pokrov modula sonde.
- Kartico Profibus priključite v ustrezno režo (Slika 18). Z magnetnim izvijačem na kartico pritrdite 4 vijake.
- 3. Konektor kartice namestite na ustrezni priključek na matični plošči (Slika 17).
- 4. Kabel speljite skozi osnovo modula in ustrezno pripravite ter vstavite vsako žico v terminal v skladu s Slika 25 in Tabela 8 ali Slika 27 in Tabela 10. Prepričajte se, da je zaščita povezana z distančnikom na plošči, ki ima navoj.
- **5.** Na priloženo nalepko izpišite serijsko številko, ki je zapisana na ploščici za navedbe, in jo nalepite na glavno visokonapetostno varovalo (Slika 18).
- 6. Namestite pokrov modula za priklop sond.

Po namestitvi in povezavi morate vgradno razširitveno kartico tudi konfigurirati s sistemom. Navodila o nastavitvi kartice Profibus si oglejte v razdelek 6.3.4.1, stran 109.

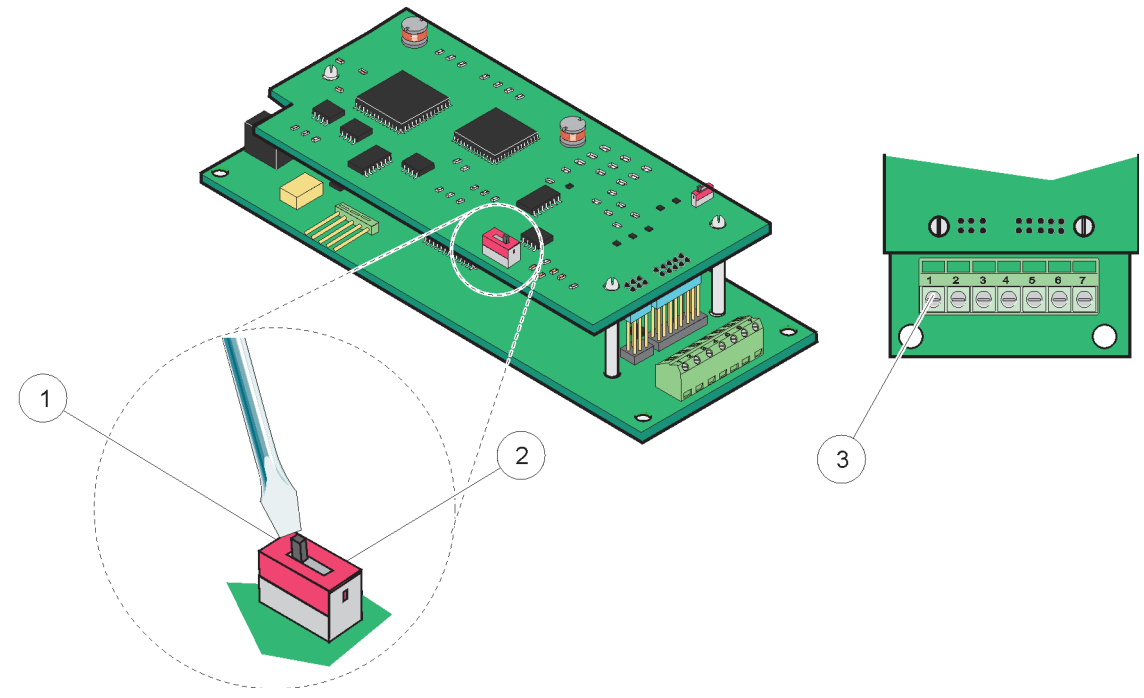

Slika 25 Priključki kartice Profibus DP (YAB020 do decembra 2013)

| 1 | Vklop omrežne priključne točke, zadnja naprava na<br>omrežju                              | 3 | Priključnica – Glejte Tabela 8 za priklop na |
|---|-------------------------------------------------------------------------------------------|---|----------------------------------------------|
| 2 | Izklop omrežne priključne točke, na omrežje je več naprav<br>priklopljenih za to napravo. |   |                                              |

# Tabela 8 Kartica Profibus DP (YAB020), priklop na terminal

| Priključek | Oznaka                          |  |
|------------|---------------------------------|--|
| 1          | Ni uporabljen                   |  |
| 2          | Ni uporabljen                   |  |
| 3          | vhod B (rdeča žica)             |  |
| 4          | vhod A (zelena žica)            |  |
| 5          | izhod B (rdeča žica)            |  |
| 6          | izhod A (zelena žica)           |  |
| 7          | vodnik PE (zaščitna ozemljitev) |  |

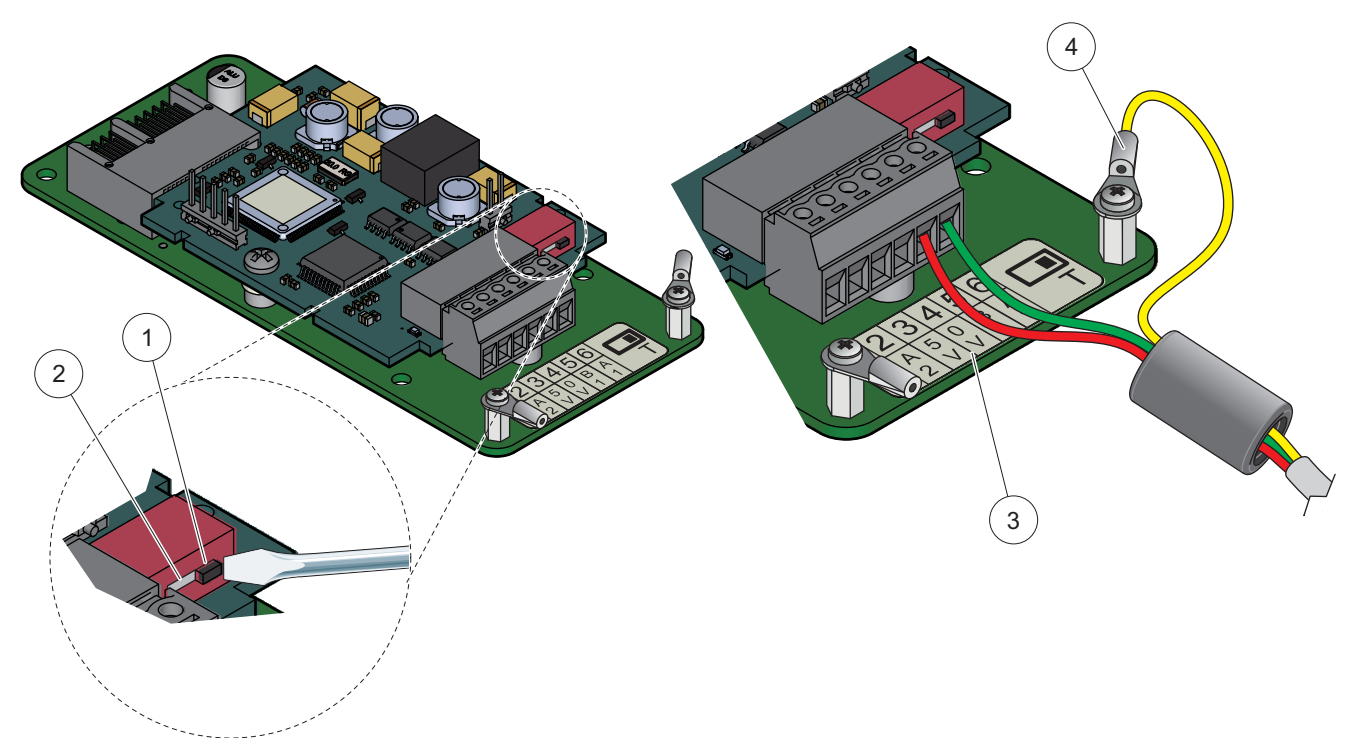

Slika 26 Priključki kartice Profibus DP (YAB103/YAB105 od decembra 2013)

| 1 | Vklop omrežne priključne točke, zadnja naprava na<br>omrežju                              | 3 | Priključnica – Glejte Tabela 9 za priklop na |
|---|-------------------------------------------------------------------------------------------|---|----------------------------------------------|
| 2 | lzklop omrežne priključne točke, na omrežje je več naprav<br>priklopljenih za to napravo. | 4 | PE (zaščitna ozemljitev)                     |

### Tabela 9 Kartica Profibus DP (YAB103/YAB105), priklop na terminal

| Priključek | Oznaka                       |  |
|------------|------------------------------|--|
| 1          | B2 ( rdeča žica)             |  |
| 2          | A2 in (zelena žica)          |  |
| 3          | 5 V                          |  |
| 4          | 0 V                          |  |
| 5          | B1 (rdeča žica—skozi ferit)  |  |
| 6          | A1 (zelena žica—skozi ferit) |  |

## 3.6.6 Odstranitev/Zamenjava razširitvene kartice

Če obstoječa razširitvena kartica ovira konektorje za sonde, jo boste morali najverjetneje zamenjati.

**Pomembna opomba:** Kompaktni konektorji se zelo tesno prilegajo, zato se priključki lahko odlomijo. Pri nameščanju in odstranjevanju kompaktnih kontaktov ne uporabljajte prevelike sile.

### Odstranitev/zamenjava razširitvene kartice:

- 1. Izbrišite podatke na kartici v krmilniku SC1000. Glejte razdelek 6.3.6, stran 116.
- 2. Prekinite napajanje naprave. Odstranite pokrov modula za priklop sond.
- 3. Odklopite vse kabelske povezave kartice.

- 4. Odstranite vijake za pritrditev kartice in kartico odstranite.
- 5. Kartico zamenjajte in jo konfigurirajte.

# 3.7 Vzpostavitev omrežja SC1000 (povezava prek vodila SC1000)

Ker je na omrežje SC1000 priklopljenih do 32 udeležencev (Slika 27). Udeleženci so določeni kot elementi, ki so povezani na omrežje, med katerimi so tudi sonde in dodatne kartice, vendar brez modula zaslona in modulov sond. Na omrežje SC1000 je lahko priklopljen samo en modul zaslona.

Vsak modul sonde ima omrežni vmesnik SC1000 (Slika 28). Za vzpostavitev omrežja uporabite omrežni kabel SC1000 in omrežni konektor SC1000. Ustrezen kabel in omrežni konektor lahko dobite pri proizvajalcu.

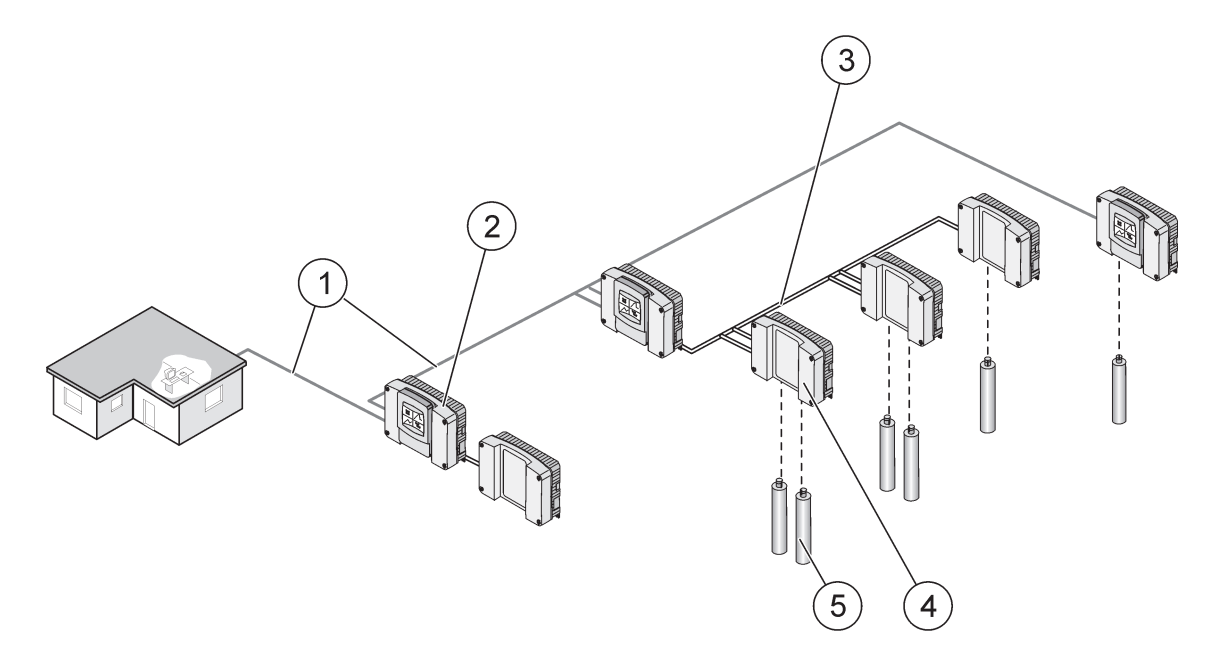

Slika 27 omrežje SC1000

| 1 | Povezava Profibus/Modbus                         | 4 | Modul sonde |
|---|--------------------------------------------------|---|-------------|
| 2 | Krmilnik SC1000 (Zaslonski modul in modul sonde) | 5 | Sonda       |
| 3 | Povezava prek vodila SC1000                      |   |             |

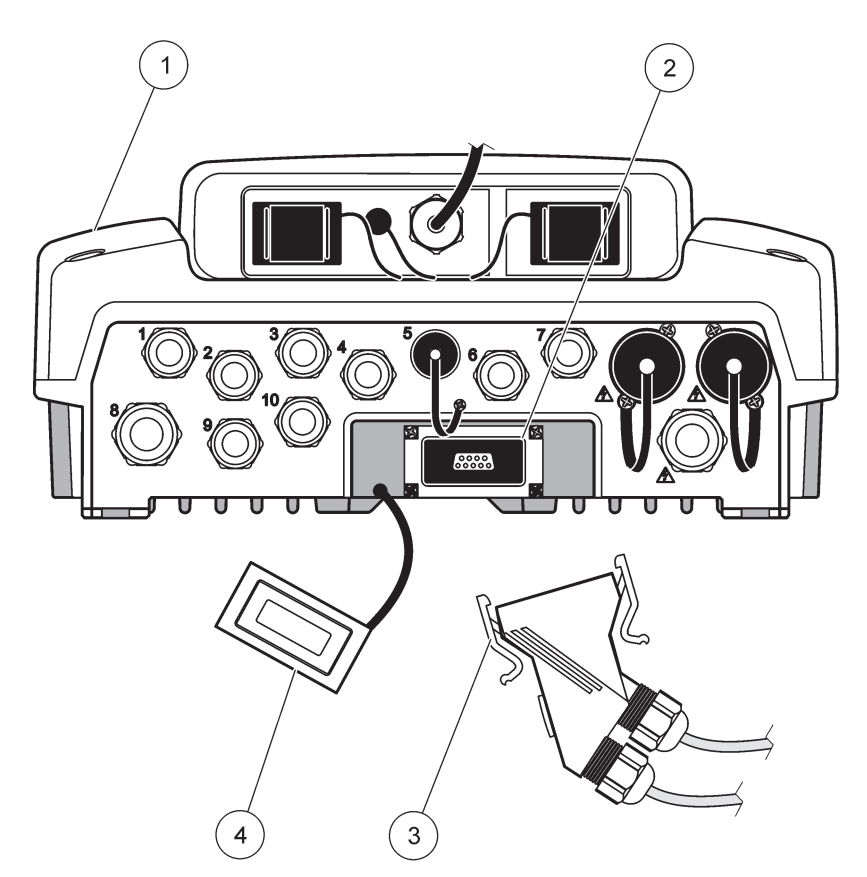

Slika 28 Povezovanje omrežnega konektorja z omrežnim vmesnikom

| 1 | Sonda modul            | 3 | omrežni konektor SC1000          |
|---|------------------------|---|----------------------------------|
| 2 | omrežni vmesnik SC1000 | 4 | pokrov omrežnega vmesnika SC1000 |

## 3.7.1 omrežne povezave SC1000

### Za priklop omrežnega konektorja:

- 1. Odstranite izolacijo komunikacijskega kabla (Slika 29).
- 2. Kabel speljite skozi spojno matico, gumijasto tesnilo in ohišje konektorja (Slika 31).
- **3.** Priklopite kabel na ploščo tiskanega vezja z omrežnim konektorjem, kot navaja Tabela 10.

#### Sklop omrežnega konektorja

- **4.** Ploščo tiskanega vezja s priklopljenim kablom namestite na spodnji del kovinskega okvirja.
- 5. Pritrdite konektor kabla.
- 6. Zgornji del kovinskega okvirja položite spodaj in stisnite skupaj.
- 7. Na konektor za SC1000 namestite okvir. Okvir lahko namestite samo na en način. Po potrebi okvir zasukajte.
- **8.** Ploščo tiskanega vezja in okvir pritrdite na sprednji del z dvema priloženima samoreznima vijakoma.

9. Po potrebi nastavite zaključni upor.

**Opomba:** Ko je konektor priklopljen na zadnji modul v omrežnem segmentu, ostane ena spojna matica neuporabljena. Spojno matico zamašite s priloženim čepom. Glejte <u>Slika 31</u>.

- 10. Če je konektor na koncu omrežja, vanj vstavite gumijasto tesnilo.
- **11.** Spojno matico zategnite z dvema obratoma.
- 12. V neuporabljeno spojno matico in gumijasto tesnilo vstavite tesnilni čep.
- 13. Zategnite spojno matico.

4

- **14.** Zaključni upor na zadnjem omrežnem konektorju nastavite v položaj "ON" (glejte Slika 32in Tabela 11).
- **15.** Konektor priključite na modul za priklop sond.

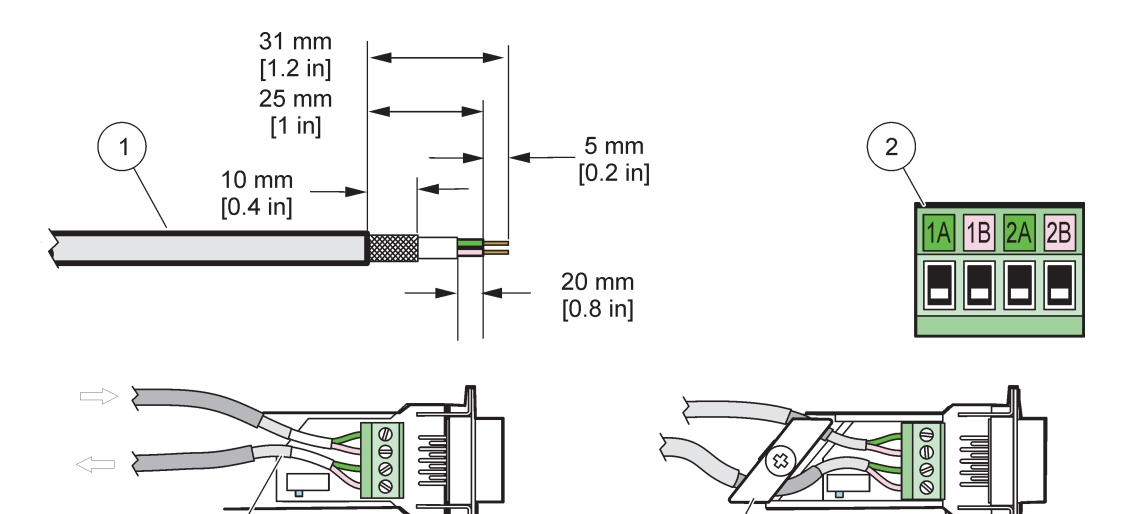

Slika 29 Odstranitev izolacije komunikacijskega kabla

3

| 1 | Kabel, 2-prevodnika                                         | 3 | Kartica z integriranim vezjem/podsklop spodnjega okrova,<br>kabla in kabelske objemke |
|---|-------------------------------------------------------------|---|---------------------------------------------------------------------------------------|
| 2 | Konektor (plošča tiskanega vezja z omrežnim<br>konektorjem) | 4 | Omrežni kabel priključen v konektor                                                   |

| Tabela 10 | ) Komunikacijs | ki konektor, | priklop na | a terminal |
|-----------|----------------|--------------|------------|------------|
|-----------|----------------|--------------|------------|------------|

| Povezava | Kabel                     | Signal                           | Dolžina          |
|----------|---------------------------|----------------------------------|------------------|
| 1A       | Vhodni ali zadnja naprava | ni ali zadnja naprava A 25 mm (1 |                  |
| 1B       | Vhodni ali zadnja naprava | В                                | 25 mm (1 m)      |
| 2A       | Za nadaljnje naprave      | А                                | 35  mm (1.4  in) |
| 2B       | Za nadaljnje naprave      | В                                | 35 mm (1,4 m)    |

Opomba: Če je omrežni konektor končni, sta 2A in 2B v položaju "OFF".

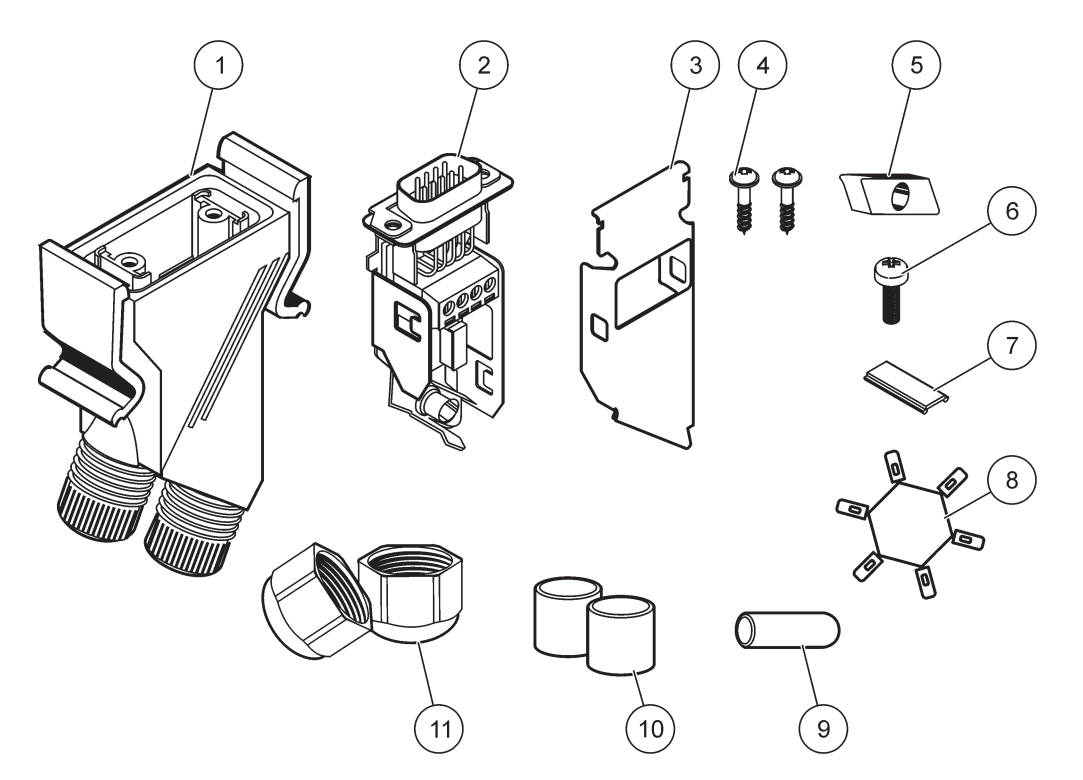

Slika 30 Komponente omrežnega konektorja

| 1 | Ohišje, omrežni konektor                                            | 7  | Vstavek, plastična tablica (ohišje omrežnega konektorja) |
|---|---------------------------------------------------------------------|----|----------------------------------------------------------|
| 2 | Plošča tiskanega vezja z omrežnim konektorjem s<br>spodnjim okrovom | 8  | Ni uporabljen                                            |
| 3 | Okrov, zgoraj                                                       | 9  | Čep, gumijast, kabelska spojka                           |
| 4 | Vijaki, samorezni (2×)                                              | 10 | Tesnilo, kabelska spojka (2×)                            |
| 5 | Objemka, omrežni kabel(i)                                           | 11 | Držalo kabla (2×)                                        |
| 6 | Vijak, nizka cilindrična glava                                      |    |                                                          |

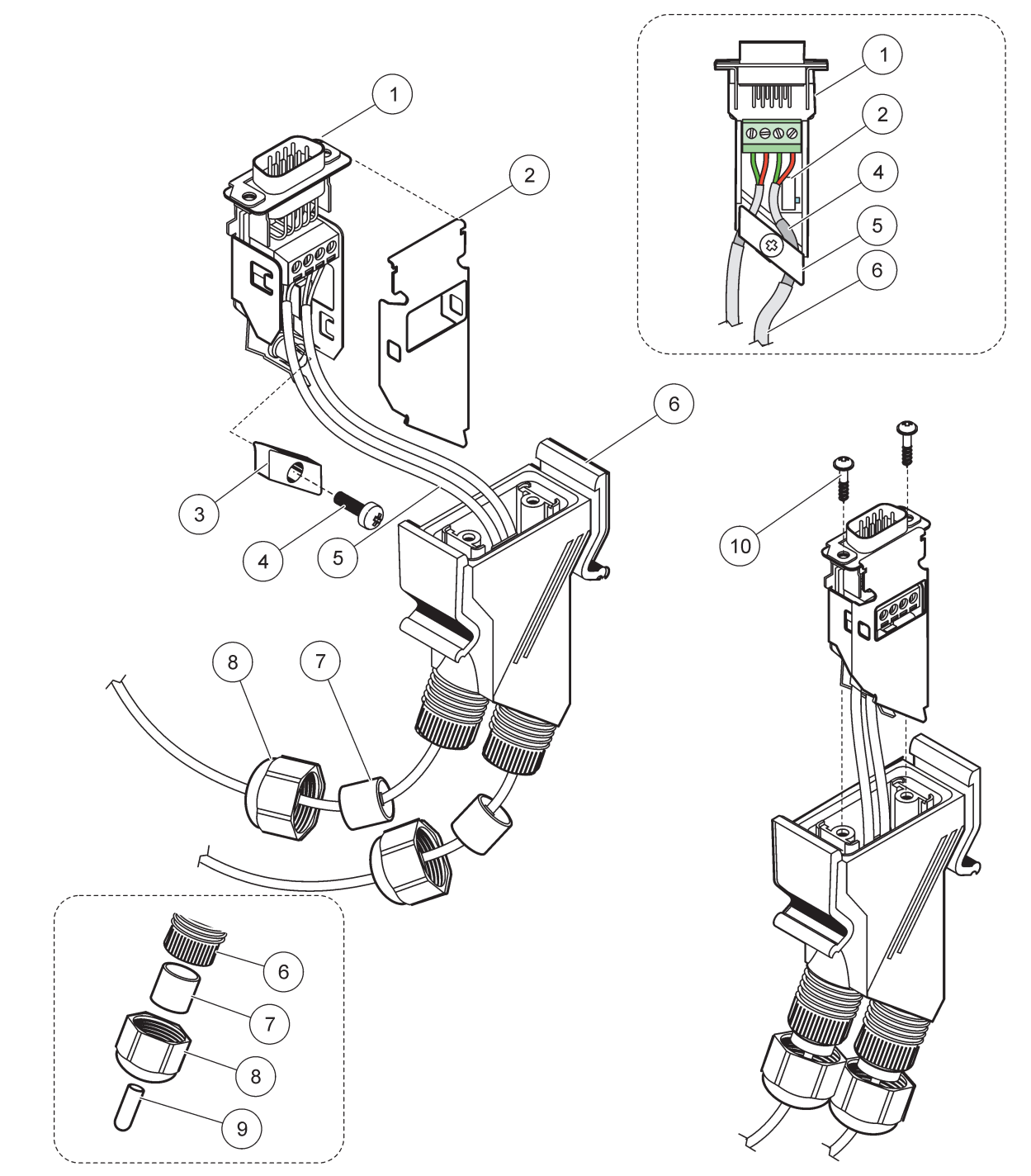

### Slika 31 Priključitev omrežnega konektorja z zaključnim uporom omrežja SC1000

| 1 | Okrov, spodnji del                                                  | 6  | Ohišje, omrežni konektor                    |
|---|---------------------------------------------------------------------|----|---------------------------------------------|
| 2 | Plošča tiskanega vezja z omrežnim konektorjem s<br>spodnjim okrovom | 7  | Tesnilo, kabelska spojka                    |
| 3 | Objemka, omrežni kabel(i)                                           | 8  | Držalo kabla                                |
| 4 | Vijak, nizka cilindrična glava                                      | 9  | Čep, gumijast, kabelska spojka <sup>2</sup> |
| 5 | Kabli, omrežni <sup>1</sup>                                         | 10 | Vijaki, samorezni (2×)                      |

<sup>1</sup> Kable speljite, kot je prikazano, in preverite, ali je objemka dobro pritrjena.

<sup>2</sup> Če ni uporabljena kabelska spojka, uporabite ta čep in ga vstavite, kot je prikazano na Slika 31.

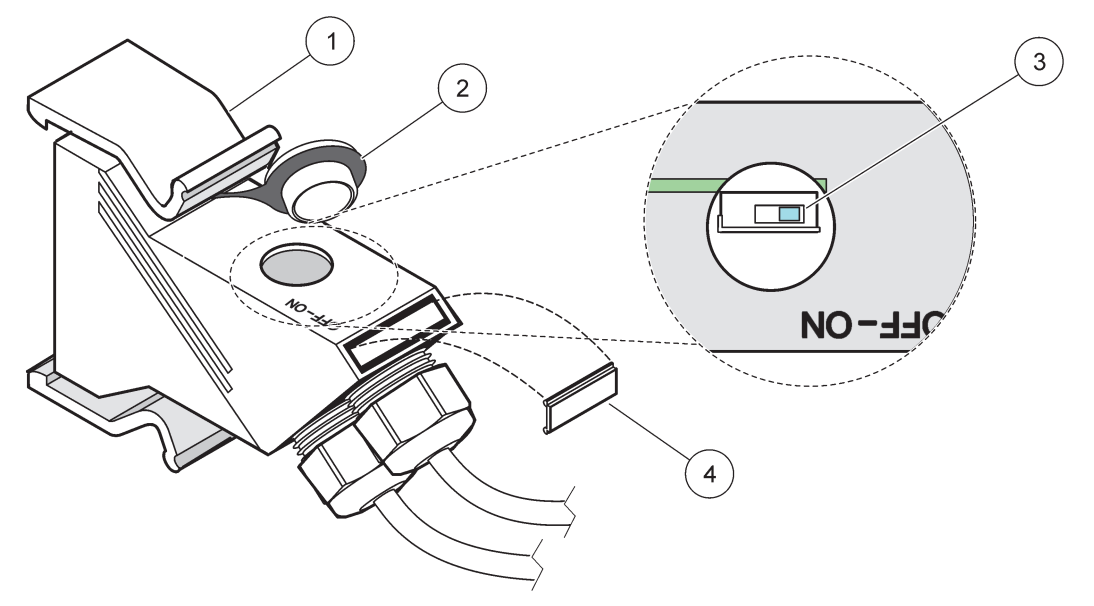

Slika 32 Nastavitev zaključnega upora (stikalo DIP v konektorju)

| 1 | Ohišje, omrežni konektor | 3 | Stikalo DIP (zabeležite prikazan položaj preklapljanja) |
|---|--------------------------|---|---------------------------------------------------------|
| 2 | Čep, gumijasti           | 4 | Vstavek, plastična tablica                              |

### Tabela 11 Zaključni upor komunikacijskega konektorja (prekinitev komunikacijske linije)

| Položaj stikala | Zaključni upori | Povezava 2  |
|-----------------|-----------------|-------------|
| Vklop           | Omogočeni       | Onemogočena |
| Izklop          | Onemogočena     | Omogočeni   |

**Opomba:** Stikalo DIP lahko uporabljate tudi, ko je nameščen konektor. Položaja "OFF" in "ON" stikala sta vtisnjena na ohišju konektorja. S stikalom preverite delovanje in iskanje ter odstranjevanje napak po segmentih. Segmente postopoma izklapljajte, da preverite delovanje in poiščete napake.

# 3.8 Priključitev sond na krmilnik SC1000

Krmilnik SC1000 omogoča uporabo vseh sond serije sc.

**Pomembna opomba:** Pripravite pot kabla sonde, položite podatkovne in napajalne kable tako, da niso v napoto in niso preveč zviti.

Podrobnosti namestitve in delovanja sonde si oglejte v ustreznem priročniku za sondo.

## 3.8.1 Priključitev podatkovnega kabla sonde

- Odvijte zaščitni pokrov z vtičnice krmilnika (Slika 33). Shranite zaščitni pokrov. Ko sondo odstranite, znova namestite zaščitni pokrov.
- 2. Konektor poravnajte z vtičnico in pazite, da so nastavki konektorja pravilno usmerjeni.
- 3. Ročno zategnite spojno matico.

**Opomba:** Srednji priključek modula sonde pustite prost. Preko prostih vrat povežite modul zaslona s posameznimi moduli sonde na omrežju.

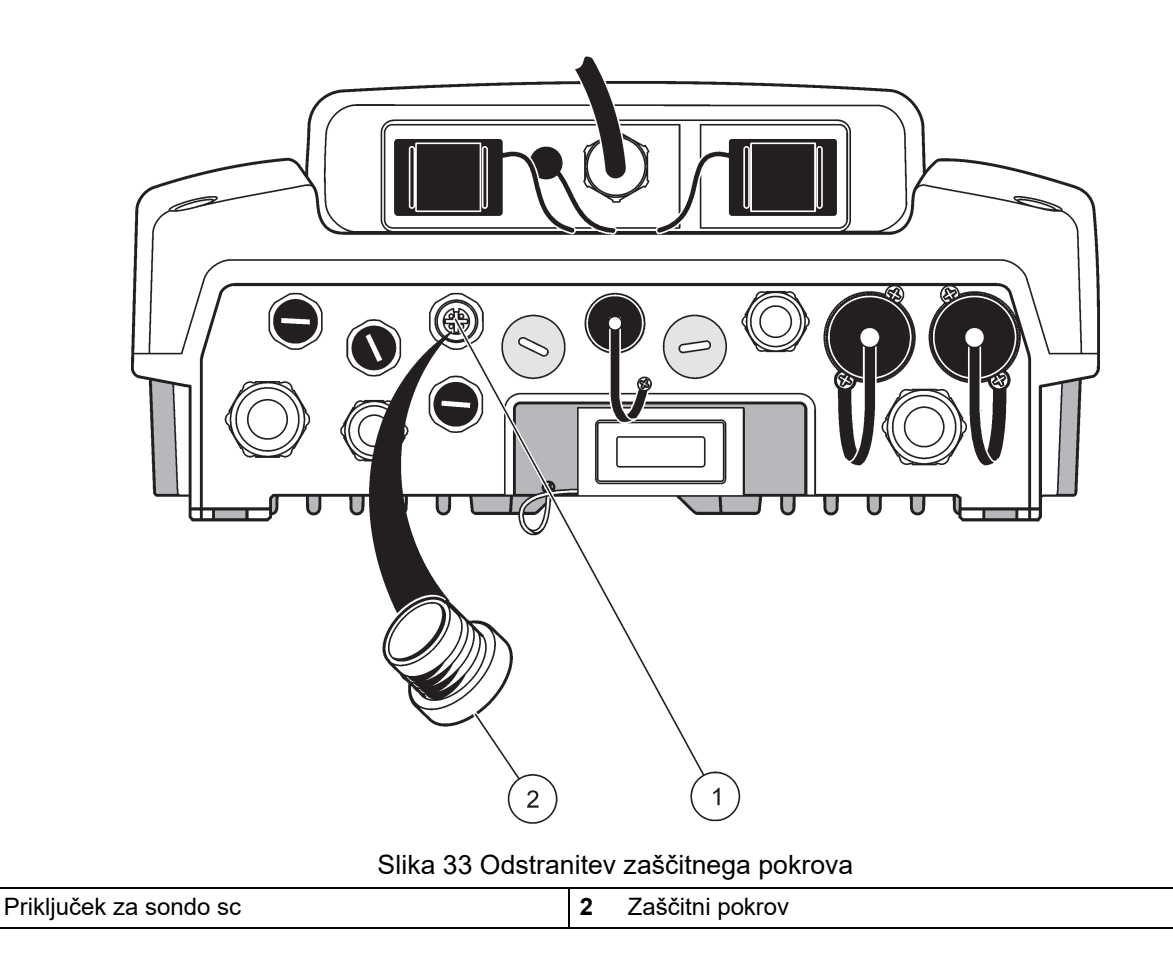

## 3.8.2 Dodajanje priključkov za sonde

1

Ko so že vsi konektorji za sonde povezani s krmilnikom SC1000, lahko dodate več konektorjev (največ 8 konektorjev za sonde). Obstoječo razširitveno kartico boste morda morali odstraniti, če ovira dostop do konektorjev za sonde (glejte razdelek 3.6.6, stran 38).

**Opomba:** Če je na modul sonde priključeno največje število sond, lahko na sistem priključite še več sond, če kupite dodatne module.

#### Dodajanje priključkov za sonde:

- **1.** Prekinite napajanje naprave. Odprite pokrov modula sonde.
- 2. Iz rezervne vtičnice za sonde odstranite priključek ali čep.
- **3.** V ohišje privijte novi konektor za sondo in ga povežite s priključkom za sondo na matični plošči. Uporabite lahko katerikoli konektor za sondo, ki je na razpolago.
- 4. Sestavite ohišje.

# 3.8.3 Priključitev sond sc z izmeničnim tokom

**Opomba:** Vtičnice za izmenični tok lahko uporabite samo, ko je kontrolnik SC1000 priklopljen na 100 V–240 V napajanje .

# Opomba

Napetost na vtičnicah AC ustreza vhodni napetosti na modulu s sondo SC1000. Vse priključene naprave morajo ustrezati tej napetosti.

Večina sond sc se napaja neposredno prek priključka za sondo sc. Vendar pa lahko nekatere sonde sc potrebujejo dodatno napajanje 100–240 V (AC) (npr. za delovanje črpalk ali grelnih elementov). Te sonde sc z AC-napajanjem imajo dva kabla, ki sta povezana z modulom sonde SC1000: standardni konektor sonde sc in posebni konektor za napajanje z izmeničnim tokom prek modula sonde.

#### Priključitev sond z napajanjem izmeničnega toka na modul sonde:

- 1. Odvijte pokrov na vtičnici za izmenični tok.
- **2.** Konektor za napajanje naprave za analizo priklopite na eno izmed vtičnic za izmenični tok .
- 3. Konektor za sondo sc priključite na katerokoli vtičnico za sondo sc.

# 3.9 Povezava komunikacijskih vrat (povezava LAN)

Komunikacijska vrata krmilnika SC1000 so 10 MB/s ethernetni vmesnik na modulu zaslona (Slika 7). Komunikacijska vrata povežete tako, da navzkrižni kabel Ethernet z računalnika priklopite na komunikacijska vrata. Ethernet povezavo se lahko uporabi za delovanje vseh funkcij krmilnika SC1000 ali za kalibracijo sond prek kateregakoli spletnega brskalnika.

Konfigurirajte omrežno kartico v računalniku za komunikacijo s krmilnikom SC1000.

**Pomembna opomba:** Za vmesnik s krmilnikom SC1000 priporočamo uporabo zunanje omrežne kartice USB Ethernet. Uporaba druge omrežne kartice zagotavlja, da povezava krmilnika SC1000 ne vpliva na privzeto povezavo lokalnega omrežja (LAN) (na primer običajno pisarniško omrežje).

Za vzpostavitev in pripravo povezave LAN povezave si oglejte razdelek 5.13.1, stran 68inrazdelek 5.13.2, stran 69.

# 3.10 Povezave z modemom GSM/GPRS

## Opomba

Za varnost omrežja in točke dostopa je v celoti odgovorna stranka, ki uporablja brezžični instrument. Proizvajalec ni odškodninsko odgovoren za nikakršno škodo, kar med drugim vključuje neposredne, posebne, posledične ali naključne poškodbe zaradi nezadostne zaščite omrežja ali kršitev omrežne varnosti.

V modul zaslona je lahko dodatno vgrajen štiripasovni modem (Slika 7). Priključitev modema GSM omogoča daljinsko delovanje krmilnika SC1000, vključno s prenosom podatkov in posodobitvijo programske opreme. Za modem GSM potrebujete kartico SIM, zunanjoGSM-anteno, izpolnjeni pa morajo biti tudi pogoji, navedeni v Tabela 12:

#### Tabela 12 Glavne funkcije modema so

| Ev | ropa                                                       | ZD | A/Kanada |
|----|------------------------------------------------------------|----|----------|
| •  | GSM 900 ali EGSM 900                                       | •  | GSM 850  |
|    | (EGSM 900 = GSM 900 z razsirjenim<br>frekvenčnim območjem) | •  | GSM 1800 |
| •  | GSM 1800                                                   | •  | GSM 1900 |
| •  | GSM 1900                                                   |    |          |

Glavne funkcije modema so:

- Vzdrževanje krmilnika SC1000 in omrežja SC1000
- Nastavitev beleženja
- Prenos zabeleženih podatkov
- Posredovanje kratkih sporočil (SMS) v primeru napak in opozoril ali e-pošta
- Prenos procesnih vrednosti v realnem času prek GPRS

Za informacije o priključitvi modema GSM si oglejte razdelek 5.13.3, stran 69.

## 3.10.1 Varnostni ukrepi

Med nameščanjem, uporabo ali popravilom kateregakoli brezžičnega terminala ali prenosnega telefona z modulom MC55I-W morate vedno upoštevati naslednje varnostne ukrepe. Proizvajalec ne prevzema odgovornosti pri neupoštevanju teh varnostnih ukrepov s strani stranke.

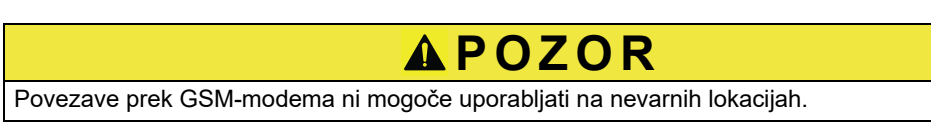

Proizvajalec in dobavitelji ne zagotavljajo neposrednega ali posrednega jamstva pri tvegani uporabi.

Poleg naslednjih varnostnih pomislekov upoštevajte vse predpise in uredbe, ki veljajo za državo, v kateri je naprava nameščena.

**Pomembna opomba:** Brezžični terminali ali prenosni telefoni delujejo s pomočjo radijskih signalov in omrežij. Delovanje teh povezav ni zajamčeno vedno in pri vseh pogojih. Brezžični terminal ali prenosni telefon mora biti vklopljen in v območju delovanja signala z ustrezno močjo.

#### Varnostni ukrepi za namestitev modema GSM

- Namestitev te enote mora opraviti za to usposobljen tehnik, ki zna pravilno namestiti radijski oddajnik in ozemljiti morebitne zunanje antene.
- Naprave ne uporabljajte v bolnišnicah in/ali v bližini medicinskih aparatov, kot so srčni spodbujevalniki ali slušni aparati.
- Naprave ne uporabljajte v bližini zelo vnetljivih območij, kot so bencinske črpalke, skladišča goriv, kemične tovarne in območja miniranja.
- Naprave ne uporabljajte v bližini vnetljivih plinov, par ali prahu.
- Naprave ne izpostavljajte močnim vibracijam ali udarcem.
- Modem GSM/GPRS v bližini televizijskih sprejemnikov, radijev ali računalnikov lahko povzroči motnje delovanja.
- Modema GSM/GPRS ne odpirajte. Kakršnokoli spreminjanje naprave je nedopustno in vodi k izgubi operativnega dovoljenja.
- Namestitev te enote mora opraviti za to usposobljen tehnik, ki zna pravilno namestiti radijski oddajnik in ozemljiti morebitne zunanje antene.
- Zaradi uporabe storitev GSM (sporočila SMS, prenos podatkov, GPRS ...) lahko ponudnik storitev zaračuna dodatne stroške. Uporabnik je izključno odgovoren za morebitne poškodbe in nastale stroške.
- Te naprave ne uporabljajte ali nameščajte na kakršenkoli drugačen način, kot je določeno v tem priročniku. Ob neustrezni uporabi je garancija nična.

#### Varnostni ukrepi za namestitev kartice SIM

- Kartico SIM lahko odstranite. Kartica SIM naj bo zunaj dosega otrok. Zdravju škodljivo pri zaužitju.
- Pred zamenjavo kartice SIM izklopite napajanje.

#### Varnostni ukrepi za namestitev antene

- Uporabite samo antene, ki jih priporoča ali ponuja proizvajalec.
- Antena mora biti nameščena tako, da je oddaljena vsaj 20 cm (8 in) od oseb.
- Antena ne sme biti zunaj zaščitenih objektov; zaščitite antene pred strelo!
- Pred zamenjavo antene izklopite napajanje.

### 3.10.2 Pogoji delovanja kartice SIM

Dobavitelj mora omogočiti delovanje kartice SIM in kartica mora biti registrirana v krmilniku SC1000.

Pogoji delovanja kartice SIM so:

- Omrežje GSM podpira "GSM faza 2" (najmanj)
- Vključuje storitve "SMS (kratka sporočila)" in "Podatkovne storitve".
- Izpolnjuje standarde "ISO 7816-3 IC" in "GSM 11.11".

**Opomba:** Glede pogojev delovanja kartice SIM in zahtev dobavitelja, se obrnite na lokalno podporo Hach/HachLange.

### 3.10.3 Vstavljanje kartice SIM v modul zaslona

**Pomembna opomba:** Zaslon na dotik je občutljiv na praske. Zaslona na dotik nikoli ne postavljajte na trdo ali hrapavo površino.

#### Vstavljanje kartice SIM v modul zaslona:

- 1. Modul zaslona odklopite z modula sonde.
- 2. Modul zaslona namestite na mehko in ravno površino.
- Z zadnje strani modula zaslona odstranite pokrov kartice SIM (Slika 34).
- 4. Pritisnite na gumb, da izstavite nosilec kartice SIM.
- 5. Kartico SIM položite v nosilec kartice SIM, ki ga nato vstavite v režo za kartico SIM.
- 6. Pokrov pritrdite z dvema vijakoma.
- 7. Modul zaslona priklopite na modul sonde.

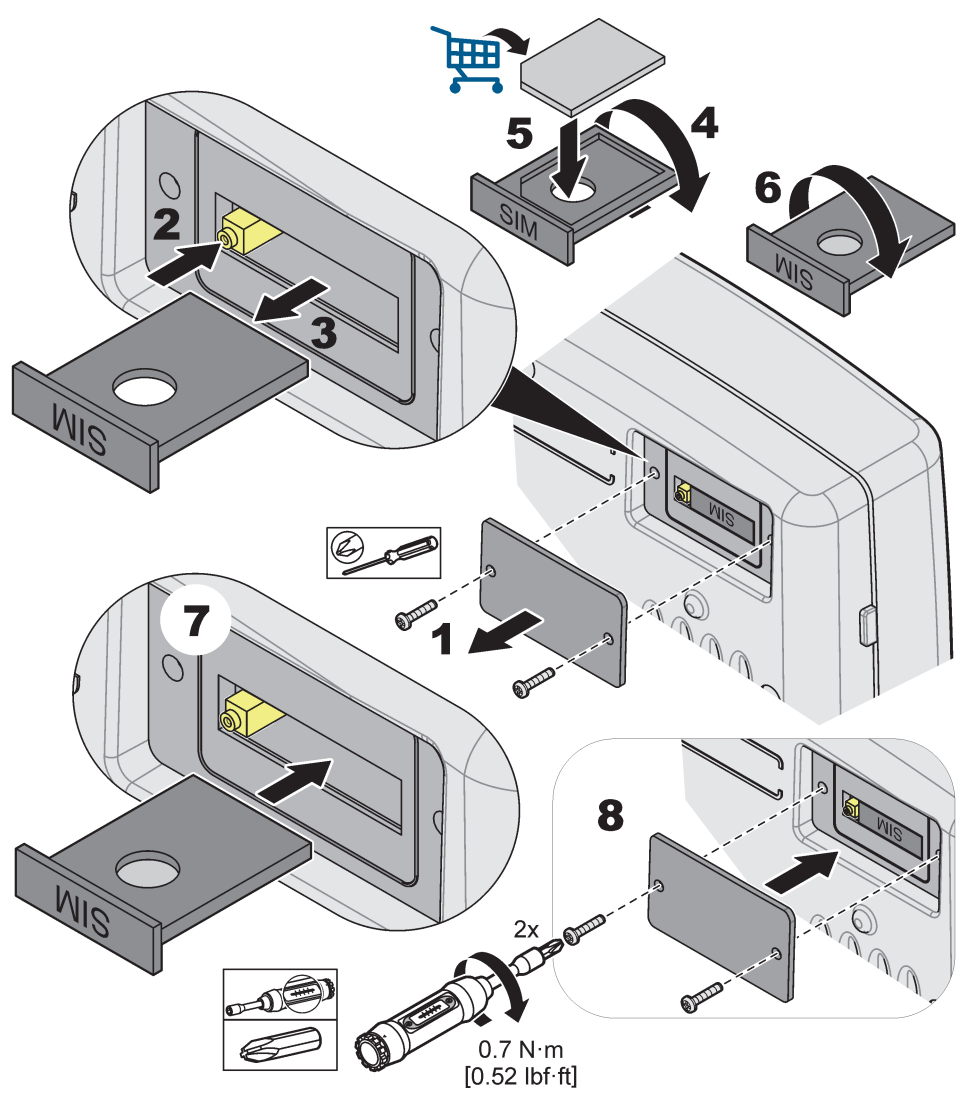

Slika 34 Vstavljanje kartice SIM

## 3.10.4 Priključitev zunanje GSM-antene na modul zaslona

**Pomembna opomba:** Za zagotavljanje pravilnega delovanja uporabite samo anteno, ki jo ponuja proizvajalec.

Standardna antena je pritrjena neposredno na priključek GSM-antene na modulu zaslona. V primeru šibkega radijskega signala priklopite strešno ali zunanjo anteno (namestitev na prostem).

Če je razdalja med položajem antene in modulom zaslona predolga, si pomagajte z 10-metrskim (33 ft) kabelskim podaljškom (LZX955).

### Priključitev zunanje GSM-antene:

- 1. Pritrdite vse potrebne komponente.
- 2. Modul zaslona in zunanjo GSM-anteno po potrebi povežite s kablom za podaljšanje.
- **3.** Odstranite standardno anteno.
- Kabel antene priklopite na priključek GSM-antene pri modulu zaslona (Slika 7). S priloženim adapterjem priklopite konektor antene na priključek GSM antene (Slika 35).

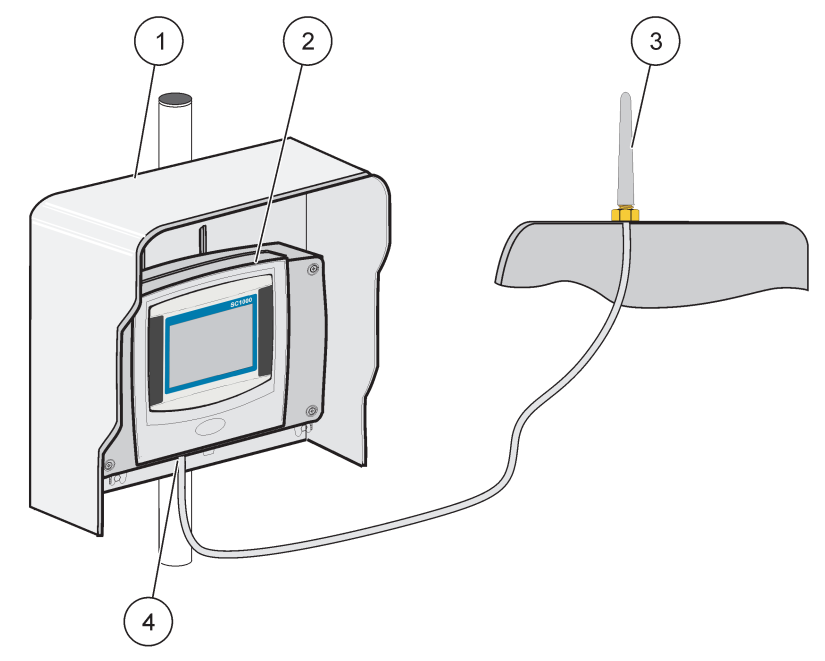

Slika 35 Priklop zunanje GSM-antene

| 1 | Zaščitna strešica (dodatno) | 3 | Zunanja GSM-antena (LZX990)              |
|---|-----------------------------|---|------------------------------------------|
| 2 | Modul zaslona               | 4 | Priključek GSM-antene pri modulu zaslona |

# 3.11 Pomnilniška kartica (kartica SD)

**Opomba:** Proizvajalec priporoča uporabo kartice SD SanDisk<sup>®</sup> s pomnilnikom 1 GB.

**Pomembna opomba:** Če sta krmilnik SC1000 ali pomnilniška kartica poškodovana ter podatkov ni mogoče pravilno shraniti ali ustvariti varnostnih kopij, proizvajalec ne more biti odgovoren za morebitno izgubo podatkov.

Modul zaslona ima vgrajeno režo za pomnilniško kartico. Pomnilniška kartica se uporablja za shranjevanje in prenos dnevniških datotek z vseh naprav, za posodabljanje programske opreme krmilnika SC1000 ali povrnitev nastavitev brez dostopa do omrežja.

## 3.11.1 Vstavljanje pomnilniške kartice v modul zaslona

### Vstavljanje pomnilniške kartice v modul zaslona (Slika 36):

- 1. Odstranite pokrov pomnilniške kartice na modulu zaslona.
- 2. Pomnilniško kartico vstavite v režo za pomnilniško kartico.
- 3. Zaprite pokrov pomnilniške kartice.

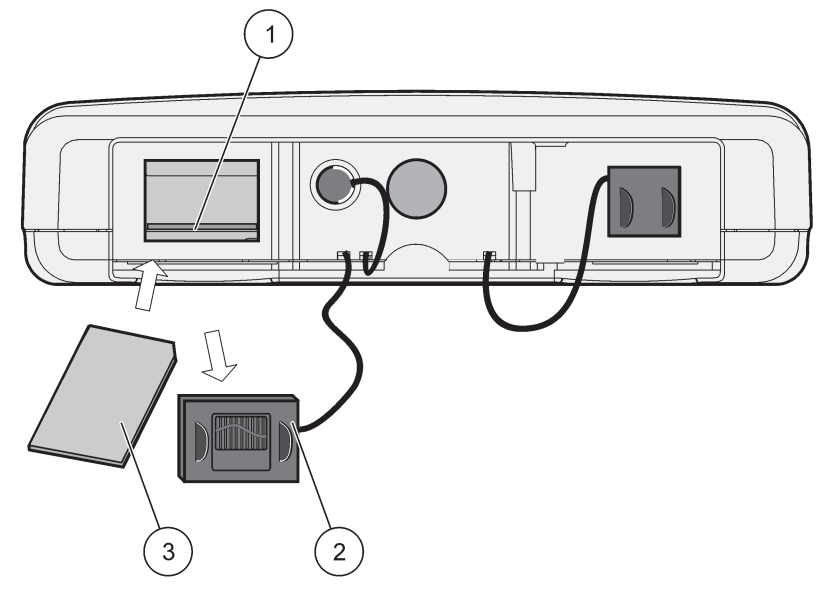

Slika 36 Vstavljanje pomnilniške kartice v modul zaslona

| 1 | Reža pomnilniške kartice                     | 3 | Kartica za shranjevanje |
|---|----------------------------------------------|---|-------------------------|
| 2 | Pokrov pomnilniške kartice na modulu zaslona |   |                         |

## 3.11.2 Priprava pomnilniške kartice

Navadno/novo pomnilniško kartico najprej pripravite tako, da v programu SC1000 sprožite ukaz IZBRIŠI VSE.

#### Priprava pomnilniške kartice:

- 1. Izberite NASTAVITEV SC1000, SD KARTICA, IZBRIŠI VSE.
- 2. Potrdite sporočilo.
- **3.** Program SC1000 odstrani vse datoteke na pomnilniški kartici in ustvari mapno strukturo pomnilniške kartice (Tabela 13).
- 4. Pomnilniška kartica je pripravljena na uporabo.
- 5. Da preprečite izgubo podatkov, kartico vedno odstranjujte s funkcijo ODSTRANI, ki jo najdete v meniju NASTAVITEV SC1000, SD KARTICA, ODSTRANI

#### Tabela 13 Pomnilniška kartica, mapna struktura

| Ime mape    | Vsebina                                      |
|-------------|----------------------------------------------|
| dev_setting | Konfiguracije in nastavitve                  |
| SC1000      | Dnevniške datoteke, Varnostne kopije datotek |
| posodobitev | Datoteke za programsko posodobitev           |

**Pomembna opomba:** Med prvo uporabo se prepričajte, da so vse razširitvene kartice, razširitveni moduli in sonde, pravilno priključene in povezane s sistemom.

- 1. Krmilnik priklopite na omrežje. Ko sveti zelena LED lučka, prikazovalnik in priklopljene naprave komunicirajo.
- Sledite namigom kalibriranja zaslona na dotik. Ko je kalibriranje zaslona na dotik končano, se zažene operacijski sistem in prikaz samodejno zahteva izbiro uporabniškega jezika, časa in datuma.

**Opomba:** Kalibriranje zaslona na dotik je potrebno za vsakega uporabnika. Če kalibrirate sistem na pisalo, postopka ne bo potrebno večkrat ponavljati. Vsako posamezno kalibriranje zaslona na dotik je shranjeno v prikaznem modulu. Za spremembo kalibriranja zaslona na dotik, vklopite in izklopite prikazni modul. Med zagonom se dotaknite zaslona, da se prikaže način kalibriranja.

- 3. Izberite primerni jezik, čas in datum.
- 4. Izklopite in vklopite prikazni modul.
- 5. Potrdite priklopljene sonde in naprave.
- 6. Pritisnite V REDU.
- 7. Krmilnik samodejno poišče priklopljene sonde. Iskanje lahko traja nekaj minut.

Za več informacij o uporabi prikaznega modula glej razdelek 5.1, stran 55.

# 5.1 Prikazovalnik

Prikazovalnik SC1000 je grafični barvni uporabniški vmesnik, ki uporablja tehnologijo zaslona na dotik. Zaslon na dotik je 14-centimetrski (5,5 in) LCD-monitor. Zaslon na dotik je treba pred nastavljanjem in ogledom podatkov kalibrirati (glej razdelek 5.6, stran 61). Med normalnim delovanjem zaslon na dotik prikazuje izmerjene vrednosti za izbrane sonde.

En prikazovalnik krmili en modul za sondo ali več, če so te priklopljene preko omrežja SC1000. Modul za prikaz je prenosen in ga lahko izklopite ali premikate znotraj omrežja.

Pred konfiguracijo sistema določite jezik zaslona (glej razdelek 5.7, stran 61) in datum ter čas (glej razdelek 5.8, stran 61).

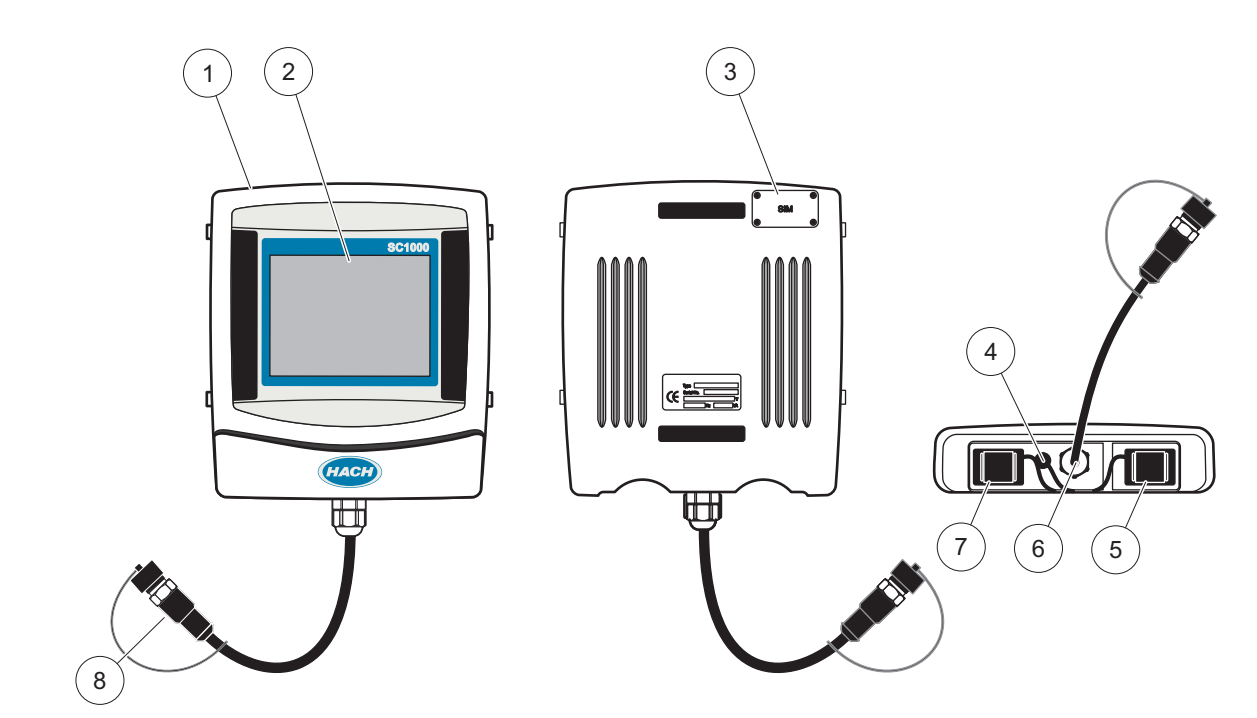

Slika 37 Pregled prikazovalnika

| 1 | Prikazovalnik                                   | 5 | Vrata LAN                            |
|---|-------------------------------------------------|---|--------------------------------------|
| 2 | Zaslon prikaza                                  | 6 | Kabelska povezava do modula za sondo |
| 3 | Dostop do kartice SIM (le za izbirni modem GSM) | 7 | Reža za kartico za shranjevanje      |
| 4 | Antenska povezava (le za izbirni modem GSM)     | 8 | Priključek                           |

## 5.1.1 Povezite modul za prikaz z modulom za sondo.

Povezite modul za prikaz z modulom za sondo (glej Slika 38). Povezite med sabo kabelski konektor na modulu za prikaz in srednjo vtičnico na modulu za sondo (glej Slika 37.

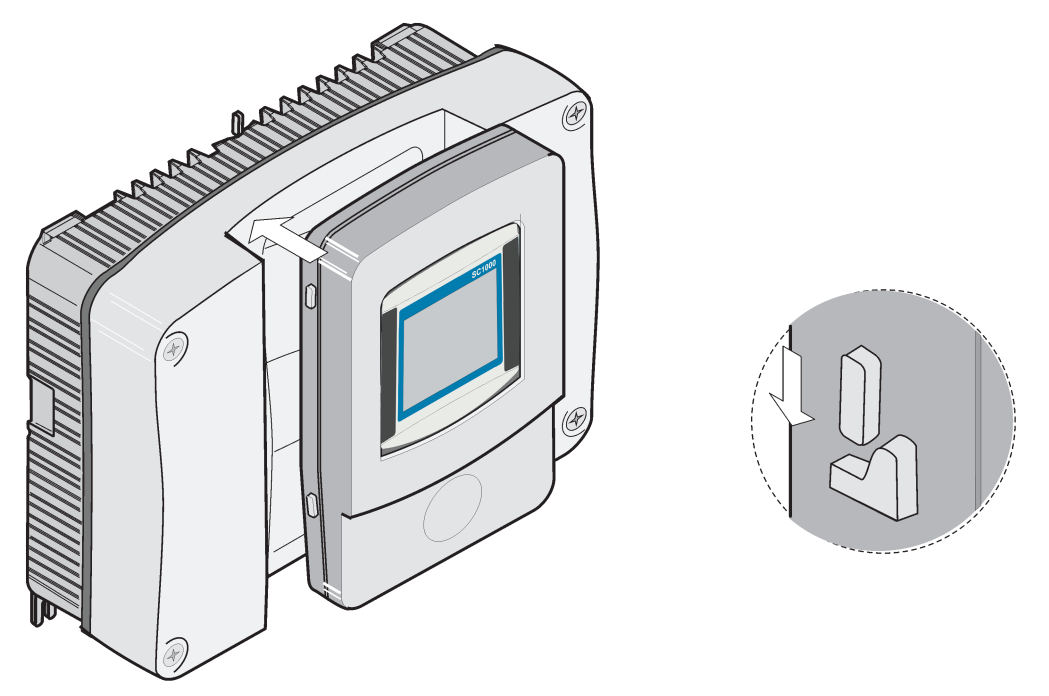

Slika 38 Povezite modul za prikaz z modulom za sondo.

## 5.1.2 Nasveti za uporabo zaslona na dotik

Ves zaslon modula za prikaz je občutljiv na dotik. Možnost izberite tako, da se z nohtom, konico prsta, radirko na svinčniku ali pisalom dotaknete zaslona. Zaslona se ne dotikajte z ostrim predmetom, kot je konica kemičnega svinčnika.

- Na zaslon ne postavljajte ničesar, ker ga lahko poškodujete ali opraskate.
- Gumbe, besede ali ikone izberite tako, da jih pritisnete.
- Za hitro pomikanje po seznamih uporabite drsne trakove. Pridržite drsni trak in se pomaknite gor ali dol po seznamu.
- Element na seznamu označite tako, da ga enkrat pritisnete. Izbrani element je prikazan kot obratno besedilo (svetlo besedilo na temnem ozadju).

## 5.1.3 Načini prikaza

Prikazovalnik nudi različne načine prikaza in skrito opravilno vrstico:

- **Prikaz izmerjene vrednosti:** Privzeti prikaz, kadar je priključena sonda in je krmilnik SC1000 v meritvenem načinu Krmilnik SC1000 samodejno prepozna priključene sonde in prikaže z njimi povezane meritve.
- **Grafični prikaz:** Možnost prikaza izmerjene vrednosti. Izmerjene vrednosti prikaže kot grafe. Do grafičnega prikaza pridete preko skrite opravilne vrstice.
- **Prikaz glavnega menija:** Programski vmesnik za urejanje parametrov in nastavitev naprave, modula za priklop sonde in prikazovalnika. Do glavnega menija pridete preko skrite opravilne vrstice.
- Skrita opravilna vrstica: Skrita opravilna vrstica omogoča dostop do nastavitev krmilnika SC1000 in sonde in je med neuporabo ni mogoče videti. Za prikaz opravilne vrstice se dotaknite spodnjega levega dela zaslona Opravilna vrstica vsebuje gumbe, ki so opisani v Slika 39.

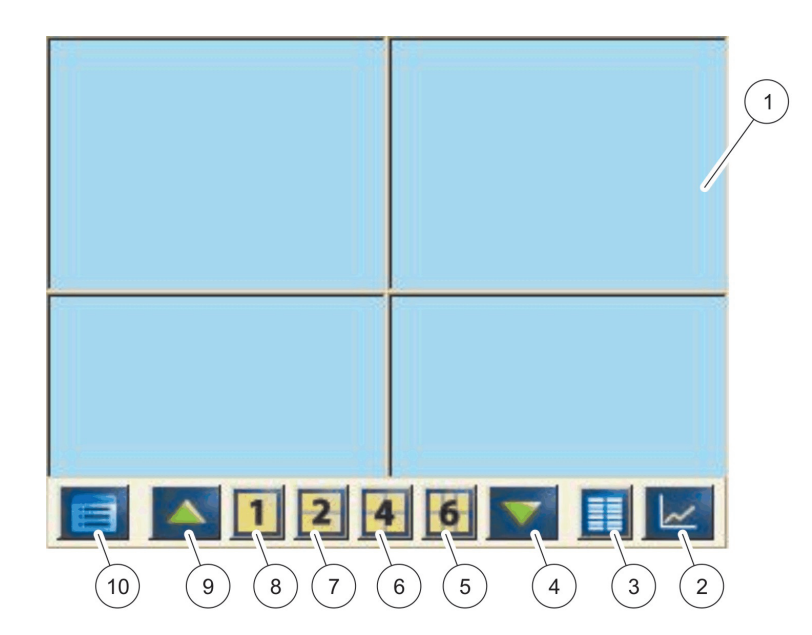

Slika 39 Prikaz izmerjene vrednosti s pomočjo skrite opravilne vrstice

| 1 | Prikaz izmerjenih vrednosti – prikaže do 6 izmerjenih vrednosti                                                             | 6  | 4 – prikaže štiri izmerjene vrednosti v meritvenem in grafičnem načinu                   |
|---|----------------------------------------------------------------------------------------------------|----|------------------------------------------------------------------------------------------|
| 2 | <b>GUMB GRAF</b> – prikaže 1, 2, 4 ali 6 izmerjenih vrednosti v<br>obliki grafikonov (ni na voljo pri različici SC1000 eco) | 7  | 2 – prikaže dve izmerjeni vrednosti v meritvenem in grafičnem načinu                     |
| 3 | GUMB SEZNAM – prikaže do deset vrednosti                                                                                    | 8  | <ol> <li>Prikaže eno izmerjeno vrednost v meritvenem in<br/>grafičnem načinu.</li> </ol> |
| 4 | DOWN puščica-Se vrne k prejšnji izmerjeni vrednosti.                                                                        | 9  | UP puščica-Gre naprej k naslednji izmerjeni vrednosti.                                   |
| 5 | 6 – prikazuje šest izmerjenih vrednosti v meritvenem in grafičnem načinu                                                    | 10 | GLAVNI MENI gumb-Prikaže glavni meni                                                     |

# 5.2 Prikaza izmerjenih vrednosti

Prikaz izmerjenih vrednosti istočasno pokaže do 6 izmerjenih vrednosti ali seznam do desetih vrstic. Vrednosti, ki naj bodo prikazane, lahko izberete s prikaznega seznama izmerjenih vrednosti. Tega podatke prispevajo sc sonde, stanje releja, mA izhodne vrednosti ali vhodne (mA ali digitalne) vrednosti. Za ogled vrednosti, ki niso vidne na zaslonu, uporabite gumba za pomik **UP**in **DOWN** v skrivni opravilni vrstici. Med normalnim delovanjem prikazni modul pokaže vrednost, izmerjeno s priključeno in izbrano sondo.

### Za pregled večih izmerjenih vrednosti:

- 1. Dotaknite se levega spodnjega dela zaslona za prikaz skrite opravilne vrstice.
- V opravilni vrstici pritisnite 1, 2 ali 4. Za prikaz več kot 4 vrednosti naenkrat, pritisnite LIST (Slika 39).

## 5.2.1 Dnevna in tedenska vrstica poteka (ni na voljo za različico krmilnika SC1000 eco)

S pomočjo dnevne ali tedenske vrstice poteka je možna bolj podrobna analiza izmerjenih vrednosti.

**Opomba:** Vrstice poteka so na voljo na napravah z nameščeno možnostjo podatkovnega dnevnika. Za aktivacijo podatkovnega dnevnika ter načrtovanja vstopite v nastavitveni meni sonde (nastavitev senzorja).

#### Za odpiranje dnevne ali tedenske vrstice poteka:

- 1. Dotaknite se izmerjene vrednosti na prikazu izmerjenih vrednosti. Dnevna vrstica poteka je prikazana v 24-urni obliki.
- 2. Dotaknite se dnevne vrstice poteka na prikazu izmerjenih vrednosti. Tedenska vrstica poteka je prikazana v dnevih.
- **3.** Dotaknite se tedenske vrstice poteka na prikazu izmerjenih vrednosti, da se vrnete na prikaz izmerjenih vrednosti.

### 5.2.2 Nastavitve prikaz izmerjenih vrednosti

#### Za nastavljanje prikaza izmerjenih vrednosti:

- 1. Dotaknite se levega spodnjega dela prikaza izmerjenih vrednosti, da se prikaže skrita opravilna vrstica.
- 2. Pritisnite gumbLIST. Prikazane so izhodne vrednosti sonde in naprave.

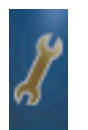

- **3.** Pritisnite gumb **WRENCH**. Polovica zaslona prikazuje seznam naprav, druga polovica pa izbrane izmerjene vrednosti.
- 4. Izberite vnos v zgornjem delu seznama

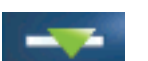

5. Pritisnite gumb ADD, da premaknete vnos do prikaza izmerjenih verednosti.

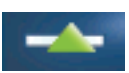

- 6. Izberite gumb **REMOVE**, da odstranite izbrani predmet s prikaza izmerjenih vrednosti.
- 7. Izberite gumb ENTER, da potrdite izbiro. Izbrana izmerjena vrednost se bo prikazala na zaslonu. Glede na število izbranih vrednosti in izbrano možnost zaslonskega prikaza, se mora uporabnik s puščicami pomakniti navzgor ali navzdol, da lahko vidi vse izbrane vrednosti.

# 5.3 Grafični prikaz (ni na voljo za različico krmilnika SC1000 eco)

**Opomba:** Na krmilniku SC1000 in sondi mora biti aktiviran podatkovni dnevnik. Za aktiviranje podatkovnega dnevnika in načrtovanje vstopite v nastavitveni meni Sensor.

Grafični prikaz nudi podatke o dnevno ali tedensko izmerjenih vrednostih do 4 sond. Število prikazanih vrednosti je odvisno od nastavitve prikaza izmerjenih vrednosti.

- Za zagon grafičnega prikaza pritisnite gumb GRAPHSlika 39 Prikaže se opravilna vrstica in prikaz lahko spreminjate tako, da so prikazane izmerjene vrednosti (1,2,4,LIST)
- Za vrnite na prikaz izmerjenih vrednosti se dotaknite polja Datum in čas na grafičnem prikazu.

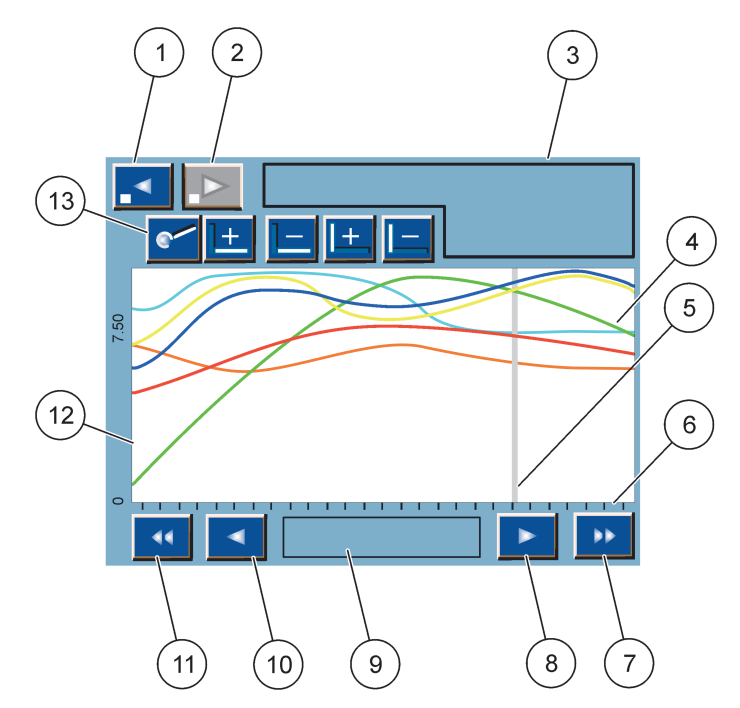

Slika 40 Grafični prikaz

| 1 | <b>GUMB ZA LEVI</b> korak-Se pomakne en korak nazaj v<br>preteklih izmerjenih vrednostih                                        | 8  | <b>GUMB Z DESNO</b> puščico-Se pomakne desno v<br>prikazanem delu krivulje                  |
|---|----------------------------------------------------------------------------------------------------|----|---------------------------------------------------------------------------------------------|
| 2 | GUMB ZA DESNIkorak-Se pomakne en korak naprej v preteklih izmerjenih vrednostih                                                 | 9  | Polje za datum in čas-Prikaže datum in čas na<br>trenutnem položaju kurzorja (čas merjenja) |
| 3 | Polje z napravami-Prikaže priključene naprave                                                                                   | 10 | <b>GUMB Z LEVO</b> puščico-Se pomakne levo v prikazanem delu krivulje                       |
| 4 | Krivulje <sup>1</sup> -Prikazuje dnevno/tedensko izmerjene vrednosti za priključene naprave.                                    | 11 | <b>GUMB</b> za levi pomik - Pomakne ekran preko celotne krivulje.                           |
| 5 | Kurzor-Kuror se nahaja na trenutno izmerjeni vrednosti.<br>Položaj kurzorja lahko spreminjate z gumboma za pomik<br>LEFT/RIGHT. | 12 | os Y                                                                                        |
| 6 | os X                                                                                                    | 13 | GUMB ZOOM-odpre vrtico s fukcijami za povečavo                                              |
| 7 | <b>GUMB ZA POMIK</b> RIGHT-Pomakne ekran preko celotne krivulje.                                                                |    |                                                                                             |

<sup>1</sup> Krivulje so prikazane v največji povečavi. Največja povečava prikaže vse vrednosti med najmanjšo in največjo.

**Opomba:** Za prikaz parametrov osi se dotaknite levega dela okna krivulje. Za vsakim dotikom je prikazana os naslednje krivulje. Prikaz vseh parametrov osi naenkrat ni mogoč.

# 5.4 Prikaz glavnega menija

Če v (skriti opravilni vrstici) izberete gumb za **GLAVNI MENI**, se prikaže glavni meni. Prikaz glavnega menija uporabniku omogoča ogled stanja senzorja, njegovo nastavitev in nastavitev krmilnika SC1000 ter zagon diagnostičnega orodja. Struktura glavnega menija je odvisna od konfiguacije sistema.

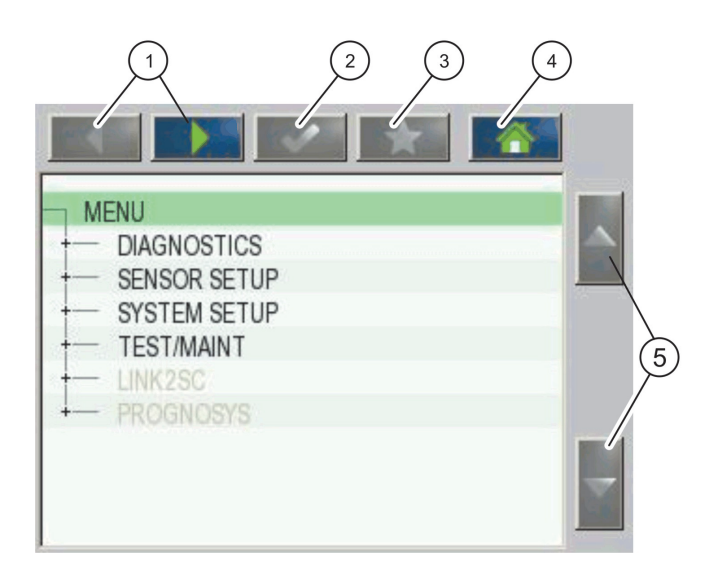

Slika 41 Glavni meni (Jezika menija je odvisen od izbire)

| 1 | GUMB S PUŠČICO LEFT/RIGHT -Pomik nazaj in naprej po<br>strukturi menija.  | 4 | <b>HOME</b> Premik na zaslon glavne meritve iz kateregakoli zaslona. Tipka ni aktivna v menijih kjer morate narediti izbiro ali drug vnos. |
|---|---------------------------------------------------------------------------|---|----------------------------------------------------------------------------------------------------|
| 2 | Sprejme vnosno vrednost, posodobitve ali sprejme prikazane opcije menija. | 5 | PUŠČICA UP/DOWN-Pomikanje med menijskim točkami                                                                                            |
| 3 | GUMB FAVORITES-Prikaže/doda priljubljene.                                 |   |                                                                                                    |

# 5.5 Alfanumerična tipkovnica

Če je potrebno vstavljanje znakov ali številk za nastavljanje, se tipkovnica pokaže samodejno.

Ta zaslon se uporablja za vnos črk, številk in simbolov, ki jih uporabljate pri programiranju instrumenta. Nerazpoložljive možnosti so onemogočene (zasenčene). Ikone na desni in levi strani zaslona so opisane v Slika 42.

Osrednja tipkovnica se spreminja in označuje izbrani način vnosa. Pritiskajte tipko, dokler se na zaslonu ne pojavi želeni znak. Presledek lahko vnesete tako, da uporabite podčrtaj na **0\_?**tipki.

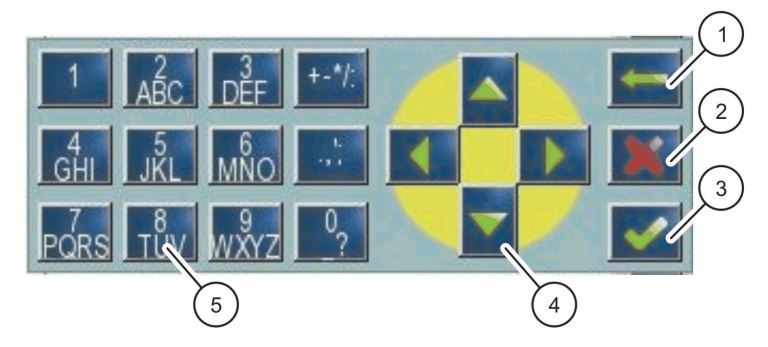

Slika 42 Tipkovnica

| 1 | <b>PUŠČICA NAZAJ</b> – izbriše znak, ki ste ga vnesli na novo mesto. | 4 | PUŠČICA LEVO/DESNO/GOR/DOL – premakne puščico<br>na zaslonu |  |
|---|----------------------------------------------------------------------|---|-------------------------------------------------------------|--|
| 2 | GUMB PREKLIČI – preklic vnosa s tipkovnico.                          | 5 | Tipkovnica za vnos navadnih številk, črk, pik, znakov, ter  |  |
| 3 | GUMB ENTER -Sprejme vnos s stipkovnico.                              |   | podpisanih in nadpisanih številk                            |  |

# 5.6 Kalibriranje zaslona na dotik

Med prvo uporabo krmilnika SC1000, se kalibriranja zaslona na dotik prikaže samodejno. Za nastavitev zaslona na dotik, sledite korakom kalibriranja na zaslonu. Zaslon na dotik kalibrirajte na primeren način (s prstom, svinčinkom, itd.), da ga bodo lahko rabili vsi uporabniki Če je naprava spremenjena, ponovno kalibrirajte ekran.

### Za kalibriranje zaslona na dotik po prvi uporabi:

- 1. Izberite NASTAVITEV SC1000, NAST ZASLONA, NASTAVITEV EKRANA NA DOTIK
- **2.** Sledite korakom za kalibriranje. Ko je kalibriranje končano, se prikaže meni Display Settings.

# 5.7 Določanje jezika prikaza

### Za določanje jezika prikaza:

- 1. Izberite NASTAVITEV SC1000, NAST ZASLONA, JEZIK.
- 2. Uporabite gumb ENTER ali se dotaknite izbranega jezika, da na seznam.
- **3.** S seznama izberite jezik, ki naj bo prikazan in izberite gumb **ENTER**, da potrdite izbiro ali izberite gumb **CANCEL**.

# 5.8 Nastavljanje časa in datuma.

## Za nastavitev časa (24-urni prikaz):

- 1. Izberite NASTAVITEV SC1000, NAST ZASLONA, DATUM/ČAS.
- 2. Prikazana je tipkovnica.
- 3. S pomočjo tipkovnice vnesite čas in za potrditev pritisnite ENTER.

#### Za nastavitev datuma in njegovega formata:

- 1. Izberite NASTAVITEV SC1000, NAST ZASLONA, DATUM/ČAS.
- 2. IzberiteFORMAT S seznama izberite format datuma, ki naj bo prikazan in za potrditev pritisnite ENTER.
- 3. Izberite DATE. Prikazana je tipkovnica.
- 4. Vnesite datum s pomočjo tipkovnice in za potrditev pritisnite ENTER.

## 5.9 Nastavitev sistemske varnosti (zaščitna koda)

Z nastavitvijo ključne besede krmilnik SC1000 prepreči nepooblaščen dostop. Zaščitna koda lakho vsebuje do 16 znakov (alfanumeričnih in vseh ostalih) Zaščitna koda je aktivirana, ko je krmilnik SC1000 v meritvenem načinu. Zaščite kode lahko vnašate kot dostopno geslo, ko do krmilnika SC1000 dostopate z brskalnikom ali modemom GSM. Privzeto zaščitna koda ni nastavljena.

Obstajate dve možnosti v zvezi z zaščitno kodo:

#### MAINTENANCE [Vzdrževanje]

Zaščitna koda MAINTENANCE ščiti menija Device Management in Security Setup.

#### MENU PROTECTION (Zaščita menija)

Nekatere sonde omogočajo zaščito nekaterih menijskih kategorij (npr. umerjanje, nastavitve itd.) s servisnim geslom. V tem meniju so prikazane vse sonde, ki podpirajo to funkcijo.

Izberite sondo in nato menijske kategorije, ki jih želite zaščititi s servisnim geslom.

#### SISTEM

Sistemsko geslo je glavna zaščitna koda in ščiti celoten meni nastavitev SC1000. Uporabnik z zaščitno kodo vzdrževanja ne more brisati ali spreminjati sistemske zaščitne kode.

Sistemsko zaščitno kodo lahko vnesete na katerikoli vstopni strani krmilnika SC1000.

## 5.9.1 Nastavljanje zaščitne kode

#### Za vnos zaščitne kode:

- 1. Izberite NASTAVITEV SC1000, SYSTEM SECURITY (Zaščita sistema).
- 2. Izberite Maintenance ali System
- 3. Pritisnite ENTER.
- 4. Vnesite zaščitno kodo
- 5. Potrdite z ENTER

# 5.10 Dodajte in odstranite priljubljene

Krmilnik SC1000 shrani največ 50 priljubljenih (zaznamki). Priljubljeno je shranjeno v meniju in je vedno na voljo Priljubljene lahko dodate na seznam priljubljenih in do njih kadarkoli dostopate v glavnem meniju Priljubljeni so razvrščeni v takšnem vrstnem redu kot so bili ustvarjeni.

### Za dodajanje priljubljenega:

1. Izberite menijsko točko

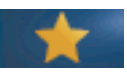

- 2. Pritisnite gumb (zvezdasto ikono) PRESS v glavnem meniju.
- 3. Vnesite ime priljubljenega in potrdite. V privzetem načinu je vnešeno menijsko ime.
- 4. Nova priljubljena točka je prikazana v glavnem meniju pod gumbom FAVORITES.

#### Za odstranjanje priljubljenega:

- 1. Izberite priljubljeno točko v glavnem meniju
- 2. Pritisnite gumb (zvezdasto ikono). Priljubljena točka se izbriše, potem ko to potrdite.

## 5.11 Dodajanje novih elementov:

Kadar v krmilnik nameščate nove elemente (kot so sonde ali naprave), jih morate v sistemu nastaviti.

#### Za dodajanje novih elemntov:

- 1. Novo napravo priključite na modul za sondo.
- Izberite NASTAVITEV SC1000, UPRAVLJANJE ENOTE, ODKRIVANJE NOVIH NAPRAV
- 3. Pritisnite ENTER
- 4. Počakajte, da sistem konča z iskanjem. Prikaže se okno s seznamom novih naprav.
- 5. S tipkoENTER potrdite vse naprave.
- 6. Izberite nove naprave in pritisnite ENTER.

Za upravljanje z napravami glej razdelek 6.3.6, stran 116.

# 5.12 Konfiguriranje omrežnih modulov (kartice Profibus/Modbus)

Krmilnik SC1000 je digitalni komunikacijski sistem, ki temelji na odprtem standardu Modbus. Za zunanje povezave je na voljo Modbus RTU ali Profibus DP/V1.

Modul "2 besedi podrejene naprave" lahko postavite kaskadno v PLC strojni konfiguraciji, vsaka odseva 4 bite, ki vsebujejo konfigurirano programsko strukturo telegram.

Krmilnik SC1000 je PNO/PTO potrjena Profibus DP/V1naprava, ki omogoča dostop s sistemov master class1 (PLC SCADA) in master class 2, npr. inženirskih postaj.

Komunikacijo in rele za krmilnik SC1000 lahko nastavljate kadarkoli.

## 5.12.1 Nastavljanje kartice Profibus/Modibus

#### Za nastavljanje kartice Profibus/Modibus:

- 1. Prepričajte se, da je kartica nameščena in pravilno dodana v krmilnik SC1000.
- 2. Izberite NASTAVITEV SC1000, MREŽNI MODULI, FIELDBUS, TELEGRAM.

3. Prikaže se Profibus/Modbus nastavitveni zaslon.

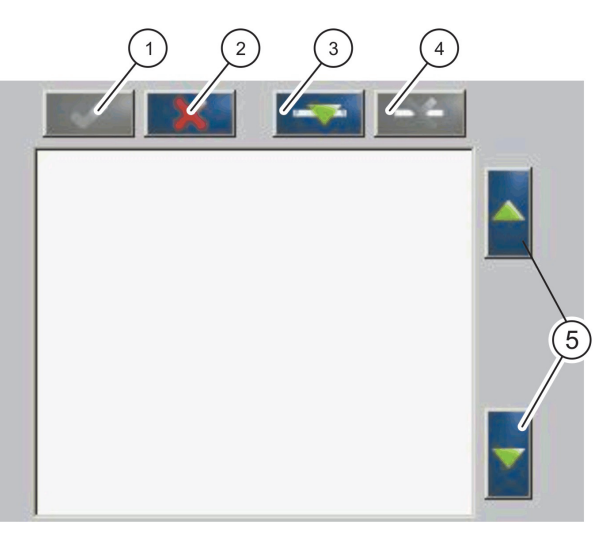

Slika 43 Konfiguracijski meni Profibus/Modbus

| 1 | GUMB ENTER-Shrani konfiguracijo in se vrne na<br>FIELDBUS meni   | 4 | <b>GUMB DELETE</b> -Odstrani napravo/ključno besedo s<br>Telegrama |
|---|------------------------------------------------------------------|---|--------------------------------------------------------------------|
| 2 | GUMBCancel-Vrnitev na meniuFIELDBUSbrez<br>shranjevanja          | 5 | PUŠČICA UP/DOWN-Premika napravo/ključno besedo<br>gor in dol.      |
| 3 | <b>GUMB ADD</b> -Doda novo napravo/ključno besedo na<br>Telegram |   |                                                                    |

4. Pritisnite gumb ADD in izberite napravo. Prikaže se izbirni meni (Slika 44).

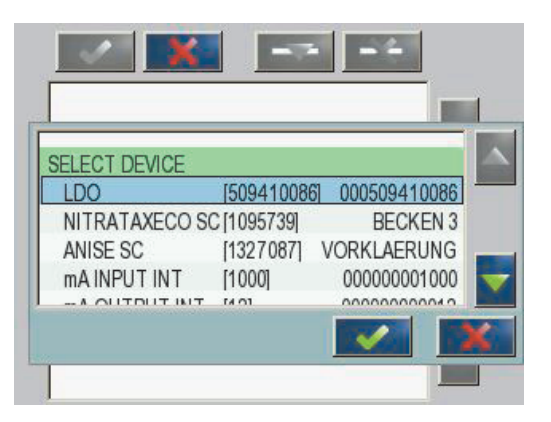

Slika 44 Konfiguracijski meni Profibus/Modbus-Izberite napravo

5. Izberite sondo/napravo in pritisnite gumb ENTER. Sonda/naprava (vsebujoč serijsko številko) je dodana na seznam TelegramaSlika 45

| 0 | EDDOD     | int   |   |   |
|---|-----------|-------|---|---|
| 1 | CTATIIC 1 | int   | - |   |
| 2 | DO        | float | r | _ |
| 4 | TEMP      | float | r |   |
|   |           |       |   |   |
|   |           |       |   |   |

Slika 45 Nastavitveni meni za Profibus/Modbus-Seznam naprav

**6.** Na seznamu naprav za Telegram, izberite ključno besedo (naprimer Error ali Status) in pritisnite gumb **ADD** Prikazan je izbirni seznamSlika 46

| LD | 0 0005094100      | )86        |   |
|----|-------------------|------------|---|
| 0  | ERROR<br>STATUS 1 | SELECT TAG | 2 |
| 2  | DEVICE WAR        | DO         |   |
| 3  | DEVICE ERR        |            |   |
| 4  | DO                | DO         |   |
| 6  | TEMP              | TEMP       |   |

Slika 46 Konfiguracijski meni Profibus/Modbus-Izberite ključno besedo

 Izberite ključno besedo in pritisnite gumb ENTER. Na seznam Telegrama je dodana nova ključna beseda. Izberite novo ključno besedo ter pritisnite gumbaUP in DOWN, da premaknete položaj ključne besede (Slika 47inTabela 14).

| LD | 0 000509410263 |       |   |  |
|----|----------------|-------|---|--|
| 0  | TEMP           | float | r |  |
| 2  | ERROR          | int   | r |  |
| 3  | STATUS 1       | int   | r |  |
| 4  | DO             | float | r |  |
| 6  | TEMP           | float | r |  |
|    |                |       |   |  |

Slika 47 Konfiguracijski meni Profibus/Modbus-Seznam Telegram z novo ključno besedo.

| Stolpec | Opis                                                                                       |  |  |  |
|---------|--------------------------------------------------------------------------------------------|--|--|--|
|         | Profibus: Položaj podatkov v konfigurirani podrejeni Profibus napravi (v 2-bitnih besedah) |  |  |  |
| 1       | Modbus: Položaj podatkov v konifurirani podrejeni Modbus napravi .                         |  |  |  |
|         | Ta podrejena naprava vsebuje registre, ki se začnejo pri 40001.                            |  |  |  |
|         | Primer: "0" pomeni register 40001, "11" pomeni register 40012.                             |  |  |  |
| 2       | Ime ključne besede, ki označuje konfigurirane podatke.                                     |  |  |  |
|         | Vrsta podatkov                                                                             |  |  |  |
| 2       | float=vrednost s plavajočo vejico                                                          |  |  |  |
| 5       | int=celotne številke                                                                       |  |  |  |
|         | sel=celotna vrednosti, ki izvira iz seznama enum (izbirno).                                |  |  |  |
|         | Stanje podatkov                                                                            |  |  |  |
| 4       | r=podatki samo za branje                                                                   |  |  |  |
|         | r/w = read/write (branje/pisanje)                                                          |  |  |  |

## Tabela 14 Seznam Telegram-Stolpec opis

- 8. Ponovi korake za dodajanje nadaljnih naprav in ključnih besed.
- 9. Pritisnite gumb ENTER za shranjevanje Profibus konfiguracije

## 5.12.2 Register napak in stanja

**Opomba:** Opisi ERROR in STATUS veljajo za vse sc sonde.

| Tabela | 15 | Register | napak |
|--------|----|----------|-------|
|--------|----|----------|-------|

| Bit | Napaka                                        | Opis                                                                                                |
|-----|-----------------------------------------------|----------------------------------------------------------------------------------------------------|
| 0   | Napaka kalibracije meritve                    | Med zadnjim kalibriranjem je prišlo do napake.                                                      |
| 1   | Napaka pri elektronskem nastavljanju          | Med zadnjim elektronskim kalibriranjem je prišlo do napake.                                         |
| 2   | Napaka pri čiščenju                           | Zadnji cikel čiščenja ni uspel.                                                                     |
| 3   | Napaka v meritvenem modulu.                   | Zaznana je bila napaka v meritvenem modulu.                                                         |
| 4   | Napaka pri ponovni sistemski inicializaciji.  | Nekatere nastavitve so bile zaznane kot nestabilne in so<br>bile povrnjene na tovarniške nastavitve |
| 5   | Strojna napaka                                | Zaznana je bila napaka na strojni opremi                                                            |
| 6   | Napaka v notranji komunikaciji                | Zaznana je bila komunikacijska napaka znotraj naprave                                               |
| 7   | Napaka, povezana z vlago                      | Zaznana je bila evisoka vlaga                                                                       |
| 8   | Napaka, povezana s temperaturo                | Temperaturo znotraj naprave presega določeno mejo                                                   |
| 10  | Opozorilo v zvezi z vzorcem                   | Z vzorčnim sistemom je potrebno kaj storiti                                                         |
| 11  | Opozorilo v zvezi z vprašljivim kalibriranjem | Točnost zadnjega kalibriranja je vprašljiv                                                          |
| 12  | Opozorilo v zvezi z vprašljivo meritvijo      | Točnost enega ali večih merjenj naprave je vprašljiva (nekakovostno oz. izven dosega)               |
| 13  | Opozorilo v zvezi z varnostjo                 | Zaznano je bilo stanje, ki lahko ogrozi varnost.                                                    |
| 14  | Opozorilo v zvezi z reagentom                 | Z reagentnim sistemom je potrebno kaj storiti                                                       |
| 15  | Opozorilo v zvezi z vzdrževanjem              | Na tej napravi je potrebno vzdrževanje                                                              |

| Bit | Stanje 1                   | Opis                                                                            |
|-----|----------------------------|---------------------------------------------------------------------------------|
| 0   | Kalibriranje v teku        | Naprava je v načinu kalibriranja. Meritve lahko ne bodo<br>pravilne.            |
| 1   | Čiščenje v teku            | Naprava je v načinu čiščenja Meritve lahko ne bodo pravilne.                    |
| 2   | Meni servisa/vzdrževanja   | Naprava je v načinu servisa ali vzdrževanja. Meritve<br>lahko ne bodo pravilne. |
| 3   | Običajna napaka            | Naprava je prepoznala napaka, glej Tabela 15 za več<br>podrobnih informacij     |
| 4   | kvaliteta meritve 0 slaba  | Točnost meritve izven določenih meja                                            |
| 5   | Meritev pod spodnjo mejo   | Meritev je pod določenim območjem                                               |
| 6   | Meritev nad zgornjo mejo   | Meritev je nad določenim območjem                                               |
| 7   | Kvaliteta meritve 1 slaba  | Meritev je pod določenim območjem                                               |
| 8   | Meritev 1 pod mejo         | Meritev je nad določenim območjem                                               |
| 9   | Meritev 1 nad zgornjo mejo | Meritev je pod določenim območjem                                               |
| 10  | Kvaliteta meritve 2 slaba  | Meritev je nad določenim območjem                                               |
| 11  | Meritev 2 pod spodnjo mejo | Meritev je pod določenim območjem                                               |
| 12  | Meritev 2 nad zgornjo mejo | Meritev je nad določenim območjem                                               |
| 13  | Kvaliteta meritve 3 slaba  | Meritev je pod določenim območjem                                               |
| 14  | Meritev 3 pod spodnjo mejo | Meritev je nad določenim območjem                                               |
| 15  | Meritev 3 nad zgornjo mejo | Meritev je pod določenim območjem                                               |

## Tabela 16 Register stanj-Stanje 1

# 5.12.3 Primer konfiguracije za Profibus/Modibus

Tabela 17 in Tabela 18 prikazujeta primer konfiguracije za Profibus/Modibus.

| Naslov<br>Profibus<br>naprave | Podrejena naprava | Byte        | Naprava     | Podatkovno ime        |
|-------------------------------|-------------------|-------------|-------------|-----------------------|
|                               |                   | 1,2         |             | NAPAKA                |
|                               |                   | 3,4         | AMTAX SC    | STANJE                |
|                               |                   | 5,6,7,8     |             | TEMPERATURNA POSODICA |
|                               | Konfigurirana     | 9,10,11,12  |             | IZMERJENA VREDNOST 1  |
| 5                             |                   | 13,14       | ma vhod int | NAPAKA                |
| 5                             | podrejena naprava | 15,16,      |             | STANJE                |
|                               |                   | 17,18,19,20 |             | VHOD TRENUTNI 1       |
|                               |                   | 21,22       |             | DIGITALNI VHOD        |
|                               |                   | 23,24,25,26 |             | IZHODNA VREDNOST      |
|                               |                   | 27,28       |             | DIGITALNI VHOD 4      |

Tabela 17 Primer konfiguracije za Profibus

Za več informacij v zvezi z nastavitvami Profibus konfiguracije, glej razdelek 6.3.4.1, stran 109.

| Naslov<br>Modbus<br>naprave | Podrejena naprava                                           | Register | Naprava               | Podatkovno ime           |
|-----------------------------|-------------------------------------------------------------|----------|-----------------------|--------------------------|
|                             |                                                             | 40001    |                       | NAPAKA                   |
|                             | 40002                                                       |          | STANJE                |                          |
|                             |                                                             | 40003    | TEMPERATURNA POS      | TEMPERATURNA POSODICA    |
|                             |                                                             | 40005    |                       | IZMERJENA VREDNOST 1     |
| 5                           | Konfigurirana                                               | 400071   | NAPAKA                | NAPAKA                   |
| 5                           | podrejena naprava 40008<br>40009<br>40011<br>40012<br>40014 |          | STANJE                |                          |
|                             |                                                             | 40009    | - mA VHOD INT         | TRENUTNI VHOD 1          |
|                             |                                                             | 40011    |                       | DIGITALNI VHOD 1         |
|                             |                                                             | 40012    |                       | IZHODNA VREDNOST 3       |
|                             |                                                             | 40014    |                       | DIGITALNI VHOD 4         |
|                             | Prva navidezna<br>podrejena naprava                         | 40001    |                       | Glej profil za AMTAX SC  |
| 6                           |                                                             | 40002    | AMTAX SC (popoln)     | Glej profil za AMTAX SC  |
|                             | (AMTAX SC)                                                  |          |                       | Glej profil za AMTAX SC  |
|                             | Druga navidezna                                             | 40001    |                       | Glej profil za INPUT INT |
| 7                           | podrejena naprava                                           | 40002    | mA INPUT INT (popoln) | Glej profil za INPUT INT |
|                             | (ma INPUT INT)                                              |          |                       | Glej profil za INPUT INT |

#### Tabela 18 Primer Modbus konfiguracije z navideznimi podrejenimi napravami

Za več informacij v zvezi z nastavitvami konfiguracije Modbus, glej razdelek 6.3.4.2, stran 111

# 5.13 Daljinsko upravljanje

Krmilnik SC1000 podpira oddaljeno upravljanje prek klicne povezave, GPRS (GSM-modem) in LAN (servisna vrata). Sc krmilnik lahko daljinsko upravljate z računalnika s pomočjo brskalnika, tako da nastavljate krmilnik, prenesete podaktovne dnevnike in posodobitve programske opreme.

Za podrobne informacije o LAN povezavi, glej razdelek 3.9, stran 46

Podrobnejše informacije o GPRS-povezavi lahko najdete v DOC023.XX.90143 "SC1000 – Napredna komunikacija".

## 5.13.1 Priprava LAN povezave

Za vzpostavitev LAN povezave med računalnikom in SC1000 krmilnikom so potrebne nekatere nastavitve:

 Na mestih 1-3 se morata IP naslova krmilnika SC1000 in računalnika ujemati. Nastavite IP-naslov krmilnika SC1000 v meniju: NASTAVITEV SC1000, DOSTOP PREGLED.; IP NASLOV.

Primer:

IP naslov krmilnika SC1000: 192.168.154.30

IP naslov računalnika: 192.168.154.128

Na 4.mestu IP naslova ne uporabljajte številk 0, 1 ali 255

- IP naslova za krmilnik SC1000 in računalnik naj ne bosta enaka.
- Naslova za Netmask krmilnika SC1000 in računalnika se morata ujemati (ponavadi je to: 255.255.255.0). Nastavite omrežno masko krmilnika SC1000 v meniju: NASTAVITEV SC1000, DOSTOP PREGLED., IP MASKA.

### 5.13.2 Vzpostavljanje LAN povezave

Za nastavljanje LAN povezave (uporabljena sta Windows XP in Ethernet Adapter) spremenite nastavitve omrežne kartice računalnika in dodajte fiksen IP naslov.

#### Za spremembo nastavitev računalniške omrežne kartice na 10BaseT:

- **1.** V startnem meniju Windows izberite Programs, Settings, Control Panel, Network Connections.
- Z desno tipko miške kliknite na možnostLocal Area Connection (LAN) in izberite ukaz Properties.
- 3. V oknu za LAN povezavo pritisnite gumb Configure
- 4. V oknu za Ethernet Adapter izberite Media Type pod Properties.
- 5. V roletnem meniju za Value izberite 10BaseT
- 6. Potrdite vse nastavitve.

#### Za dodajanje fiksnega IP naslova računalniku:

- **1.** V startnem meniju Windows kliknite Programs, Settings, Control Panel, Network Connections.
- Z desno tipko miške kliknite na možnost Local Area Connection (LAN) in izberite ukaz Properties.
- 3. V oknu za LAN izberite Internet Protocol (TCP/IP) in pritisnite gumb Properties.
- 4. V zavihku General izberite Use the following IP address
- 5. Vnesite IP naslov računalnika v okence za IP address.
- 6. V okence za Subnet mask vnesite 255.255.255.0.
- 7. Potrdite vse nastavitve.

#### Za vzpostavitev LAN povezave in zagon brskalnika:

- 1. Na krmilniku SC1000 preklopite na prikaz izmerjenih vrednosti.
- Računalnik priključite na servisna vrata na prikaznem modulu za napravo SC1000. Uporabite standardni navzkrižni kabel za Ethernet RJ45 (LZX998).
- Zaženite brskalnik.
- Vnesite IP naslov krmilnika SC1000 (ponavadi je to: 192.168.154.30) v okence brskalnika.
- 5. Prikaže se vstopno okno za napravo SC1000.
- Vnesite zaščitno kodo. Geslo lahko v programski opremi krmilnika SC1000 nastavite v meniju: NASTAVITEV SC1000, DOSTOP PREGLED., GESLO.
- 7. S krmilnikom SC1000 lahko upravljate na daljavo.

### 5.13.3 Vzpostavljanje dial-up povezave.

Za vzpostavljanje dial-up povezave med računalnikom in krmilnikom SC1000 je potrebnih nekaj nastavitev:

### Za nastavljanje krmilnika SC1000:

- 1. Zunanjo GSM anteno priključite na modul za prikaz (glej razdelek 3.10.4, stran 50).
- 2. Vstavite SIM kartico v modul za prikaz (glejrazdelek 3.11.1, stran 51).
- 3. Vnesite PIN v NASTAVITEV SC1000, GSM-MODUL, PIN.
- 4. Potrdite z ENTER
- 5. Izberite NASTAVITEV SC1000, GSM-MODUL, ZUNANJI KLIC, DOVOLI.
- 6. Potrdite z ENTER
- 7. Vnesite geslo za dostop z brskalnikom v meniju: NASTAVITEV SC1000, DOSTOP PREGLED., GESLO.
- 8. Potrdite z ENTER

#### Za nastavljanje računalnika (opis je za WINDOWS XP):

- 1. Modem priklopite na računalnik in namestite njegove gonilnike.
- **2.** V meniju In the Windows Start, izberite Programs, Accessories, Communications, New Connection Wizard, da dodate novo dial-up povezave.
- 3. V čarovniku za novo povezavo izberite možnostiTabela 19:

| Okence                       | Nastavitev                                                                            |
|------------------------------|---------------------------------------------------------------------------------------|
| Location Information         | Izberite državo                                                                       |
| Network Connection Type      | Izberite "Connect to the Internet"                                                    |
| Getting ready                | Izberite "Set up my connection manually"                                              |
| Internet connection          | Izberite "Connect using a dial-up modem"                                              |
| Select a device              | Izberite priključeni modem                                                            |
| Connection name              | Vnesite ime povezave, npr. "SC1000"                                                   |
| Phone number to dial         | Vnesite telefonsko številko SIM kartice                                               |
| Internet Account Information | Polji z uporabniškim imenom in geslom pustite prazni<br>Odstranite kljukice, kjer so. |

### Tabela 19 Čarovnik za novo povezavo-nastavitve

- **4.** V meniju Windows Start, izberite Programs, Accessories, Communications, Network connections
- 5. Z desno tipko miške kliknite na novo dial-up povezavo in izberite ukaz Properties.
- 6. Izberite zavihek Networking.
- Izberite možnost Internet Protocol (TCP/IP) in kliknite gumb Properties. Prepričajte se, da je možnost Obtain an IP address automatically izbrana in nato potrdite.
- 8. Izberite okno Internet Protocol (TCP/IP) in odstranite vse druge kljukice.

### Za vzpostavitev dial-up povezave iz zagon brskalnika:

- 1. Na krmilniku SC1000 preklopite na prikaz izmerjenih vrednosti.
- 2. Vzpostavite pripravljeno povezavo tako, da zaženete GSM modem naprave SC1000.
- 3. Zaženite brskalnik
- **4.** Vnesite IP naslov krmilnika SC1000 (ponavadi je to: 192.168.154.30) v okence brskalnika.
- Prikaže se vstopno okno za napravo SC1000. Geslo lahko v programski opremi krmilnika SC1000 nastavite v meniju: NASTAVITEV SC1000, DOSTOP PREGLED., GESLO.
- 6. S krmilnikom SC1000 lahko upravljate na daljavo s pomočjo brskalnika.

## 5.13.4 Do krmilnika SC1000 lahko dostopate z brskalnikom

Brskalnik služi kot vmesnik za daljinsko uporavljanje s krmilnikom SC1000 (GSM povezava) skozi LAN. Dostop s pomočjo brskalnika omogoča funkcionalnost krmilnika SC1000, razen dodajanja/odstranjanja/spreminjanja naprav in telegramskega konfiguriranja omrežnih modulov.

#### Za dostop do krmilnika SC1000 s pomočjo brskalnika:

- 1. Na krmilniku SC1000 preklopite na prikaz izmerjenih vrednosti.
- 2. Na računalniku vzpostavite LAN ali dial.up povezavo.
- 3. Zaženite brskalnik
- Vnesite IP naslov krmilnika SC1000 (ponavadi je to: 192.168.154.30) v okence brskalnika.
- 5. Na vstopnem ekranu naprave SC1000 vnesite zaščitno kodo.
- 6. Prikazan je dostopni ekran brskalnika (Slika 48 in Tabela 20).

| 46]             |                                                                                |                                                |                  |
|-----------------|--------------------------------------------------------------------------------|------------------------------------------------|------------------|
| AVIGATION       |                                                                                | SC1000 DE                                      | VICES            |
| Logout          | DO                                                                             | LDO 00050941026<br>[8.00 ppm O2 04:58          | 000509410263     |
| Menu            | TEMP                                                                           | 23.9 °C 04:58                                  | 000509410263     |
| UPDATE          | CEDINI NI MADED                                                                | 0005004                                        | 10364            |
| Logger          | CODE VERSION<br>DRIVER VERS<br>DEVICE BOOT CODE<br>BUS STATUS                  | V 120<br>(0.3.2)<br>[1.11]<br>OK               | 10203            |
| STIMAINIT       |                                                                                | mA INPUT INT 0000000                           | 00002            |
| EFAULT SETTINGS | ****<br>***                                                                    | 0.001 PH L 04:58<br>0.001 04:58<br>0.001 04:58 | KG<br>###<br>### |
| Diagnostic file | ***                                                                            | 0.001 04:58                                    | 222              |
| ACCESS KEY      | SERIAL NUMBER<br>CODE VERSION<br>DRIVER VERS<br>DEVICE BOOT CODE<br>BUS STATUS | 0000000<br>V 0.10<br>(0.155)<br>(1.05)<br>OK   | 00002            |
|                 | INPUT VALUE 1<br>INPUT VALUE 2<br>INPUT VALUE 3<br>INPUT VALUE 4               | mA OUTPUT INT 000000                           | 000043           |
|                 |                                                                                | Logger                                         |                  |
|                 | SERIAL NUMBER                                                                  | 0000000                                        | 00043            |

Slika 48 Dostopi ekran brskalnika

| Gumb                  | Funkcija                                                                                                |
|-----------------------|----------------------------------------------------------------------------------------------------|
| IZPIS                 | Izpiše uporabnika                                                                                       |
| MENI                  | Prikaže zaslon z glavnim menijem za konfiguracijo krmilnika SC1000.                                     |
| POSODOBITEV           | Izvede posodobitev programske opreme prikaza in modula sonde.                                           |
| ZAPISOVALNIK          | Bere, shranjuje in briše dnevniške datoteke.                                                            |
| PRIVZETE NASTAVITVE   | Povrne privzete tovarniške nastavitve prikaznega modula<br>Nastavi hitrost posodabljanja za bus sisteme |
| DIAGNOSTIČNA DATOTEKA | Ustvari diagnostično datoteko v formatu .wri.                                                           |

#### Tabela 20 Dostopi ekran brskalnika-Navigacijske tipke

## 5.14 Dnevniški podatki

Krmilnik SC1000 nudi dnevnik podatkov ter dnevnik dogodkov za vsako napravo/sondo Podatkovni dnevnik vsebuje izmerjene podatke v izbranih intervalih. Dnevnik dogodkov vsebuje veliko število dogodkov, ki se zgodijo v zvezi z napravami. To so spremembe konfiguracije, alarmi in opozorila itd. Dnevnik podatkov in dnevnik dogodkov lahko izvozite v datotečne formate csv, .txt in .zip. Dnevnike lahko shranite na kartico ali, s pomočjo brskalnika, na trdi disk računalnika

## 5.14.1 Shranjevanje datotek dnevnika na kartico

## Za shranjevanje datotek dnevnika na kartico:

- 1. Izberite NASTAVITEV SC1000, SD KARTICA, SHRANI PODATKE DNEVNIKA.
- 2. Izberite časovno obdobje (dan, teden, mesec).
- 3. Počakajte, da je končan proces shranjevanja datoteke.
- **4.** Kartico odstranite iz prikaznega modula in jo vložite v čitalnik kartic, ki je povezan z vašim računalnikom.
- 5. Poženite Microsoft® Windows Explorer in izberite pogon s kartico.

## 5.14.2 Shranevanje dnevniških datotek s pomočjo brskalnika

## Za shranevanje dnevniških datotek s pomočjo brskalnika:

- 1. Priključite krmilnik SC1000 na računalnik in odprite brskalnik.
- 2. Priklopite se na krmilnik SC1000
- 3. Pritisnite gumb LOGGER.
- 4. Pritisnite gumb READ LOG.
- 5. Prikazan je seznam sond. Izberite eno izmed sond/naprav in kliknite CONTINUE.
- 6. Počakajte, da prikazni modul od sonde/naprave prejme sveže dnevniške podatke.
- 7. Izberite Dnevnik dogodkov ali Podatkovni dnevnik.
- 8. Izberite časovno dobo.
- **9.** Izberite Format datoteke (.txt ali .csv) za dnevniško datoteko. Oba datotečna formata lahko stisnete v datoteko .zip

**Opomba:** Če do krmilnika SC1000 dostopate preko dial-up povezave (modem GSM), uporabite datoteko .zip. Datoteka .zip znatno zmanjša čas prenosa.

10. Kliknite na povezavo za prenos.

- 11. Odprite ali shranite datoteko.
- **12.** Kliknite gumb **HOME**, da se vrnete na domačo stran krmilnika SC1000.

#### 5.14.3 S pomočjo brskalnika odstranite dnevniške datoteke.

#### Za odstranjanje dnevniških datotek s pomočjo brskalnika:

- 1. Priklopite se na računalnik in zaženite brskalnik.
- 2. Priklopite se na krmilnik SC1000.
- 3. Pritisnite gumbLOGGER.
- 4. Pritisnite gumb ERASE LOG.
- 5. Prikazan je seznam sond/naprav.
- 6. Izberite eno izmed sond/naprav.
- 7. Potrdite izbiro.
- 8. Dnevniška datoteka je izbrisana.
- 9. Kliknite gumb HOME za vrnitev na domačo stran krmilnika SC1000.

## 5.15 Urejevalnik formule za izhodno in rele kartico

Formule lahko, kot dodatni vir signala, dodate za izhodne in rele kartice (DIN rail in razširitvene kartice). Vsak kanal izhodne ali rele kartice lahko uporabite za poganjanje formule. Rezulat formule lahko uporabite na enak način kot resnično izmerjeno vrednost.

S pomočjo formul lahko ustvarite "navidezne meritve" (npr. povprečje izmerjenih vrednost večih sond). Navidzena izmerjena vrednost je preračunana na podlagi meritev drugih sond.

## 5.15.1 Dodajanje formule

#### Za dodajanje formule:

- 1. Izberite NASTAVITEV SC1000,
  - **a.** za izhodno kartico nadaljujte z OUTPUT SETUP, mA OUTPUT INT/EXT, OUTPUT 1-4, SELECT SOURCE, SET FORMULA.
  - b. za rele kartico nadaljujte z RELAY, RELAY INT/EXT, RELAY 1-4, SENSOR, SET FORMULA.
- **2.** Prikazan je glavni meni urejevalnika formul (Slika 49). Dotaknite se tesktovnih polj, da uredite Ime, Lokacijo, Enoto, Parameter in Formulo.

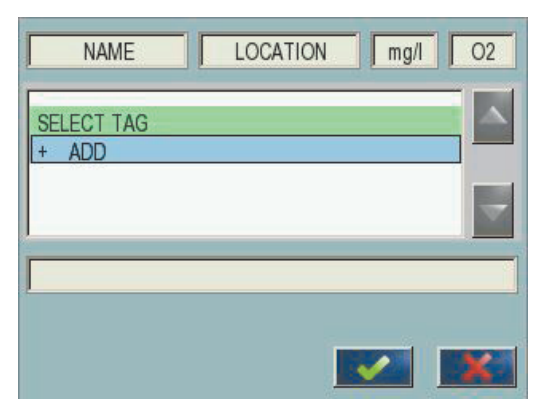

Slika 49 Glavni meni urejevalnika formul

| Tabela 21 | Nastavitve | formule |
|-----------|------------|---------|
|-----------|------------|---------|

| Funkcija                                                                               | Opis                                                                                                    |  |
|----------------------------------------------------------------------------------------|----------------------------------------------------------------------------------------------------|--|
| Ime                                                                                    | Vnesite referenčno ime za indentifikacijo v pogledih prikaza in dnevniških datotekah (maksimalno 16 znakov).                                                                       |  |
| Lokacija                                                                               | Vnesite dodatno informacijo o lokaciji za posebno indentifikacijo (maksimalno 16 znakov).                                                                                          |  |
| Enota                                                                                  | Vnesite enoto za navidezno meritev (maksimalno 6 znakov).                                                                                                    |  |
| Parameter                                                                              | Vnesite parameter za navidezno meritev (maksimalno 6 znakov).                                                                                                    |  |
| Formula                                                                                | Vnesite formulo, ki izračuna vrednost za navidezno meritev. Za formulo lahko črke A, B in C uporabite kot bližnjice za druge meritvene vrednosti (Tabela 23, Tabela 24, Tabela 25) |  |
| Označne za črtke A, B, C Seznam obstoječih dodelitev (za druge izmerjene vrednosti)    |                                                                                                    |  |
| Dodaj () Ustvari nove črke (A, B, C) kot nadomestke za še eno novo izmerjeno vrednost. |                                                                                                    |  |

Običajni primeri za formule so "LOAD" ali "DELTA-pH"Tabela 22):

- Obremenitev bazena1 = koncentracija × pretok
- Delta-pH=(pH IN) (pH OUT)

## Tabela 22 Nastavitve formule-Primer

| Funkcija               | Opis                                   |
|------------------------|----------------------------------------|
| Ime                    | LOAD                                   |
| Lokacija               | BASIN1                                 |
| Enota                  | kg/h                                   |
| Parameter              | Q                                      |
| Formula                | (A × B)/100                            |
| Dodai (kliučno besedo) | A=Nitrate NO3 1125425 NITRATAX plus sc |
|                        | B = prostornina m³/h Q                 |

Pomembna opomba: Veljavnost formul ni preverjana.

## 5.15.2 Dodajanje formule z meritveno vrednostjo drugih sond.

#### Za sodajanje formule z meritveno vrednostjo drugih sond:

- 1. Dodajte meritveno vrednost na seznam dodeljenih črk.
  - a. Izberite možnost ADD in potrdite.
  - b. Izberite napravo z meritvijo
  - c. Izberite meritev izbrane naprave. Na seznamu dodeljenih črk se pojavi nova črka.
- 2. To črke v formuli uporabljajte kot spremenljivko

Opomba: V formuli lahko uporabite vse velike črke (A-Z).

## 5.15.3 Operacije formule

Formule lahko vsebujejo aritmetične in logične operacije, numerične funkcije in oklepaje za nadzor nad vrstnim redom vrednotenja.

Aritmetične operacije, kot so dodajanje, odvzemanje, deljenje in množenje, temeljijo na numeričnih izračunih. Vsak kanal rele ali analogne izhodne kartice (notranje ali zunanje) lahko poganja formulo. Za rezultate aritmetičnega izračuna je bolje uporabljati analogne izhodne kanale.

Logične operacije, kot so AND,OR,NOR, XOR, so izračuni, ki temeljijo dvojiškem sistemu. Rezultat je torej pravilno ali napačno (0 ali 1). Logične operacije ponavadi uporabljajo releje, zakaj ti so vedno vklopljeni (ON) ali izklopljeni (OFF), ker to ustreza rezultatom teh operacij.

| Delovanje  | Formula | Opis                                                                                |
|------------|---------|-------------------------------------------------------------------------------------|
| seštevanje | A+B     |                                                                                     |
| odštevanje | A-B     |                                                                                     |
| Množenje   | AxB     |                                                                                     |
| deljenje   | A/B     | Če je B=0, prevzame vrednost 1: napaka <e2\> "ARGUMENT".</e2\>                      |
| Moč        | A^B     | Rezultat je vrednost  A ^B, ni napake, če je A<0.                                   |
| Znak       | -A      |                                                                                     |
| Oklepaj    | ()      | Izračuna vse znotraj oklepaja, nato izvede operacijo, glede na znak zunaj oklepaja. |

#### Tabela 23 Urejevalnik formule - Aritmetične možnosti

| Postopek          | Formula   | Opis                                                                                 |
|-------------------|-----------|--------------------------------------------------------------------------------------|
| Manj              | A < B     | Rezultat je vrednost 1, če je izpolnjen pogoj za pravilno, drugače je vrednost<br>0  |
| Manj ali enako    | A≤B       | Rezultat je vrednost 1, če je izpolnjen pogoj za pravilno, drugače je vrednost<br>0  |
| Več               | A > B     | Rezultat je vrednost 1, če je izpolnjen pogoj za pravilno, drugače je vrednost<br>0  |
| Več ali enako     | $A \ge B$ | Rezultat je vrednost 1, če je izpolnjen pogoj za pravilno, drugače je vrednost<br>0  |
| Enako             | A=B       | Rezultat je vrednost 1, če je izpolnjen pogoj za pravilno, drugače je vrednost<br>0  |
| Ni enako          | A≠B       | Rezultat je vrednost 1, če je izpolnjen pogoj za pravilno, drugače je vrednost<br>0  |
| Logična inverzija | !A        | Rezultat je vrednost 1, če je A=0, drugače je rezulat vrednost 0                     |
| Pogjono           | A ? B : C | Rezultat je vrednost C, če je A=0, drugače je rezulat vrednost B                     |
| Izključen ali     | A ^^ B    | Rezultat je vrednost 1, če je A=0 ali B=0 (ne pa oba), drugače je rezulat vrednost 0 |
| Logični ali       | A    B    | Rezultat je vrednost 1, če je A=0 in B=0, drugače je rezulat vrednost 0              |
| Logični in        | A && B    | Rezultat je vrednost 1, če je A=0 ali B=0, drugače je rezulat vrednost 0             |

#### Tabela 24 Urejevalnik formul-Logične operacije

#### Tabela 25 Urejevalnik formule-Matematične funkcije

| Funkcija                            | Formula | Opis                                                                                  |
|-------------------------------------|---------|---------------------------------------------------------------------------------------|
| Kvadratni koren                     | sqrt(A) | Rezultat je $\sqrt{A}$ če je nastavljen A<0: Error <e2\> "ARGUMENT" je rezultat</e2\> |
| Kvadrat                             | sqrt(A) | A×A                                                                                   |
| Eksponenta funkcija                 | exp(A)  | e^A                                                                                   |
| Eksponentna funkcija z osnovo<br>10 | exd(A)  | 10^A                                                                                  |
| Naravni logaritem                   | In(A)   | Prevzame vrednost 0,0, če je nastavljen A <0: Error <e2\> "ARGUMENT"</e2\>            |
| Logaritem z osnovo 10               | log(A)  | Prevzame vrednost 0,0, če je nastavljen A <0: Error <e2\> "ARGUMENT"</e2\>            |

Za nastavitev stanja izhodnih modulov ob napakah in opozorilih je na voljo serija funkcij. Vsaka od teh fuknkcij zahteva minimalno 2 (ali 3) paramaetre in dovoljuje maksimalno 32 parametrov. V izračunih vse funkcije jemljejo vrednost A kot rezultat, tako da njihova uporaba ne vpliva na izračunano vrednost.

| Napake v zvezi z obsegom    | RNG(A, Min, Max) | Če je A <min a\="" or="">Max:<br/>Napaka <e4\> "RANGE FUNCTION" (Funkcija razpona) je<br/>nastavljena za kartico v uporabi</e4\></min>    |
|-----------------------------|------------------|----------------------------------------------------------------------------------------------------|
| Opozorilo v zvezi z obsegom | rng(A, Min, Max) | Če je A <min a\="" or="">Max:<br/>Opozorilo <w1\> "RANGE FUNCTION" (Funkcija razpona) je<br/>nastavljeno za kartico v uporabi</w1\></min> |
| Pogojna napaka              | CHK(A, X)        | Če je X pravilen:<br>Napaka <e3\> "LOGIC FUNCTION" (Logična funkcija) je nastavljena<br/>za kartico v uporabi</e3\>                       |
| Pogojno opozorilo           | chk(A, X)        | Če je X pravilen:<br>Opozorilo <w0> "LOGIC FUNCTION" (Logična funkcija) je nastavljeno<br/>za kartico v uporabi</w0>                      |

## Tabela 26 Funkcije za nastavitve ob napakah in opozorilih

V tem razdelku so opisane vse nastavitve programske opreme za krmilnik SC1000. Nastavitve programske opreme v glavnem meniju vključujejo:

- STANJE SENZORJA
- NAST. SENZORJA
- NASTAVITEV SC1000
- TEST/SERVIS
- LINK2SC
- NAPOVED

## 6.1 Meni STANJE SENZORJA

V meniju STANJE SENZORJA so izpisane napake, opozorila in opomniki za vse priključene sonde/naprave. Če je sonda prikazana v rdeči barvi, je zaznana napaka ali opozorilo.

| S | STANJE SENZORJA  |                                                           |  |  |  |
|---|------------------|-----------------------------------------------------------|--|--|--|
|   | Izberite napravo |                                                           |  |  |  |
|   |                  | Prikaže seznam napak, ki so trenutno prisotne v sondi.    |  |  |  |
|   | NAPAKE           | Če je vnos označen z rdečo, je zaznana napaka.            |  |  |  |
|   |                  | Za več informacij si oglejte navodila za ustrezno sondo.  |  |  |  |
|   |                  | Prikaže seznam opozoril, ki so trenutno prisotna v sondi. |  |  |  |
|   | OPOZORILA        | Če je vnos označen z rdečo, je zaznano opozorilo.         |  |  |  |
|   |                  | Za več informacij si oglejte navodila za ustrezno sondo.  |  |  |  |
|   | REMINDER LIST    | Prikazan je seznam trenutno veljavnih opomnikov v sondi.  |  |  |  |
|   | (SEZNAM          | Če je vnos označen z rdečo, je zaznan opomnik.            |  |  |  |
|   | OPOMNIKOV)       | Za več informacij si oglejte navodila za ustrezno sondo.  |  |  |  |
|   |                  | Prikaže seznam opozoril, ki so trenutno prisotna v sondi. |  |  |  |

Za več informacij si oglejte navodila za ustrezno sondo.

## 6.2 Meni nastavitev senzorja

SEZNAM SPOROČIL

V meniju za nastavitev senzorjev je seznam vseh priključenih sond. Za informacije o menijih posameznih sond si oglejte navodila za uporabo ustrezne sonde.

## 6.3 Meni NASTAVITEV enote SC1000

V meniju NASTAVITEV SC1000 so glavne nastavitve za konfiguracijo krmilnika sc

Meni za nastavitev SC1000 lahko zajema naslednje elemente:

- NASTAVITEV IZHODA
- TOKOVNI VHODI
- RELE
- WTOS
- OMREŽNI MODULI
- GSM-MODUL
- UPRAVLJANJE NAPRAV
- NASTAVITVE ZASLONA
- DOSTOP Z BRSKALNIKOM
- SD KARTICA
- SECURITY SETUP (Varnostne nastavitve)
- E-MAIL, glejte DOC023.XX.90143 "SC1000 Napredna komunikacija"
- UPRAVLJANJE LICENCE
- MODBUS TCP, glejte DOC023.XX.90143 "SC1000 Napredna komunikacija"

Razpoložljivost elementov menija je odvisna od nameščenih notranjih razširitvenih kartic ali zunanjih modulov DIN.

## 6.3.1 Meni za nastavitev izhoda

**Opomba:** Ta meni se prikaže samo, če je v krmilnik SC1000 nameščena izhodna kartica.

Vsebina menija za nastavitev izhoda je odvisna od izbranega načina uporabe/delovanja: Linearno/krmiljenje ali krmiljenje PID. Izhodno kartico je mogoče uporabljati z izhodnim tokom, ki je linearno odvisen od vrednosti procesa, ali tako, da izhodni tok deluje kot krmilnik PID.

#### LINEARNO KRMILJENJE

V tem načinu delovanja je izhodni tok linearno odvisen od vrednosti procesa potem, ko jo obdela notranji razčlenjevalnik formul (če je pozvan).

## **KRMILJENJE PID**

V tem načinu delovanja trenutni izhodni modul ustvari izhodni tok, ki poizkuša krmiliti vrednost procesa. Krmilnik PID krmili vrednost procesa tako, da je enaka nastavljeni točki, ko motnja spremeni vrednost procesa ali pa je nastavljena nova podatkovna točka.

Delovni razpon izhodnega toka je lahko 0- 20 mA ali 4-20 mA. Najvišji izhodni tok je 22 mA. Po potrebi lahko nastavite izhodni tok z zamikom in korekcijskim faktorjem za izboljšanje natančnosti. Privzeto sta ta parametra nastavljena na "0" (zamik) in "1" (korekcijski faktor).

#### NASTAVITEV SC1000 NASTAVITEV IZHODA ZUN/NOT IZHOD v mA

| zberite izhodno (OUTPUT) kartico 1,2,3 ali 4       |                                                                                                    |  |  |  |
|----------------------------------------------------|----------------------------------------------------------------------------------------------------|--|--|--|
| SELECT SOURCE<br>(Izberite vir)                    | Privzeta vrednost: Ni vira<br>S to nastavitvijo izberete sondo ali ustvarite formulo, ki zagotovi vrednost procesa, ki jo nato<br>obdela izhodna kartica.                                                                |  |  |  |
| PARAMETER                                          | Privzeta vrednost: Ni parametra<br>Izbira parametra izbranega vira.                                                                                                    |  |  |  |
| PODATKOVNI<br>POGLED                               | Privzeta vrednost: VREDNOST VNOSA<br>Nastavitev prikazane in zabeležene vrednosti meritve.                                                                                                    |  |  |  |
| VREDNOST VNOSA                                     | Prikaže vrednost procesa, ki je prebrana iz izbranega vira potem, ko jo obdela notranji<br>razčlenjevalnik formul (če je pozvan)                                                                                         |  |  |  |
| ТОК                                                | Prikaže izračunani izhodni tok                                                                                                    |  |  |  |
| SET FUNCTION<br>(Nastavitev funkcije)              | Privzeta vrednost: LINEARNO KRMILJENJE                                                                                                    |  |  |  |
| LINEARNO<br>KRMILJENJE                             | Sledi izmerjeni vrednosti.                                                                                                    |  |  |  |
| KRMILJENJE PID                                     | Krmilnik SC1000 nastavi kot krmilnik PID.                                                                                                    |  |  |  |
| NASTAVI IZHODE                                     | Privzeta vrednost: 10 mA<br>Nastavi nadomestno vrednost za izhodni tok v primeru, da izbrani vir poroča o notranji napaki, je<br>odklopljen s sistema ali pa je njegov izhodni način nastavljen na \qPrenos vrednosti\q. |  |  |  |
| OB NAPAKI                                          | Privzeta vrednost: NASTAVITEV PRENOSA<br>Nastavitev odziva krmilnika SC1000 ob napaki.                                                                                                    |  |  |  |
| ZADRŽI                                             | Izhodna kartica nenehno pošilja zadnjo prebrano vrednost z izbranega vira.                                                                                                    |  |  |  |
| NASTAVI IZHODE                                     | Izhodna kartica uporablja nadomestno vrednost za izhodni tok.                                                                                                    |  |  |  |
| SET MODE (Nastavi<br>način)                        | Privzeta vrednost: NEPOSREDNO<br>Določa časovno točko, ko krmilnik PID poveča izhodni tok                                                                                                    |  |  |  |
| NEPOSREDNO                                         | Vrednost SNAP SHOT (POSNETEK) je nižja od vrednosti SETPOINT (NASTAVLJENA TOČKA).                                                                                                    |  |  |  |
| OBRATNO                                            | Vrednost SNAP SHOT (POSNETEK) je višja od vrednosti SETPOINT(NASTAVLJENA TOČKA).                                                                                                    |  |  |  |
| NASTAVI FILTER                                     | Nastavitev časa snemanja (v sekundah)<br>Izhodni tok temelji na povprečju izmerjenih vrednosti v določenem časovnem obdobju. To<br>obdobje nastavite v tem meniju.                                                       |  |  |  |
| SKALA 0 mA/4 mA                                    | Privzeta vrednost: 0–20 mA<br>Razpon izhodnega toka nastavi na vrednost 0–20 mA ali 4–20 mA.                                                                                                    |  |  |  |
| SET HIGH VALUE<br>(Nastavi zgornjo<br>vrednost)    | Privzeta vrednost: 20<br>Nastavi vrednost izbranega vira, ko mora biti izhodni tok 20 mA.                                                                                                    |  |  |  |
| SET LOW VALUE<br>(Nastavitev spodnje<br>vrednosti) | Privzeta vrednost: 0<br>Nastavi vrednost izbranega vira, ko je izhodni tok 0 mA (pri lestvici 0–20 mA) oziroma 4 mA (pri<br>lestvici 4–20 mA).                                                                           |  |  |  |
| MAKSIMUM                                           | Privzeta vrednost: 20 mA<br>Nastavitev zgornje meje za vrednost izhodnega toka.<br>Ta menijska postavka se prikaže, če je SET FUNCTION (NASTAVITEV FUNKCIJE) nastavljeno<br>na PID CONTROL (KRMILJENJE PID).             |  |  |  |
| MINIMALNO                                          | Privzeta vrednost: 0 mA<br>Nastavitev spodnje meje izhodnega toka.<br>Ta menijska postavka se prikaže, če je SET FUNCTION (NASTAVITEV FUNKCIJE) nastavljeno<br>na PID CONTROL (KRMILJENJE PID).                          |  |  |  |

| Ν      | NASTAVITEV SC1000     |                                                                                                    |  |
|--------|-----------------------|----------------------------------------------------------------------------------------------------|--|
| N<br>7 |                       |                                                                                                    |  |
| 2      |                       | Drivzete vrednost: 10                                                                                                    |  |
|        | SET SETPOINT          | Privzeta vrednost, 10                                                                                                    |  |
|        | (Naslavi naslavilveno | Nastavi vrednost procesa.                                                                                                    |  |
|        |                       | Krmiinik PID poskusa prilagoditi vrednosti na to vrednost procesa.                                                                                                    |  |
|        |                       | Privzeta vrednost: 0                                                                                                    |  |
|        |                       | Nastavitev proporcionalnega dela krmilnika PID (v minutah).                                                                                                    |  |
|        | PROPORCIONALNO        | Proporcionalni del krmilnika ustvari izhodni signal, ki je linearno odvisen od kontrolnega odstopanja. Ta del se neposredno odziva na vse spremembe na vhodu, vendar ob previsoki nastavitvi hitro začne oscilirati. Proporcionalni del ne more v celoti kompenzirati motenj.                                                                                                    |  |
| Ī      |                       | Privzeta vrednost: 0                                                                                                    |  |
|        |                       | Nastavitev integralnega dela krmilnika PID (v minutah).                                                                                                    |  |
|        | INTEGRAL              | Integralni del krmilnika ustvari izhodni signal, ki se linearno poveča, ko je kontrolno odstopanje<br>konstantno. Integralni del se odziva počasneje od proporcionalnega dela, vendar lahko v celoti<br>kompenzira motnje. Višje ko je nastavljena vrednost integralnega dela, počasneje se odziva. Če<br>je integralni del nastavljen na nizko vrednost, lahko začne oscilirati. |  |
| ľ      |                       | Privzeta vrednost: 0                                                                                                    |  |
|        |                       | Nastavitev izpeljanega dela krmilnika PID (v minutah).                                                                                                    |  |
|        | DERIVATIVE            | Izpeljani del krmilnika PID daje izhodni signal. Hitreje kot se spreminja kontrolno odstopanje, višji<br>je izhodni signal.                                                                                                    |  |
|        | (Izpeljanka)          | Sprememba kontrolnega odstopanja = izhodni signal.                                                                                                    |  |
|        |                       | Ni spremembe kontrolnega odstopanja = Ni izhodnega signala.                                                                                                    |  |
|        |                       | Če ni podatkov o vedenju nadzorovanega procesa, je ta del priporočljivo nastaviti na "0", ker ta<br>del običajno močno oscilira.                                                                                                    |  |
| ļ      | DOSNETEK              | Prikaže zadnji posnetek vrednosti procesa.                                                                                                    |  |
|        | FOSNETER              | S pomočjo izhodnega toka se krmilnik PID poskuša približati vrednost nadzorovanega procesa<br>vrednosti nastavljene točke.                                                                                                    |  |
| ĺ      | ток                   | Prikaže izračunani izhodni tok (v mA).                                                                                                    |  |
|        |                       | Izračunani izhodni tok ne predstavlja dejanskega izhodnega toka (po privzetih nastavitvah).<br>Dejanski izhodni tok je odvisen od nasprotnega vhodnega upora in nikoli ne presega 22 mA.                                                                                                    |  |
|        |                       | Privzeta vrednost: IZKLOPLJENO                                                                                                    |  |
|        |                       | Nastavitev intervala (v minutah) za zapisovanje prikazane vrednosti v snemalnik podatkov.                                                                                                    |  |
|        |                       | Možnosti: IZKLOP, 5 minut, 10 minut, 15 minut, 20 minut, 30 minut                                                                                                    |  |
| V      | ERSION (Različica)    | Prikaže številko različice programske opreme.                                                                                                    |  |
| L      | OKACIJA               | Prikaže trenutno lokacijo.                                                                                                    |  |

## Povezava med vhodnim tokom in izračunano koncentracijo

Slika 50 prikazuje izhodni tok v odvisnosti od vrednosti procesa, nastavljene nizke vrednosti in nastavljene visoke vrednosti z izhodnim razponom 0–20 mA.

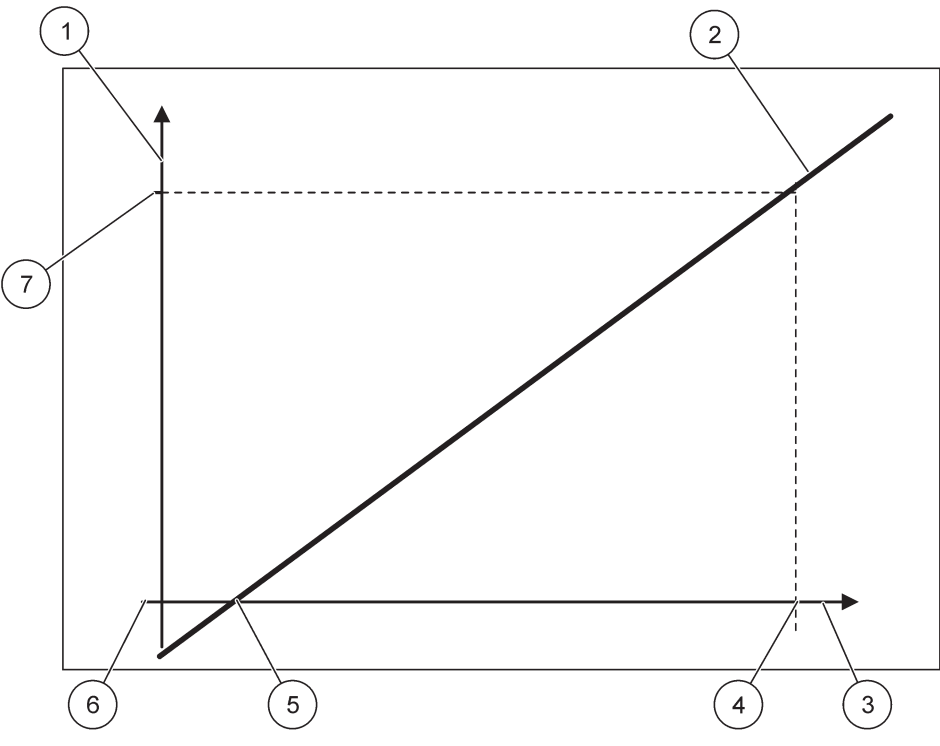

Slika 50 Izhodni tok z izhodnim razponom 0-20 mA

| 1 | Izhodni tok (IT) (y-os)      | 5 | Nizka vrednost (NV) |
|---|------------------------------|---|---------------------|
| 2 | IT=f(VP)                     | 6 | 0 mA                |
| 3 | Vrednost procesa (VP) (x-os) | 7 | 20 mA               |
| 4 | Visoka vrednost (VV)         |   |                     |

Izhodni tok (IT) je funkcija vrednosti procesa (VP).

Izhodni tok se izračuna po formuli (1):

(1) IT = 
$$f(VP)$$
 =  $(VP - NV) \times \frac{20 \text{ mA}}{VV - NV}$ 

kjer je IT = izhodni tok VP = vrednost procesa NV = nizka vrednost VV = visoka vrednost

Slika 51 prikazuje izhodni tok v odvisnosti od vrednosti procesa, nastavljene nizke vrednosti in nastavljene visoke vrednosti z izhodnim razponom 4–20 mA.

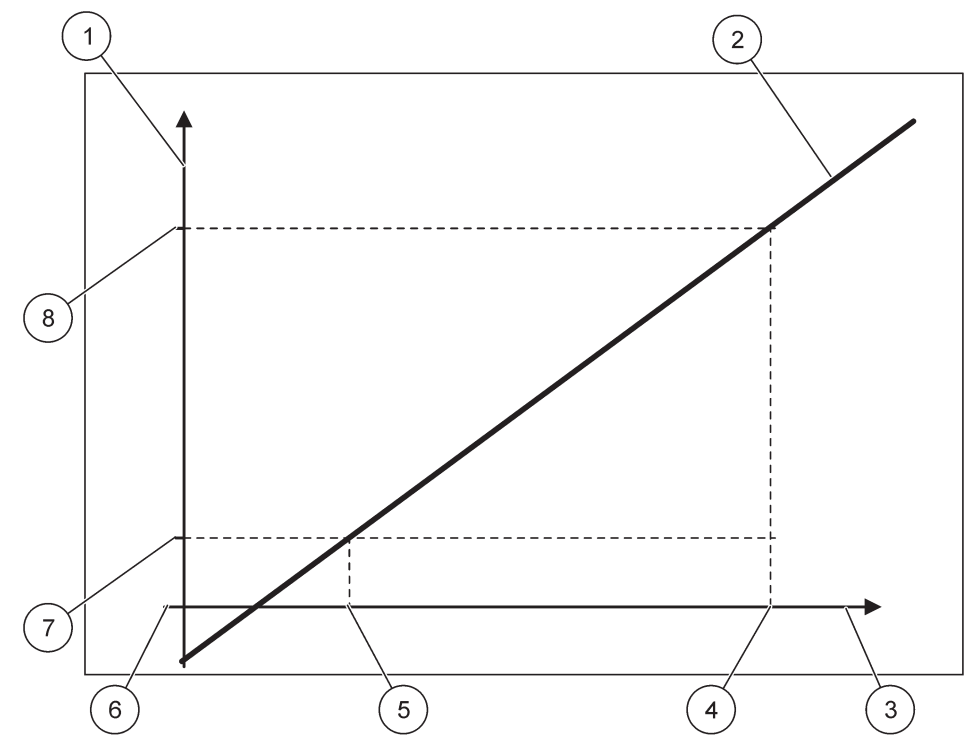

Slika 51 Izhodni tok z izhodnim razponom 4-20 mA

| 1 | Izhodni tok (IT) (y-os)      | 5 | Nizka vrednost (NV) |
|---|------------------------------|---|---------------------|
| 2 | IT=f(VP)                     | 6 | 0 mA                |
| 3 | Vrednost procesa (VP) (x-os) | 7 | 4 mA                |
| 4 | Visoka vrednost (VV)         | 8 | 20 mA               |

Izhodni tok se izračuna po formuli (2):

(2) IT = f(VP) = 
$$\frac{16 \text{ mA}}{\text{VV} - \text{ }} \times (\text{VP} - \text{NV}) + 4 \text{ mA}$$
NV

kjer je IT = izhodni tok VP = vrednost procesa NV = nizka vrednost VV = visoka vrednost

## 6.3.2 Meni za vhodne tokove

**Opomba:** Ta meni se prikaže samo, če je v krmilnik SC1000 nameščena vhodna kartica.

Vhodno kartico je mogoče uporabljati kot analogno vhodno kartico za merjenje vhodnega toka v razponu 0 –20 mA ali 4–20 mA ali kot digitalno vhodno kartico. Vsebina menija vhodnega toka je odvisna od njegove uporabe:

#### **ANALOGNI VHOD**

Vhodna kartica povezuje naprave z vmesnikom za vhodni tok s krmilnikom SC1000. Vsak kanal vhodnega toka je mogoče ločeno nastavljati, enota in parameter sta prikazana pri prikazu izmerjene vrednosti. Za priključitev naprave mora trenutna vhodna kartica obvezno imeti odprt ustrezni mostiček.

#### **DIGITALNI VHOD**

Za razlikovanje med dvema digitalnima stanjema mora biti ustrezni mostiček na vgrajeni vhodni kartici zaprt, hkrati pa mora na zunanji vhodni kartici nastavljen ustrezni most. Različna stanja so prepoznana s pomočjo zapiranja ali odpiranja kontakta med ustreznimi priključki.

Obstaja tudi možnost nastavitve meritve vhodnega toka z zamikom in korekcijskim faktorjem za izboljšanje natančnosti. Privzeto sta ta parametra nastavljena na "0" (zamik) in "1" (korekcijski faktor). Ko se za digitalni vhod uporablja kanal, bo na zaslonu prikazana visoka (HIGH) ali nizka (LOW) vrednost.

#### NASTAVITEV SC1000 **VHODI TOKA** ZUN/NOT VHOD v mA

4 0 0

| zbe       | erite vhodno (INPUT) ka             | artico 1,2,3 ali 4                                                                                                    |
|-----------|-------------------------------------|----------------------------------------------------------------------------------------------------|
| VSTAVLIME |                                     | Privzeta vrednost: Serijska številka naprave kot besedilo                                                                                                    |
| v         |                                     | Vnesite besedilo za na primer lokacijo trenutnega vira.                                                                                                    |
| IN        |                                     | Privzeta vrednost: Ni besedila                                                                                                    |
| IIV       |                                     | Nastavitev imena naprave.                                                                                                    |
| IN        |                                     | Privzeta vrednost: Ni besedila                                                                                                    |
| IIV       |                                     | Nastavitev imena parametra.                                                                                                    |
| D         |                                     | Privzeta vrednost: "ChanX" (X = številka kanala vhodnega modula)                                                                                                    |
|           |                                     | Nastavitev parametra za izračunano izhodno vrednost.                                                                                                    |
| P         |                                     | Privzeta vrednost: IZHODNA VREDNOST                                                                                                    |
| P         | OGLED                               | Nastavitev vrednosti, ki je prikazana kot izmerjena vrednost v modulu zaslona in zapisana v snemalnik podatkov.                                                          |
|           | VHODNI TOK                          | Prikaže dejanski izmerjeni vhodni tok.                                                                                                    |
|           | IZHODNA<br>VREDNOST                 | Prikaže izračunano izhodno vrednost po nastavitvi izhodne vrednosti glede na nastavljeno nizko vrednost (SET LOW VALUE) in nastavljeno visoko vrednost (SET HIGH VALUE). |
| E         | NOTE                                | Privzeta vrednost: Ni besedila                                                                                                    |
|           | NOTE                                | Nastavitev enot za izračunano izhodno vrednost.                                                                                                    |
| S<br>(1   | ET FUNCTION<br>Nastavitev funkcije) | Privzeta vrednost: ANALOGNO                                                                                                    |
|           | ANALOGNO                            | Vhodni kanal se uporablja kot analogni vhod.                                                                                                    |
|           | DIGITALNO                           | Vhodni kanal se uporablja kot digitalni vhod.                                                                                                    |
|           |                                     | Privzeta vrednost: 10 sekund                                                                                                    |
| N         | ASTAVI FILTER                       | Nastavi časovno obdobje za zapisovanje izmerjenih vhodnih tokov.                                                                                                    |
|           |                                     | Vhodni tok je rezultat povprečne vrednosti, ki je izračunana iz nazadnje izmerjenega vhodnega                                                                            |
|           |                                     | toka, ki je posnet v določenem času (ki je nastavljen v tem meniju).                                                                                                    |
|           |                                     | Privzeta vrednost: NEPOSREDNO                                                                                                    |
| L         | OGIKA                               | Nastavi razmerje med vnodnim stanjem in iznodno ravnijo.                                                                                                    |
|           |                                     | na DIGITAL (DIGITALNO).                                                                                                    |
|           | NEPOSREDNO                          | Če je vhodni kontakt sklenjen, je izhodna raven nizka (LOW), če pa je vhodni kontakt prekinjen je izhodna raven visoka (HIGH).                                           |
|           | OBRATNO                             | Če je vhodni kontakt sklenjen, je izhodna raven visoka (HIGH), če pa je vhodni kontakt prekinjen je izhodna raven nizka (LOW).                                           |

| N<br>V<br>Z | ASTAVITEV SC1000<br>HODI TOKA<br>UN/NOT VHOD v mA |                                                                                                    |
|-------------|---------------------------------------------------|----------------------------------------------------------------------------------------------------|
|             | SKALA 0 /4 mA                                     | Privzeta vrednost: 0–20 mA                                                                                                    |
|             | SKALA U /4 MA                                     | Nastavi razpon izhodnega toka na vrednost 0–20 mA ali 4–20 mA.                                                                                                    |
| ĺ           | SET HIGH VALUE                                    | Privzeta vrednost: 20                                                                                                    |
|             | (Nastavi zgornjo<br>vrednost)                     | Nastavi izhodno vrednost, ko je vhodni tok 20 mA.                                                                                                    |
|             | SET LOW VALUE                                     | Privzeta vrednost: 0                                                                                                    |
|             | (Nastavitev spodnje<br>vrednosti)                 | Nastavi izhodno vrednost, ko je vhodni tok 0 mA (pri lestvici 0–20 mA) ali 4 mA<br>(pri lestvici 4–20 mA).                                                                                                 |
| Ī           |                                                   | Privzeta vrednost: IZKLOPLJENO                                                                                                    |
|             |                                                   | Če je vhodni tok zunaj določenega razpona (0–20 mA ali 4–20 mA), sistem javi napako.                                                                                                    |
|             |                                                   | Če je možnost izklopljena (nastavljena na "IZKLOP"), sporočilo o napaki ne bo prikazano, tudi če<br>bo vhodni tok zunaj določenega razpona.                                                                |
|             | 0 mA                                              | Nadomestna vrednost v primeru napake je 0 mA.                                                                                                    |
|             | 4 mA                                              | Nadomestna vrednost v primeru napake je 4 mA.                                                                                                    |
|             | 20 mA                                             | Nadomestna vrednost v primeru napake je 20 mA.                                                                                                    |
|             | IZKLOPLJENO                                       | Za zamenjavo izmerjene vrednosti v primeru napake ni uporabljena nadomestna vrednost.                                                                                                    |
|             | KONCENTRACIJA                                     | Prikaže izračunano koncentracijo, odvisno od vhodnega toka in nastavljene lestvice v meniju za<br>nastavitev nizke vrednosti (SET LOW VALUE) in meniju za nastavitev visoke vrednosti (SET<br>HIGH VALUE). |
|             |                                                   | Privzeta vrednost: 10 minut                                                                                                    |
|             | TAPISOVAN.IA                                      | Nastavitev intervala za zapisovanje prikazane vrednosti v snemalnik podatkov.                                                                                                    |
|             |                                                   | Možnosti: IZKLOP, 5 minut, 10 minut, 15 minut, 20 minut, 30 minut                                                                                                    |
| V           | ERSION (Različica)                                | Prikaz različice programske opreme                                                                                                    |
| L           | OKACIJA                                           | Prikaže trenutno lokacijo                                                                                                    |

## Povezava med vhodnim tokom in izračunano koncentracijo

Slika 52 prikazuje izhodni tok v odvisnosti od vhodnega toka, nastavljene nizke vrednosti in nastavljene visoke vrednosti z izhodnim razponom 0–20 mA.

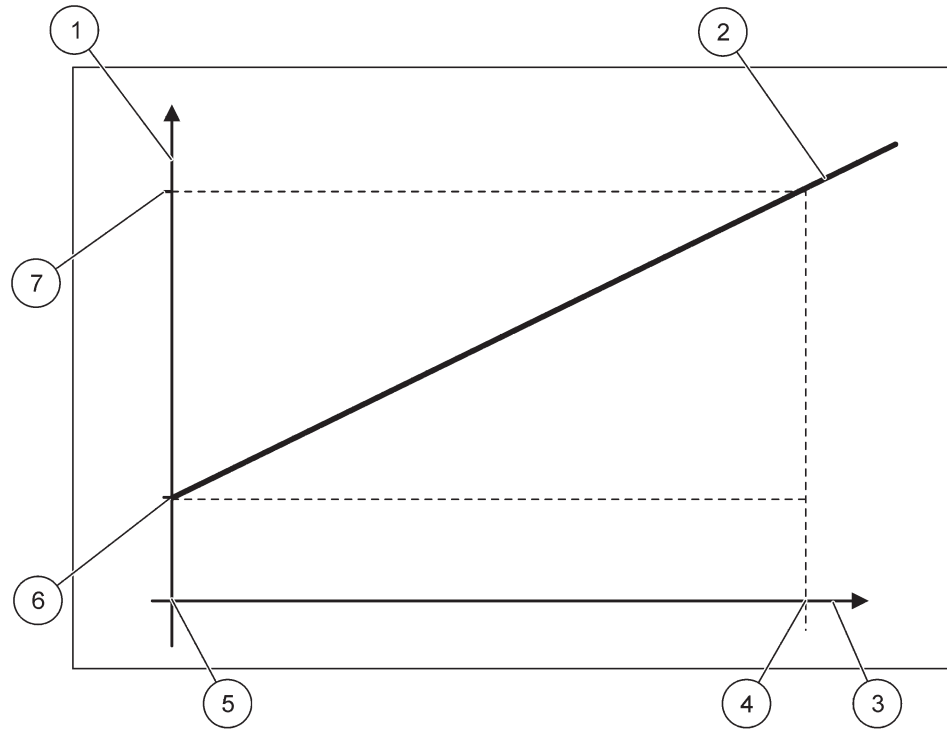

Slika 52 Izhodna vrednost z vhodnim razponom 0-20 mA

| 1 | Izhodna vrednost (IV) (x-os) | 5 | 0 mA |
|---|------------------------------|---|------|
| 2 | IV=f(VT)                     | 6 | 0 mA |
| 3 | Vhodni tok (VT) (y-os)       | 7 | 0 mA |
| 4 | 20 mA                        | 8 | 0 mA |

Izhodna vrednost (IV) je funkcija vhodnega toka (VT).

Izhodna vrednost se izračuna po formuli (3):

(3) 
$$OV = f(VT) = IC \times \frac{VV -}{NV} + \frac{N}{V}$$

kjer je: IV = izhodna vrednost VT = vhodni tok NV = nizka vrednost VV = visoka vrednost

Slika 53 prikazuje izhodno vrednost v odvisnosti od vhodnega toka, nastavljene nizke vrednosti in nastavljene visoke vrednosti z izhodnim razponom 4–20 mA.

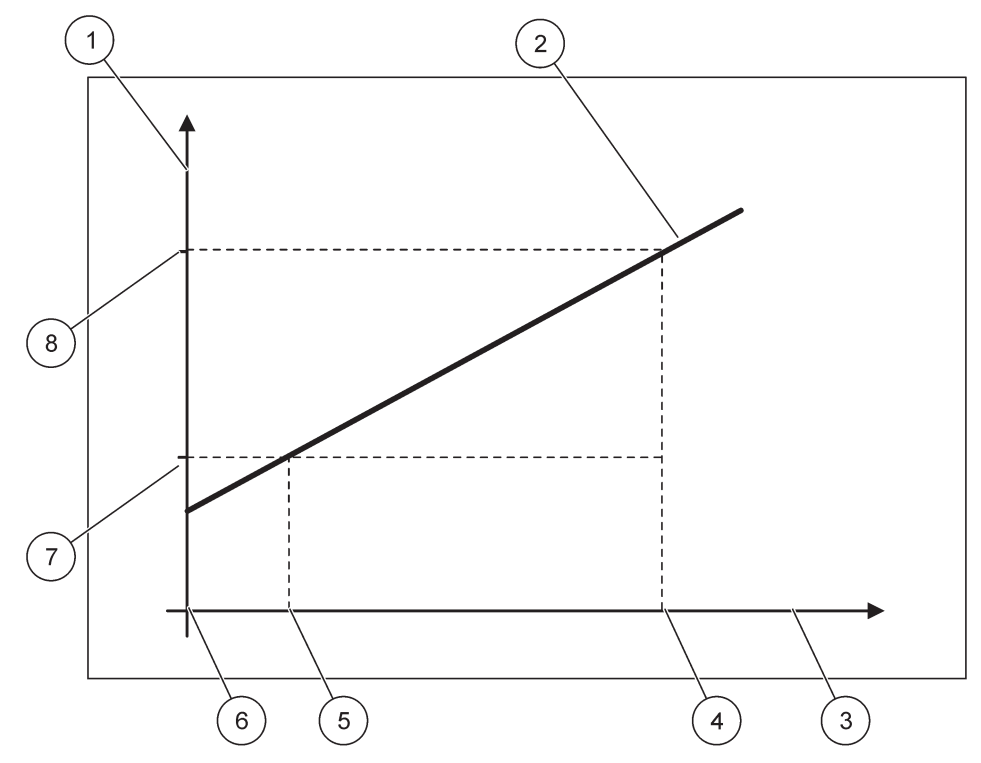

Slika 53 Izhodna vrednost z vhodnim razponom 4-20 mA

| 1 | Izhodna vrednost (koncentracija) (x-os) | 5 | 4 mA                 |
|---|-----------------------------------------|---|----------------------|
| 2 | IV=f(VT)                                | 6 | 0 mA                 |
| 3 | Vhodni tok (VT) (x-os)                  | 7 | Nizka vrednost (NV)  |
| 4 | 20 mA                                   | 8 | Visoka vrednost (VV) |

Izhodna vrednost (IV) se izračuna po formuli (4):

(4) 
$$OV = f(VT) = \frac{VV - NV}{16 \text{ mA}} \times (IC - 4 \text{ mA}) + \frac{N}{V}$$

kjer je: IV = izhodna vrednost VT = vhodni tok NV = nizka vrednost VV = visoka vrednost

## 6.3.3 Meni releja

**Opomba:** Ta meni se prikaže samo, če je v krmilnik SC1000 nameščena relejska kartica.

Vsebina menija releja za relejsko kartico je odvisna od izbranega načina delovanja. Na voljo je več načinov delovanja relejske kartice:

#### ALARM

Rele nadzoruje, ali je vrednost procesa med obema mejama.

#### NADZOR PODAJANJA

Rele označuje, ali vrednost procesa preseže nastavljeno točko oziroma pade pod njo.

#### 2-TOČKOVNI NADZOR

Rele se vklopi, če vrednost procesa doseže zgornjo ali spodnjo mejo.

#### OPOZORILO

Rele označuje opozorila in napake sonde.

#### **KRMILJENJE PWM**

Rele uporablja krmiljenje z modulacijo širine impulza v odvisnosti od vrednosti procesa.

## **KRMILJENJE S FREKVENCO**

Rele vklopi določeno frekvenco v odvisnosti od vrednosti procesa.

#### ČASOVNI NADZOR

Rele se vklopi po določenem času neodvisno od vrednosti procesov.

#### SISTEMSKA NAPAKA

Rele označi morebitne notranje napake, opozorila ali odsotnost sond v sistemu.

#### 6.3.3.1 Splošne nastavitve releja (na voljo v vseh načinih delovanja releja)

| NASTAVIT<br>RELE<br>RELE NOT | EV SC1000<br>I/ZUN                             |                                                                                                    |  |  |  |  |
|------------------------------|------------------------------------------------|----------------------------------------------------------------------------------------------------|--|--|--|--|
| Izberite rel                 | zberite relejsko (RELAY) kartico 1, 2, 3 ali 4 |                                                                                                    |  |  |  |  |
| SELECT<br>(Izberite          | SOURCE<br>vir)                                 | Privzeta vrednost: Ni vira<br>S to nastavitvijo izberete sondo ali ustvarite formulo, ki zagotovi vrednost procesa, ki jo nato<br>obdela relejska kartica.                        |  |  |  |  |
| PARAMI                       | ETER                                           | Privzeta vrednost: Ni parametra<br>Izbira parametra izbranega vira.<br>Prikazani parameter je odvisen od priključene sonde sc, na primer koncentracija kisika ali<br>temperatura. |  |  |  |  |
| PODATH<br>POGLEI             | KOVNI<br>D                                     | Privzeta vrednost: VHODNA KONFIGURACIJA<br>Nastavitev vrednosti, ki je prikazana kot izmerjena vrednost v modulu zaslona in zapisana v<br>snemalniku podatkov.                    |  |  |  |  |
| KONT                         | AKT RELEJA                                     | Prikaže in zapiše stanje kontakta releja (vklopljeno (ON) ali izklopljeno (OFF)).                                                                                                 |  |  |  |  |
| KONF<br>VHOE                 | FIGURACIJA<br>DA                               | Vrednost procesa iz izbranega po obdelavi s strani vgrajenega razčlenjevalnika formul (če je pozvan).                                                                             |  |  |  |  |
| SET FU<br>(Nastavi           | NCTION<br>tev funkcije)                        | Privzeta vrednost: ALARM<br>Nastavitev načina delovanja relejske kartice.                                                                                                    |  |  |  |  |
| ALAR                         | M                                              | Krmili rele glede na merjeni parameter. Vsebuje visoke in nizke točke alarma, mrtve pasove in zakasnitve ON/OFF.                                                                  |  |  |  |  |
| KRMI<br>PODA                 | LJENJE<br>AJANJA                               | Krmili glede na merjeni parameter. Mogoče ga je nastaviti za določanje faze, nastavitev točke,<br>mrtvi pas, meritev prekomernega podajanja in zakasnitev vklopa/izklopa.         |  |  |  |  |
| 2-TOC<br>KRMI                | ČKOVNO<br>LJENJE                               | Deluje v odgovor izmerjenemu parametru s pomočjo dveh nastavljenih točk.                                                                                                    |  |  |  |  |
| OPOZ                         | ZORILO                                         | Vklopi se, ko analizator zazna opozorilo sonde. Označuje opozorila in napake pri izbranih sondah.                                                                                 |  |  |  |  |
| KRMI                         | LJENJE PWM                                     | Releju omogoča ustvarjanje impulza z moduliranim izhodom.                                                                                                    |  |  |  |  |
| KRMI<br>FREK                 | LJENJE S<br>VENCO                              | Releju omogoča kroženje pri frekvenci med minimalnimi in maksimalnimi impulzi na minuto.                                                                                          |  |  |  |  |
| ČASC                         | DVNIK                                          | Releju omogoča preklop ob določenem času neodvisno od vrednosti procesov                                                                                                    |  |  |  |  |

| N<br>R<br>R | ASTAVITEV SC1000<br>ELE<br>ELE NOT/ZUN |                                                                                                    |
|-------------|----------------------------------------|----------------------------------------------------------------------------------------------------|
|             | SISTEMSKA<br>NAPAKA                    | Prikaže se, če ima sonda v sistemu notranjo napako ali opozorilo                                                                                                    |
|             | VHODNA VREDNOST                        | Vrednost procesa iz izbranega vira po obdelavi s strani vgrajenega razčlenjevalnika formul (če je pozvan).                                                                           |
|             | INTERVAL<br>ZAPISOVANJA                | Privzeta vrednost: IZKLOPLJENO<br>Nastavitev intervala za zapisovanje prikazane vrednosti v snemalnik podatkov.<br>Možnosti: IZKLOP, 5 minut, 10 minut, 15 minut, 20 minut, 30 minut |

## 6.3.3.2 Nastavitve funkcij v načinu delovanja ALARM

| Α | LARM                |                                                                                                    |
|---|---------------------|----------------------------------------------------------------------------------------------------|
|   |                     | Privzeta vrednost: NI NAPETOSTI                                                                                                    |
|   | NASTAVI IZHODE      | Nastavi stanje releja (ENERGIZED/DE-ENERGIZED (POD NAPETOSTJO/NI NAPETOSTI), če so stanja napak zaznana v izbranem viru ali pa vir manjka. |
|   | FAZA                | Privzeta vrednost: NEPOSREDNO                                                                                                    |
|   |                     | Odloči se, ali je rele vklopljen ali izklopljen, ko vrednost procesa zapušča nadzorovani pas.                                              |
|   | NEPOSREDNO          | Rele se vklopi od izhodu iz nadzorovanega pasu                                                                                             |
|   | OBRATNO             | Rele se izklopi od izhodu iz nadzorovanega pasu                                                                                            |
|   | HIGH ALARM (Zgornji | Privzeta vrednost: 15                                                                                                    |
|   | prag za alarm)      | Nastavi maksimalno vrednost za nadzorovani pas v izbrani enoti parametra.                                                                  |
|   | LOW ALARM (Spodnji  | Privzeta vrednost: 5                                                                                                    |
|   | prag za alarm)      | Nastavi minimalno vrednost za nadzorovani pas v izbrani enoti parametra.                                                                   |
|   | HIGH DEADBAND       | Privzeta vrednost: 1                                                                                                    |
|   | (Zgornji mrtvi pas) | Nastavi vrednost histereze, ki je uporabljena za zgornjo mejo.                                                                             |
|   | LOW DEADBAND        | Privzeta vrednost: 1                                                                                                    |
|   | (Nizki mrtvi pas)   | Nastavi vrednost histereze, ki je uporabljena za spodnjo mejo.                                                                             |
|   | ZAKASNITEV VKLOPA   | Privzeta vrednost: 5 sekund                                                                                                    |
|   | (0 s–999 s)         | Nastavitev zakasnitve vklopa releja.                                                                                                    |
|   | ZAKASNITEV          | Privzeta vrednost: 5 sekund                                                                                                    |
|   | IZKLOPA             | Nastavitev zakasnitve izklopa releja.                                                                                                    |
|   | (0 5 - 333 5)       |                                                                                                    |

Slika 54 prikazuje vedenje releja v načinu alarma pod različnimi pogoji.

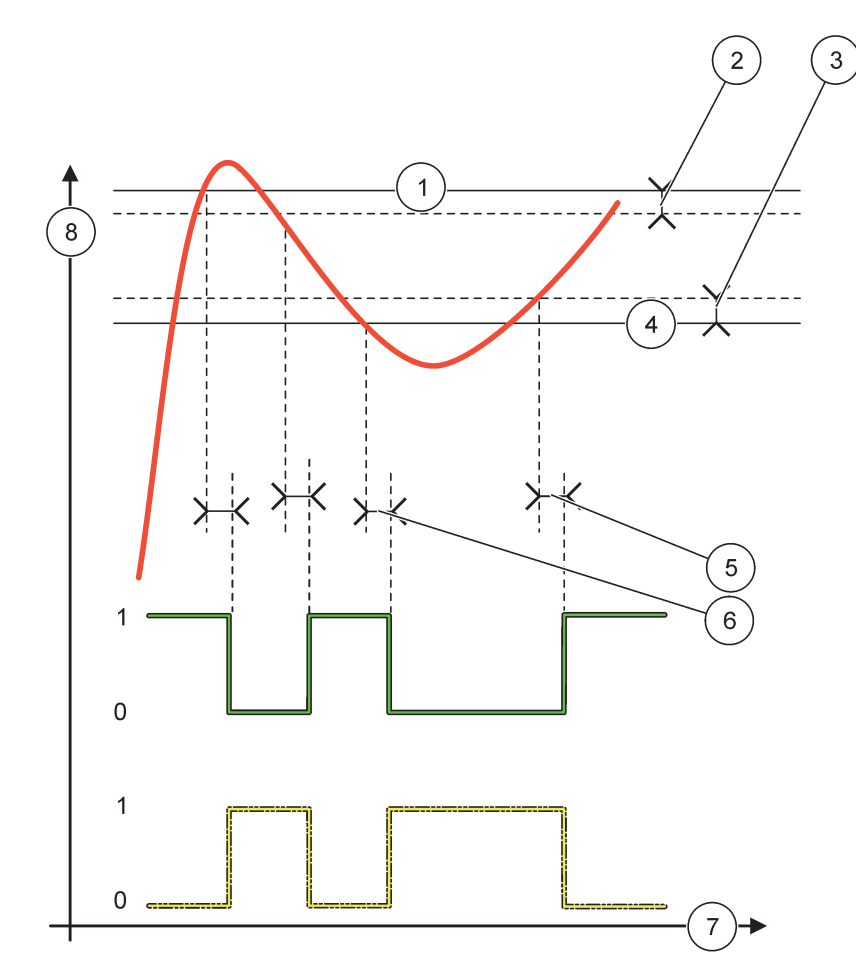

Slika 54 Vedenje releja – Način alarma

| 1 | Visoki alarm     | 5 | Zakasnitev vklopa pri faza=obrnjena<br>Zakasnitev izklopa pri faza=neposredna |
|---|------------------|---|-------------------------------------------------------------------------------|
| 2 | Visoki mrtvi pas | 6 | Zakasnitev izklopa pri faza=obrnjena<br>Zakasnitev vklopa pri faza=neposredna |
| 3 | Nizki mrtvi pas  | 7 | Čas (x-os)                                                                    |
| 4 | Nizki alarm      | 8 | Vir (y-os)                                                                    |

| Tabela 27 | Legenda za | barve | črt za | Slika 54 |
|-----------|------------|-------|--------|----------|
|-----------|------------|-------|--------|----------|

| Izbrani vir                      |  |
|----------------------------------|--|
| Kontakt releja (obratna faza)    |  |
| Kontakt releja (neposredna faza) |  |

## 6.3.3.3 Nastavitve funkcij v načinu delovanja FEEDER CONTROL (KRMILJENJE PODAJANJA)

| KRMILJENJE PODAJANJA                   |                                                                                                    |  |  |
|----------------------------------------|----------------------------------------------------------------------------------------------------|--|--|
| NASTAVI IZHODE                         | Privzeta vrednost: NI NAPETOSTI<br>Nastavi stanje releja (ENERGIZED/DE-ENERGIZED (POD NAPETOSTJO/NI NAPETOSTI), če<br>so stanja napak zaznana v izbranem viru ali pa vir manjka.                                                                                                    |  |  |
| FAZA                                   | Privzeta vrednost: VISOKO<br>Določi stanje releja, če vrednost procesa presega nastavljeno točko.                                                                                                    |  |  |
| VISOKO                                 | Vklopi rele, če vrednost procesa presega nastavljeno točko.                                                                                                    |  |  |
| NIZKO                                  | Vklopi rele, če vrednost procesa pade pod nastavljeno točko.                                                                                                    |  |  |
| NASTAVLJENA<br>TOČKA                   | Privzeta vrednost: 10<br>Nastavi vrednost procesa, pri kateri se rele preklopi.                                                                                                    |  |  |
| DEADBAND (Mrtvi<br>pas)                | Privzeta vrednost: 1<br>Nastavi histerezo tako, da rele ne zaniha brez regulacije, ko se vrednost procesa približuje<br>nastavljeni točki.<br>PHASE (FAZA) je nastavljena na HIGH (VISOKA): Histereza je pod nastavljeno točko.<br>PHASE (FAZA) je nastavljena na HIGH (VISOKA): Histereza je nad nastavljeno točko. |  |  |
| OnMax ČASOV<br>( od 0 min do 999 min)  | Privzeta vrednost: 0 minut<br>Nastavi najdaljše časovno obdobje. Med tem časom se rele vklopi ob prehodu čez nastavljeno<br>točko. Takoj ko preteče ta čas, se rele izklopi ne glede na vrednost procesa.<br>0=Števec maksimalnega časa vklopa ni aktiviran.                                                         |  |  |
| ZAKASNITEV VKLOPA<br>(0 s - 999 s)     | Privzeta vrednost: 5 sekund<br>Nastavitev zakasnitve vklopa releja.                                                                                                    |  |  |
| ZAKASNITEV<br>IZKLOPA<br>(0 s - 999 s) | Privzeta vrednost: 5 sekund<br>Nastavitev zakasnitve izklopa releja.                                                                                                    |  |  |

Slika 55 in Slika 56 prikazujeta vedenje releja v funkciji nadzora podajanja pod različnimi pogoji.

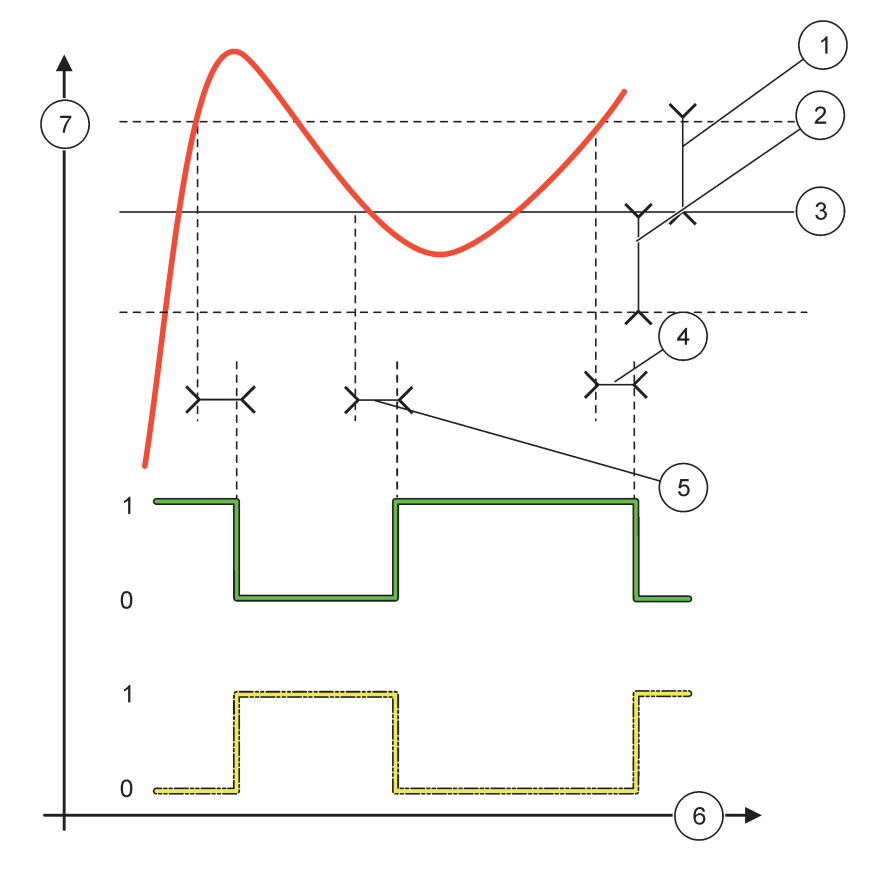

Slika 55 Vedenje releja, način nadzora podajanja

| 1 | Mrtvi pas (faza=nizka)                                                                              | 5 | Zakasnitev vklopa (pri nizko nastavljeni fazi)<br>Zakasnitev izklopa (pri visoko nastavljeni fazi) |
|---|----------------------------------------------------------------------------------------------------|---|----------------------------------------------------------------------------------------------------|
| 2 | Mrtvi pas (faza=visoka)                                                                             | 6 | Čas (x-os)                                                                                         |
| 3 | Nastavljena točka                                                                                   | 7 | Vir (y-os)                                                                                         |
| 4 | Zakasnitev izklopa (pri nizko nastavljeni fazi)/<br>Zakasnitev vklopa (pri visoko nastavljeni fazi) |   |                                                                                                    |

## Tabela 28 Legenda za barve črt za Slika 55

| Izbrani vir                  |  |
|------------------------------|--|
| Kontakt releja (nizka faza)  |  |
| Kontakt releja (visoka faza) |  |

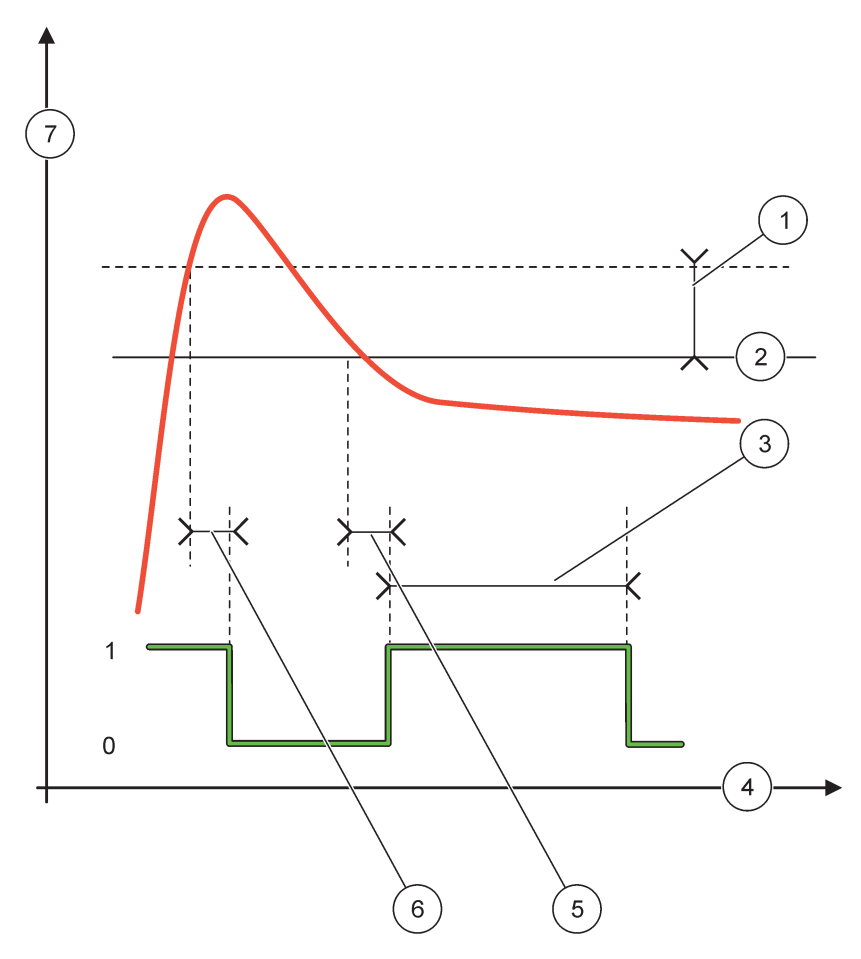

Slika 56 Način vedenja releja - krmiljenje podajanja (nizka faza, števec maksimalnega časa vklopa)

| 1 | Mrtvi pas                       | 5 | Zamik vklopa  |
|---|---------------------------------|---|---------------|
| 2 | Nastavljena točka               | 6 | Zamik izklopa |
| 3 | Števec maksimalnega časa vklopa | 7 | Vir (y-os)    |
| 4 | Čas (x-os)                      |   |               |

## Tabela 29 Legenda za barve črt za Slika 56

| Izbrani vir                 |  |
|-----------------------------|--|
| Kontakt releja (nizka faza) |  |

## 6.3.3.4 Nastavitve funkcij v načinu delovanja 2 POINT CONTROL (2-TOČKOVNO KRMILJENJE)

| 2- | 2-TOČKOVNO KRMILJENJE |                                                                                                    |  |  |
|----|-----------------------|----------------------------------------------------------------------------------------------------|--|--|
|    | NASTAVI IZHODE        | Privzeta vrednost: NI NAPETOSTI<br>Nastavi stanje releja (ENERGIZED/DE-ENERGIZED (POD NAPETOSTJO/NI NAPETOSTI), če<br>so stanja napak zaznana v izbranem viru ali pa vir manjka. |  |  |
|    | FAZA                  | Privzeta vrednost: VISOKO<br>Nastavi stanje releja. Takoj ko vrednost procesa vstopi v pas med visokim in nizkim alarmom, se<br>stanje releja ne spremeni.                       |  |  |
| -  | VISOKO                | Vklopi rele, če vrednost procesa presega visoki alarm.<br>Izklopi rele, ko vrednost procesa pade pod nizki alarm.                                                                |  |  |

| 2-                                                     | 2-TOČKOVNO KRMILJENJE                                                  |                                                                                                    |  |  |  |  |
|--------------------------------------------------------|------------------------------------------------------------------------|----------------------------------------------------------------------------------------------------|--|--|--|--|
| Vklopi rele, ko vrednost procesa pade pod nizki alarm. |                                                                        |                                                                                                    |  |  |  |  |
|                                                        | NIZKU                                                                  | Izklopi rele, če vrednost procesa presega visoki alarm.                                                                                                    |  |  |  |  |
| Γ                                                      | HIGH ALARM (Zgornji                                                    | Privzeta vrednost: 15                                                                                                    |  |  |  |  |
|                                                        | prag za alarm)                                                         | Nastavi zgornjo mejo v enoti izbranega parametra 2-točkovnega nadzornega pasu.                                                                                                    |  |  |  |  |
|                                                        | LOW ALARM (Spodnji                                                     | Privzeta vrednost: 5                                                                                                    |  |  |  |  |
|                                                        | prag za alarm)                                                         | Nastavi spodnjo mejo v enoti izbranega parametra 2-točkovnega nadzornega pasu.                                                                                                    |  |  |  |  |
|                                                        | ON DELAY (Zakasnitev                                                   | Privzeta vrednost: 5 sekund                                                                                                    |  |  |  |  |
|                                                        | vklopa)                                                                | Nastavitev zakasnitve vklopa releja.                                                                                                    |  |  |  |  |
| ┝                                                      | (US-999S)                                                              |                                                                                                    |  |  |  |  |
|                                                        | ZAKASNITEV<br>IZKLOPA                                                  | Privzeta vrednost: 5 sekund                                                                                                    |  |  |  |  |
|                                                        | (0 s-999 s)                                                            | Nastavitev zakasnitve izklopa releja.                                                                                                    |  |  |  |  |
| _                                                      |                                                                        | Privzeta vrednost: 0 minut (izklon)                                                                                                    |  |  |  |  |
|                                                        | (Časovnik naidališega                                                  | Nastavi naidališe časovno obdobie. Med tem časom se rele vkloni ob prehodu čez nastavljeno                                                                                              |  |  |  |  |
|                                                        | časa vklopa)                                                           | mejo. Takoj ko preteče ta čas, se rele izklopi ne glede na vrednost procesa.                                                                                                    |  |  |  |  |
|                                                        | (0 min–999 min)                                                        | 0=Števec maksimalnega časa vklopa ni aktiviran.                                                                                                    |  |  |  |  |
| Ī                                                      | OffMax TIMER                                                           | Privzeta vrednost: 0 minut (izklop)                                                                                                    |  |  |  |  |
|                                                        | (Časovnik najkrajšega                                                  | Nastavi najdaljše časovno obdobje (v minutah). Med tem časom se rele izklopi ob prehodu čez                                                                                             |  |  |  |  |
|                                                        | časa izklopa)                                                          | nastavljeno mejo. Takoj ko preteče ta čas, se rele vklopi ne glede na vrednost procesa.                                                                                                 |  |  |  |  |
|                                                        | (0 min–999 min)                                                        | 0=Stevec maksimalnega časa izklopa ni aktiviran.                                                                                                    |  |  |  |  |
|                                                        | OnMin TIMER                                                            | Privzeta vrednost: 0 minut (izklop)                                                                                                    |  |  |  |  |
|                                                        | (Časovnik najkrajšega                                                  | Nastavi najkrajše časovno obdobje. Med tem časom se rele vklopi ob prehodu čez nastavljeno mejo. Polo je megože izklopiti čelo po poteku toga časa in se pote izklopi glede po vrednost |  |  |  |  |
|                                                        | časa vklopa)                                                           | procesa.                                                                                                    |  |  |  |  |
|                                                        | (0 min–999 min)                                                        | ,<br>0=Števec minimalnega časa vklopa ni aktiviran.                                                                                                    |  |  |  |  |
|                                                        | Off TIMER (Časovnik<br>najkrajšega časa<br>izklopa)<br>(0 min–999 min) | Privzeta vrednost: 0 minut (izklop)                                                                                                    |  |  |  |  |
|                                                        |                                                                        | Nastavi najkrajše časovno obdobje. Med tem časom se rele izklopi ob prehodu čez nastavljeno                                                                                             |  |  |  |  |
|                                                        |                                                                        | mejo. Rele je mogoče vklopiti šele po poteku tega časa in se nato vklopi glede na vrednost                                                                                              |  |  |  |  |
|                                                        |                                                                        | procesa.                                                                                                    |  |  |  |  |
| _                                                      |                                                                        |                                                                                                    |  |  |  |  |
|                                                        |                                                                        | Privzeta Vrednost: U sekund (Izkiop)                                                                                                    |  |  |  |  |
|                                                        | POTEK ŠTEVCA                                                           | vklopa.                                                                                                    |  |  |  |  |
|                                                        | MAKSIMALNEGA<br>ČASA                                                   | Rele je vklopljen, maksimalni čas vklopa je aktiviran: Prikazan je čas do samodejnega izklopa                                                                                           |  |  |  |  |
|                                                        |                                                                        | releja.                                                                                                    |  |  |  |  |
|                                                        |                                                                        | Rele je izklopljen, maksimalni čas izklopa je aktiviran: Prikazan je čas do ponovnega                                                                                                   |  |  |  |  |
|                                                        |                                                                        | samodejnega vklopa.                                                                                                    |  |  |  |  |
|                                                        |                                                                        | Privzeta vrednost: 0 sekund (izklop)                                                                                                    |  |  |  |  |
|                                                        | POTEK ŠTEVCA<br>MINIMALNEGA ČASA                                       | Uznačuje čas (v sekundah) za potek števca minimalnega časa vklopa in minimalnega časa                                                                                                   |  |  |  |  |
|                                                        |                                                                        | Rele je vklopljen, minimalni čas vklopa je aktiviran. Prikazan je čas, ki mora preteči, preden je                                                                                       |  |  |  |  |
| N                                                      |                                                                        | mogoče znova izklopiti rele.                                                                                                    |  |  |  |  |
|                                                        |                                                                        | Rele je izklopljen, maksimalni čas izklopa je aktiviran: Prikazan je čas, ki mora preteči, preden je                                                                                    |  |  |  |  |
|                                                        |                                                                        | mogoče znova vklopiti rele.                                                                                                    |  |  |  |  |

Slika 57-Slika 59 prikazujeta vedenje releja v funkciji 2-točkovnega krmiljenja pod različnimi pogoji.

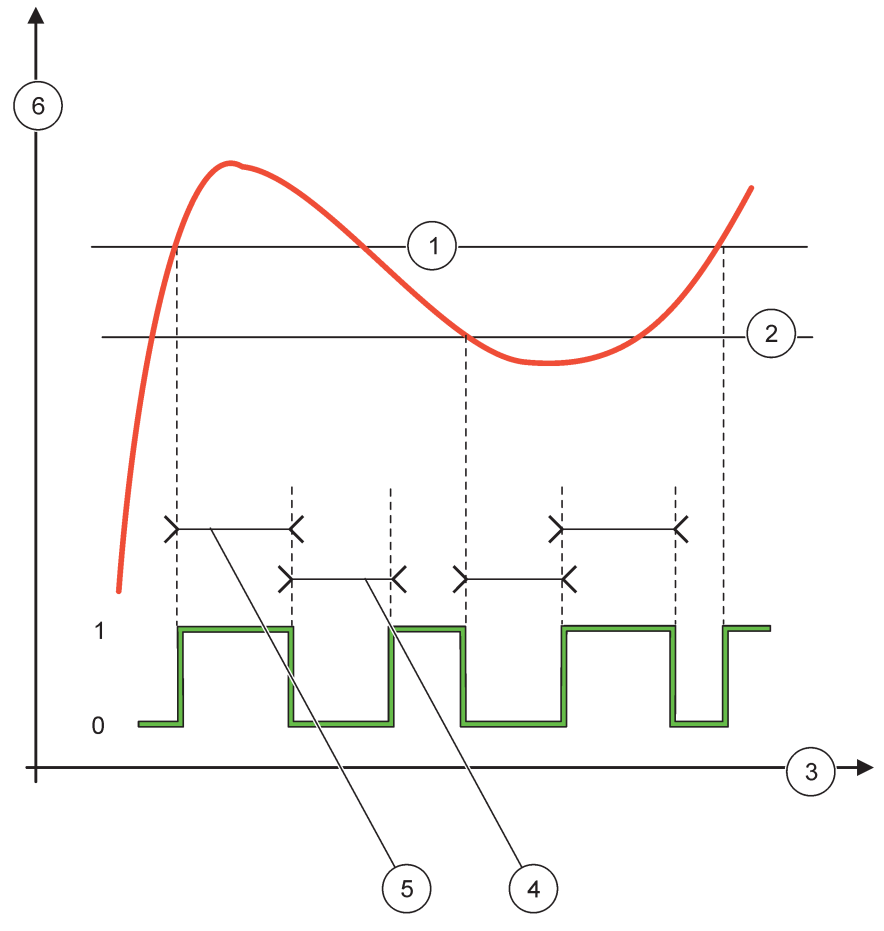

Slika 57 Vedenje releja - način 2-točkovnega nadzornega krmiljenja (brez zakasnitve)

| 1 | Visoki alarm | 4 | Maksimalni čas izklopa |
|---|--------------|---|------------------------|
| 2 | Nizki alarm  | 5 | Maksimalni čas vklopa  |
| 3 | Čas (x-os)   | 6 | Vir (y-os)             |

## Tabela 30 Legenda za barve črt za Slika 57

| Izbrani vir                  |  |
|------------------------------|--|
| Kontakt releja (visoka faza) |  |

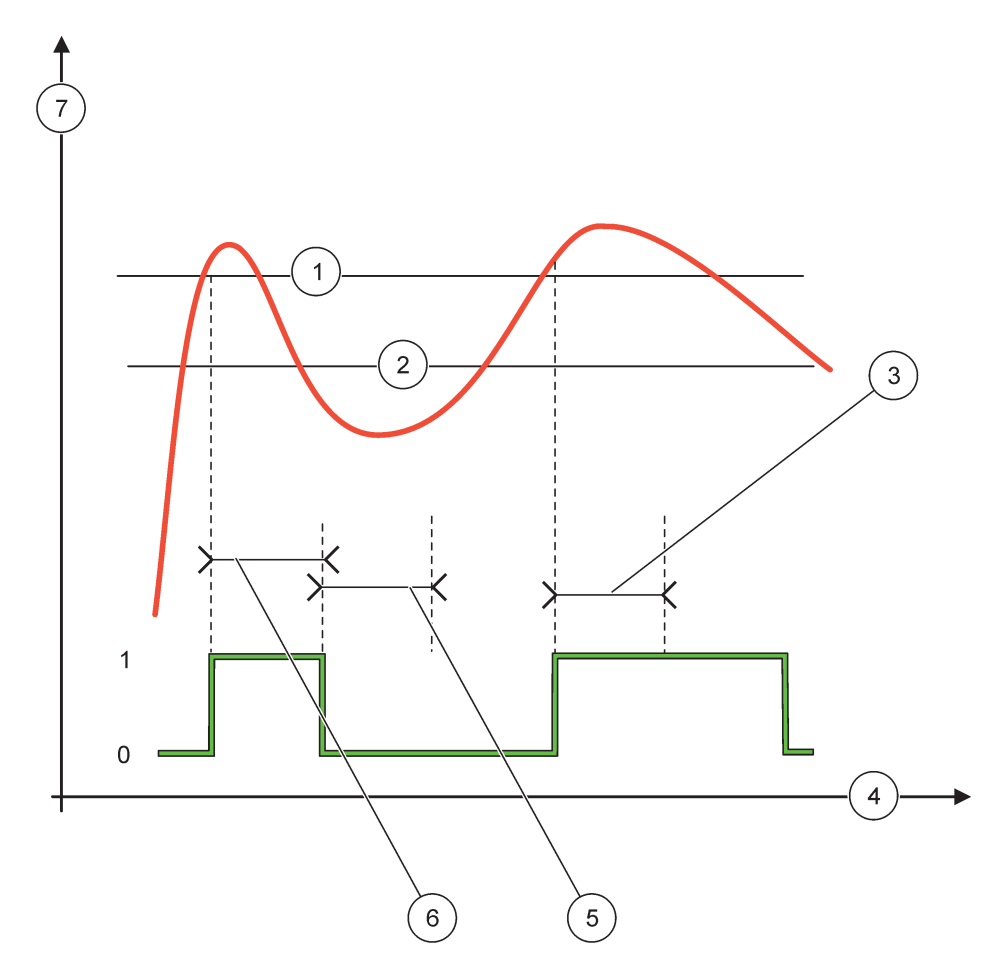

Slika 58 Vedenje releja - način 2-točkovnega krmiljenja (števec minimalnega časa vklopa, števec maksimalnega časa vklopa)

| 1 | Visoki alarm                   | 5 | Minimalni čas izklopa |
|---|--------------------------------|---|-----------------------|
| 2 | Nizki alarm                    | 6 | Minimalni čas vklopa  |
| 3 | Števec minimalnega časa vklopa | 7 | Vir (y-os)            |
| 4 | Čas (x-os)                     |   |                       |

## Tabela 31 Legenda za barve črt za Slika 58

| Izbrani vir                  |  |
|------------------------------|--|
| Kontakt releja (visoka faza) |  |

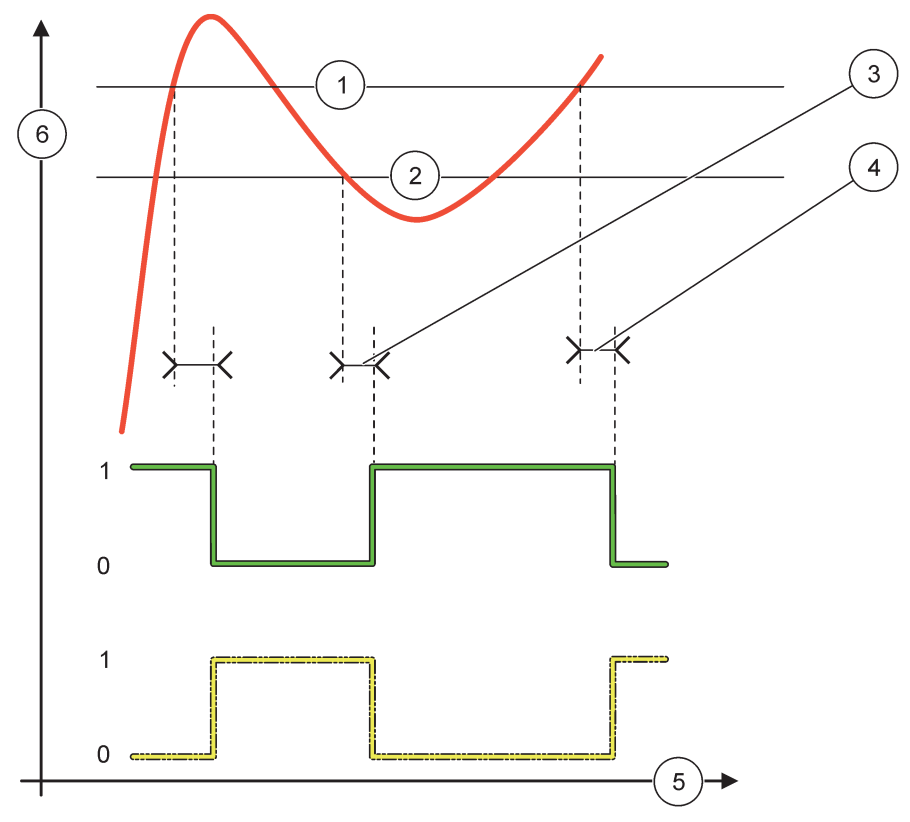

Slika 59 Vedenje releja - način 2-točkovnega krmiljenja (zakasnitev vklopa/izklopa)

| 1 | Visoki alarm                                                               | 4 | Zakasnitev izklopa (pri nizki fazi)<br>Zakasnitev vklopa (pri visoki fazi) |
|---|----------------------------------------------------------------------------|---|----------------------------------------------------------------------------|
| 2 | Nizki alarm                                                                | 5 | Čas (x-os)                                                                 |
| 3 | Zakasnitev vklopa (pri nizki fazi)<br>Zakasnitev izklopa (pri visoki fazi) | 6 | Vir (y-os)                                                                 |

## Tabela 32 Legenda za barve črt za Slika 59

| Izbrani vir                  |  |
|------------------------------|--|
| Kontakt releja (nizka faza)  |  |
| Kontakt releja (visoka faza) |  |

## 6.3.3.5 Nastavitve funkcij v načinu delovanja WARNING (OPOZORILO)

| 0 | OPOZORILO |                                                                                                    |  |  |
|---|-----------|----------------------------------------------------------------------------------------------------|--|--|
| - | OPOZORILA | Privzeta vrednost: Onemogočeno<br>Nastavi nadzor notranjih opozorilnih bitov za izbrani vir.<br>ENABLED (OMOGOČENO): Nadzor je vklopljen.<br>DISABLED (ONEMOGOČENO): Nadzor je izklopljen. |  |  |
|   | NAPAKE    | Privzeta vrednost: Onemogočeno<br>Nastavi nadzor notranjih bitov napak za izbrani vir.<br>ENABLED (OMOGOČENO): Nadzor je vklopljen.<br>DISABLED (ONEMOGOČENO): Nadzor je izklopljen.       |  |  |

| С | OPOZORILO                            |                                                                                                    |  |  |
|---|--------------------------------------|----------------------------------------------------------------------------------------------------|--|--|
|   | DOGODEK PROCESA                      | Privzeta vrednost: Onemogočeno<br>Nastavi nadzor notranjih bitov za dogodke procesa za izbrani vir.<br>ENABLED (OMOGOČENO): Nadzor je vklopljen.<br>DISABLED (ONEMOGOČENO): Nadzor je izklopljen.                                                                               |  |  |
|   | NASTAVI IZHODE                       | Privzeta vrednost: DE-ENERGIZED (NI NAPETOSTI)<br>Nastavi stanje releja (ENERGIZED/DE-ENERGIZED (POD NAPETOSTJO/NI NAPETOSTI), če<br>so nekatera ali vsa stanja (to pomeni opozorilo, napako ali bite dogodkov procesa) zaznana v<br>izbranem viru ali pa vira ni mogoče najti. |  |  |
|   | ZAKASNITEV VKLOPA<br>(0 s-999 s)     | Privzeta vrednost: 5 sekund<br>Nastavitev zakasnitve vklopa releja.                                                                                                    |  |  |
|   | ZAKASNITEV<br>IZKLOPA<br>(0 s-999 s) | Privzeta vrednost: 5 sekund<br>Nastavitev zakasnitve izklopa releja.                                                                                                    |  |  |

## Slika 60 prikazuje vedenje releja v načinu opozorila pod različnimi pogoji.

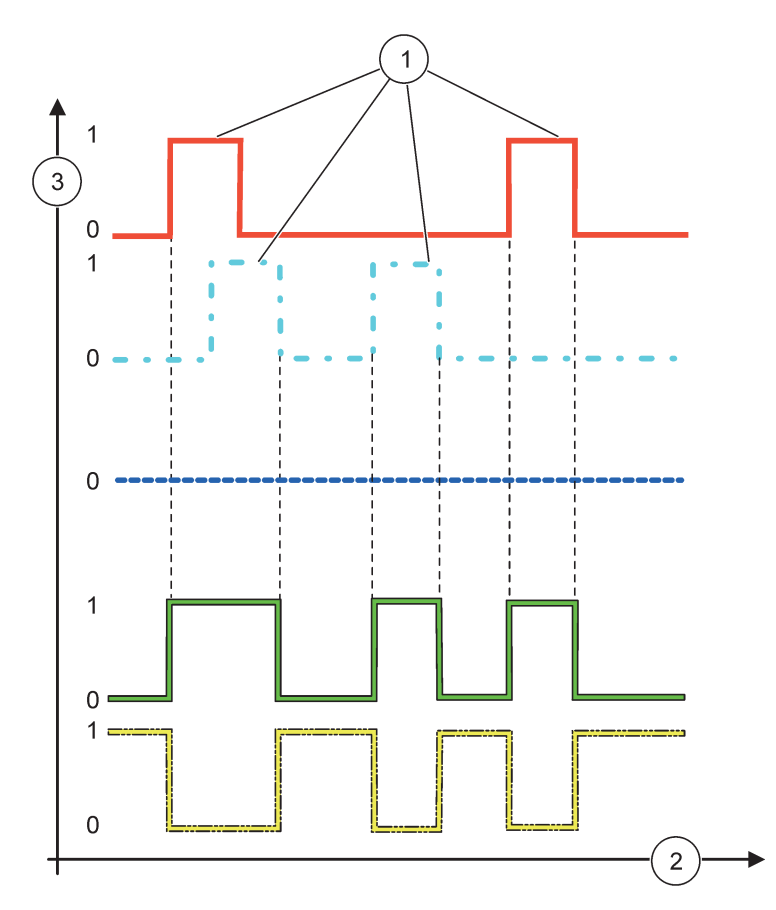

Slika 60 Vedenje releja – način opozorila (podani seznam napak in seznam opozoril sta omogočena)

| 1 | Nastavljeni bit | 3 | Vir (y-os) |
|---|-----------------|---|------------|
| 2 | Čas (x-os)      |   |            |

## Tabela 33 Legenda za barve črt za Slika 60

| Seznam napak                                          |  |
|-------------------------------------------------------|--|
| Seznam opozoril                                       |  |
| Dogodek procesa                                       |  |
| Kontakt releja (NASTAVITEV PRENOSA=POD<br>NAPETOSTJO) |  |
| Kontakt releja (NASTAVITEV PRENOSA=NI NAPETOSTI)      |  |

## 6.3.3.6 Nastavitve funkcij v načinu delovanja PWM CONTROL/LINEAR (PWM KRMILJENJE/LINEARNO)

| WM KRMILJENJE/LINEARNO |                                                                                                    |  |
|------------------------|----------------------------------------------------------------------------------------------------|--|
| SET FUNCTION           | Privzeta vrednost: LINEAR (LINEARNO)                                                                                      |  |
| (Nastavitev funkcije)  | Stanje signala PWM se nastavi v meniju 2nd SET FUNCTION (2. nastavljena funkcija)                                         |  |
| LINEAR (Linearno)      | Signal je linearno odvisen od vrednosti procesa.                                                                          |  |
| KRMILJENJE PID         | Signal deluje kot krmilnik PID.                                                                                           |  |
|                        | Privzeta vrednost: 0 sekund                                                                                               |  |
| NASTAVI IZHODE         | Nastavitev nadomestnega razmerja PWM, ko so nekatera stanja napak zaznana v izbranem viru<br>ali pa vira ni mogoče najti. |  |
| HICH ALARM (Zaornii    | Privzeta vrednost: 15                                                                                                    |  |
| prag za alarm)         | Nastavi vrednost procesa, ki pripelje razmerje PWM do 100 % (cikel delovanja (DUTY CYCLE) je nastavljen na POZITIVNO).    |  |
| LOW ALARM (Spodnii     | Privzeta vrednost: 5                                                                                                    |  |
| prag za alarm)         | Nastavi vrednost procesa, ki pripelje razmerje PWM do 0 % (cikel delovanja (DUTY CYCLE) je nastavljen na POZITIVNO).      |  |
|                        | Privzeta vrednost: 5 sekund                                                                                               |  |
|                        | Nastavitev časa trajanja enega obdobja PWM.                                                                               |  |
| MINIMALNO              | Privzeta vrednost: 0 %                                                                                                    |  |
| (0 %-100 %)            | Spodnja meja razpona operacij.                                                                                            |  |
| MAKSIMALNO             | Privzeta vrednost: 100 %                                                                                                  |  |
| (0 %–100 %)            | Zgornja meja razpona operacij (Slika 61).                                                                                 |  |
| CIKEL DELOVANJA        | Privzeta vrednost: DIRECT (NEPOSREDNO)                                                                                    |  |
|                        | Nastavi stanje razmerja PWM.                                                                                              |  |
| NEPOSREDNO             | Neposredno razmerje PWM raste z dviganjem vrednosti procesa.                                                              |  |
| OBRATNO                | Obratno razmerje PWM pada z dviganjem vrednosti procesa.                                                                  |  |
| VHODNA VREDNOST        | Prikazuje vrednost procesa iz izbranega vira po obdelavi s strani vgrajenega razčlenjevalnika formul (če je pozvan).      |  |

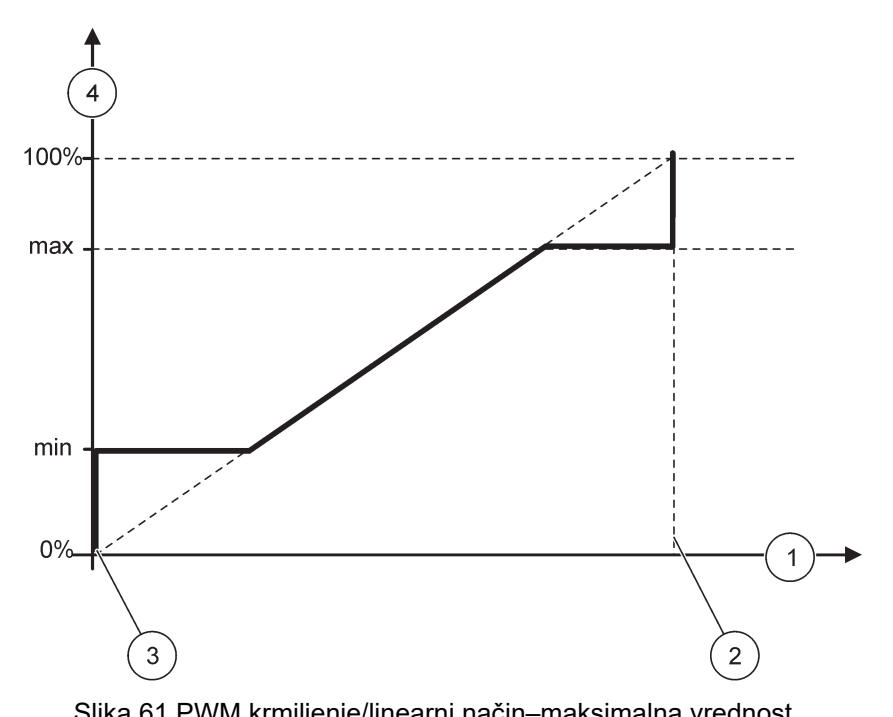

| Silka o'i Pvvivi kiriilijerije/iliteariti | naci | n-maksimaina vieunosi |
|-------------------------------------------|------|-----------------------|
|                                           | c    | Ni-ki alama           |

| 1 | Vrednost procesa (x-os) | 3 | Nizki alarm             |
|---|-------------------------|---|-------------------------|
| 2 | Visoki alarm            | 4 | Izhodno razmerje (y-os) |

Slika 62 prikazuje vedenje releja v načinu krmiljenje PWM/linearno.

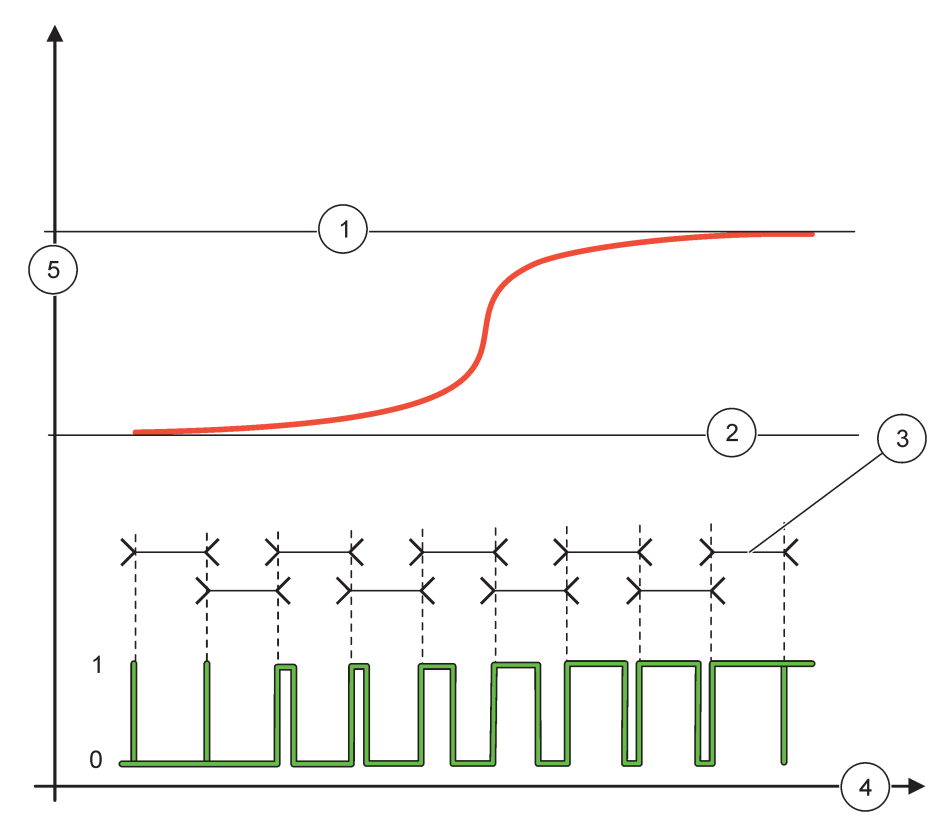

## Slika 62 Vedenje releja v načinu krmiljenje PWM/linearno

| 1 | Visoki alarm | 4 | Čas (x-os)         |
|---|--------------|---|--------------------|
| 2 | Nizki alarm  | 5 | Izbrani vir (y-os) |
| 3 | Obdobje      |   |                    |

## Tabela 34 Legenda za barve črt za Slika 62

| Izbrani vir    |  |
|----------------|--|
| Kontakt releja |  |

# 6.3.3.7 Nastavitve funkcij v načinu delovanja PWM CONTROL/PID CONTROL (KRMILJENJE PWM/PID)

| KRMILJENJE PWM/PID          |                                                                                                    |  |  |
|-----------------------------|----------------------------------------------------------------------------------------------------|--|--|
| SET FUNCTION                | Privzeta vrednost: LINEARNO                                                                                                    |  |  |
| (Nastavitev funkcije)       | Stanje signala PWM se nastavi v meniju 2nd SET FUNCTION (2. nastavljena funkcija).                                                                                                    |  |  |
| LINEAR (Linearno)           | Signal je linearno odvisen od vrednosti procesa.                                                                                                    |  |  |
| KRMILJENJE PID              | Signal deluje kot krmilnik PID.                                                                                                    |  |  |
|                             | Privzeta vrednost: 0 %                                                                                                    |  |  |
| NASTAVI IZHODE              | Nastavitev nadomestnega razmerja PWM, ko so nekatera stanja napak zaznana v izbranem viru ali pa vira ni mogoče najti.                                                                                                    |  |  |
| SET MODE (Nastavi<br>način) | Privzeta vrednost: SAMODEJNO                                                                                                    |  |  |
| SAMODEJNO                   | Izhod releja deluje kot krmilnik PID.                                                                                                    |  |  |
| ROČNO                       | Izhod releja ima razmerje za vklop/izklop, ki se nastavi v meniju MANUAL OUTPUT (ROČNA NAST. IZHODA).                                                                                                    |  |  |
|                             | Prikazuje trenutno razmerje za vklop/izklop.                                                                                                    |  |  |
| IZHOD ROČNO<br>(0 %–100 %)  | Razmerje za vklop/izklop je mogoče nastaviti (pogoj: SET MODE (NASTAVITEV NAČINA) je<br>nastavljen na MANUAL (ROČNO)). To razmerje ne more preseči vrednosti zunaj obsega<br>vrednosti v menijih za nastavitev minimuma in maksimuma.                                                                                                    |  |  |
|                             | Privzeta vrednost: NEPOSREDNO                                                                                                    |  |  |
| FAZA                        | Obrne predznak kontrolnega odstopanja za krmilnik PID.                                                                                                    |  |  |
| MINIMALNO                   | Privzeta vrednost: 0 %                                                                                                    |  |  |
| (0 %—100 %)                 | Nastavitev minimalnega razmerja PWM.                                                                                                    |  |  |
| MAKSIMALNO                  | Privzeta vrednost: 100 %                                                                                                    |  |  |
| (0 %-100 %)                 | Nastavitev maksimalnega razmerja PWM.                                                                                                    |  |  |
| NASTAVLJENA                 | Privzeta vrednost: 10                                                                                                    |  |  |
| TOČKA                       | Nastavitev vrednosti procesa, ki ga krmili krmilnik PID.                                                                                                    |  |  |
|                             | Privzeta vrednost: 1                                                                                                    |  |  |
| MRTVO OBMOČJE               | Mrtvo območje je pas v okolici nastavljene točke. V tem pasu krmilnik PID ne spreminja razmerja izhodnega signala PWM za vklop/izklop. Ta pas je določen kot nastavljena točka +/- mrtvo območje. Mrtvo območje stabilizira sisteme, ki so krmiljeni prek PID in imajo tendenco oscilacije.                                                               |  |  |
|                             | Privzeta vrednost: 5 sekund                                                                                                    |  |  |
|                             | Nastavi trajanje cikla izhodnega signala PWM.                                                                                                    |  |  |
|                             | Privzeta vrednost: 1                                                                                                    |  |  |
|                             | Nastavitev proporcionalnega dela krmilnika PID.                                                                                                    |  |  |
| PROPORCIONALNO              | Proporcionalni del krmilnika ustvari izhodni signal, ki je linearno odvisen od kontrolnega<br>odstopanja. Proporcionalni del se odziva na vse spremembe na vhodu, vendar začne hitro<br>oscilirati, če je zanj nastavljena previsoka vrednost. Proporcionalni del ne more v celoti<br>kompenzirati motenj.                                                |  |  |
|                             | Privzeta vrednost: 15 minut                                                                                                    |  |  |
|                             | Nastavitev integralnega krmilnika PID.                                                                                                    |  |  |
| INTEGRAL                    | Integralni del krmilnika ustvarja izhodni signal. Izhodni signal se linearno zvišuje, če je kontrolno odstopanje konstantno. Integralni del se odziva počasneje kot proporcionalni del, vendar lahko v celoti kompenzira motnje. Višji kot je integralni del počasneje se odziva. Če je integralni del nastavljen na prenizko vrednost, začne oscilirati. |  |  |

| K | KRMILJENJE PWM/PID         |                                                                                                    |  |  |
|---|----------------------------|----------------------------------------------------------------------------------------------------|--|--|
|   |                            | Privzeta vrednost: 5 minut                                                                                                    |  |  |
|   |                            | Nastavitev izpeljanega dela krmilnika PID.                                                                                                    |  |  |
|   | DERIVATIVE<br>(Izpeljanka) | Izpeljani del krmilnika PID ustvari izhodni signal, ki je odvisen od spreminjanja kontrolnega<br>odstopanja. Hitreje kot se spreminja kontrolno odstopanje, višji je izhodni signal. Izpeljani del<br>ustvarja izhodni signal, dokler se kontrolno odstopanje spreminja. Če je kontrolno odstopanje<br>konstantno, signal ni ustvarjen. |  |  |
|   |                            | Izpeljani del lahko izravna oscilacijo, ki ga povzroča proporcionalni del. Izpeljani del omogoča<br>višjo nastavitev proporcionalnega dela za boljšo odzivnost krmilnika.                                                                                                    |  |  |
|   |                            | Če ni podatkov o vedenju nadzorovanega procesa, je ta del priporočljivo nastaviti na "0", ker ta<br>del običajno močno oscilira.                                                                                                    |  |  |
|   | VHODNA VREDNOST            | Prikazuje vrednost procesa iz izbranega vira po obdelavi s strani vgrajenega razčlenjevalnika formul (če je pozvan).                                                                                                    |  |  |

S KRMILJENJEM PWM/PID rele ustvari signal PWM (modulacija širine impulza) z razmerjem vklopa/izklopa, ki poskuša krmiliti vrednost procesa.

## 6.3.3.8 Nastavitve funkcij v načinu delovanja FREQ. Control / Linear (krmiljenje frekvence/linearno)

| FREK. frekvence / linearno krmiljenje |                                                                                                    |  |  |  |
|---------------------------------------|----------------------------------------------------------------------------------------------------|--|--|--|
|                                       | Privzeta vrednost: LINEARNO                                                                                                    |  |  |  |
|                                       | Obstajata dva menija za nastavitev delovanja (SET FUNCTION).                                                                                             |  |  |  |
| (Nastavitev funkcije)                 | Prvi meni: Izbere osnovne funkcije releja.                                                                                                    |  |  |  |
|                                       | Drugi meni: Določa, ali je frekvenca izhodnega signala linearno odvisna od vrednosti procesa ali pa frekvenca izhodnega signala deluje kot krmilnik PID. |  |  |  |
| LINEAR (Linearno)                     | Signal je linearno odvisen od vrednosti procesa.                                                                                                    |  |  |  |
| KRMILJENJE PID                        | Signal deluje kot krmilnik PID.                                                                                                    |  |  |  |
|                                       | Privzeta vrednost: 0 sekund                                                                                                    |  |  |  |
| NASTAVI IZHODE                        | Nastavi nadomestno izhodno frekvenco, ko so v izbranem viru zaznane nekatere napake ali pa<br>vira ni mogoče najti.                                      |  |  |  |
| HICH ALARM (Zaorpii                   | Privzeta vrednost: 1 sekunda                                                                                                    |  |  |  |
| prag za alarm)                        | Nastavi trajanje cikla v sekundah za izhodno frekvenco, ko vrednost procesa doseže mejo<br>visokega alarma.                                              |  |  |  |
| LOW ALARM (Spadnii                    | Privzeta vrednost: 10 sekund                                                                                                    |  |  |  |
| prag za alarm)                        | Nastavi trajanje cikla v sekundah za izhodno frekvenco, ko vrednost procesa doseže mejo<br>nizkega alarma.                                               |  |  |  |
|                                       | Privzeta vrednost: 15                                                                                                    |  |  |  |
| prag za alarm)                        | Določa vrednost procesa, pri kateri ima trajanje cikla izhodne frekvence vrednost, nastavljeno pri visokem alarmu.                                       |  |  |  |
| LOW ALADM (Spednii                    | Privzeta vrednost: 5                                                                                                    |  |  |  |
| prag za alarm)                        | Določa vrednost procesa, pri kateri ima trajanje cikla izhodne frekvence vrednost, nastavljeno pri<br>nizkem alarmu.                                     |  |  |  |
| VHODNA VREDNOST                       | Prikazuje vrednost procesa iz izbranega vira po obdelavi s strani vgrajenega razčlenjevalnika formul (če je pozvan).                                     |  |  |  |

Slika 63 prikazuje vedenje releja v načinu FREK. Control/Linear (krmiljenje frekvence/linearno).

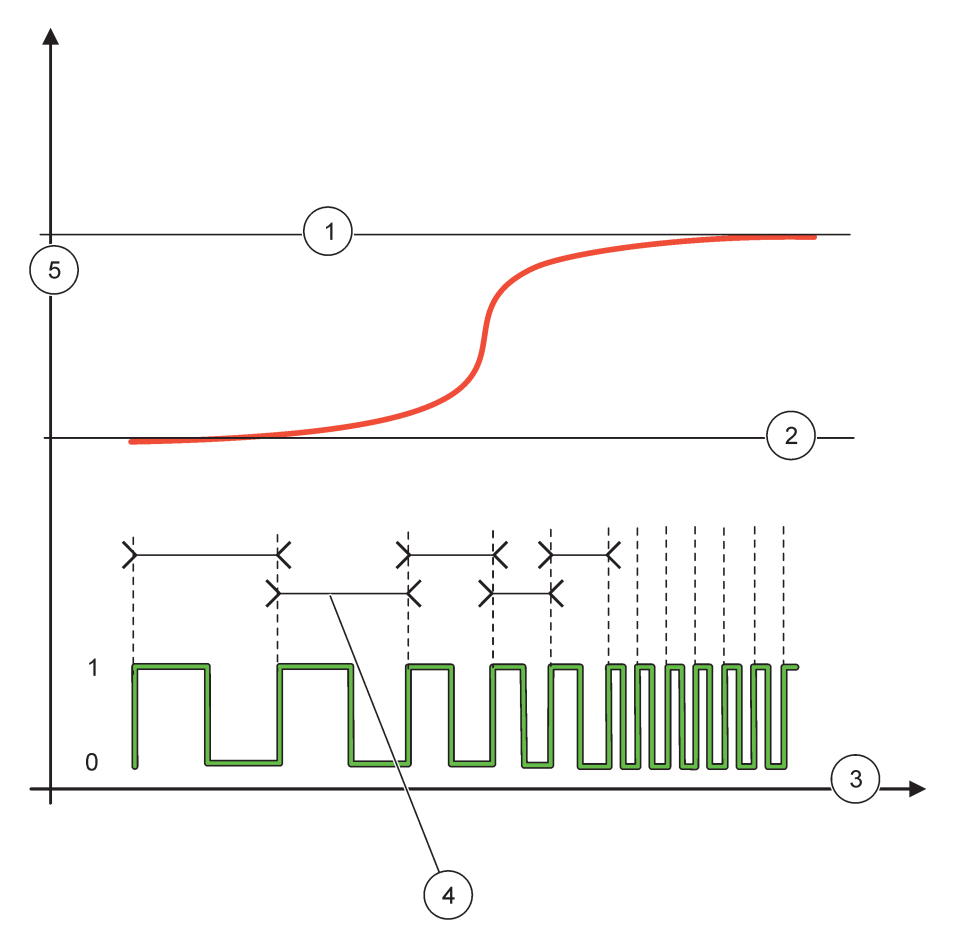

Slika 63 Vedenje releja – način krmiljenje frekvence/linearno

| 1 | Visoka meja | 4 | Trajanje cikla     |
|---|-------------|---|--------------------|
| 2 | Nizka meja  | 5 | Izbrani vir (y-os) |
| 3 | Čas (x-os)  |   |                    |

## Tabela 35 Legenda za barve črt za Slika 63

| Izbrani vir    |  |
|----------------|--|
| Kontakt releja |  |

# 6.3.3.9 Nastavitve funkcij v načinu delovanja FREK. Control/PID CONTROL (KRMILJENJE FREKVENCE/KRMILJENJE PID)

| FREK. Control/PID CONTROL (KRMILJENJE FREKVENCE/KRMILJENJE PID)                     |                                       |                                                                                                    |  |  |
|-------------------------------------------------------------------------------------|---------------------------------------|----------------------------------------------------------------------------------------------------|--|--|
| :                                                                                   | SET FUNCTION<br>(Nastavitev funkcije) | Privzeta vrednost: LINEARNO<br>Obstajata dva menija za nastavitev delovanja (SET FUNCTION).<br>Prvi meni: Izbere osnovne funkcije releja.<br>Drugi meni: Določa, ali je frekvenca izhodnega signala linearno odvisna od vrednosti procesa ali<br>pa frekvenca izhodnega signala deluje kot krmilnik PID.                                                                                                    |  |  |
|                                                                                     | LINEAR (Linearno)                     | Signal je linearno odvisen od vrednosti procesa.                                                                                                    |  |  |
|                                                                                     | KRMILJENJE PID                        | Signal deluje kot krmilnik PID.                                                                                                    |  |  |
| I                                                                                   | NASTAVI IZHODE                        | Privzeta vrednost: 0 sekund<br>Nastavi nadomestno izhodno frekvenco, ko so v izbranem viru zaznane nekatere napake ali pa<br>vira ni mogoče najti.                                                                                                    |  |  |
| ;<br>1                                                                              | SET MODE (Nastavi<br>način)           | Privzeta vrednost: SAMODEJNO                                                                                                    |  |  |
|                                                                                     | SAMODEJNO                             | Izhod releja deluje kot krmilnik PID                                                                                                    |  |  |
|                                                                                     | ROČNO                                 | Izhodna frekvenca releja ima trajanje cikla, ki se nastavi v meniju za ročno nastavitev izhoda<br>(MANUAL OUTPUT).                                                                                                    |  |  |
| F<br>L                                                                              | ROČNA NAST.<br>ZHODA                  | Označuje trajanje trenutnega cikla izhodne frekvence.<br>Trajanje cikla je mogoče nastaviti (pogoj: SET MODE (NASTAVITEV NAČINA) =MANUAL<br>(ROČNO)).                                                                                                    |  |  |
| ł                                                                                   | FAZA                                  | Privzeta vrednost: NEPOSREDNO<br>V tem meniju je mogoče obrniti predznak kontrolnega odstopanja za krmilnik PID.                                                                                                    |  |  |
| NASTAVLJENAPrivzeta vrednost: 10TOČKANastavitev vrednosti procesa, ki ga krmili krm |                                       | Privzeta vrednost: 10<br>Nastavitev vrednosti procesa, ki ga krmili krmilnik PID.                                                                                                    |  |  |
| I                                                                                   | MRTVO OBMOČJE                         | Privzeta vrednost: 1<br>Mrtvo območje je pas v okolici nastavljene točke. V tem pasu krmilnik PID ne spreminja izhod<br>frekvence. Ta pas je določen kot nastavljena točka +/- mrtvo območje. Mrtvo območje stabilizi<br>sisteme, ki so krmiljeni prek PID in imajo tendenco oscilacije.                                                                                                    |  |  |
| I                                                                                   | HIGH ALARM (Zgornji<br>prag za alarm) | יrivzeta vrednost: 1 sekunda<br>Jastavi maksimalno trajanje cikla, ki ga lahko nastavi krmilnik PID.                                                                                                    |  |  |
| l                                                                                   | LOW ALARM (Spodnji<br>prag za alarm)  | rivzeta vrednost: 10 sekund<br>astavi minimalno trajanje cikla, ki ga lahko nastavi krmilnik PID.                                                                                                    |  |  |
| F                                                                                   | PROPORCIONALNO                        | Privzeta vrednost: 1<br>Nastavitev proporcionalnega dela krmilnika PID.<br>Proporcionalni del krmilnika ustvari izhodni signal, ki je linearno odvisen od kontrolnega<br>odstopanja. Proporcionalni del se odziva na vse spremembe na vhodu, vendar začne hitro<br>oscilirati, če je zanj nastavljena previsoka vrednost. Proporcionalni del ne more v celoti<br>kompenzirati motenj.                                                       |  |  |
|                                                                                     | NTEGRAL                               | Privzeta vrednost: 15 minut<br>Nastavitev integralnega krmilnika PID.<br>Integralni del krmilnika ustvarja izhodni signal. Izhodni signal se linearno zvišuje, če je kontrolno<br>odstopanje konstantno. Integralni del se odziva počasneje kot proporcionalni del, vendar lahko v<br>celoti kompenzira motnje. Višji kot je integralni del počasneje se odziva. Če je integralni del<br>nastavljen na prenizko vrednost, začne oscilirati. |  |  |
| F | REK. Control/PID CONTROL (KRMILJENJE FREKVENCE/KRMILJENJE PID) |                                                                                                    |  |
|---|----------------------------------------------------------------|----------------------------------------------------------------------------------------------------|--|
|   |                                                                | Privzeta vrednost: 5 minut                                                                                                    |  |
|   |                                                                | Nastavitev izpeljanega dela krmilnika PID.                                                                                                    |  |
|   | DERIVATIVE<br>(Izpeljanka)                                     | Izpeljani del krmilnika PID ustvari izhodni signal, ki je odvisen od spreminjanja kontrolnega<br>odstopanja. Hitreje kot se spreminja kontrolno odstopanje, višji je izhodni signal. Izpeljani del<br>ustvarja izhodni signal, dokler se kontrolno odstopanje spreminja. Če je kontrolno odstopanje<br>konstantno, signal ni ustvarjen. |  |
|   |                                                                | Izpeljani del lahko izravna oscilacijo, ki ga povzroča proporcionalni del. Izpeljani del omogoča<br>višjo nastavitev proporcionalnega dela za boljšo odzivnost krmilnika.                                                                                                    |  |
|   |                                                                | Če ni podatkov o vedenju nadzorovanega procesa, je ta del priporočljivo nastaviti na "0", ker ta<br>del običajno močno oscilira.                                                                                                    |  |
|   | VHODNA VREDNOST                                                | Prikazuje vrednost procesa iz izbranega vira po obdelavi s strani vgrajenega razčlenjevalnika formul (če je pozvan).                                                                                                    |  |

# 6.3.3.10 Nastavitve funkcij v načinu delovanja TIMER (ŠTEVEC)

| ČASOVNI NADZOR                         |                                                                                                    |  |  |
|----------------------------------------|----------------------------------------------------------------------------------------------------|--|--|
| SENZOR                                 | Privzeta vrednost: Ni vira<br>S to nastavitvijo izberete sondo ali ustvarite formulo, ki zagotovi vrednost procesa, ki jo nato                                                                                                    |  |  |
|                                        | obdela relejska kartica.                                                                                                    |  |  |
| IZHODI NA ČAKANJU                      | Privzeta vrednost: NO (NE)<br>Če želite, lahko rele "označi" senzor, ki je konfiguriran v meniju SENZOR<br>pri TRAJANJU Drugi moduli SC1000, na primer druge relejske kartice ali izhodne kartice, ki<br>imajo dostop do podatkov tega senzorja, lahko preberejo to \qoznako\q in preklopijo na čakanje.<br>Čakanje pomeni, da modul, ki poskuša dostopiti do senzorja, ne prebere zadnje meritve<br>označenega senzorja, ampak dela z zadnjo vrednostjo, ki je izmerjena, preden je bil senzor<br>označen. Za aktivacijo te funkcije nastavite ta meni na YES (DA). Če senzor ne sme dovoliti<br>čakanja drugih modulov, pa nastavite ta meni na NO (NE).<br><b>Opomba:</b> Nastavitev OUTPUTS ON HOLD (IZHODI NA ČAKANJU) se vedno prilagodi času<br>trajanja (DURATION). |  |  |
| DA                                     | Doda kljukico izbranemu senzorju (SENSOR) pri času trajanja (DURATION). Drugi moduli<br>(relejska kartica, izhodna kartica), ki dostopajo do sonde, preklopijo v način čakanja takoj, ko<br>preberejo oznako sonde.                                                                                                    |  |  |
| NE                                     | Senzor ne sproži načina čakanja za druge module                                                                                                    |  |  |
| TRAJANJE IZKLOPA<br>(0 s - 65535 s)    | Privzeta vrednost: 30 sekund<br>Nastavi čas za izklop releje v enem ciklu delovanja (če je možnost cikla delovanja (DUTY<br>CYCLE nastavljena na neposredno DIRECT).                                                                                                    |  |  |
| TRAJANJE<br>(0 s - 65535 s)            | Privzeta vrednost: 10 sekund<br>Nastavi čas za vklop releje v enem ciklu delovanja (če je možnost cikla delovanja (DUTY CYCLE<br>nastavljena na neposredno DIRECT).                                                                                                    |  |  |
| ZAKASNITEV<br>IZKLOPA<br>(0 s - 999 s) | Privzeta vrednost: 5 sekund<br>Vklopi zakasnitev oznake sonde, četudi je čas trajanja (DURATION) potekel.<br>Čas zakasnitve vklopa (OFF DELAY) se začne takoj, ko preteče čas trajanja (DURATION).<br>Ta nastavitev deluje samo, če so izhodi na čakanju (OUTPUTS ON HOLD) nastavljeni na YES<br>(DA) (oglejte si možnost OUTPUTS ON HOLD (IZHODI NA ČAKANJU)).                                                                                                    |  |  |
| CIKEL DELOVANJA                        | Privzeta vrednost: NEPOSREDNO                                                                                                    |  |  |
| NEPOSREDNO                             | Vklopi (ON) rele za toliko časa, kot je nastavljeno v meniju DURATION (TRAJANJE).<br>Izklopi (OFF) rele za toliko časa, kot je nastavljeno v meniju OFF DURATION (TRAJANJE<br>IZKLOPA).                                                                                                    |  |  |
| OBRATNO                                | Izklopi (OFF) rele za toliko časa, kot je nastavljeno v meniju DURATION (TRAJANJE).<br>Vklopi (ON) rele za toliko časa, kot je nastavljeno v meniju OFF DURATION (TRAJANJE<br>IZKLOPA).                                                                                                    |  |  |
| VHODNA VREDNOST                        | Prikaže vrednost procesa, prebrano iz izbranega vira.                                                                                                    |  |  |

### Napredni postopki

| Č | ČASOVNI NADZOR          |                                                                                                    |  |  |
|---|-------------------------|----------------------------------------------------------------------------------------------------|--|--|
|   | NASLEDNJI<br>PREKLOP    | Prikazuje preostalo število sekund pred preklopom releja.                                                                                                    |  |  |
|   | INTERVAL<br>ZAPISOVANJA | Privzeta vrednost: IZKLOPLJENO<br>Nastavitev intervala za zapisovanje prikazane vrednosti v snemalnik podatkov.<br>Možnosti: IZKLOP, 5 minut, 10 minut, 15 minut, 20 minut, 30 minut |  |  |

Slika 64 prikazuje vedenje releja v načinu števca (Timer).

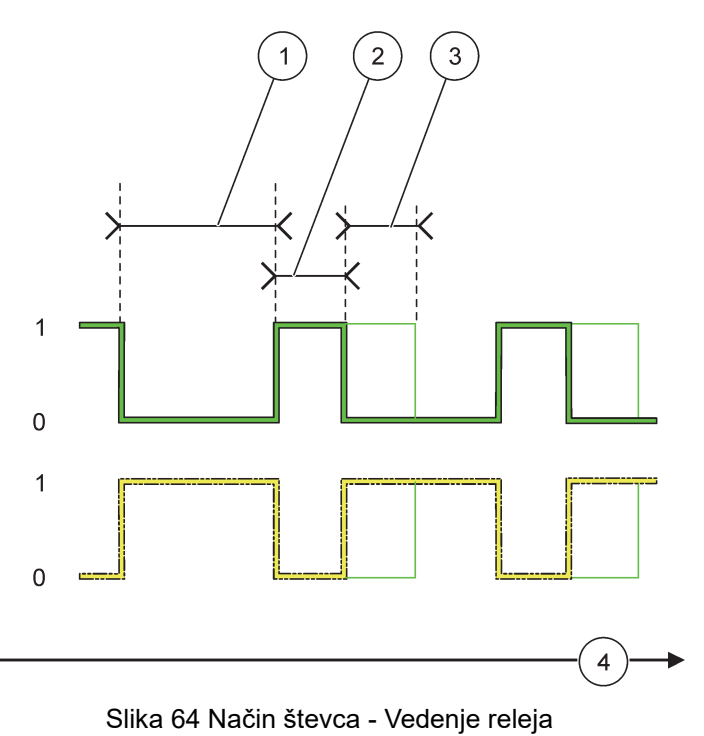

| 1 | Trajanje izklopa | 3 | Zamik izklopa |
|---|------------------|---|---------------|
| 2 | Trajanje         | 4 | Čas (x-os)    |

### Tabela 36 Legenda za barve črt za Slika 64

| Kontakt releja (DUTY CYCLE (CIKEL DELOVANJA)<br>=DIRECT (NEPOSREDNO)) |  |
|-----------------------------------------------------------------------|--|
| Kontakt releja (DUTY CYCLE (CIKEL DELOVANJA) =<br>REVERSE (OBRATNO))  |  |

### 6.3.3.11 Nastavitve funkcij v načinu delovanja SYSTEM ERROR (NAPAKA SISTEMA)

| S | SISTEMSKA NAPAKA |                                                                                                    |  |  |
|---|------------------|----------------------------------------------------------------------------------------------------|--|--|
|   | OPOZORILA        | Privzeta vrednost: ONEMOGOČENO<br>ENABLED (OMOGOČENO): Nadzoruje notranje opozorilne bite vsake sonde.<br>DISABLED (ONEMOGOČENO): Nadzor je onemogočen.       |  |  |
|   | NAPAKE           | Privzeta vrednost: DISABLED (ONEMOGOČENO)<br>ENABLED (OMOGOČENO): Nadzoruje notranje bite napak vsake sonde.<br>DISABLED (ONEMOGOČENO): Nadzor je onemogočen. |  |  |

| MANJKA SENZ                            | Privzeta vrednost: DISABLED (ONEMOGOČENO)<br>Nadzoruje povezavo vsake povezane sonde.<br>ENABLED (OMOGOČENO): Nadzor je vklopljen.<br>DISABLED (ONEMOGOČENO): Nadzor je izklopljen. |
|----------------------------------------|----------------------------------------------------------------------------------------------------|
| ZAKASNITEV VKLOPA<br>(0 s - 999 s)     | Privzeta vrednost: 5 sekund<br>Nastavitev zakasnitve vklopa releja.                                                                                                    |
| ZAKASNITEV<br>IZKLOPA<br>(0 s - 999 s) | Privzeta vrednost: 5 sekund<br>Nastavitev zakasnitve izklopa releja.                                                                                                    |

| S | SISTEMSKA NAPAKA        |                                                                                                    |  |
|---|-------------------------|----------------------------------------------------------------------------------------------------|--|
|   | INTERVAL<br>ZAPISOVANJA | Privzeta vrednost: IZKLOPLJENO<br>Nastavitev intervala za zapisovanje prikazane vrednosti v snemalnik podatkov.<br>Možnosti: IZKLOP, 5 minut, 10 minut, 15 minut, 20 minut, 30 minut. |  |

### 6.3.4 Omrežni moduli (Profibus, Modbus)

Krmilnik SC1000 je mogoče vgraditi v obstoječi sistem vodil kot podrejeni člen. Meni omrežnih modulov prikaže vse potrebne nastavitve, vsebina menija je odvisna od uporabljenih komunikacijskih vrat (Profibus DP ali Modbus).

**Opomba:** Ta meni se prikaže samo, če je v krmilnik SC1000 nameščena omrežna kartica.

#### 6.3.4.1 Profibus

| NASTAVITEV SC1000<br>MREŽNI MODULI<br>FIELDBUS |                                  |                                                                                                    |
|------------------------------------------------|----------------------------------|----------------------------------------------------------------------------------------------------|
|                                                | TELEGRAM                         | Zgradi individualno zgradbo podatkov iz različnih naprav. Ta podatkovna struktura omogoča prenos največ 24 izmerjenih vrednosti na eno podrejeno napravo Profibus. |
|                                                |                                  | Za podrobnosti si oglejte razdelek 5.12, stran 63.                                                                                                    |
| PROFIBUS DP                                    |                                  |                                                                                                    |
| -                                              |                                  | Privzeta vrednost: 0                                                                                                    |
|                                                | NASLOV                           | Nastavitev naslova PROFIBUS (1 do 128) za podrejeno kartico.                                                                                                    |
|                                                |                                  | Privzeta vrednost: NORMAL (OBIČAJNO)                                                                                                    |
|                                                |                                  | Nastavi zaporedje bitov pri prenosu vrednosti plavajoče vejice.                                                                                                    |
|                                                | DATA ORDER<br>(Razpor. podatkov) | Ta nastavitev vpliva samo na podatke konfigurirane podrejene enote.                                                                                                |
|                                                |                                  | Vrednost plavajoče vejice je sestavljena iz 4 bajtov.                                                                                                    |
|                                                |                                  | SWAPPED (ZAMENJANO): Zamenja prvi par bitov z zadnjim parom.                                                                                                    |
|                                                |                                  | NORMAL (OBIČAJNO): Para nista zamenjana. Ta način ustreza vsem znanim nadrejenim<br>sistemom Profibus.                                                             |
|                                                |                                  | <b>Opomba:</b> Če narobe nastavite nastavitev v tem meniju, lahko pride do rahlega odklona vrednosti plavajoče vejice, ki bodo zamaknjene za en register.          |

| _                   |                                                |                                                                                                    |  |
|---------------------|------------------------------------------------|----------------------------------------------------------------------------------------------------|--|
| N.<br>M<br>FI       | NASTAVITEV SC1000<br>MREŽNI MODULI<br>FIELDBUS |                                                                                                    |  |
|                     |                                                | Simulira dve vrednosti plavajoče vejice in stanja napake, s čimer nadomesti dejansko napravo.                                                        |  |
|                     |                                                | Vrstni red oznak je:                                                                                                    |  |
|                     |                                                | 1. Oznaka: ERROR (NAPAKA)                                                                                                    |  |
|                     |                                                | 2. Oznaka: STATUS (STANJE)                                                                                                    |  |
|                     |                                                | 3./4. Oznaka: Prva vrednost plavajoče vejice s štetjem do maksimalne (MAXIMUM) oziroma                                                               |  |
|                     | SIMULACIJA                                     | minimalne (MINIMUM) vrednosti.                                                                                                    |  |
|                     |                                                | 5./6. Oznaka: Druga plavajoča vejica je razlika med vrednostjo prve plavajoče vejice in vrednosti, nastavljene v meniju MAXIMUM (MAKSIMALNO). meni   |  |
|                     |                                                | Prva plavajoča vejica poteka skozi povezavo med mejami v menijih MAXIMUM (MAKSIMALNO) in MINIMUM (MINIMALNO). Slika 65 prikazuje simulacijski način. |  |
| L                   |                                                | Privzeta vrednost: NO (NE)                                                                                                    |  |
|                     |                                                | Vklopi ali izklopi simulacijo.                                                                                                    |  |
|                     | SIMULACIJA                                     | YES (Da): zagon simulacije.                                                                                                    |  |
|                     |                                                | NO (NE): Zaustavi simulacijo.                                                                                                    |  |
|                     |                                                | Privzeta vrednost: 10 minut                                                                                                    |  |
|                     | OBDOBJE                                        | Nastavi čas, ki jo prva plavajoča vejica potrebuje za premikanje po celem razponu med minimalno in maksimalno vrednostjo.                            |  |
|                     | MAKSIMUM                                       | Privzeta vrednost: 100                                                                                                    |  |
|                     |                                                | Nastavi zgornjo mejo za vrednost prve plavajoče vejice.                                                                                              |  |
|                     |                                                | Privzeta vrednost: 50                                                                                                    |  |
|                     | MINIMALNO                                      | Nastavi spodnjo mejo za vrednost prve plavajoče vejice.                                                                                              |  |
|                     |                                                | Privzeta vrednost: 0                                                                                                    |  |
|                     | NAPAKA                                         | V ta meni vnesena vrednost bo nastavljena v prvi simulirani oznaki (Tabela 15).                                                                      |  |
|                     |                                                | Privzeta vrednost: 0                                                                                                    |  |
|                     | STANJE                                         | V ta meni vnesena vrednost bo nastavljena v drugi simulirani oznaki (Tabela 16).                                                                     |  |
|                     | PREKLOP                                        | Spremeni smer simulirane povezave.                                                                                                    |  |
|                     |                                                | Privzeta vrednost: DISABLED (ONEMOGOČENO)                                                                                                    |  |
|                     |                                                | DISABLED (ONEMOGOČENO): Običaini način delovanja                                                                                                    |  |
|                     | TEST/SERVIS                                    | ENABLED (OMOGOČENO): Nastavi bit TEST/MAINT (TEST/VZDRŽEVANJE - 0x0040)                                                                              |  |
|                     |                                                | vsakega registra stanja vsakega konfiguriranega podrejenega elementa tako, da označuje                                                               |  |
| -                   |                                                | servisni način.                                                                                                    |  |
| VERSION (Različica) |                                                | Prikaže trenutno različico programske opreme za omrežno kartico Profibus.                                                                            |  |
| ſ                   | LOKACIJA                                       | Prikaže trenutno lokacijo.                                                                                                    |  |
| STANJE              |                                                | Prikazuje stanje povezave PROFIBUS.                                                                                                    |  |
| INPUT FROM PLC      |                                                | Prikazuje parameter in enote spremenlijvk, ki se opjeujejo zupanje prek povezave PPOEIRUS                                                            |  |
| (Vhod iz enote PLC) |                                                | T TRAZUJE PALATIELET IT ETIOLE SPIETIETIJIVK, KI SE OPISUJEJO ZUTATIJE PLEK POVEZAVE FROFIDOS.                                                       |  |

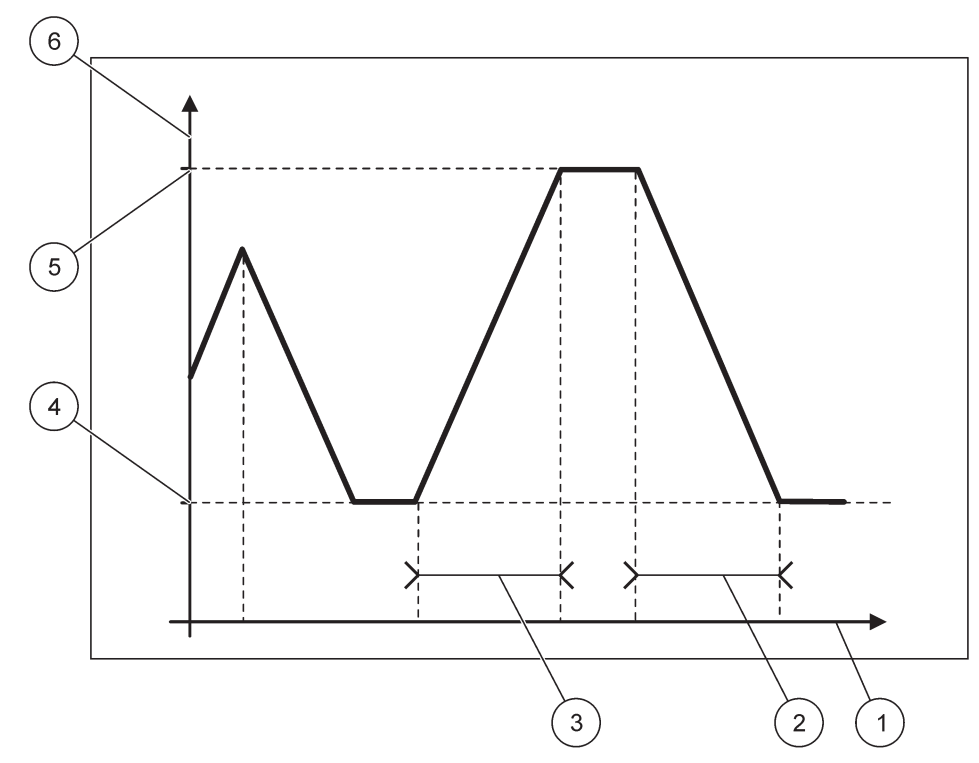

Slika 65 Simulacijski način Profibus

| 1 | Čas (x-os) | 4 | Minimalno                  |
|---|------------|---|----------------------------|
| 2 | Obdobje    | 5 | Maksimalno                 |
| 3 | Trajanje   | 6 | Simulirana vrednost (y-os) |

### Tabela 37 Legenda za barve črt za Slika 65

| Vrednost prve plavajoče vejice |  |
|--------------------------------|--|
|                                |  |

### 6.3.4.2 Modbus

| NASTAVITEV SC1000<br>MREŽNI MODULI<br>FIELDBUS |                                    |                                                                                                    |
|------------------------------------------------|------------------------------------|----------------------------------------------------------------------------------------------------|
|                                                | TELEGRAM                           | Nastavi podrejeno enoto Modbus na osnovi individualne zgradbe podatkov iz različnih naprav.                                                                                                    |
|                                                |                                    | Za podrobnosti si oglejte razdelek 5.12, stran 63.                                                                                                    |
|                                                | MODBUS                             |                                                                                                    |
| -                                              |                                    | Privzeta vrednost: 0                                                                                                    |
|                                                | NASLOV MODBUS                      | Nastavi naslov (1 do 247) podrejenega elementa Modbus, ki je bil konfiguriran v meniju<br>TELEGRAM.                                                                                                    |
|                                                |                                    | Privzeta vrednost: DISABLED (ONEMOGOČENO)                                                                                                    |
|                                                | NAVIDEZNI<br>PODREJENI<br>ELEMENTI | Dodati je mogoče navidezne podrejene elemente. Ti podrejeni elementi so kopija dejanskih<br>naprav, ki so konfigurirane v meniju TELEGRAM. Naslovi Modbus teh podrejenih elementov so<br>neposredno poleg naslova konfiguriranega podrejenega elementa. Pri prvi konfigurirani napravi<br>je naslov Modbus neposredno poleg konfiguriranega podrejenega elementa, druga naprava ima<br>naslednji naslov itn. (Tabela 18). |
|                                                |                                    | ENABLED (OMOGOCENO): Kopija podrejenega elementa je vklopljena.                                                                                                    |
|                                                |                                    | DISABLED (ONEMOGOČENO): Kopija podrejenega elementa ni vklopljena.                                                                                                    |

| NASTAVITEV SC1000<br>MREŽNI MODULI<br>FIELDBUS | ASTAVITEV SC1000<br>IREŽNI MODULI<br>IELDBUS                                                                                                    |  |  |  |
|------------------------------------------------|----------------------------------------------------------------------------------------------------|--|--|--|
|                                                | Privzeta vrednost: 19200                                                                                                    |  |  |  |
| BAUDIH                                         | Nastavi hitrost komunikacije (9600, 19200, 38400 in 57600 baud) serijskega oddajnika/sprejemnika.                                                                                    |  |  |  |
| STOP BITS                                      | Privzeta vrednost: 1                                                                                                    |  |  |  |
| (Zaključni biti)                               | Nastavi število uporabljenih zaključnih bitov (1 ali 2).                                                                                                    |  |  |  |
|                                                | Privzeta vrednost: NORMAL (OBIČAJNO)                                                                                                    |  |  |  |
|                                                | Nastavi zaporedje bitov pri prenosu vrednosti plavajoče vejice.                                                                                                    |  |  |  |
|                                                | Ta nastavitev vpliva samo na podatke konfigurirane podrejene enote.                                                                                                    |  |  |  |
| DATA ORDER                                     | Vrednost plavajoče vejice je sestavljena iz 4 bajtov.                                                                                                    |  |  |  |
| (Razpor. podatkov)                             | SWAPPED (ZAMENJANO): Zamenja prvi par bitov z zadnjim parom.                                                                                                    |  |  |  |
|                                                | NORMAL (OBIČAJNO): Para nista zamenjana.                                                                                                    |  |  |  |
|                                                | <b>Opomba:</b> Če narobe nastavite nastavitev v tem meniju, lahko pride do rahlega odklona vrednosti plavajoče vejice, ki bodo zamaknjene za en register.                            |  |  |  |
| PRIVZETA<br>NASTAVITEV                         | Obnovi privzete vrednosti kartice Modbus.                                                                                                    |  |  |  |
|                                                | Simulira dve vrednosti plavajoče vejice in stanja napake, s čimer nadomesti dejansko napravo.                                                                                        |  |  |  |
| SIMULACIJA                                     | Prva plavajoča vejica poteka skozi povezavo med mejami v menijih MAXIMUM (MAKSIMALNO) in MINIMUM (MINIMALNO). Slika 66 prikazuje simulacijski način.                                 |  |  |  |
|                                                | Privzeta vrednost: NO (NE)                                                                                                    |  |  |  |
|                                                | Vklopi ali izklopi simulacijo.                                                                                                    |  |  |  |
| SINULACIJA                                     | YES (Da): zagon simulacije.                                                                                                    |  |  |  |
|                                                | NO (NE): Zaustavi simulacijo.                                                                                                    |  |  |  |
|                                                | Privzeta vrednost: 10 minut                                                                                                    |  |  |  |
| OBDOBJE                                        | Ugotovi čas, ki jo prva plavajoča vejica potrebuje za premikanje po celem razponu med minimalno in maksimalno vrednostjo.                                                            |  |  |  |
|                                                | Privzeta vrednost: 100                                                                                                    |  |  |  |
| MAKSIMUM                                       | Zgornja meja za vrednost prve plavajoče vejice.                                                                                                    |  |  |  |
|                                                | Privzeta vrednost: 50                                                                                                    |  |  |  |
| MINIMALNO                                      | Spodnja meja za vrednost prve plavajoče vejice.                                                                                                    |  |  |  |
|                                                | Privzeta vrednost: 0                                                                                                    |  |  |  |
| NAPAKA                                         | V ta meni vnesena vrednost bo nastavljena v prvem simuliranem registru (Tabela 15).                                                                                                  |  |  |  |
|                                                | Privzeta vrednost: 0                                                                                                    |  |  |  |
| STANJE                                         | V ta meni vnesena vrednost bo nastavljena v drugem simuliranem registru (Tabela 16).                                                                                                 |  |  |  |
| PREKLOP                                        | Spremeni smer uporabe simulirane povezave.                                                                                                    |  |  |  |
|                                                | Privzeta vrednost: DISABLED (ONEMOGOČENO)                                                                                                    |  |  |  |
|                                                | Ta meni deluje neodvisno od simulacije.                                                                                                    |  |  |  |
| TEST/SERVIS                                    | DISABLED (ONEMOGOČENO): Običajni način delovanja                                                                                                    |  |  |  |
|                                                | ENABLED (OMOGOČENO): Nastavi bit TEST/MAINT (TEST/VZDRŽEVANJE - 0x0040)<br>vsakega registra stanja vsakega konfiguriranega podrejenega elementa tako, da označuje<br>servisni način. |  |  |  |
| VERSION (Različica)                            | Prikaže trenutno različico programske opreme za omrežno kartico Modbus.                                                                                                    |  |  |  |
| LOKACIJA                                       | Prikaže trenutno lokacijo.                                                                                                    |  |  |  |

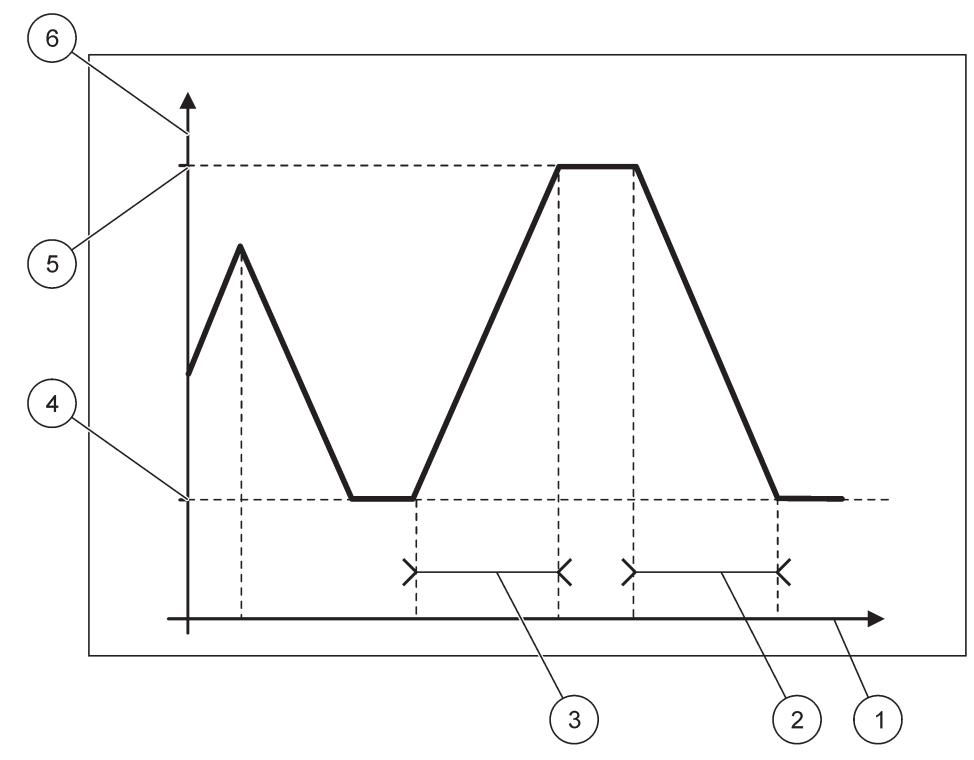

Slika 66 Simulacijski način Modbus

| 1 | Čas (x-os) | 4 | Minimalno                  |
|---|------------|---|----------------------------|
| 2 | Obdobje    | 5 | Maksimalno                 |
| 3 | Trajanje   | 6 | Simulirana vrednost (y-os) |

#### Tabela 38 Legenda za barve črt za Slika 66

| Vrednost prve plavajoče vejice |  |
|--------------------------------|--|
|                                |  |

### 6.3.5 Modul GSM

V meniju modula GSM so vse nastavitve, ki so zahtevane za oddaljeno komunikacijo (klicno) med krmilnikom SC1000 in računalnikom.

Za podrobnosti si oglejte razdelek 3.10, stran 46.

**Opomba:** Ta meni se prikaže samo, če je v krmilnik SC1000 nameščen modem GSM

| N<br>N | NASTAVITEV SC1000<br>MODUL GSM |                                                                              |  |
|--------|--------------------------------|------------------------------------------------------------------------------|--|
|        | PONUDNIK                       | Prikaže trenutno mobilno omrežje.                                            |  |
|        | JAKOST SIGNALA                 | Prikaže moč radijskega signala (0 %–100 %)                                   |  |
| STANJE |                                | Prikaže trenutno stanje modema GSM:                                          |  |
|        | INICIALIZACIJA                 | Zaslon inicializira modem GSM                                                |  |
|        | NI KARTICE SIM                 | Oglejte si razdelek 3.10.3, stran 49 za navodila za vstavljanje kartice SIM. |  |
|        | NAPAČEN PIN                    | Konfigurirana številka PIN ni pravilna.                                      |  |
|        | ISKANJE OMREŽJA                | Modem GSM se poskuša povezati s kartico SIM (mobilnim omrežjem).             |  |
|        | DOHODNI KLIC                   | Modem GSM zazna dohodni klic.                                                |  |

| NASTAVITEV SC1000<br>MODUL GSM |                             |                                                                                                    |
|--------------------------------|-----------------------------|----------------------------------------------------------------------------------------------------|
| PO                             | VEZAVA                      | Modem GSM sprejme klic in je povezan.                                                                                                    |
| PR                             | IPRAVLJEN                   | Modem GSM je pripravljen na uporabo.                                                                                                    |
| LIN                            | IK POVEZAVA                 | GSM-modem poskuša vzpostaviti GPRS-povezavo.                                                                                                    |
| GP                             | RS-POVEZAVA                 | GSM-modem je vzpostavil GPRS-povezavo.                                                                                                    |
| GPRS                           |                             |                                                                                                    |
| GP                             | RS                          | Vklop in izklop GPRS-načina.                                                                                                    |
| STA                            | ANJE                        | Prikaže stanje GSM-modema.                                                                                                    |
| NA                             | SLOV IP                     | Dodeljeni IP-naslov, ki ga posreduje operater mobilnega omrežja.                                                                                                    |
| KLI                            | CNA ŠTEVILKA                | Samo za notranjo uporabo                                                                                                    |
| API                            | N                           | lme dostopne točke, ki ga posreduje operater mobilnega omrežja.                                                                                                    |
| UP                             | ORABNIŠKO IME               | Uporabniško ime, ki ga posreduje operater mobilnega omrežja.                                                                                                    |
| GE                             | SLO                         | Geslo, ki ga posreduje operater mobilnega omrežja.                                                                                                    |
| PIN                            | IG                          | Za občasno preizkušanje povezljivosti.                                                                                                    |
| Ν                              | NASLOV                      | URL ali IP-naslov cilja, kamor bo poslan podatkovni paket (ping).                                                                                                    |
| ٢                              | NAST INTERVAL               | Časovni interval za pinganje.                                                                                                    |
| ZUNA                           | NJI KLIC                    |                                                                                                    |
| DO                             | VOLJEN                      | Dovoljen je oddaljeni dostop prek modema GSM.                                                                                                    |
| ZA                             | /RNJEN                      | GSM-modem ne sprejema dohodnih klicev. Pošiljanje sporočil SMS je vedno mogoče!                                                                                                    |
| STRE                           | ŽNIK IP                     | Prikaže naslov IP zaslona. Za dostop do modula zaslona prek spletnega brskalnika vnesite ta naslov IP v naslovno vrstico brskalnika. Privzeti naslov IP 192.168.154.30 je vedno veljaven za oddaljeni dostop. |
| IP OD                          | JEMALCA                     | Prikaže naslov IP oddaljenega računalnika.                                                                                                    |
| CILJ S                         | SP. SMS                     |                                                                                                    |
| ŠTI                            | EVILKA STORITVE             | Vsebuje enake funkcije kot SMS DESTINATION 1-4 (CILJ SP. SMS 1-4), vendar je zaščiten z geslom vzdrževanja (MAINTANENCE).                                                                                     |
| CIL                            | J SP. SMS 1-4               |                                                                                                    |
| C                              | CILJ SP. SMS                | Telefonska številka prejemnika sporočila SMS.                                                                                                    |
|                                |                             | Izbira jezika sporočila SMS.                                                                                                    |
| J                              | IEZIK                       | <b>Opomba:</b> Nabor znakov za besedilo sporočila SMS je omejen na GSM-nabor. Nekateri jeziki vsebujejo znake, ki niso združljivi. Namesto znakov, ki niso podprti bo prikazan znak \q?\q.                    |
| (                              | DMEJITEV SP. SMS<br>0-100)  | Nastavitev največjega števila sporočil SMS, ki jih modul zaslona lahko pošlje v 24 urah za ta<br>cilj sporočil SMS (SMS DESTINATION). Ta 24-urni cikel se začne ob nastavljenem času<br>začetka (START TIME). |
| F                              | PONOVI                      | Nastavi interval za cikel ponavljanja.                                                                                                    |
| (                              | 0-24 ur)                    | Interval določi pogostost pošiljanja nepotrjenih sporočil na cilj sporočil SMS.                                                                                                    |
| s                              | START TIME (Čas<br>začetka) | Nastavitev časa začetka cikla ponavljanja (REPEAT).<br>(Primer: REPEAT (PONAVLJANJE)=6 ur, START TIME (ČAS ZAČETKA)=2:00: Nepotrjena<br>sporočila so poslana ob 2:00, 8:00, 14:00, 20:00).                    |
|                                | PREPREČE\/AN IE             | Privzeta vrednost: "OFF" (IZKLOPLJENO)                                                                                                    |
| F                              | PONOVITVE SP.               | OFF (IZKLOPLJENO): Sporočila SMS se večkrat pošljejo.                                                                                                    |
| S                              | SMS                         | ON (VKLOPLJENO): Sporočila SMS niso večkrat poslana.                                                                                                    |
| k                              | KONFIGURACIJA               | Modul zaslona upošteva stanja konfiguriranih naprav, ki so vključene na ta seznam.                                                                                                    |

#### NASTAVITEV SC1000 MODUL GSM

|                                   |      | DODAJ                                               | Doda napravo na seznam CONFIGURE (KOFIGURACIJA)<br>Prikaže vse nameščene naprave vključno s krmilnikom SC1000. Naprave, ki so že v seznamu<br>CONFIGURE (KONFIGURACIJA), so zatemnjene.                                                |
|-----------------------------------|------|-----------------------------------------------------|----------------------------------------------------------------------------------------------------|
| IZBRIŠI                           |      | IZBRIŠI                                             | Odstrani napravo iz seznama CONFIGURE (KONFIGURACIJA).                                                                                                    |
|                                   |      |                                                     | Nastavi posamezna sporočila za napravo.                                                                                                    |
|                                   |      |                                                     | ERROR (NAPAKE) Vsebuje vse napake izbrane naprave.                                                                                                    |
|                                   |      |                                                     | 1=Ob napaki je poslano sporočilo SMS.                                                                                                    |
|                                   |      |                                                     | 0=Ob napaki ni poslano sporočilo SMS.                                                                                                    |
|                                   |      | <lme<br>konfigurirane<br/>naprave 1-4\&gt;</lme<br> | OPOZORILO: Ta meni vključuje vsa možna opozorila za izbrano napravo. Če želite prejeti sporočilo SMS, ko se napaka pojavi, aktivirajte (1) ustrezno napako. Če želite prezreti opozorilo, ga izklopite (0). (Privzeto: vsa vklopljena) |
|                                   |      | •                                                   |                                                                                                    |
|                                   |      |                                                     | CHOOSE ALL (IZBERI VSE): Hkrati vklopite (1) ali izklopite (0) vse menijske postavke.                                                                                                    |
|                                   |      |                                                     | EVENTS (DOGODKI): Ta meni vključuje vse možne dogodke za izbrano napravo. Če želite prejeti sporočilo SMS, ko se dogodek pojavi, aktivirajte (1) ustrezni dogodek. Če želite prezreti dogodek, ga izklopite (0).                       |
| _                                 |      |                                                     | (Privzeto: vsa vklopljena)                                                                                                    |
|                                   |      |                                                     | Vnesite telefonsko številko za glasovne klice za nameščeno kartico SIM.                                                                                                    |
|                                   | KLI( | C KARTICE SIM                                       | Ta informacija ni zahtevana, vendar je z njeno pomočjo lažje identificirati nameščeno kartico SIM.                                                                                                    |
|                                   | POE  | DATKI SIM                                           | Vnesite telefonsko številko za glasovne klice za nameščeno SIM-kartico.                                                                                                    |
| PC                                | DNU  | DNIK SP. SMS                                        | Prikaže številko storitvenega centra za sporočila SMS, ki je shranjena na kartici SIM.                                                                                                    |
| PIN                               |      |                                                     | Vnesite številko PIN za kartico SIM.                                                                                                    |
| RAZLIČICA<br>PROGRAMSKE<br>OPREME |      | ČICA<br>RAMSKE<br>ME                                | Prikaže različico programske opreme adapterja                                                                                                    |
| SERIJSKA ŠTEVILKA<br>MOD. GSM     |      | SKA ŠTEVILKA<br>GSM                                 | Prikaže serijsko številko nameščenega mobilnega modula GSM.                                                                                                    |
| SI                                | M-IC | )                                                   | Prikaže serijsko številko SIM-kartice.                                                                                                    |
| PLMN CODE<br>(PLMN-koda)          |      | CODE<br>I-koda)                                     | Podrobnejši opis najdete spodaj.                                                                                                    |

#### PLMN CODE (PLMN-koda)

GSM-modul samodejno poišče brezžična omrežja. V tujini ali na mejnih območjih, če je na voljo več različnih mobilnih omrežij, je treba mobilno omrežje morda poklicati ročno. V ta namen morate konfigurirati PLMN-kodo. Prve tri številke PLMN-kode označujejo državo (mobilna koda države – MCC), zadnji dve številki pa označujeta mobilno omrežje (koda mobilnega omrežja – MNC). Če želite vklopiti samodejno izbiro omrežja, vnesite PLMN-kodo "0".

Podatke za brezžično omrežje lahko poiščete pri svojem ponudniku brezžičnih storitev ali na internetu.

### Napredni postopki

| Primer: |     |   |  |  |
|---------|-----|---|--|--|
| Država  | MCC | Ν |  |  |
| Nemčija | 262 | С |  |  |

| Država                      | MCC | MNC           | PLMN ID |
|-----------------------------|-----|---------------|---------|
| Nemčija                     | 262 | 01 (T-Mobile) | 26201   |
|                             | 262 | 02 (Vodafone) | 26202   |
|                             | 262 | 03 (e-plus)   | 26203   |
|                             | 262 | 07 (O2)       | 26207   |
| Samodejna izbira<br>omrežja |     |               | 0       |

### 6.3.6 Upravljanje naprav

Meni za upravljanje naprav vsebuje vse nastavitve za upravljanje naprav, ki so priključene na krmilnik SC1000. Za informacije o dodajanju novih naprav/sond si oglejte razdelek 5.11, stran 63.

| N<br>U | NASTAVITEV SC1000<br>UPRAVLJANJE NAPRAV |                                                                                                    |  |
|--------|-----------------------------------------|----------------------------------------------------------------------------------------------------|--|
|        | SEZNAM NAPRAV                           | Seznam vseh sond in modulov, ki so nameščeni in registrirani v krmilniku SC1000.                                                     |  |
|        | ISKANJE NOVIH<br>NAPRAV                 | lšče nove sonde in module.                                                                                                    |  |
|        | BRISANJE NAPRAV                         | Odstrani izbrane sonde in naprave iz krmilnika SC1000.                                                                               |  |
|        | MENJAVA NAPRAVE                         | Kopiranje nastavitev naprave in notranjih razmerij do modulov z izbrane naprave na novo<br>napravo, ki se uporablja kot nadomestilo. |  |
|        | SHRANI<br>INŠTRUMENT                    | Nastavitve naprave shrani v vgrajeni pomnilnik.                                                                                      |  |
|        | obnovi<br>Inštrument                    | Obnovi nastavitve naprave iz vgrajenega pomnilnika.                                                                                  |  |
|        | SHRANI VSE<br>INŠTRUMENTE               | Shrani celotne nastavitve vseh naprav.                                                                                               |  |
|        | OBNOVI VSE<br>INŠTRUMENTE               | Obnovi celotne nastavitve vseh naprav.                                                                                               |  |

Opomba: Če sonda ne podpira ukazov SAVE/RESTORE (SHRANJEVANJE/OBNOVA), se prikaže sporočilo o napaki "FAIL" (NAPAKA).

### 6.3.7 Nastavitve zaslona

Meni za nastavitev zaslona upravlja nastavitve zaslona na dotik krmilnika SC1000.

| NA<br>NA                        | ASTAVITEV SC1000<br>ASTAVITVE ZASLONA |                                                                                                    |  |  |
|---------------------------------|---------------------------------------|----------------------------------------------------------------------------------------------------|--|--|
| J                               | EZIK                                  | Izbira ustreznega jezika za prikaz na zaslonu.                                                                                                    |  |  |
| C                               | DSVETLITEV                            |                                                                                                    |  |  |
|                                 | IZKLOP<br>OSVETLITVE                  | Osvetlitev je izklopljena, ozadje zaslona je temno.                                                                                                    |  |  |
|                                 | VKLOP                                 | Privzeta vrednost: 00:00                                                                                                    |  |  |
|                                 |                                       | Vnesite čas začetka.                                                                                                    |  |  |
|                                 | IZKLOP                                | Privzeta vrednost: Nikoli                                                                                                    |  |  |
|                                 |                                       | Vnesite čas konca.                                                                                                    |  |  |
|                                 |                                       | Privzeta vrednost: 100 %                                                                                                    |  |  |
|                                 | OOVENENEV                             | Izberite svetlo, srednje svetlo ali temno osvetlitev.                                                                                                    |  |  |
| F                               | UNKCIJA                               | OBJEKT                                                                                                    |  |  |
| C                               | DATUM/ČAS                             | Izberite obliko zapisa datuma in nastavite datum in čas (24-urna oblika zapisa časa).                                                                                |  |  |
| L                               | OKACIJA                               | Vnesite informacije o lokaciji naprave.                                                                                                    |  |  |
| KALIBRACIJA<br>ZASLONA NA DOTIK |                                       | Pri kalibraciji zaslona na dotik se prikaže niz kalibracijskih točk. Dotaknite se vseh kalibracijskih točk, da kalibrirate zaslon na dotik za trenutnega uporabnika. |  |  |

### 6.3.8 Dostop z brskalnikom

Meni za dostop z brskalnikom vsebuje komunikacijske nastavitve za povezavo LAN med krmilnikom SC1000 in računalnikom.

Za podrobnosti si oglejte razdelek 5.13.4, stran 71.

| ASTAVITEV SC1000<br>OSTOP Z BRSKALNIKOM |                                                                                                    |  |  |
|-----------------------------------------|----------------------------------------------------------------------------------------------------|--|--|
| GESLO ZA PRIJAVO                        | Geslo za prijavo prek oddaljenega dostopa LAN (ali GSM).                                                     |  |  |
| KLIC ZUNANJE<br>STORITVE                |                                                                                                    |  |  |
| DOVOLJENO                               | Dovoljen klic servisnih tehnikov.                                                                            |  |  |
|                                         | Klic servisnih tehnikov ni dovoljen. Prijava je mogoča samo z geslom za stranko.                             |  |  |
|                                         | Glejte razdelek 6.3.8, stran 117.                                                                            |  |  |
| DHCP                                    | Dynamic Host Configuration Protocol; omogoča samodejno povezavo novega računalnika z<br>obstoječim omrežjem. |  |  |
| HOSTNAME (IME<br>GOSTITELJA)            | Identifikator krmilnika SC1000 v omrežju                                                                     |  |  |
|                                         | Privzeta vrednost: 192.168.154.30                                                                            |  |  |
|                                         | Vnesite naslov IP za identifikacijo krmilnika SC1000 v omrežju.                                              |  |  |
| MASKA                                   | Privzeta vrednost: 255.255.255.0                                                                             |  |  |
| PODOMREŽJA                              | Vnesite masko (pod)omrežja za identifikacijo krmilnika SC1000 v omrežju.                                     |  |  |
| PREHOD                                  | Privzeta vrednost: 192.168.154.1                                                                             |  |  |
| THENOD                                  | Vnesite naslov IP prehoda.                                                                                   |  |  |
| DNS IP                                  | Naslov domenskega strežnika                                                                                  |  |  |
| FTP ACCESS (FTP dostop)                 | Nastavi dostop FTP na ON (privzeto OFF).                                                                     |  |  |

#### 6.3.9 Kartica za shranjevanje

Meni pomnilniške kartice vsebuje različne ukaze za shranjevanje dnevniških datotek krmilnika SC1000 na pomnilniške kartice SD in obnovo nastavitev programske opreme s kartic SD.

Za podrobnosti si oglejte razdelek 3.11, stran 51.

| NASTAVITEV SC1000<br>SD KARTICA |                                       |                                                                                                    |  |  |  |  |  |
|---------------------------------|---------------------------------------|----------------------------------------------------------------------------------------------------|--|--|--|--|--|
|                                 | ODSTRANI                              | <b>Pomembna opomba:</b> To možnost izberite, preden odstranite SD-kartico.                                                                                                    |  |  |  |  |  |
|                                 | SHRANI DNEVNIŠKE<br>DATOTEKE          | Shrani dnevniške datoteke iz vseh naprav v datoteko .csv. Datoteka .csv je shranjena v mapi<br>SC1000∖\log na pomnilniški kartici in jo je mogoče odpreti s programi, kot je Microsoft™ Excel.               |  |  |  |  |  |
|                                 | DNEVNI ZAPIS                          | Shrani dnevni zapis v datoteko .csv. Datoteka .csv je shranjena v mapi SC1000\daily log na pomnilniški kartici in jo je mogoče odpreti s programi, kot je Microsoft Excel.                                   |  |  |  |  |  |
|                                 | AKTUALIZIRAJ<br>DNEVNIK               | Shranite nove podatke, ustvarjene po zadnji posodobitvi.                                                                                                    |  |  |  |  |  |
|                                 | POSODOBI VSE                          | Posodobi vse naprave s programsko opremo iz mape za posodabljanje na pomnilniški kartici.                                                                                                    |  |  |  |  |  |
|                                 | SHRANI<br>DIAGNOSTIČNO<br>DATOTEKO    | Shrani diagnostično datoteko na pomnilniško kartico. Datoteka .wri je shranjena v mapi SC1000 na pomnilniški kartici in jo je na primer mogoče odpreti s programi Microsoft Word, Wordpad ali Windows Write. |  |  |  |  |  |
|                                 | FILE TRANSFER<br>(PRENOS<br>DATOTEKE) | Shranite ali naložite podatke za določeno napravo. Glejte priročnik za napravo.                                                                                                    |  |  |  |  |  |
|                                 | SHRANI<br>INŠTRUMENT                  | Shrani nastavitve naprave v mapo SC1000\backup na pomnilniški kartici.                                                                                                    |  |  |  |  |  |
|                                 | obnovi<br>Inštrument                  | Obnovi nastavitve naprave iz mape SC1000\\backup na pomnilniški kartici.                                                                                                    |  |  |  |  |  |
|                                 | SHRANI VSE<br>INŠTRUMENTE             | Shrani konfiguracijo vseh naprav v mapo SC1000\\backup na pomnilniški kartici.                                                                                                    |  |  |  |  |  |
|                                 | OBNOVI VSE<br>INŠTRUMENTE             | Obnovi nastavitve vseh naprav iz mape SC1000\\backup na pomnilniški kartici.                                                                                                    |  |  |  |  |  |
|                                 | IZBRIŠI VSE                           | Odstrani vse datoteke s pomnilniške kartice in ustvari strukturo map na pomnilniški kartici (Tabela 13).                                                                                                    |  |  |  |  |  |
|                                 | VELIKOST SD KART                      | Informacije o velikosti in zasedenosti SD-kartice.                                                                                                    |  |  |  |  |  |

**Opomba:** Če sonda ne podpira možnosti SAVE/RESTORE (SHRANJEVANJE/OBNOVA), se prikaže sporočilo o napaki "FAIL" (NAPAKA).

#### 6.3.10 Varnostne nastavitve

Meni za varnostne nastavitve omogoča nastavitev gesla za zaščito krmilnika SC1000 pred nepooblaščenim dostopom.

Za podrobnosti si oglejte razdelek 5.9, stran 62.

| N<br>S                                                                                                    | NASTAVITEV SC1000<br>SECURITY SETUP (Varnostne nastavitve) |                                                                                                    |  |
|----------------------------------------------------------------------------------------------------|------------------------------------------------------------|----------------------------------------------------------------------------------------------------|--|
| VZDRŽEVANJE         Vnesite geslo za način MAINTANENCE (VZDRŽEVANJE).           OFF (IZKLOPLJENO): Izbrišite trenutno geslo v zaslonu za urejanje |                                                            | Vnesite geslo za način MAINTANENCE (VZDRŽEVANJE).<br>OFF (IZKLOPLJENO): Izbrišite trenutno geslo v zaslonu za urejanje in potrdite.                                                                                                    |  |
|                                                                                                    | MENU<br>PROTECTION<br>(Zaščita menija)                     | Nekatere sonde omogočajo zaščito nekaterih menijskih kategorij (npr. umerjanje, nastavitve itd.)<br>s servisnim geslom. V tem meniju so prikazane vse sonde, ki podpirajo to funkcijo.<br>Izberite sondo in nato menijske kategorije, ki jih želite zaščititi s servisnim geslom. |  |

| SISTEM | Vnesite sistemsko (SYSTEM) geslo.                                              |
|--------|--------------------------------------------------------------------------------|
| SISTEM | OFF (IZKLOPLJENO): Izbrišite trenutno geslo v zaslonu za urejanje in potrdite. |

### 6.3.11 NASTAVITEV SISTEMA/E-POŠTA

Glejte razdelek 4.4.1 v priročniku DOC023.XX.90143 "SC1000 – Napredna komunikacija".

#### 6.3.12 NASTAVITEV SISTEMA/UPRAVLJANJE LICENC

Namenjeno vklopu ali odstranjevanju funkcij programske opreme v sistemu. Funkcije, ki so vklopljene za ta krmilnik bodo prikazane tudi v tem meniju.

- NOVA LICENCA: za vklop nove funkcije vnesite licenčno kodo.
- ODSTRANI SW: odstranite nameščen paket programske opreme.

#### 6.3.13 NASTAVITEV SISTEMA/MODBUS TCP

Glejte razdelek 4.4.1 v priročniku DOC023.XX.90143 "SC1000 – Napredna komunikacija".

### 6.4 Meni Preskušanje/vzdrževanje

Meni test/vzdrževanje uporabniku omogoča preizkus vgrajenih razširitvenih kartic in zunanjih modulov z vodili DIN.

Za podrobnosti si oglejte Razdelek 8.

| TEST/SERVIS<br>NASTAVITEV DNEVNIKA PODATKOV  |                                                                 |  |
|----------------------------------------------|-----------------------------------------------------------------|--|
| BRISANJE<br>PODATKOV/<br>DNEVNIK<br>DOGODKOV | Izberite napravo za brisanje iz dnevnika podatkov ali dogodkov. |  |

| TEST/SERVIS<br>NASTAVITEV IZHODA |                |                                                   |
|----------------------------------|----------------|---------------------------------------------------|
| ZUN/NOT IZHOD v mA               |                |                                                   |
| -                                | TEST DELOVANJA | Preizkus izhodov na izbrani kartici/modulu.       |
|                                  | STANJE IZHODOV | Prikaže stanje izhodov na izbrani kartici/modulu. |

| TEST/SERVIS<br>TOKOVNI VHODI |                   |                                            |
|------------------------------|-------------------|--------------------------------------------|
|                              | ZUN/NOT VHOD v mA |                                            |
| _                            | TEST DELOVANJA    | Preizkus vhodov na izbrani kartici/modulu. |

| TEST/SERVIS<br>RELE                            |                |                                             |
|------------------------------------------------|----------------|---------------------------------------------|
| Rele NOT/ZUN                                   |                |                                             |
| TEST DELOVANJA Preizkus relejev na izbrani kar |                | Preizkus relejev na izbrani kartici/modulu. |
|                                                | STANJE RELEJEV | Prikaže stanje izhodov za relejske kartice. |

| TEST/SERVIS<br>OMREŽNI MODULI |                                   |                                                      |
|-------------------------------|-----------------------------------|------------------------------------------------------|
| FIELDBUS                      |                                   |                                                      |
| _                             | RAZLIČICA<br>PROGRAMSKE<br>OPREME | Prikaže različico programske opreme omrežnih modulov |

| TEST/SERVIS<br>PRIKAZ INFORMACIJ |                                                      |                                                    |
|----------------------------------|------------------------------------------------------|----------------------------------------------------|
|                                  | SOFTWARE VERSION<br>(Različica programske<br>opreme) | Prikaže različico programske opreme modula zaslona |
|                                  | SER ŠTEVILKA                                         | Prikaže serijsko številko modula zaslona           |

# 6.4.1 Stanje mrežnega vodila

Meni stanja Bus protokola uporabnika obvešča o težavah pri komunikaciji, ki lahko omejijo razpoložljivost podatkov in poslabšajo splošno delovanje krmilnika SC1000.

Več podrobnih informacij je na voljo v diagnostični datoteki (oglejte si razdelek 6.3.9, stran 118).

| EST/SERVIS<br>TANJE MREŽNEGA VODILA |                                                                                                    |  |  |
|-------------------------------------|----------------------------------------------------------------------------------------------------|--|--|
| ΡΟΝΛΩΤΑΥ ΕΤΕΥΛΛ                     | Ponastavi pridobivanje podatkov in posodobi čas začetka (START).                                                                                                    |  |  |
| PUNASTAV STEVCA                     | Preklopi v podmeni, kjer je mogoče potrditi/preklicati ponastavitev.                                                                                                    |  |  |
|                                     | Prikaže časovno oznako (datum, čas)                                                                                                    |  |  |
| ZAČETEK                             | Časovna oznaka označuje čas začetka/ponastavitve pridobivanja podatkov s strani krmilnika<br>SC1000.                                                                                                    |  |  |
| KOMUNIKACIJA                        | Statistika komunikacije                                                                                                    |  |  |
|                                     | Prikaže število dogodkov, ko se naprava (sonda ali vhodni/izhodni modul) ne odziva na zahtevo krmilnika v zagotovljenem času.                                                                                                    |  |  |
| PREKINITEV_3                        | Krmilnik SC1000 trikrat poskuša vzpostaviti povezavo z napravo. Po tretjem neuspešnem<br>poskusu se prikaz na števcu zviša za 1. Prikaz na števcu se navadno zviša, če naprave na<br>vodilu/segmenti vodila niso pravilno priključeni ali pa naletijo na resne napake.                                                                                                    |  |  |
| TELEGRAM_3                          | Prikaže število dogodkov, ko krmilnik SC1000 zazna nepravilno oblikovan odgovor na zahtevo.<br>Krmilnik SC1000 trikrat poskuša pridobiti veljaven odgovor. Po tretjem neuspešnem poskusu se<br>prikaz na števcu zviša za 1. Prikaz na števcu se navadno zviša, če elektromagnetna zaščita ni<br>ustrezna za zahtevna okolja.                                                                                                    |  |  |
| KROŽENJE ŽETONOV                    | Trajanje kroženja žetonov prikazuje čas, kjer vse nadrejene naprave samo enkrat dobijo<br>nadrejeno vlogo (žeton).<br>V krmilniku SC1000 je lahko prisotnih več nadrejenih naprav, na primer naprav, ki dajejo zahteve<br>ostalim napravam prek vodila (na primer zaslonu, izhodu toka, releju in omrežni kartici). Ker je<br>hkrati lahko aktivna samo ena nadrejena naprava, se nadrejena vloga med nadrejene naprave<br>"krožno podaja".<br>Čas kroženja žetona vpliva na čas, v katerem lahko izhodni moduli zaznajo spremembe<br>vrednosti z drugih naprav, s čimer prikazuje odzivni čas krmilnika SC1000. Ta čas je odvisen od<br>števila priključenih naprav. |  |  |
| MAKSIMUM                            | Najdaljše trajanje kroženja žetona (TOKEN CIRCULATION) v ms od začetka (START).                                                                                                    |  |  |
| (ob času)                           | Časovna oznaka, ko je bilo izmerjeno najdaljše trajanje kroženja žetona.                                                                                                    |  |  |

| POVPREČJE | Povprečno trajanje kroženja žetona v ms (zajeto za zadnjih 128 kroženj žetonov).                                                                                                    |
|-----------|----------------------------------------------------------------------------------------------------|
| MEDIANA   | Mediana trajanja kroženja žetona v ms (zajeto za zadnjih 128 kroženj žetonov). Na to vrednost<br>ne vplivajo izolirani dogodki, ki se ne ponavljajo (na primer prenos dnevniških<br>datotek/posodabljanje programske opreme), zato je bolj zanesljiva od povprečne vrednosti. |

### 6.5 LINK2SC

Postopek popravka prek LINK2SC je zanesljiv način izmenjave podatkov med procesnimi sondami in fotometri, združljivimi s programom LINK2SC, s pomočjo SD-kartice ali lokalnega omrežja (LAN). Na voljo imate dve različni možnosti:

- čista laboratorijska kontrolna meritev
- popravek matrike, pri katerem so za popravek sonde uporabljeni podatki o meritvah v laboratoriju

Med čisto kontrolno meritvijo so podatki preneseni iz sonde v fotometer, kjer so nato arhivirani skupaj s fotometričnimi referenčnimi podatki, ki so bili zabeleženi.

Med popravkom matrike so referenčni podatki, ki so ustvarjeni v laboratoriju, preneseni v sondo, kjer so uporabljeni za popravek.

Med izvajanjem popravka matrike je treba opravljati postopke tako na krmilniku sc kot na fotometru, združljivem s programom LINK2SC.

Podrobnejše informacije o postopku popravka s programom LINK2SC najdete v uporabniškem priročniku LINK2SC.

### 6.6 NAPOVED

NAPOVED (<u>sistem napovedi</u>) je programska oprema, namenjena spremljanju in prikazovanju kakovosti vrednosti meritev in za določanje potreb po servisnih delih. Ta dodatek je primeren za uporabo s krmilniki SC1000 in sondami sc.

Kakovost izmerjenih vrednosti in čas do naslednjega rutinskega vzdrževanja sta na krmilniku prikazana v obliki vodoravnih stolpcev. Pregleden sistem z zelenimi, rumenimi in rdečimi oznakami lažje prepoznavanje in beleženje stanja posamezne sonde. Stanje posameznih sond je prikazano ločeno.

Orodje NAPOVED lahko upravljate in konfigurirate z zaslonom na dotik krmilnika sc.

Sporočila o vzdrževanju uporabnike obveščajo o vzdrževalnih delih, ki jih je treba opraviti, kot je na primer čiščenje senzorja ali dolivanje reagentov. Prikazani so tudi servisni posegi, ki jih mora opraviti servisni tehnik. Pri vseh sporočilih o vzdrževanju lahko nastavite, koliko prej naj se pojavijo, da boste imeli na voljo dovolj časa, da navežete stik s servisnim tehnikom ali sprožite naročilo.

Z rednim izvajanjem vseh vzdrževalnih ukrepov poskrbite, da vam bodo vedno na voljo zanesljivi rezultati, ter podaljšate življenjsko dobo priključene opreme.

NAPOVED ni vključena v standardno dobavo; potrebujete tudi izbirno komunikacijsko kartico WTOS.

## 6.7 WTOS

Sistem rešitev za optimizacijo obdelave vod –WTOS (Water Treatment Optimization Solutions) je sestavljen iz različnih krmilnih modulov, npr. za upravljanje:

- odmerjanja kemikalij za odstranjevanje ortofosfatov;
- prezračevanja za odstranjevanje dušika;
- odstranjevanja vode iz blata;

- zgoščevanja blata;
- čas zadrževanja blata.

Sistem WTOS ni vključen v standardno dobavo krmilnika SC1000; potrebujete tudi izbirno komunikacijsko kartico WTOS.

# **MEVARNOST**

Nevarnost električnega udara in požara. V tem razdelku opisana opravila lahko izvaja samo ustrezno usposobljeno osebje.

# 7.1 Splošno vzdrževanje

- Redno preverjajte modul sonde in modul zaslon za mehanske poškodbe.
- Redno preverjajte vse priključke za morebitno puščanje ali korozijo.
- Redno preverjajte vse kable za morebitne mehanske poškodbe.
- Modul za priklop sond in prikazovalnik očistite z mehko, vlažno krpo. Po potrebi uporabite nežen detergent.

## 7.2 Zamenjava varovalk

# **MEVARNOST**

Nevarnost požara. Neustrezna varovalka lahko povzroči poškodbe, škodo ali onesnaževanje. Varovalko zamenjajte samo z varovalko istega tipa z istimi specifikacijami.

Informacije lahko najdete na vgrajenih varovalkah na notranji strani ohišja. Pridržujte se specifikacij varovalk na oznaki in naslednjih navodil za pravilno izvajanje zamenjave varovalk.

- 1. V celoti izklopite napajanje vseh naprav, preden odprete kakršne koli pokrove in poskušate preveriti varovalke.
- 2. Prikazovalnik odstranite iz modula za priklop sond.
- Odstranite štiri vijake, s katerim je pritrjena sprednja plošča modula za priklop sond. Odprite modul za priklop sond in odklopite ozemljitveno povezavo ohišja z ozemljitvenega zatiča na pokrovu.
- 4. Odstranite šest vijakov z visokonapetostne pregrade in jo odstranite.
- 5. V režo potisnite izvijač.
- 6. Obrnite ga v levo za 45 °.
- 7. V zgornji del je vstavljena vzmet, ki ob tem odpre ta del.
- 8. Odstranite zgornji del z varovalko in zamenjajte varovalko.
- 9. Novo varovalko vstavite v držalo varovalk skupaj z zgornjim delom.
- **10.** Potisnite izvijač v režo na vrhu in zgornji del pazljivo potisnite navzdol.
- 11. Zgornji del z izvijačem obračajte na desno tako, da varno pritrdite pokrov.

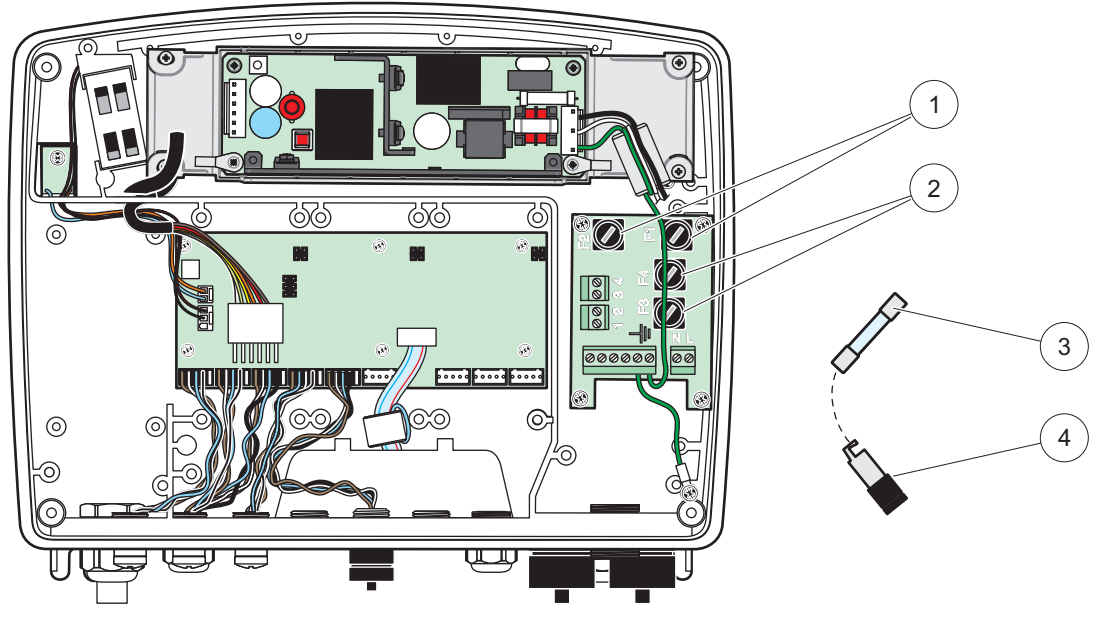

Slika 67 Zamenjava varovalke (različica za izmenični tok)

| 1 | Varovalka (2), F1 in F2: M 3,5 A, srednje hitro<br>pregorevanje | 3 | Odstranite varovalko iz držala, kot je prikazano. |
|---|-----------------------------------------------------------------|---|---------------------------------------------------|
| 2 | Varovalka (2), F3 in F4: T 8 A H; 250 V                         | 4 | Nosilec varovalke                                 |

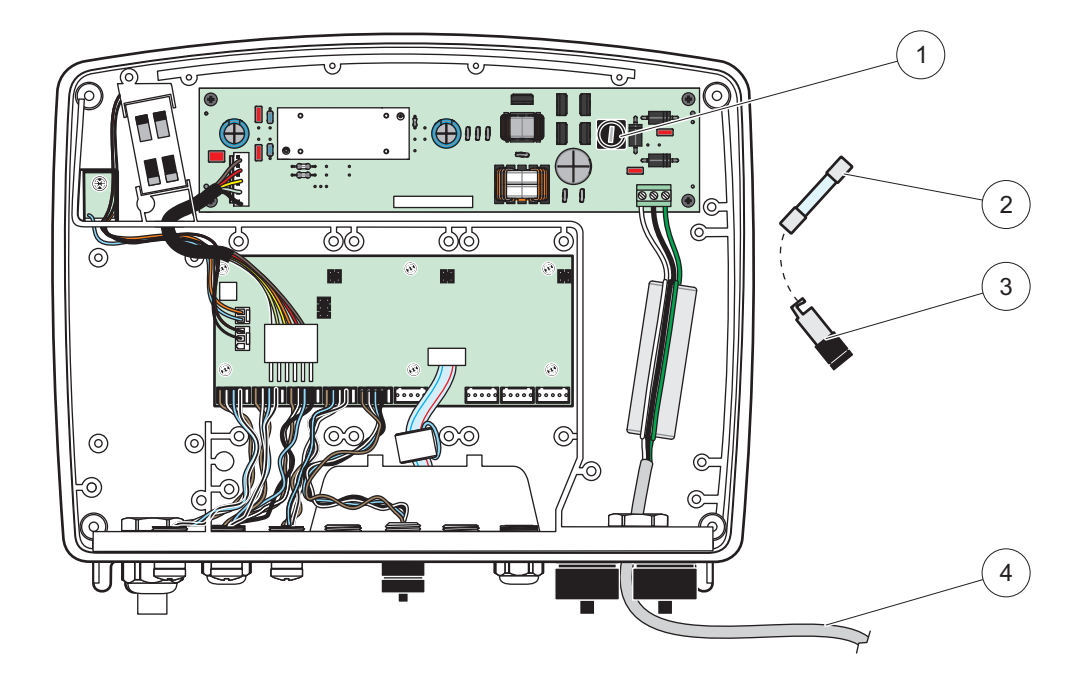

Slika 68 Menjava varovalk (različica s 24 V DC))

| 1 | Varovalka, T 6,3 A L; 250 V; 24 V (DC)            | 3 | Nosilec varovalke                       |
|---|---------------------------------------------------|---|-----------------------------------------|
| 2 | Odstranite varovalko iz držala, kot je prikazano. | 4 | 24 VDC ožičenje, ki ga dobavi uporabnik |

# 8.1 Splošne težave in napake modula GSM

#### Tabela 39 Splošne težave

| Težava                                                                                                    | Vzrok/Rešitev                                                                                                    |  |
|----------------------------------------------------------------------------------------------------|----------------------------------------------------------------------------------------------------|--|
| Nepravilna reakcija zaslona ob<br>dotiku                                                                                        | Zaslon na dotik kalibrirajte s prstom ali pisalom. Če to ni mogoče: Zaženite tovarniško kalibracijo prek spletnega dostopa.                                                                                                    |  |
| Črta trenda ni na voljo.                                                                                                    | Konfigurirajte snemalnik podatkov v ustrezni sondi.                                                                                                    |  |
| Težave s komunikacijo                                                                                                    | Preverite vtič sonde, morebitno poškodbe kabla sonde, omrežni konektor in kabel omrežja krmilnika SC1000.                                                                                                    |  |
| Indikator LED v modulu za priklop sond utripa rdeče                                                                             | Glejte Težave s komunikacijo                                                                                                    |  |
| Indikator LED v modulu za priklop sond je izklopljen                                                                            | Preverite varovalke, če je modul za priklop sond priključen na vir napajanja.                                                                                                    |  |
| Manjkajoče izmerjene vrednosti po<br>zamenjavi sonde (izhodna kartica<br>mA, kartica fieldbus)                                  | Treba je znova konfigurirati izhodne kartice. Konfigurirajte novo sondo z njeno serijsko številko. Nato izbrišite neuporabljeno sondo prek upravljanja naprav.                                                                                                    |  |
| Lokalni dostop do spleta ni na voljo                                                                                            | V meniju<br>NASTAVITEV SC1000 > DOSTOP PREGLED. preverite ethernetno povezavo,<br>konfiguracijo omrežja LAN in IP-naslov.                                                                                                    |  |
| Lokalni dostop do spleta je blokiran,<br>pri čemer je prikazano sporočilo<br>"MENU ACCESS" (DOSTOP DO<br>MENIJA)                | Prikazovalnik ni v načinu za prikaz izmerjene vrednosti.                                                                                                    |  |
| Lokalni dostop do spleta je blokiran;<br>manjkajoče geslo                                                                       | Aktivirajte geslo v meniju NASTAVITEV SC1000 > SECURITY SETUP (Nastavitev zaščite) /(glejte razdelek 6.3.10, stran 118).                                                                                                    |  |
| Uporaba prikazovalnika je zavrnjena<br>s sporočilom "WEB ACCESS"<br>(SPLETNI DOSTOP)                                            | Zaprite zunanji spletni dostop, da znova omogočite lokalno uporabo zaslona.                                                                                                    |  |
| Splošna sporočila o napakah,<br>vezana na sonde                                                                                 | Preverite, ali so za sonde v meniju STANJE SENZORJEV prikazana sporočila o napakah ali opozorila. Napake so označene z rdečim ozadjem ustrezne prikazane vrednosti meritve.                                                                                                    |  |
| Zaslon je moder, nobena meritev ni<br>prikazana                                                                                 | Preverite, ali so sonde priključene. Če so sonde priključene, zaženite iskanje novih<br>naprav. Preverite konfiguracija zaslona za meritve. Če nobena naprava ni<br>konfigurirana, dodajte napravo v konfiguracijo zaslona za meritve.                                                                                                    |  |
| Nove naprave (sonde, moduli) so<br>priključene na krmilnik SC1000,<br>vendar niso bile navedene med<br>začetnim pregledom vodil | Preverite, ali so manjkajoče naprave lokalno priklopljene ali pa so priklopljene na<br>oddaljene module sonde (ko so nameščeni). Za identifikacijo uporabite serijske<br>številke.<br>Pri oddaljenih modulih sond preverite ustreznost povezave z omrežnimi kabli.<br>Pri lokalnih modulih sond poskusite znova z zamenjanimi konektorji naprav.<br>Glejte Težave s komunikacijo. |  |

## 8.2 Napake modula GSM

#### Težava Rešitev SC1000 ne sprejme dohodnega Izberite NASTAVITEV SC1000, GSM-MODUL, ZUNANJI KLIC in izberite možnost "Dovoli". klica. Prijava v storitev ni mogoča po Izberite NASTAVITEV SC1000, GSM-MODUL, ZUNANJI KLIC in izberite možnost povezavi GSM. "Dovoli". Prijava ni mogoča po povezavi GSM. Izberite NASTAVITEV SC1000, DOSTOP PREGLED in nastavite GESLO. Prestavite se in poiščite boljši sprejem radijskega signala. Modul GSM nima dostopa do omrežja. Uporabite zunanjo anteno. Izberite NASTAVITEV SC1000, GSM-MODUL, SMS TELEFON, SMS TELEFON in SC1000 ne pošlje sporočil SMS za preverite SMS LIMIT konfigurirane napake, opozorila ali Izberite NASTAVITEV SC1000, GSM-MODUL in preverite številko operaterja za dogodke. SMS-e. Če nimate prave številke, se obrnite na ponudnika storitev GSM. Zaradi trikratnega napačnega vnosa številke PIN je kartica SIM morda blokirana. Številka PIN je pravilno Odstranite kartico SIM in jo vstavite v mobilni telefon. Vnesite številko PIN. Če je konfigurirana, vendar STATUS kartica SIM blokirana, vnesite šifro PUK (osebna šifra za odblokiranie) za številko (STANJE) prikaže WRONG PIN PIN. Če šifra PUK ni na voljo, se obrnite na ponudnika storitev GSM. Če kartica SIM (NAPAČEN PIN). deluje v mobilnem telefonu, znova poskusite s krmilnikom SC1000.

#### Tabela 40 Napake modula GSM

### 8.3 Sporočila o napakah, opozorila in opomniki

V oknu s sporočilom so navedene težave s krmilnikom SC1000. Okno s sporočilom se pojavi, ko nastopi napaka ali stanje, ki sproži opozorilo oziroma opomnik.

- Sporočila potrdite z gumbomENTER: sporočilo je potrjeno, vendar ni shranjeno na seznam sporočil.
- Sporočila prekličete z gumbom CANCEL (PREKLIČI): sporočilo je shranjeno na seznam sporočil.
- Seznam sporočil odprete v meniju STANJE SENZORJEV, SPOROČILA

### 8.3.1 Vrsta sporočila

Oblika in vsebina sporočila je odvisna od vrste sporočila (Tabela 41).

| Vrsta sporočila | Opis                                                                                                    |
|-----------------|----------------------------------------------------------------------------------------------------|
| Napaka          | Večja težava, na primer nedelovanje.<br>Napaka je označena rdeče.                                                                                                    |
| Opozorilo       | Dogodek z manjšo težo, vendar lahko povzroči nadaljnje težave.<br>Opozorilo je označeno rdeče.                                                                         |
| Opomnik         | Prikazan je seznam trenutno veljavnih opomnikov v sondi.<br>Če je vnos označen z rdečo, je zaznan opomnik.<br>Za več informacij si oglejte navodila za ustrezno sondo. |

#### Tabela 41 Vrsta sporočila

### 8.3.2 Oblika sporočila

Tabela 42 in Tabela 43 so navedene oblike okna s sporočilom:

| datum<br>Vsebina opozorila ali<br>napake | Krajevni čas<br>Identifikacijska številka opozorila ali<br>napake | Števec dogodkov |
|------------------------------------------|-------------------------------------------------------------------|-----------------|
| Ime naprave                              | Naprava s serijsko številko                                       |                 |

#### Tabela 42 Oblika okna s sporočilom

#### Tabela 43 Primer okna s sporočilom

| 2007-12-18            | 18:07:32      | (1) |
|-----------------------|---------------|-----|
| Napaka v komunikaciji | <e32\></e32\> |     |
| LDO                   | [405410120]   |     |

### 8.3.3 Identifikacijske številke napak in opozoril

| Šifra napake             | Pomen                                                                                                    |
|--------------------------|----------------------------------------------------------------------------------------------------|
| <e0\><e31\></e31\></e0\> | Napake naprave ali sonde (glejte navodila za uporabo naprave ali sonde)                                         |
|                          | NAPAKA V KOMUNIKACIJI:                                                                                          |
| <e32\></e32\>            | Imenovana naprava se ne odziva.                                                                                 |
|                          | Glejte Težave s komunikacijo                                                                                    |
|                          | POSODOBITEV PROGRAMSKE OPREME:                                                                                  |
| <e33\></e33\>            | Programsko napravo imenovane naprave je treba posodobiti, da bo<br>pravilno delovala s priključenim krmilnikom. |
|                          | NEVELJAVNA RAZLIČICA GONILNIKA SONDE:                                                                           |
| <e34\></e34\>            | lmenovana naprava zahteva posodobitev programske opreme, ki se<br>izvaja v priključenem krmilniku.              |
|                          | Treba je posodobiti programsko opremo za krmilnik.                                                              |
|                          | KONFIGURACIJA:                                                                                                  |
| < <u>-</u>               | Samo za omrežje, izhod v mA in relejske kartice.                                                                |
| <ul><li>►00\</li></ul>   | Konfigurirana naprava je odstranjena.                                                                           |
|                          | Treba je popraviti konfiguracijo imenovanega modula.                                                            |
|                          |                                                                                                    |

#### Tabela 44 Identifikacijske številke napak

#### Tabela 45 Identifikacijske številke opozoril

| Informacije               | Pomen                                                         |
|---------------------------|---------------------------------------------------------------|
| <w0\>_<w31\></w31\></w0\> | Opozorila za napravo (Oglejte si navodila za uporabo naprave) |

### 8.4 Storitev SMS

Če je modul prikaza opremljen z modemom GSM in kartico SIM, lahko krmilnik SC1000 pošlje SMS na največ pet ciljev, če se v priključeni napravipojavi napaka ali opozorilo (oglejte si razdelek 8.3, stran 126).

Spodnja sporočila so poslana po storitvi SMS:

- Nepotrjena sporočila, ki so shranjena na seznamu sporočil.
- Nova sporočila, ki so prikazana v oknu s sporočilom.

**Pomembna opomba:** Če želite prekiniti večkratno pošiljanje sporočil SMS, potrdite okno s sporočilom. Če potrdite napako ali opozorilo, to ne vpliva na izvor napake ali opozorila. Kljub temu je potrebno strokovno popravilo.

#### 8.4.1 Konfiguriranje cilja sporočila SMS

V nastavitvah cilja sporočila SMS je določen prejemnik sporočila, če se pojavi napaka ali opozorilo.

Če želite vnesti tel. številko, kamor bodo poslani SMS-i, izberite MENI, NASTAVITEV SC1000, GSM-MODUL, SMS TELEFON

Za podrobnosti o konfiguraciji cilja sporočila SMS si oglejte razdelek 3.10, stran 46.

#### 8.4.2 Oblika sporočila SMS

Sporočilo SMS ima omejeno številko znakov. Posamezni deli so ločeni s presledkom. Nabor znakov za besedilne dele je omejen z abecedo GSM 03.38, ki jo podpira modem GSM. Za obliko sporočila SMS in njen opis si oglejte Tabela 46in Tabela 47. Tabela 48 je primer sporočila SMS.

#### Tabela 46 Oblika sporočila SMS

Vrsta sporočila | Funkcija | Lokacija | Podatki na kartici SIM | Serijska številka SC1000 | Ime sonde | Lokacija sonde | Serijska številka sonde | Besedilo | Datum | Čas | ID izdelovalca | ID orodja

| Informacije                | Opis                                                                                                  |
|----------------------------|----------------------------------------------------------------------------------------------------|
| Vrsta sporočila            | W = opozorilo, E = napaka in P = dogodki med postopkom                                                |
| vista sporocila            | Na primer: <e32\> = napaka v komunikaciji</e32\>                                                      |
| FUNKCIJA                   | Informacije o naslovljencu<br>Glejte MENI, NASTAVITEV SC1000, NASTAVITEV ZASLONSKE NAPRAVE,<br>OBJEKT |
|                            | Podatki o pošiljatelju.                                                                               |
| LOKACIJA                   | Glejte NASTAVITEV SC1000, NASTAVITEV ZASLONSKE NAPRAVE, LOKACIJA                                      |
| Podatki na kartici         | Telefonska številka za povezave za oddaljeni dostop.                                                  |
| SIM                        | Glejte NASTAVITEV SC1000, GSM-MODUL, PODATKI SIM                                                      |
| Serijska številka          | Serijska številka SC1000 krmilnika SC1000.                                                            |
| Ime sonde                  | Ime sonde, ki je povzročila sporočilo.                                                                |
| Lokacija sonde             | Lokacija sonde, ki je povzročila sporočilo.                                                           |
| Serijska številka<br>sonde | Serijska številka sonde, ki je povzročila sporočilo.                                                  |
| Besedilo                   | Napaka, opozorilo ali besedilo o dogodku.                                                             |
| datum                      | Datum (oblika: LLMMDD) zadnje pojavitve.                                                              |
| Time (Čas)                 | Čas (oblika: HHMM) zadnje pojavitve.                                                                  |
| ID izdelovalca             | ID izdelovalca                                                                                        |
| ID orodja                  | ID orodja                                                                                             |

#### Tabela 47 Opis oblike sporočila SMS

#### Tabela 48 Primer sporočila SMS

E32 HACH-LANGE Trailer 01726428973 000001138172 RELAY INT Reservoir 100000002283 COMMUNICATION ER 061128 1332 001 49155

### 8.5 Preizkus razširitvenih kartic v meniju vzdrževanja

#### 8.5.1 Preizkus izhodne kartice

V meniju TEST/MAINT (TEST/VZDRŽEVANJE) je zaradi preizkušanja mogoče nastaviti vrednost katerega koli izhodnega toka. Po potrebi je mogoče nastaviti tudi izhod. Mogoče je zahtevati tudi trenutno stanje izhodov.

Izhodni tok je mogoče nastaviti na določeno vrednost in nato prilagoditi z zamikom in faktorjem.

Nastavitev parametrov:

- Nastavite SET OFFSET (NASTAVITEV ZAMIKA) na "0" in SET FACTOR (NASTAVITEV FAKTORJA) na "1".
- **2.** Nastavite izhodni tok (CURRENT OUT) na "4 mA" in nato prilagodite samo vrednost NAST ODKLON tako, da bo vrednost izhodnega toka dejansko 4 mA.
- **3.** Nastavite izhodni tok (CURRENT OUT) na "20 mA" in nato nastavite faktor tako, da bo izhodni tok dejansko 20 mA; navzkrižno preverite 4 mA.
- 4. Ponovite korake od 1 do 3, da izhodna vrednost doseže želeno.

| TEST<br>NAS <sup>-</sup><br>ZUN/ | TEST/SERVIS<br>NASTAVITEV IZHODA<br>ZUN/NOT IZHOD v mA |                                                                                                    |  |
|----------------------------------|--------------------------------------------------------|----------------------------------------------------------------------------------------------------|--|
| TE                               | TEST DELOVANJA                                         |                                                                                                    |  |
|                                  | IZHODI 1-4                                             |                                                                                                    |  |
|                                  | IZHODNI TOK                                            | Izberite izhodni tok in ustrezno nastavite izhod.                                                                                                    |  |
|                                  | NASTAVITEV<br>FAKTORJA                                 | Privzeta vrednost: 1<br>Prilagodi izhodni tok s faktorjem, ki se spremeni s to vrednostjo.                                                                                                    |  |
|                                  | NASTAVITEV<br>ZAMIKA                                   | Privzeta vrednost: 0<br>Prilagodi izhodni tok z zamikom, ki se spremeni s to vrednostjo.                                                                                                    |  |
| ,                                | VSE                                                    | Privzeto: 0 mA<br>Nastavi IZHOD 1–4 na 0, 4, 10, 12 ali 20 mA.                                                                                                    |  |
|                                  | NAST IZHODA                                            | Privzeta vrednost: ZAUSTAVI<br>Določi odziv drugih članov, če poskusijo odčitati vrednost izhodnega toka, medtem ko je kartica<br>izhodnega toka na testu delovanja. Vrednost izhodnega toka na testu delovanja ne temelji na<br>izračunih, zato je treba druge člane, ki želijo odčitati vrednost, najverjetneje obvestiti o tem<br>posebnem primeru.     |  |
|                                  | ZADRŽI                                                 | Drug član odčitavanja ne uporablja trenutnega odčitka, ampak zadnjo vrednost, preden je bila<br>kartica izhodnega toka v načinu testa delovanja.                                                                                                    |  |
|                                  | AKTIVEN                                                | Drug član odčitavanja uporaba trenutno vrednost, tudi ko je kartica izhodnega toka v načinu testa delovanja.                                                                                                    |  |
|                                  | NASTAVI IZHODE                                         | Član odčitavanja uporablja svojo nadomestno vrednost za svojo izhodno vrednost.                                                                                                    |  |
| ST                               | ANJE IZHODOV                                           | Pomeni stanje sonde in kanala izhodnega toka, ki je odčitan s kartico izhodnega toka.                                                                                                    |  |
|                                  | TIPALO JE V REDU                                       | Ustrezni izhodni kanala deluje pravilno in kartica izhodnega toka lahko odčita podatke v sondi za nastavitev izhodnega toka.                                                                                                    |  |
|                                  | MANJKA SENZ                                            | Ustrezni kanal izhodnega toka ne more pridobiti podatkov iz sonde, ker se ta ne odziva več. V<br>tem primeru ima izhodni tok vrednost, ki je nastavljena pod NASTAVITEV SC1000 > NAST<br>IZHODA ali obdrži ustrezno vrednost toka, ki je bila prebrana, ko se je sonda odzivala.                                                                           |  |
|                                  | NAPAKA TIPALA                                          | Kartica izhodnega toka ima vzpostavljeno povezavo z ustrezno sodo, vendar se je v tej pojavila<br>notranja napaka in ne more pošiljati zanesljivih podatkov. V tem primeru ima izhodni tok<br>vrednost, ki je nastavljena v meniju NASTAVITEV SC1000 > NAST IZHODA ali obdrži ustrezno<br>vrednost, ki je bila odčitana nazadnje, ko se je sonda odzivala. |  |

### 8.5.2 Preizkus vhodne kartice

V meniju TEST/MAINT (TEST/VZDRŽEVANJE) je mogoče preveriti vsak kanal vhodnega toka. Po potrebi je mogoče tudi prilagoditi vsak vhod.

Vhodni tok je mogoče preveriti, tako da nastavite določen tok na ustrezen kanal in ga nato primerjate s prikazano vrednostjo. Po potrebi je prikazano vrednost mogoče prilagoditi z zamikom in faktorjem.

Nastavitev parametrov:

- 1. Nastavite SET OFFSET (NASTAVITEV ZAMIKA) na "0" in SET FACTOR (NASTAVITEV FAKTORJA) na "1".
- 2. Nastavite vhodni tok na relativno nizko vrednost (na primer 1 mA).
- 3. Nastavite vrednost NAST ODKLON tako, da bo prikazani tok enak nastavljenemu.
- 4. Nastavite izhodni tok na relativno visoko vrednost (na primer 19 mA).
- 5. Nastavite SET FACTOR (NASTAVITEV FAKTORJA), da bo prikazani vhodni tok enak nastavljenemu.

- 6. Navzkrižno preverite nizki vhodni tok.
- 7. Ponovite korake od 1 do 6, da vhodna vrednost doseže želeno.

| TEST/SERVIS<br>VHODI TOKA<br>ZUN/NOT VHOD v mA |                                                                                                    |  |
|------------------------------------------------|----------------------------------------------------------------------------------------------------|--|
| TEST DELOVANJA                                 |                                                                                                    |  |
| VHODI 1-4                                      |                                                                                                    |  |
| VHODNI TOK                                     | Prikaže vhodni tok skladno s tokom, ki je nastavljen za ustrezni kanal.                                                                                                    |  |
| NASTAVITEV                                     | Privzeta vrednost: 1                                                                                                    |  |
| FAKTORJA                                       | Prilagodi prikazani vhodni tok s faktorjem.                                                                                                    |  |
| NASTAVITEV                                     | Privzeta vrednost: 0                                                                                                    |  |
| ZAMIKA                                         | Prilagodi prikazani vhodni tok z zamikom.                                                                                                    |  |
| IZHODNI NAČIN                                  | Privzeta vrednost: ZAUSTAVI<br>Določi odziv drugih članov, če poskusijo odčitati vrednost vhodnega toka, medtem ko je kartica<br>vhodnega toka na testu delovanja. Vrednost vhodnega toka na testu delovanja ne temelji na<br>meritvah, zato je treba druge člane, ki želijo odčitati vrednost, najverjetneje obvestiti o tem<br>posebnem primeru. Obstajajo tri nastavitve: Hold (Zaustavi), Active (Aktivno) in Transfer<br>(Prenos). |  |
| ZADRŽI                                         | Drug član odčitavanja ne uporablja trenutnega odčitka, ampak zadnjo vrednost, preden je bila kartica izhodnega toka v načinu testa delovanja.                                                                                                    |  |
| AKTIVEN                                        | Drug član odčitavanja uporaba trenutno vrednost, tudi ko je kartica izhodnega toka v načinu testa delovanja.                                                                                                    |  |
| PRENOS                                         | Član odčitavanja uporablja svojo nadomestno vrednost za svojo izhodno vrednost.                                                                                                    |  |

### 8.5.3 Preizkus relejske kartice

V meniju TEST/MAINT (TEST/VZDRŽEVANJE) je mogoče preveriti delovanje releja.

Delovanje releja je mogoče preveriti, tako da v meniju FUNCTION TEST (TEST DELOVANJA) ročno vklopite ali izklopite enojne releje. Poleg tega je v meniju RELAY STATUS (STANJE RELEJEV) mogoče zahtevati trenutno stanje relejev.

| TEST/SERVIS<br>NASTAVITEV IZHODA<br>RELE NOT/ZUN |                     |                                                                                                    |
|--------------------------------------------------|---------------------|----------------------------------------------------------------------------------------------------|
| •                                                | TEST DELOVANJA      |                                                                                                    |
|                                                  | RELEJI 1-4          | Vklopi ali izklopi rele.<br>Nastavitev ima večjo prednost od trenutnega izračun releja, tako je vklop ali izklop posameznega<br>releja mogoče preveriti neodvisno. Rele se vrne na izračunano stanje pred zaprtjem menija.                                                                                                    |
|                                                  | VSE                 | Privzeto: IZKLOPLJENO<br>Vklopi ali izklopi releje 1–4.                                                                                                    |
|                                                  | NAST IZHODA         | Privzeta vrednost: ZAUSTAVI<br>Določi odziv članov, če želijo odčitati stanje releja, medtem ko je relejska kartica na ročnem testu<br>releja. Stanje relejev v načinu testiranja ne temelji na izračunih, zato je treba druge člane, ki<br>želijo odčitati to stanje, najverjetneje obvestiti o tem posebnem primeru. Obstajajo tri nastavitve: |
|                                                  | ZADRŽI              | Drug član odčitavanja ne uporablja trenutnega odčitka, ampak zadnjo vrednost, preden je bila kartica izhodnega toka v načinu testa delovanja.                                                                                                    |
|                                                  | AKTIVEN             | Drug član odčitavanja uporaba trenutno vrednost, tudi ko je kartica izhodnega toka v načinu testa delovanja.                                                                                                    |
|                                                  | PRENOS              | Član odčitavanja uporablja svojo nadomestno vrednost za svojo izhodno vrednost.                                                                                                    |
| ;                                                | STANJE RELEJEV      | Prikaže stanje posameznega releja in sonde, ki je zapisano na relejski kartici. Mogoča so tri stanja:                                                                                                    |
|                                                  | SENZOR JE V<br>REDU | Rele deluje pravilno in relejska kartica lahko odčita podatke v sondi za nastavitev stanje releja.                                                                                                    |
|                                                  | MANJKA SENZ         | Rele ne more odčitati podatki v sondi, ker se ta ne odziva več. V tem primeru ima rele stanje, ki je nastavljeno pod NAST IZHODA v meniju NASTAVITEV SC1000.                                                                                                    |
|                                                  | NAPAKA<br>SENZORJA  | V tem primeru rele lahko vzpostavi povezavo z ustrezno sondo, vendar se je v tej pojavila<br>notranja napaka, zato ne more pošiljati zanesljivih podatkov. V tem primeru ima rele stanje, ki je<br>nastavljeno v meniju NASTAVITEV SC1000 > NAST IZHODA.                                                                                         |

# 9.1 Razširitvene kartice

| Opis                                                                                     | Količina | Št. elementa    |
|------------------------------------------------------------------------------------------|----------|-----------------|
| Notranja vhodna kartica, analogna/digitalna s 4× (0–20/4–20 mA) ali 4× digitalnim vhodom | 1        | YAB018          |
| Notranja izhodna kartica, analogna s 4× (0–20/4–20 mA) izhodi                            | 1        | YAB019          |
| Notranja kartica Profibus DP (do 2013)                                                   | 1        | YAB020          |
| Notranja kartica Profibus DP (od 2013)                                                   | 1        | YAB103          |
| Notranja kartica Profibus DP, komplet za nadgradnjo s CD-jem (datoteka GSD)<br>(od 2013) | 1        | YAB105          |
| Kartica WTOS vključno z možnostjo NAPOVED                                                | 1        | YAB117          |
| Notranja kartica Modbus (RS485)                                                          | 1        | YAB021          |
| Notranja relejna kartica s 4 releji, največ 240 V                                        | 1        | YAB076          |
| Notranja kartica Modbus (RS232)                                                          | 1        | YAB047          |
| PROGNOSYS kartica (EU)                                                                   | 1        | LZY885.99.00001 |
| PROGNOSYS kartica (ROW)                                                                  | 1        | LZY885.99.00002 |

# 9.2 Zunanji moduli za vodila DIN

| Opis                                                                    | Količina | Št. elementa |
|-------------------------------------------------------------------------|----------|--------------|
| Osnovni modul                                                           | 1        | LZX915       |
| Zunanji modul, analogni z 2× (0–20/4–20 mA) izhodom                     | 1        | LZX919       |
| Relejni modul s 4 releji                                                | 1        | LZX920       |
| Vhodni modul, 2× analogni vhod (0–20/4–20 mA) ali 2× 10 digitalni izhod | 1        | LZX921       |

# 9.3 Komponente notranjega omrežja

| Opis                                                                                                    | Količina | Št. elementa |
|----------------------------------------------------------------------------------------------------|----------|--------------|
| Konektor notranjega omrežja SC1000                                                                                           | 1        | LZX918       |
| Dvojni oklopljeni kabel notranjega vodila krmilnika SC1000 za fiksne namestitve;<br>naprodaj po metrih npr. 100 × LZV489     | 1        | LZY489       |
| Dvojni oklopljeni kabel notranjega vodila krmilnika SC1000 za prilagodljive namestitve; naprodaj po metrih npr. 100 × LZV488 | 1        | LZY488       |

# 9.4 Pribor

| Opis                                                                             | Količina                       | Št. elementa |
|----------------------------------------------------------------------------------|--------------------------------|--------------|
| Navzkrižni kabel Ethernet                                                        | 1                              | LZX998       |
| /arovalke 1                                                                      | LZX976                         |              |
| Zaščitna strešica z nosilcem in kompletom opreme                                 | nosilcem in kompletom opreme 1 |              |
| losilec zaščitne strešice 1                                                      |                                | LZY001       |
| Komplet opreme za zaščitno strešico (vključuje vijake in gumijaste blažilnike) 1 |                                | LZX948       |
| mplet za zunanjo namestitev s povezavo Ethernet 1                                |                                | LZY553       |
| Komplet za pritrditev na steno         1                                         |                                | LZX355       |
| Oprema za pritrditev SC1000 1                                                    |                                | LZX957       |
| Komplet manjših delov opreme za pritrditev                                       | 1                              | LZX966       |
| Napajalni kabel (Švica)                                                          | 1                              | YYL045       |

# Nadomestni deli in pribor

### 9.4 Pribor

| Opis                        | Količina | Št. elementa |  |
|-----------------------------|----------|--------------|--|
| Napajalni kabel (VB)        | 1        | YYL046       |  |
| Napajalni kabel (EU)        | 1        |              |  |
| Napajalni kabel (ZDA) 1     |          | YYL113       |  |
| Pomnilniška kartica SD 1    |          | LZY520       |  |
| USB/SD pretvornik           | 1        |              |  |
| omnilniška kartica SD 1     |          | YAB096       |  |
| Zunanja antena 1            |          | LZX990       |  |
| Podaljšek za zunanjo anteno | 1        | LZX955       |  |

# 9.5 Nadomestni deli

Glejte eksplozijske risbe, Slika 69 na strani 136-Slika 72 na strani 139

| Del | Opis                                                                | Št. elementa |
|-----|---------------------------------------------------------------------|--------------|
| 1   | Modul za priklop sond, Sprednji del ohišja (HACH)                   | LZX949       |
| 1   | Modul za priklop sond, Sprednji del ohišja (LANGE)                  | LZX950       |
| 2   | Blagovna znamka (HACH)                                              | LZX951       |
| 2   | Blagovna znamka (LANGE)                                             | LZX952       |
| 3   | Komplet vijakov za modul sonde                                      | LZX973       |
| 4   | Pokrov napajalnega dela                                             | LZX983       |
| 5   | Tesnilo modula za priklop sond                                      | LZX954       |
| 6   | Zadnji del ohišja                                                   | LZX953       |
| 7   | Konektorja za napajanje naprave za analizo sc (2 kosa)              | LZX970       |
| 8   | Konektor na vodniku                                                 | LZX981       |
| 9   | Blažilec obremenitve za napajalni kabel M20                         | LZX980       |
| 10  | Zaščitni pokrovček                                                  | LZX982       |
| 11  | Konektorja tipala sc (2 kosa)                                       | LZX969       |
| 12  | Blažilec obremenitve (2 kosa) M16 × 1,5                             | LZX978       |
| 13  | Blažilec obremenitve za releje M20                                  | LZX932       |
| 14  | Komplet vijakov (notranji)                                          | LZX974       |
| 15  | Komplet vijakov (zunanji)                                           | LZX975       |
| 16  | Komplet pokrovčkov                                                  | LZX979       |
| 20  | Vtikač za vodilo SC1000 (konektor notranjega omrežja SC1000)        | LZX918       |
| 21  | Pokrovček D_Sub 9 (Pokrovček za konektor notranjega omrežja SC1000) | LZX977       |
| 22  | Vgradna plošča za vhodne analogne/digitalne signale                 | YAB018       |
| 23  | Vgradna plošča za izhodne signale                                   | YAB019       |
| 24  | Vgradna plošča Profibus DP (do 2013)                                | YAB020       |
| 24  | Vgradna plošča Profibus DP (od 2013)                                | YAB105       |
| 25  | Vgradna plošča MODBUS RS485                                         | YAB021       |
| 25  | Vgradna plošča MODBUS RS232                                         | YAB047       |
| 26  | Komplet vijakov (notranji) za plošče BUS                            | LZX910       |
| 27  | Pokrov za releje                                                    | LZX968       |
| 29  | Vgradna relejna plošča                                              | YAB076       |
| 30  | Ventilator                                                          | LZX962       |

### 9.5 Nadomestni deli

| Del | Opis                                                       | Št. elementa |
|-----|------------------------------------------------------------|--------------|
| 31  | Plošča s svetlečimi diodami SC1000                         | YAB025       |
| 32  | Napajalnik 100–240 V (AC)                                  | YAB039       |
| 33  | Napajalnik 24 V (DC)                                       | YAB027       |
| 34  | Komplet varovalk                                           | LZX976       |
| 35  | Priključna plošča                                          | YAB024       |
| 36  | Matična plošča z izmeničnim napajanjem napetosti 100-240 V | YAB023       |
| 37  | Komplet konektorjev                                        | LZX967       |
| 40  | Modul zaslona, sprednji del ohišja (HACH)                  | LZX925       |
| 40  | Prikazovalnik, sprednji del ohišja (LANGE)                 | LZX926       |
| 41  | Obloga antene                                              | LZX931       |
| 42  | Antena (6 cm)                                              | LZX956       |
| 43  | Modul zaslona, kabel                                       | LZX934       |
| 44  | Prikazovalnik, Nosilni trak                                | LZX935       |
| 45  | Prikazovalnik, Zadnji del ohišja                           | LZX927       |
| 46  | Blažilnika 2× HVQ818                                       | LZX964       |
| 47  | Prikazovalnik, Komplet vijakov                             | LZX930       |
| 48  | Pomnilniška kartica SD                                     | LZY520       |
| 49  | Pokrov za kartico SIM s tesnilom                           | LZX938       |
| 50  | Prikazovalnik, procesorska plošča                          | YAB032       |
| 51  | Prikazovalnik, prikaz plošče za pretvorbo                  | YAB034       |
| 52  | Prikazovalnik, Notranji okvir                              | LZX928       |
| 53  | Modul GSM/GPRS (EU)                                        | YAB055       |
| 53  | Modul GSM/GPRS (ZDA)                                       | YAB056       |
| 54  | Prikazovalnik, tesnilo                                     | LZX929       |
| 55  | Osvetlitev zaslona                                         | LZX924       |
| 56  | Zaslon na dotik                                            | YAB035       |
| 57  | Vzmetni kontakti                                           | LZX937       |
| 58  | Prikazovalnik, komplet notranjih konektorjev               | LZX933       |

Glejte eksplozijske risbe, Slika 69 na strani 136-Slika 72 na strani 139

### 9.6 Eksplozijske risbe

Risbe sklopov v tem razdelku so namenjene samo lažjemu določanju nadomestnih delov pri popravilu.

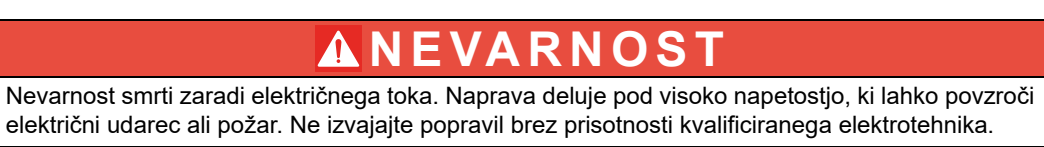

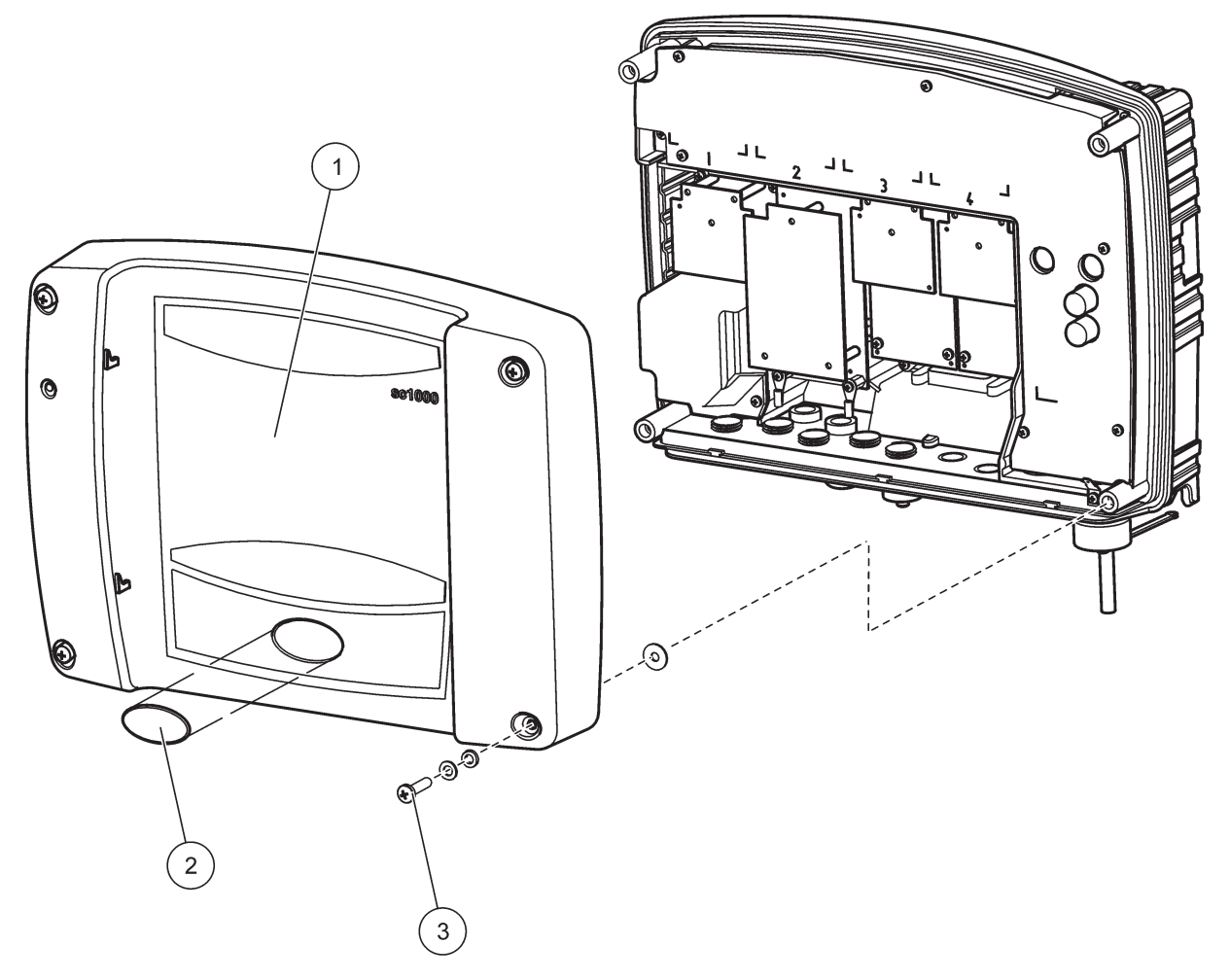

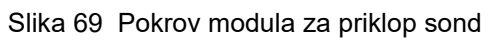

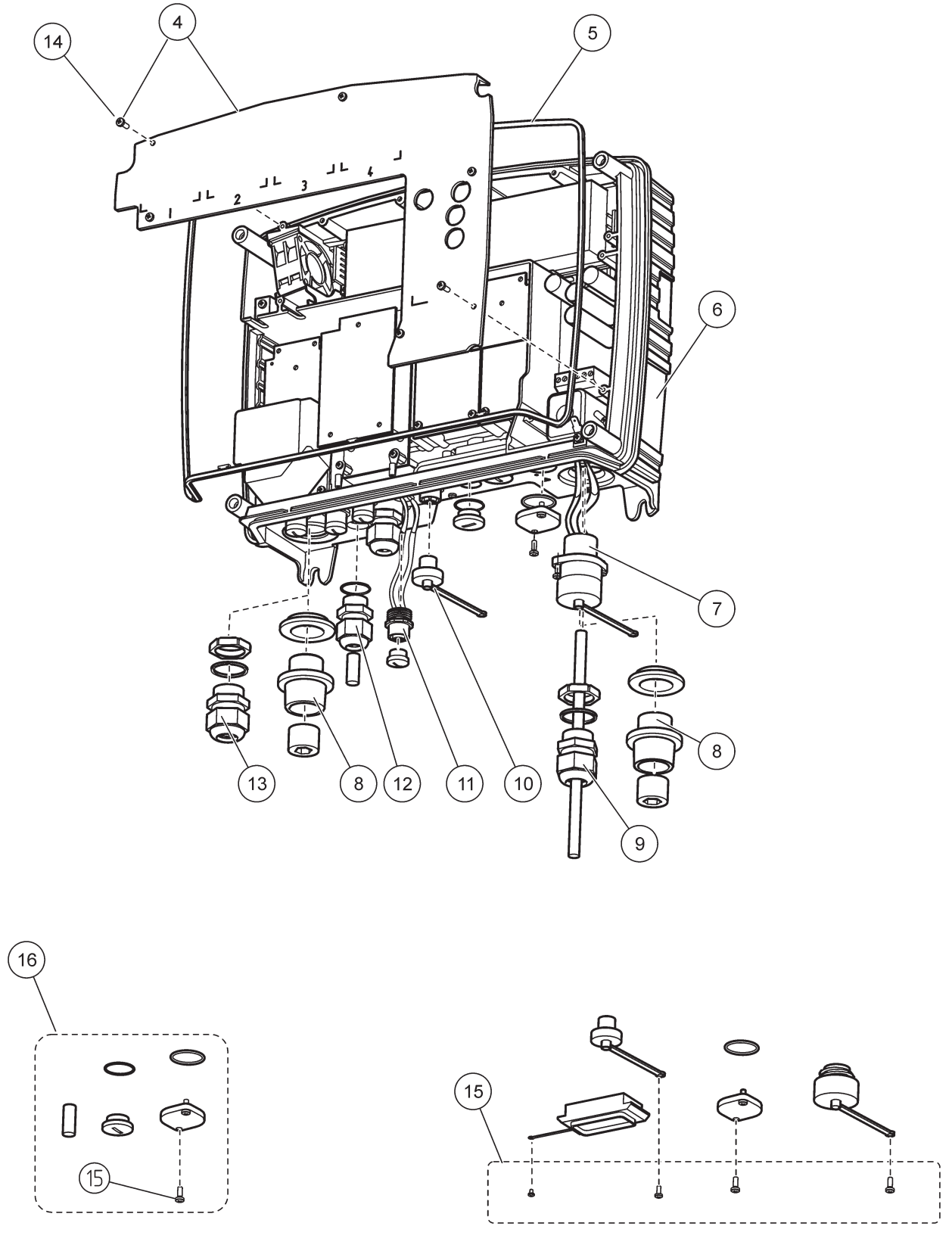

Slika 70 Priključki modula za priklop sond

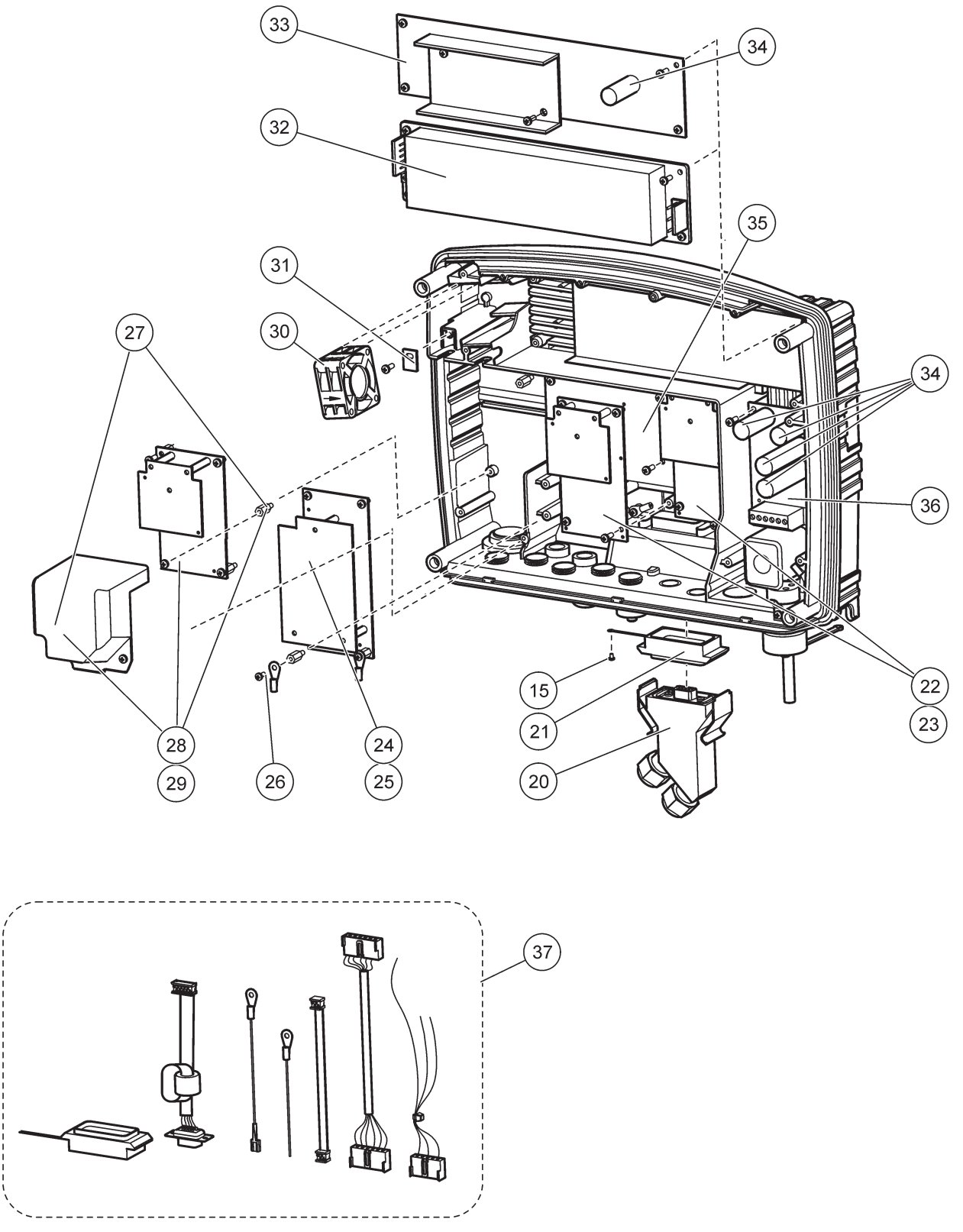

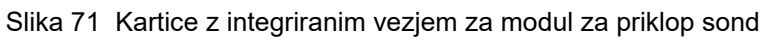

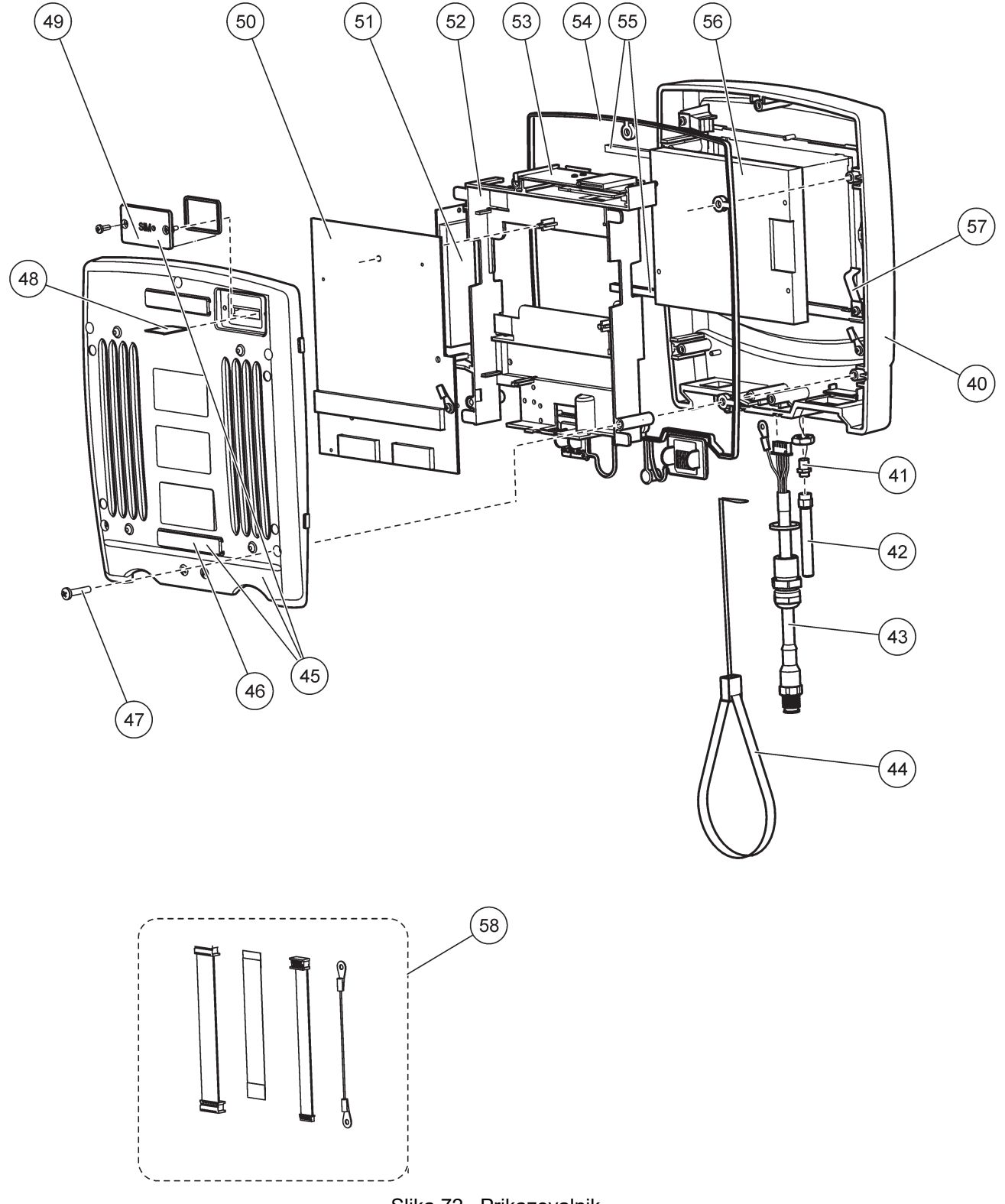

Slika 72 Prikazovalnik

Proizvajalec zagotavlja, da je bila naprava temeljito preizkušena, pregledana in je ob pošiljanju iz tovarne ustrezala navedenim specifikacijam.

### Pravilnik za opremo, ki povzroča motnje (Kanada), ICES-003, Razred A

Zapiske o opravljenih preizkusih hrani proizvajalec.

Digitalna naprava razreda A izpolnjuje vse zahteve kanadskega pravilnika glede opreme, ki povzroča motnje.

Cet appareil numérique de classe A répond à toutes les exigences de la réglementation canadienne sur les équipements provoquant des interférences.

GSM-modem MC55I-W je naveden pod IC: 267W-MC55I-W.

### DEL PRAVIL FCC, Omejitev razreda "A"

Zapiske o opravljenih preizkusih hrani proizvajalec. Ta naprava je skladna s 15. delom pravil FCC. Delovanje mora ustrezati naslednjima pogojema:

- 1. Oprema lahko ne sme povzročati škodljivih motenj.
- **2.** Oprema mora sprejeti katerokoli sprejeto motnjo, vključno z motnjo, ki jo lahko povzroči neželeno delovanje.

Spremembe ali prilagoditve opreme, ki jih izrecno ne odobri oseba, odgovorna za zagotavljanje skladnosti, lahko razveljavijo uporabnikovo pravico do uporabe te naprave. Oprema je bila preizkušena in je preverjeno skladna z omejitvami za digitalne naprave razreda A glede na 15. del pravil FCC. Te omejitve omogočajo zaščito pred škodljivim sevanjem, ko se naprava uporablja v komercialnem okolju. Ta oprema ustvarja, uporablja in lahko oddaja radiofrekvenčno energijo. Če ni nameščena ali uporabljena v skladu s priročnikom z navodili, lahko povzroča škodljive motnje pri radijski komunikaciji. Uporaba te opreme v bivalnem okolju verjetno povzroča škodljive motnje, zato mora uporabnik motnje na lastne stroške odpraviti. Za zmanjšanje težav z motnjami lahko uporabite naslednje tehnike:

- 1. Odklopite opremo iz vira napajanja, da preverite, ali je to vzrok motnje.
- Če je oprema priključena na enako vtičnico kot naprava z motnjami, jo priključite na drugo vtičnico.
- 3. Opremo umaknite stran od opreme, ki dobiva motnje.
- 4. Prestavite anteno naprave, ki prejema motnje.
- 5. Poskusite kombinacijo zgornjih možnosti.

GSM-modem MC55I-W je naveden pod identifikatorjem QIPMC55I-W pravil FCC.

**Opomba:** Antene modema GSM ne smejo presegati ojačanja 7 dBi (GSM1900) in 1,4 dBi (GSM 850) pri konfiguracijah delovanja prenosnih in stacionarnih naprav.

### Profibus

Podrejena naprava DP/V1 s certifikatom Profibus
#### A.1 Namestitev vodila DIN

- 1. Zagotovite, da je stena suha, ravna, strukturno ustrezna in ne prevaja elektrike.
- 2. Vodilo DIN postavite tako, da stoji naravnost.
- 3. Vodilo nato pritrdite na steno.
- 4. Priključite zaščitno ozemljitev z vodila DIN.

## A.2 Priklop razširitvenega modula

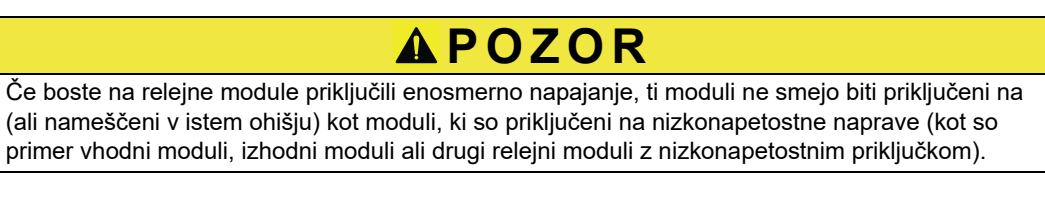

- 1. Prepričajte se, da je vodilo DIN ustrezno nameščeno.
- 2. Modul pripnite v vodilo DIN z zgornje strani.
- **3.** Modul obrnite navzdol in ga potisnite v vodilo DIN, dokler ne zaslišite, da se je zaskočil (Slika 73).
- **4.** Pri več modulih jih namestite enega ob drugemu na vodilo DIN in jih potisnite skupaj (Slika 74). Tako so omrežni in napajalni priključki v modulih skupaj povezani.

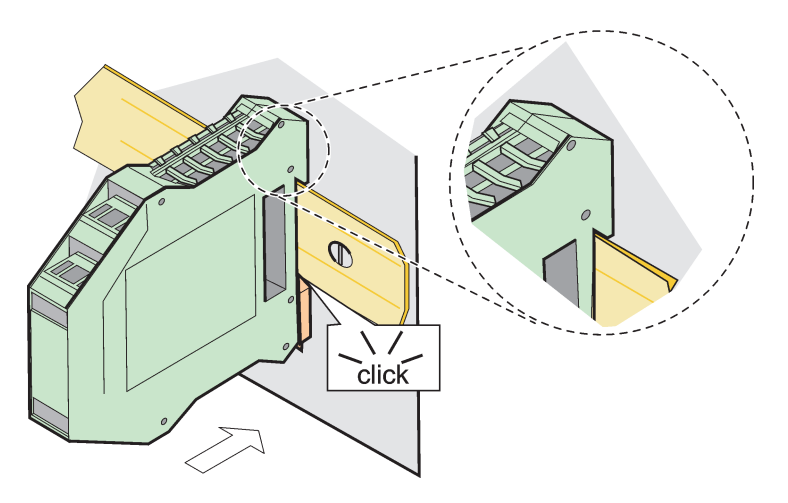

Slika 73 Pritrditev razširitvenega modula

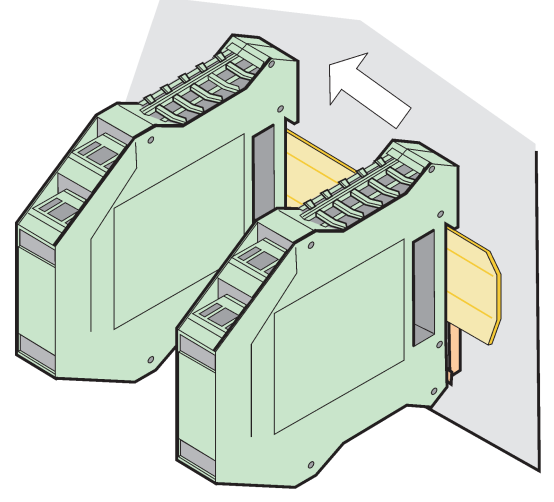

Slika 74 Razširitveni moduli z vodilom DIN

#### A.3 Pripnite osnovni modul

Osnovni modul zagotavlja povezavo za modul zaslona in vsebuje povezavo in zaključni upor za omrežje SC1000. Svetleča dioda na sprednji strani označuje stanje omrežne komunikacije.

Osnovni modul je zahtevan za dodajanje dodatnih modulov.

Pred namestitvijo osnovnega modula se prepričajte, da je vodilo DIN ustrezno nameščeno in ustreza vsem varnostnim zahtevam.

- 1. Izklopite stikalo (prekinitev omrežja) na modulu (Slika 75).
- 2. Odstranite napajanje in odklopite vse kabelske povezave iz modula.
- 3. Osnovni modul postavite na rampo DIN.
- 4. Opravite priključitev, kot je prikazano na Slika 76 in Tabela 49.

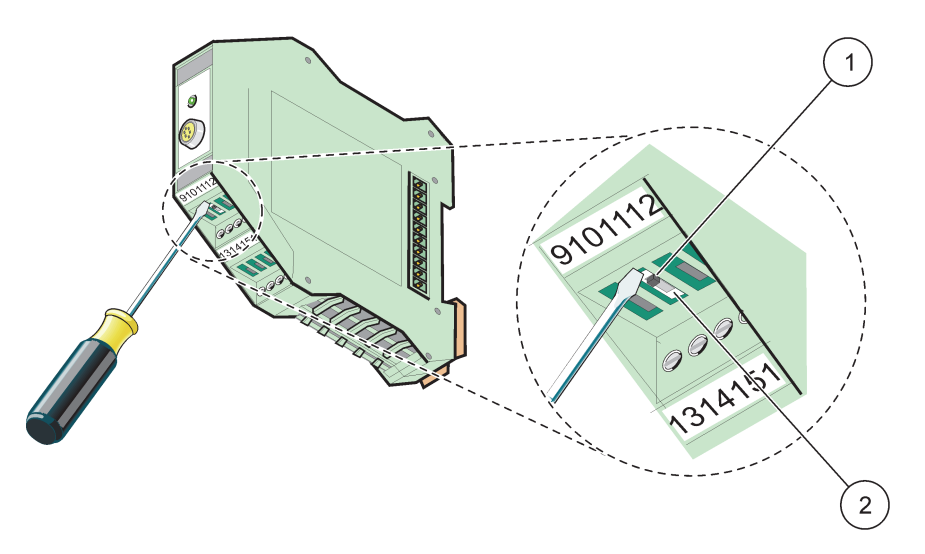

Slika 75 Preklapljanje prekinitve omrežja

| 1 | Prekinitev omrežja je aktivirana, zadnja naprava v omrežju. | 2 | Prekinitev omrežja ni aktivirana, za to napravo so v |
|---|-------------------------------------------------------------|---|------------------------------------------------------|
|   |                                                             |   | omrežju tudi druge naprave.                          |

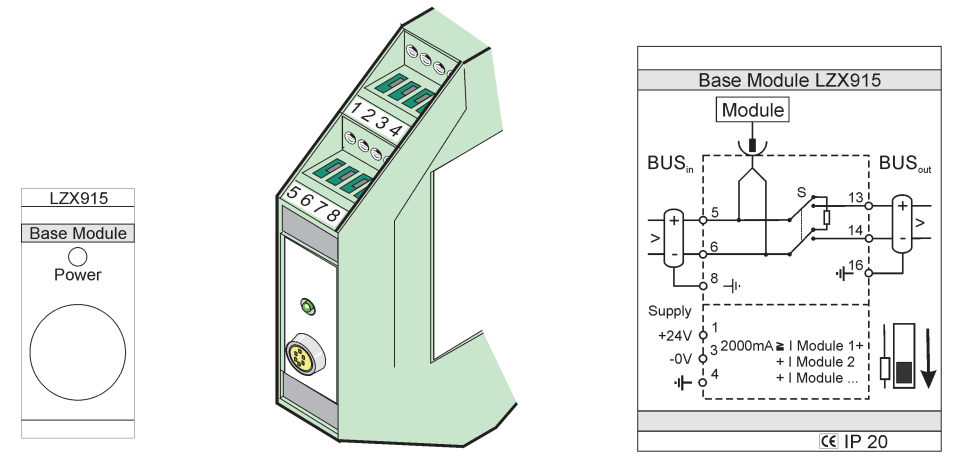

Slika 76 Zunanji osnovni modul

| Priključek | Zasedenost sponke        | Opis                                    |  |
|------------|--------------------------|-----------------------------------------|--|
| 1          | + 24 V (DC)              | Napajanje (+)                           |  |
| 2          | Ni uporabljen            |                                         |  |
| 3          | 0 V                      | Napajanje (–)                           |  |
| 4          | PE (zaščitna ozemljitev) | Ozemljitev 24 V                         |  |
| 5          | +                        | Za omrežno razširitev SC1000, v prihodu |  |
| 6          | -                        | Za omrežno razširitev SC1000, v prihodu |  |
| 7          | Ni uporabljen            | _                                       |  |
| 8          | PE (zaščitna ozemljitev) | Ozemljena omrežna povezava              |  |
| 9–12       | Ni uporabljen            | —                                       |  |
| 13         | +                        | Za omrežno razširitev SC1000, v odhodu  |  |
| 14         | -                        | Za omrežno razširitev SC1000, v odhodu  |  |
| 15         | Ni uporabljen            | _                                       |  |
| 16         | PE (zaščitna ozemljitev) | Ozemljena omrežna povezava              |  |

| Tabela 49 Dodelitve ter | minalov na osnovnen | n modulu |
|-------------------------|---------------------|----------|
|-------------------------|---------------------|----------|

# A.4 Priklop zunanjega relejnega modula

Zunanja relejna kartica zagotavlja 4 releje, od katerih ima vsak en preklopni kontakt. Releji lahko preklapljajo največ 250 V (AC), 5 A (UL, SPDT-CO, preklop). Mogoče jih je programirati za meje, stanje, števce in posebne funkcije.

- 1. Odstranite napajanje in odklopite vse kabelske povezave iz modula.
- **2.** Zunanji relejni modul postavite na vodilo DIN na desni strani osnovnega modula in ga trdno potisnite ob osnovni modul (ali druge priključene module).
- 3. Opravite ustrezne povezave, kot je prikazano na Slika 77 in Tabela 50.
- 4. Na modul priključite kable in znova vklopite napajanje z naprave.

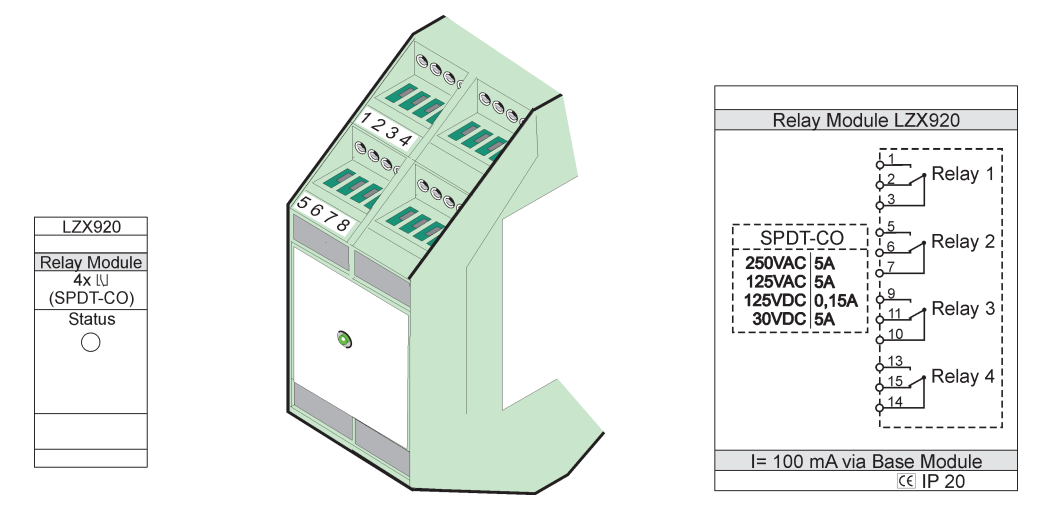

Slika 77 Zunanji relejni modul

|            | je                                | 94 : 0:09::094 :::0 44:4                  |   |
|------------|-----------------------------------|-------------------------------------------|---|
| Priključek | Dodelitev                         | Opis                                      |   |
| 1          | Normalno odprt kontakt 1/3 (NO)   |                                           | - |
| 2          | Normalno odprt kontakt 2/3 (NC)   |                                           |   |
| 3          | Ni vklopljeno (COM)               |                                           |   |
| 4          | Ni uporabljen                     |                                           |   |
| 5          | Normalno odprt kontakt 5/7 (NO)   | Največja preklopna napetost:              |   |
| 6          | Normalno odprt kontakt 6/7 (NC)   | 250 VAC;                                  |   |
| 7          | Ni vklopljeno (COM)               | 125 VDC<br>Največji preklopni tok:        |   |
| 8          | Ni uporabljen                     | 250 VAC, 5A                               |   |
| 9          | Normalno odprt kontakt 9/10 (NO)  | 125 V (AC), 5 A                           |   |
| 10         | Ni vklopljeno (COM)               | 30 V (DC), 5 A<br>Naivečia preklopna moč: |   |
| 11         | Normalno odprt kontakt 11/10 (NC) | 1500 VA                                   |   |
| 12         | Ni uporabljen                     | 150 W                                     |   |
| 13         | Normalno odprt kontakt 13/14 (NO) |                                           |   |
| 14         | Ni vklopljeno (COM)               |                                           |   |
| 15         | Normalno odprt kontakt 15/14 (NC) |                                           |   |
| 16         | Ni uporablien                     |                                           |   |

#### Tabela 50 Dodelitve terminalov zunanjega relejnega modula

#### A.5 Pritrditev zunanjega izhodnega modula

Izhodni modul oddaja dve vrsti izhodnega signala; 0–20 mA/4–20 mA, 500 Ohm.

- 1. Odstranite napajanje in odklopite vse kabelske povezave iz modula.
- **2.** Zunanji izhodni modul postavite na vodilo DIN na desni strani osnovnega modula in ga trdno potisnite ob osnovni modul (ali druge priključene module).
- 3. Opravite ustrezne povezave, kot je prikazano na Slika 78 in Tabela 51.
- 4. Na modul priključite kable in znova vklopite napajanje z naprave.

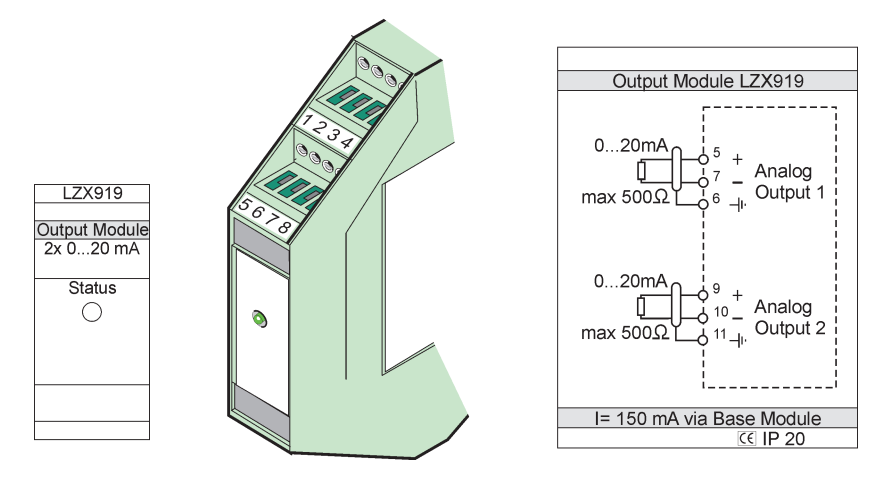

Slika 78 Zunanji izhodni modul

| Tabela 51 Dodelitev terminalov za zunanji izhodni modul |  |  |  |
|---------------------------------------------------------|--|--|--|
|                                                         |  |  |  |

| Priključek | Dodelitev     | Opis                             |  |
|------------|---------------|----------------------------------|--|
| 1–4        | Ni uporabljen | _                                |  |
| 5          | -             |                                  |  |
| 6          | Oplet         | Analogni izhod 1 maks. 500 Ohmov |  |
| 7          | +             | 1                                |  |
| 8          | Ni uporabljen | —                                |  |
| 9          | -             |                                  |  |
| 10         | +             | Analogni izhod 2, največ 500 Ohm |  |
| 11         | Oplet         |                                  |  |
| 12–16      | Ni uporabljen | —                                |  |

### A.6 Pritrditev zunanjega vhodnega modula

Na ta modul je mogoče priključiti naprave z izhodi (0–20 mA/4–20 mA). Velikost signalov je mogoče določiti po potrebi in jim dati imena in enote. Naprave brez omrežnih zmožnosti je mogoče povezati v omrežni sistem prek krmilnika SC1000 z moduli Modbus ali Profibus. Poleg tega je ta modul mogoče uporabljati za nadzor plavajočih digitalnih stikal (kontakti zunanjih relejev delujejo kot vhodi). Modula ni mogoče uporabljati za 24 V napajanje 2-žilne naprave (s krožnim napajanjem).

Ta modul zagotavlja dva analogna vhoda (0–20 mA/4–20 mA), dva digitalna vhoda ali en analogni in en digitalni vhod.

**Pomembna opomba:** Potencial na digitalnih vhodih lahko poškoduje sistem. Zagotovite, da so signali na digitalnih vhodih plavajoči.

- 1. Odstranite napajanje in odklopite vse kabelske povezave iz modula.
- **2.** Zunanji izhodni modul postavite na vodilo DIN na desni strani osnovnega modula in ga trdno potisnite ob osnovni modul (ali druge priključene module).
- 3. Opravite ustrezne povezave, kot je prikazano na Slika 79 in Tabela 52.
- 4. Na modul priključite kable in znova vklopite napajanje z naprave.

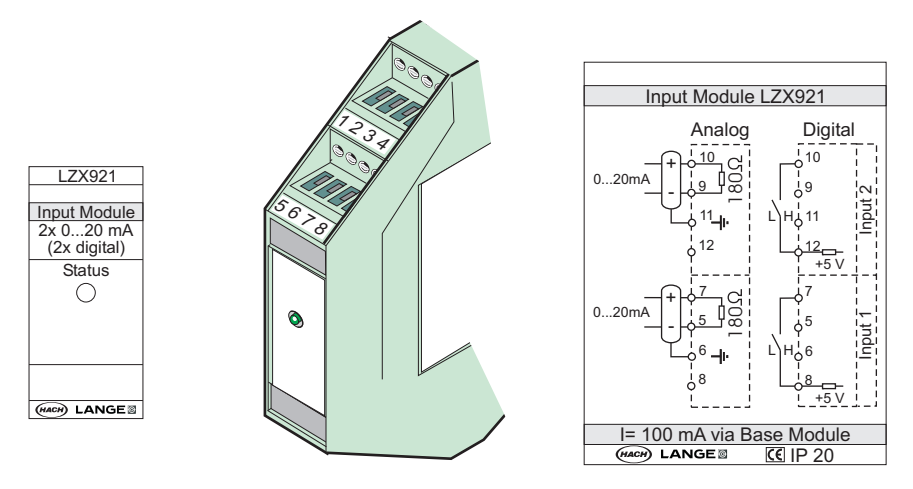

Slika 79 Zunanji vhodni modul

Tabela 52 Dodelitve terminalov za analogne in digitalne vhode

| Prikliučak | Analogni      |                 | Digitalni     |                   |  |
|------------|---------------|-----------------|---------------|-------------------|--|
| FIIKIJUCEK | Dodelitev     | Opis            | Dodelitev     | Opis              |  |
| 1–4        | Ni uporabljen | —               | Ni uporabljen | —                 |  |
| 5          | Vhod –        |                 | Ni uporabljen | —                 |  |
| 6          | Oplet         | Analogni vhod 1 | Ni uporabljen | —                 |  |
| 7          | Vhod +        |                 | Kontakt 1     | Digitalni ybod 1  |  |
| 8          | Ni uporabljen | —               | Kontakt 2     | Digitalini vnod T |  |
| 9          | Vhod –        |                 | Ni uporabljen | —                 |  |
| 10         | Vhod +        | Analogni vhod 2 | Kontakt 1     | Digitalni vhod 2  |  |
| 11         | Oplet         |                 | Ni uporabljen | —                 |  |
| 12         | Ni uporabljen | —               | Kontakt 2     | Digitalni vhod 2  |  |
| 13–16      | Ni uporabljen | —               | Ni uporabljen | —                 |  |

### A.7 Odstranitev vodila DIN

- 1. Izbrišite modul(e) v krmilniku SC1000.
- 2. Odstranite napajanje in odklopite vse kabelske povezave iz modula.
- **3.** Ločite modul na vodilu DIN tako, da ga potisnete v eno stran.
- **4.** Uporabite ustrezno orodje (na primer izvijač), da zadnji del modula potegnete navzdol.
- 5. Spodnji del modula potisnite stran od vodila DIN in ga dvignite za odstranitev.

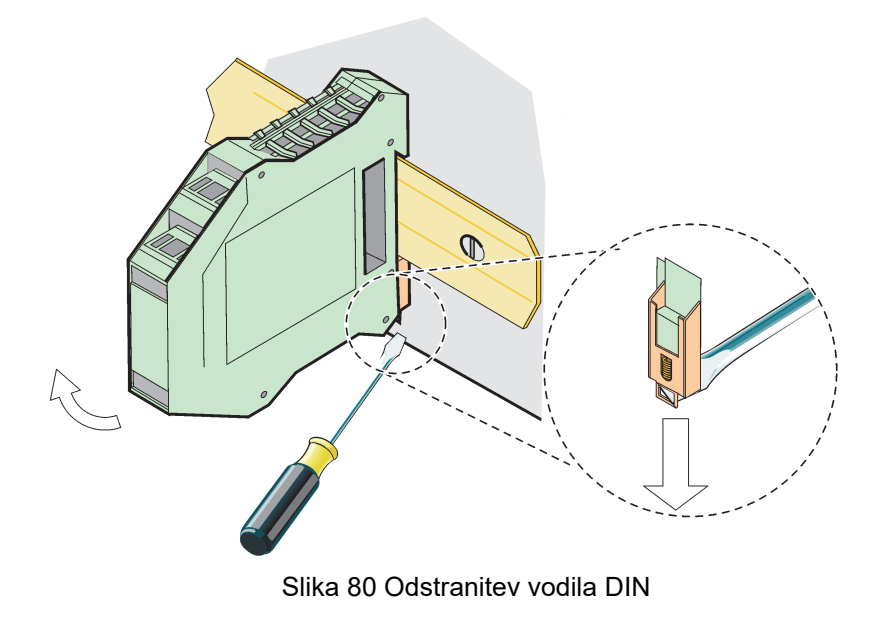

#### HACH COMPANY World Headquarters

P.O. Box 389, Loveland, CO 80539-0389 U.S.A. Tel. (970) 669-3050 (800) 227-4224 (U.S.A. only) Fax (970) 669-2932 orders@hach.com www.hach.com

#### HACH LANGE GMBH

Willstätterstraße 11 D-40549 Düsseldorf, Germany Tel. +49 (0) 2 11 52 88-320 Fax +49 (0) 2 11 52 88-210 info-de@hach.com www.de.hach.com

#### HACH LANGE Sàrl

6, route de Compois 1222 Vésenaz SWITZERLAND Tel. +41 22 594 6400 Fax +41 22 594 6499

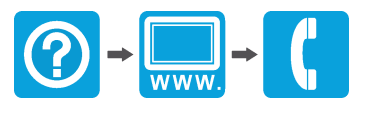

© Hach Company/Hach Lange GmbH, 2004, 2008, 2010-2013, 2018-2019, 2021. Vse pravice pridržane. Tiskano v Nemčiji.